BECKHOFF New Automation Technology

Dokumentation | DE

EL7411

BLDC-Motor-Klemme mit Inkremental-Encoder

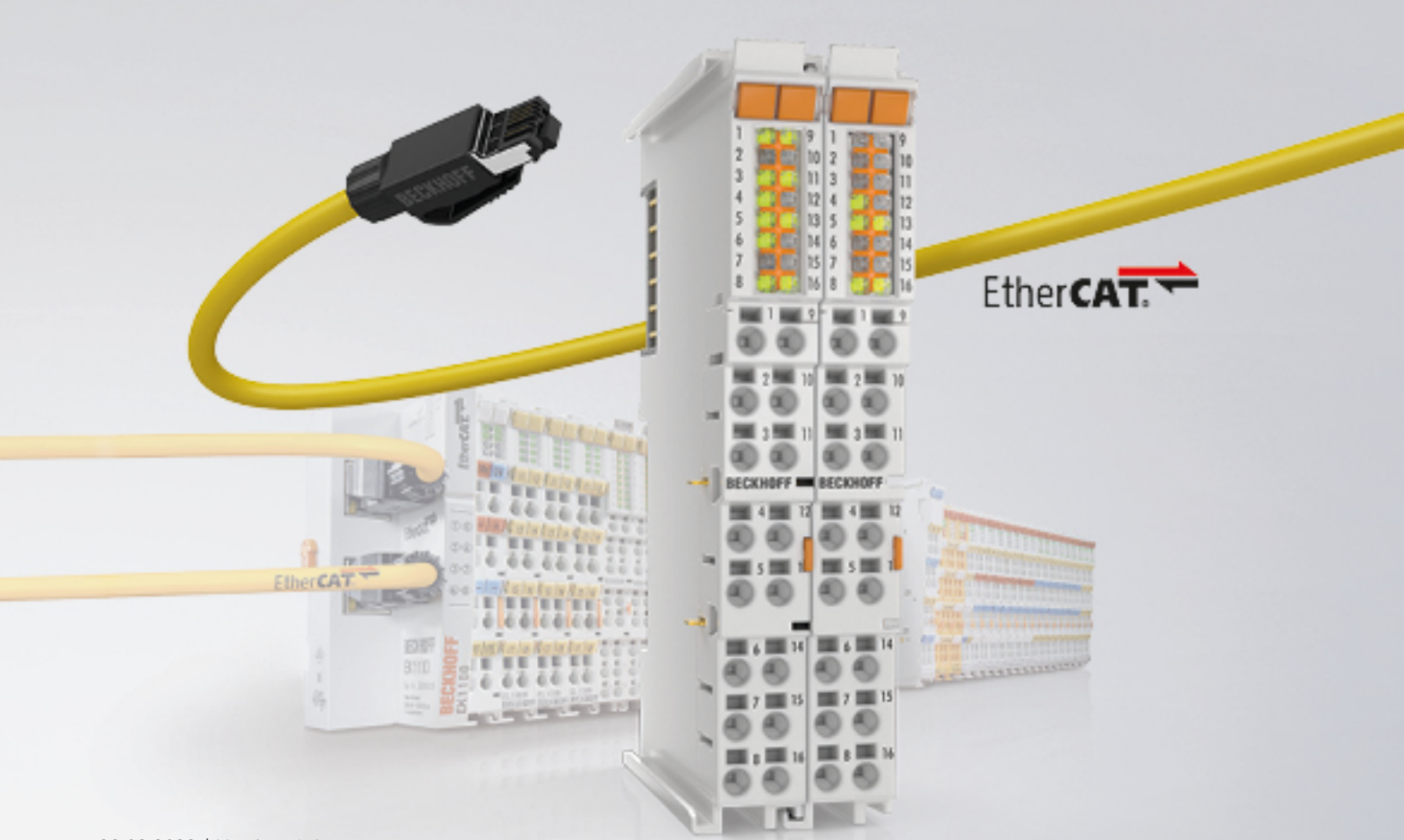

# Inhaltsverzeichnis

| 1 | Vorw  | vort                                                        | 7  |
|---|-------|-------------------------------------------------------------|----|
|   | 1.1   | Hinweise zur Dokumentation                                  | 7  |
|   | 1.2   | Sicherheitshinweise                                         | 8  |
|   | 1.3   | Ausgabestände der Dokumentation                             | 9  |
|   | 1.4   | Versionsidentifikation von EtherCAT-Geräten                 | 10 |
|   |       | 1.4.1 Allgemeine Hinweise zur Kennzeichnung                 | 10 |
|   |       | 1.4.2 Versionsidentifikation von EL-Klemmen                 | 11 |
|   |       | 1.4.3 Beckhoff Identification Code (BIC)                    | 12 |
|   |       | 1.4.4 Elektronischer Zugriff auf den BIC (eBIC)             | 14 |
| 2 | Prod  | uktübersicht                                                | 16 |
|   | 2.1   | Einführung                                                  | 16 |
|   | 2.2   | Technische Daten                                            | 17 |
|   | 2.3   | Technologie                                                 | 19 |
| 3 | Grun  | dlagen der Kommunikation                                    | 20 |
|   | 3.1   | EtherCAT-Grundlagen                                         | 20 |
|   | 3.2   | EtherCAT-Verkabelung - Drahtgebunden                        | 20 |
|   | 3.3   | Allgemeine Hinweise zur Watchdog-Einstellung                | 21 |
|   | 3.4   | EtherCAT State Machine                                      | 23 |
|   | 3.5   | CoE-Interface                                               | 25 |
|   | 3.6   | Distributed Clock                                           | 30 |
| 4 | Insta | llation                                                     | 31 |
|   | 4.1   | Hinweise zum ESD-Schutz                                     | 31 |
|   | 4.2   | Tragschienenmontage                                         | 32 |
|   | 4.3   | Montagevorschriften für erhöhte mechanische Belastbarkeit   | 35 |
|   | 4.4   | Anschlusstechnik                                            | 36 |
|   | 4.5   | Positionierung von passiven Klemmen                         | 40 |
|   | 4.6   | Einbaulagen bei Betrieb mit und ohne Lüfter                 | 41 |
|   | 4.7   | Schirmkonzept                                               | 44 |
|   | 4.8   | Hinweise zur Strommessung über Hall-Sensor                  | 47 |
|   | 4.9   | LEDs                                                        | 48 |
|   | 4.10  | Anschlussbelegung                                           | 50 |
|   | 4.11  | UL Hinweise - Compact Motion                                | 52 |
|   | 4.12  | Entsorgung                                                  | 53 |
| 5 | Twin  | CAT Entwicklungsumgebung                                    | 54 |
|   | 5.1   | Installation TwinCAT Realtime Treiber                       | 54 |
|   | 5.2   | Hinweise zur ESI-Gerätebeschreibung                         | 60 |
|   | 5.3   | TwinCAT ESI Updater                                         | 64 |
|   | 5.4   | Unterscheidung Online/Offline                               | 64 |
|   | 5.5   | OFFLINE Konfigurationserstellung                            | 65 |
|   | 5.6   | ONLINE Konfigurationserstellung                             | 70 |
|   | 5.7   | EtherCAT Teilnehmerkonfiguration                            |    |
|   |       | 5.7.1 Detaillierte Beschreibung Karteireiter "Prozessdaten" | 87 |
|   | 5.8   | Import/Export von EtherCAT-Teilnehmern mittels SCI und XTI  | 88 |

|   |             | 5.8.1     | Grundlagen                                                     | 88  |
|---|-------------|-----------|----------------------------------------------------------------|-----|
|   |             | 5.8.2     | Das Vorgehen innerhalb TwinCAT mit xti-Dateien                 |     |
|   |             | 5.8.3     | Das Vorgehen innerhalb und außerhalb TwinCAT mit sci-Datei     |     |
| 6 | Inbet       | riebnahn  | ne                                                             |     |
|   | 6.1         | Verdraht  | tung                                                           |     |
|   | 6.2         | Einbindu  | ung in TwinCAT                                                 |     |
|   | 6.3         | Auswahl   | l der Betriebsart                                              |     |
|   |             | 6.3.1     | CSP (Positionsregelung)                                        | 100 |
|   |             | 6.3.2     | CSV (Geschwindigkeitsregelung)                                 | 102 |
|   |             | 6.3.3     | CST (Drehmomentregelung)                                       | 102 |
|   |             | 6.3.4     | CSTCA (Drehmomentregelung mit Kommutierungswinkel)             | 103 |
|   | 6.4         | Konfigur  | ation der Hardware                                             |     |
|   |             | 6.4.1     | Konfiguration des Feedback                                     |     |
|   |             | 6.4.2     | Konfiguration des Motors und des Verstärkers                   | 109 |
|   |             | 6.4.3     | Scannen der Hardware                                           | 112 |
|   | 6.5         | Inbetrieb | onahme mit der TwinCAT NC                                      | 116 |
|   |             | 6.5.1     | Einbindung in die TwinCAT NC                                   |     |
|   |             | 6.5.2     | Konfiguration der TwinCAT NC                                   |     |
|   |             | 6.5.3     | Durchführung eines Testlaufs                                   |     |
|   |             | 6.5.4     | Regleroptimierung                                              |     |
|   |             | 6.5.5     | Homing / Referenzfahrt                                         |     |
|   | 6.6         | Inbetrieb | onahme mit Status-Wort und Control-Wort                        |     |
|   | 6.7         | Inbetrieb | onahme mit Drive Motion Control                                |     |
|   |             | 6.7.1     | Voraussetzungen                                                |     |
|   |             | 6.7.2     | Funktionsumfang                                                | 143 |
|   |             | 6.7.3     | Inbetriebnahme in TwinCAT 3                                    |     |
|   |             | 6.7.4     | Inbetriebnahme mit einer 32-Bit-Steuerung eines Drittanbieters |     |
|   |             | 6.7.5     | State-Machine                                                  |     |
|   |             | 6.7.6     | Unterschiede zu Tc2 Mc2                                        |     |
|   |             | 6.7.7     | Starttypen                                                     |     |
|   |             | 6.7.8     | Fehlermeldungen                                                | 153 |
|   | 6.8         | Touch P   | Probe                                                          | 154 |
|   | 6.9         | Prozess   | daten                                                          | 158 |
| _ | <b>5</b> .5 |           |                                                                | 405 |
| 1 | Fenie       | ralagnos  | se                                                             |     |
|   | 7.1         | Diag His  | story                                                          |     |
| 8 | CoE-        | Paramete  | er                                                             | 167 |
|   | 8.1         | Restore-  | -Objekt                                                        | 167 |
|   | 8.2         | Konfigur  | rationsdaten                                                   | 167 |
|   | 8.3         | Konfigur  | rationsdaten herstellerspezifisch                              | 179 |
|   | 8.4         | Kommar    | ndo-Objekt                                                     | 179 |
|   | 8.5         | Eingang   | sdaten                                                         | 180 |
|   | 8.6         | Ausgang   | gsdaten                                                        | 186 |
|   | 8.7         | Informat  | ionsdaten, Diagnosedaten                                       | 190 |
|   | 8.8         | Standard  | dobjekte                                                       | 192 |
| 9 | Anha        | ng        |                                                                | 217 |

| 9.1 | EtherCA                | T AL Status Codes                              | 217 |  |
|-----|------------------------|------------------------------------------------|-----|--|
| 9.2 | Firmwar                | e Kompatibilität                               | 217 |  |
| 9.3 | Firmwar                | e Update EL/ES/ELM/EM/EPxxxx                   | 217 |  |
|     | 9.3.1                  | Gerätebeschreibung ESI-File/XML                | 219 |  |
|     | 9.3.2                  | Erläuterungen zur Firmware                     | 222 |  |
|     | 9.3.3                  | Update Controller-Firmware *.efw               | 222 |  |
|     | 9.3.4                  | FPGA-Firmware *.rbf                            | 224 |  |
|     | 9.3.5                  | Gleichzeitiges Update mehrerer EtherCAT-Geräte | 228 |  |
| 9.4 | Wiederh                | erstellen des Auslieferungszustandes           | 229 |  |
| 9.5 | .5 Support und Service |                                                |     |  |
|     |                        |                                                |     |  |

# 1 Vorwort

### 1.1 Hinweise zur Dokumentation

#### Zielgruppe

Diese Beschreibung wendet sich ausschließlich an ausgebildetes Fachpersonal der Steuerungs- und Automatisierungstechnik, das mit den geltenden nationalen Normen vertraut ist.

Zur Installation und Inbetriebnahme der Komponenten ist die Beachtung der Dokumentation und der nachfolgenden Hinweise und Erklärungen unbedingt notwendig.

Das Fachpersonal ist verpflichtet, für jede Installation und Inbetriebnahme die zu dem betreffenden Zeitpunkt veröffentlichte Dokumentation zu verwenden.

Das Fachpersonal hat sicherzustellen, dass die Anwendung bzw. der Einsatz der beschriebenen Produkte alle Sicherheitsanforderungen, einschließlich sämtlicher anwendbaren Gesetze, Vorschriften, Bestimmungen und Normen erfüllt.

#### Disclaimer

Diese Dokumentation wurde sorgfältig erstellt. Die beschriebenen Produkte werden jedoch ständig weiter entwickelt.

Wir behalten uns das Recht vor, die Dokumentation jederzeit und ohne Ankündigung zu überarbeiten und zu ändern.

Aus den Angaben, Abbildungen und Beschreibungen in dieser Dokumentation können keine Ansprüche auf Änderung bereits gelieferter Produkte geltend gemacht werden.

#### Marken

Beckhoff<sup>®</sup>, TwinCAT<sup>®</sup>, TwinCAT/BSD<sup>®</sup>, TC/BSD<sup>®</sup>, EtherCAT<sup>®</sup>, EtherCAT G<sup>®</sup>, EtherCAT G10<sup>®</sup>, EtherCAT P<sup>®</sup>, Safety over EtherCAT<sup>®</sup>, TwinSAFE<sup>®</sup>, XFC<sup>®</sup>, XTS<sup>®</sup> und XPlanar<sup>®</sup> sind eingetragene und lizenzierte Marken der Beckhoff Automation GmbH. Die Verwendung anderer in dieser Dokumentation enthaltenen Marken oder Kennzeichen durch Dritte kann zu einer Verletzung von Rechten der Inhaber der entsprechenden Bezeichnungen führen.

#### Patente

Die EtherCAT-Technologie ist patentrechtlich geschützt, insbesondere durch folgende Anmeldungen und Patente: EP1590927, EP1789857, EP1456722, EP2137893, DE102015105702 mit den entsprechenden Anmeldungen und Eintragungen in verschiedenen anderen Ländern.

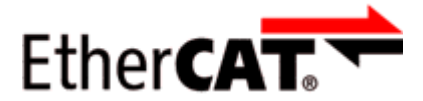

EtherCAT<sup>®</sup> ist eine eingetragene Marke und patentierte Technologie lizenziert durch die Beckhoff Automation GmbH, Deutschland.

#### Copyright

© Beckhoff Automation GmbH & Co. KG, Deutschland.

Weitergabe sowie Vervielfältigung dieses Dokuments, Verwertung und Mitteilung seines Inhalts sind verboten, soweit nicht ausdrücklich gestattet.

Zuwiderhandlungen verpflichten zu Schadenersatz. Alle Rechte für den Fall der Patent-, Gebrauchsmusteroder Geschmacksmustereintragung vorbehalten.

## 1.2 Sicherheitshinweise

#### Sicherheitsbestimmungen

Beachten Sie die folgenden Sicherheitshinweise und Erklärungen! Produktspezifische Sicherheitshinweise finden Sie auf den folgenden Seiten oder in den Bereichen Montage, Verdrahtung, Inbetriebnahme usw.

#### Haftungsausschluss

Die gesamten Komponenten werden je nach Anwendungsbestimmungen in bestimmten Hard- und Software-Konfigurationen ausgeliefert. Änderungen der Hard- oder Software-Konfiguration, die über die dokumentierten Möglichkeiten hinausgehen, sind unzulässig und bewirken den Haftungsausschluss der Beckhoff Automation GmbH & Co. KG.

#### **Qualifikation des Personals**

Diese Beschreibung wendet sich ausschließlich an ausgebildetes Fachpersonal der Steuerungs-, Automatisierungs- und Antriebstechnik, das mit den geltenden Normen vertraut ist.

#### Erklärung der Hinweise

In der vorliegenden Dokumentation werden die folgenden Hinweise verwendet. Diese Hinweise sind aufmerksam zu lesen und unbedingt zu befolgen!

#### ▲ GEFAHR

#### Akute Verletzungsgefahr!

Wenn dieser Sicherheitshinweis nicht beachtet wird, besteht unmittelbare Gefahr für Leben und Gesundheit von Personen!

#### 

#### Verletzungsgefahr!

Wenn dieser Sicherheitshinweis nicht beachtet wird, besteht Gefahr für Leben und Gesundheit von Personen!

#### **▲ VORSICHT**

#### Schädigung von Personen!

Wenn dieser Sicherheitshinweis nicht beachtet wird, können Personen geschädigt werden!

#### **HINWEIS**

#### Schädigung von Umwelt/Geräten oder Datenverlust

Wenn dieser Hinweis nicht beachtet wird, können Umweltschäden, Gerätebeschädigungen oder Datenverlust entstehen.

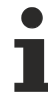

#### Tipp oder Fingerzeig

Dieses Symbol kennzeichnet Informationen, die zum besseren Verständnis beitragen.

# 1.3 Ausgabestände der Dokumentation

| Version | Kommentar                                                                   |  |  |  |
|---------|-----------------------------------------------------------------------------|--|--|--|
| 1.4     | Englische Übersetzung aktualisiert                                          |  |  |  |
| 1.3     | Kapitel "Inbetriebnahme" aktualisiert                                       |  |  |  |
| 1.2     | Neue Kapitel:                                                               |  |  |  |
|         | <ul> <li>Homing / Referenzfahrt [▶ 131]</li> </ul>                          |  |  |  |
|         | <ul> <li><u>Touch Probe [▶ 154]</u></li> </ul>                              |  |  |  |
|         | <ul> <li>Inbetriebnahme mit Status-Wort und Control-Wort [▶ 139]</li> </ul> |  |  |  |
|         | <ul> <li>Inbetriebnahme mit Drive Motion Control [▶ 143]</li> </ul>         |  |  |  |
|         | <ul> <li>Prozessdaten [▶ 158]</li> </ul>                                    |  |  |  |
|         | Struktur-Update                                                             |  |  |  |
| 1.1     | Erste Veröffentlichung.                                                     |  |  |  |
| 1.0     | Erste vorläufige Version.                                                   |  |  |  |

## 1.4 Versionsidentifikation von EtherCAT-Geräten

### 1.4.1 Allgemeine Hinweise zur Kennzeichnung

#### Bezeichnung

Ein Beckhoff EtherCAT-Gerät hat eine 14stellige technische Bezeichnung, die sich zusammensetzt aus

- Familienschlüssel
- Typ
- Version
- Revision

| Beispiel         | Familie                 | Тур                           | Version      | Revision |
|------------------|-------------------------|-------------------------------|--------------|----------|
| EL3314-0000-0016 | EL-Klemme               | 3314                          | 0000         | 0016     |
|                  | (12 mm, nicht steckbare | (4 kanalige                   | (Grundtyp)   |          |
|                  | Anschlussebene)         | Thermoelementklemme)          |              |          |
| ES3602-0010-0017 | ES-Klemme               | 3602                          | 0010         | 0017     |
|                  | (12 mm, steckbare       | (2 kanalige Spannungsmessung) | (Hochpräzise |          |
|                  | Anschlussebene)         |                               | Version)     |          |
| CU2008-0000-0000 | CU-Gerät                | 2008                          | 0000         | 0000     |
|                  |                         | (8 Port FastEthernet Switch)  | (Grundtyp)   |          |

#### Hinweise

- die oben genannten Elemente ergeben die **technische Bezeichnung**, im Folgenden wird das Beispiel EL3314-0000-0016 verwendet.
- Davon ist EL3314-0000 die Bestellbezeichnung, umgangssprachlich bei "-0000" dann oft nur EL3314 genannt. "-0016" ist die EtherCAT-Revision.
- Die Bestellbezeichnung setzt sich zusammen aus
  - Familienschlüssel (EL, EP, CU, ES, KL, CX, ...)
  - Typ (3314)
  - Version (-0000)
- Die Revision -0016 gibt den technischen Fortschritt wie z. B. Feature-Erweiterung in Bezug auf die EtherCAT Kommunikation wieder und wird von Beckhoff verwaltet.
   Prinzipiell kann ein Gerät mit höherer Revision ein Gerät mit niedrigerer Revision ersetzen, wenn nicht

Prinzipiell kann ein Gerät mit höherer Revision ein Gerät mit niedrigerer Revision ersetzen, wenn nicht anders z. B. in der Dokumentation angegeben.

Jeder Revision zugehörig und gleichbedeutend ist üblicherweise eine Beschreibung (ESI, EtherCAT Slave Information) in Form einer XML-Datei, die zum Download auf der Beckhoff Webseite bereitsteht. Die Revision wird seit 2014/01 außen auf den IP20-Klemmen aufgebracht, siehe Abb. *"EL5021 EL-Klemme, Standard IP20-IO-Gerät mit Chargennummer und Revisionskennzeichnung (seit 2014/01)"*.

• Typ, Version und Revision werden als dezimale Zahlen gelesen, auch wenn sie technisch hexadezimal gespeichert werden.

### 1.4.2 Versionsidentifikation von EL-Klemmen

Als Seriennummer/Date Code bezeichnet Beckhoff im IO-Bereich im Allgemeinen die 8-stellige Nummer, die auf dem Gerät aufgedruckt oder auf einem Aufkleber angebracht ist. Diese Seriennummer gibt den Bauzustand im Auslieferungszustand an und kennzeichnet somit eine ganze Produktions-Charge, unterscheidet aber nicht die Module einer Charge.

Beispiel mit Seriennummer 12 06 3A 02:

12 - Produktionswoche 12

06 - Produktionsjahr 2006

3A - Firmware-Stand 3A

02 - Hardware-Stand 02

#### Aufbau der Seriennummer: KK YY FF HH

- KK Produktionswoche (Kalenderwoche)
- YY Produktionsjahr
- FF Firmware-Stand
- HH Hardware-Stand
  - Ser.Nr.: 01200815 Rev.Nr.: 0022 EL2872 16 x digital output 24 V DC / 0.5 A

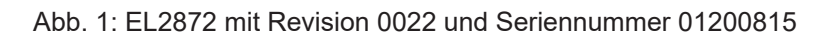

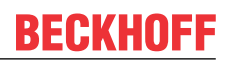

### **1.4.3 Beckhoff Identification Code (BIC)**

Der Beckhoff Identification Code (BIC) wird vermehrt auf Beckhoff-Produkten zur eindeutigen Identitätsbestimmung des Produkts aufgebracht. Der BIC ist als Data Matrix Code (DMC, Code-Schema ECC200) dargestellt, der Inhalt orientiert sich am ANSI-Standard MH10.8.2-2016.

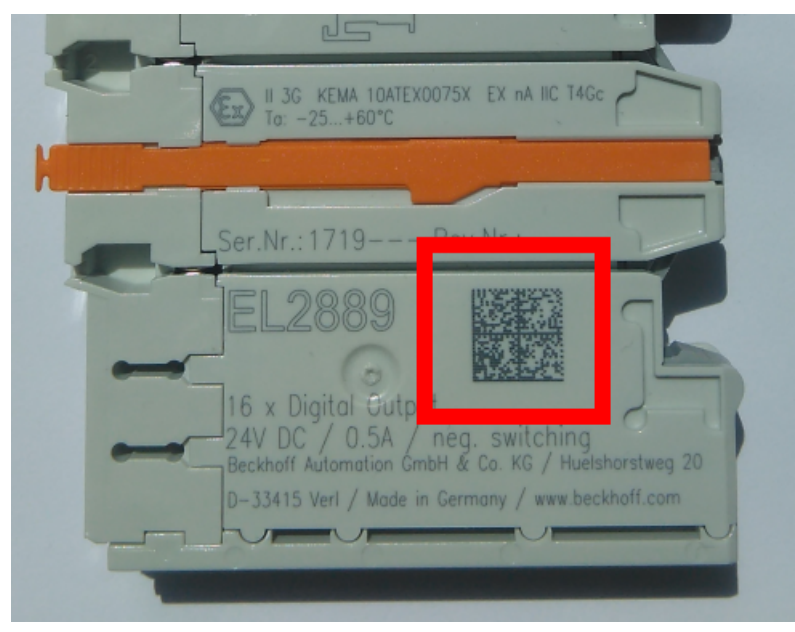

Abb. 2: BIC als Data Matrix Code (DMC, Code-Schema ECC200)

Die Einführung des BIC erfolgt schrittweise über alle Produktgruppen hinweg. Er ist je nach Produkt an folgenden Stellen zu finden:

- auf der Verpackungseinheit
- direkt auf dem Produkt (bei ausreichendem Platz)
- auf Verpackungseinheit und Produkt

Der BIC ist maschinenlesbar und enthält Informationen, die auch kundenseitig für Handling und Produktverwaltung genutzt werden können.

Jede Information ist anhand des so genannten Datenidentifikators (ANSI MH10.8.2-2016) eindeutig identifizierbar. Dem Datenidentifikator folgt eine Zeichenkette. Beide zusammen haben eine maximale Länge gemäß nachstehender Tabelle. Sind die Informationen kürzer, werden sie um Leerzeichen ergänzt.

Folgende Informationen sind möglich, die Positionen 1 bis 4 sind immer vorhanden, die weiteren je nach Produktfamilienbedarf:

| Pos-<br>Nr. | Art der Information                   | Erklärung                                                                                               | Dateniden-<br>tifikator | Anzahl Stellen inkl.<br>Datenidentifikator | Beispiel                |
|-------------|---------------------------------------|----------------------------------------------------------------------------------------------------|-------------------------|--------------------------------------------|-------------------------|
| 1           | Beckhoff-<br>Artikelnummer            | Beckhoff -<br>Artikelnummer                                                                             | 1P                      | 8                                          | 1P072222                |
| 2           | Beckhoff Traceability<br>Number (BTN) | Eindeutige<br>Seriennummer, Hinweis<br>s. u.                                                            | SBTN                    | 12                                         | SBTNk4p562d7            |
| 3           | Artikelbezeichnung                    | Beckhoff<br>Artikelbezeichnung, z. B.<br>EL1008                                                         | 1К                      | 32                                         | 1KEL1809                |
| 4           | Menge                                 | Menge in<br>Verpackungseinheit,<br>z. B. 1, 10…                                                         | Q                       | 6                                          | Q1                      |
| 5           | Chargennummer                         | Optional: Produktionsjahr<br>und -woche                                                                 | 2P                      | 14                                         | 2P401503180016          |
| 6           | ID-/Seriennummer                      | Optional: vorheriges<br>Seriennummer-System,<br>z. B. bei Safety-Produkten<br>oder kalibrierten Klemmen | 51S                     | 12                                         | <mark>51S</mark> 678294 |
| 7           | Variante                              | Optional:<br>Produktvarianten-Nummer<br>auf Basis von<br>Standardprodukten                              | 30P                     | 32                                         | 30PF971, 2*K183         |
|             |                                       |                                                                                                    |                         |                                            |                         |

Weitere Informationsarten und Datenidentifikatoren werden von Beckhoff verwendet und dienen internen Prozessen.

#### Aufbau des BIC

Beispiel einer zusammengesetzten Information aus den Positionen 1 bis 4 und dem o.a. Beispielwert in Position 6. Die Datenidentifikatoren sind in Fettschrift hervorgehoben:

1P072222SBTNk4p562d71KEL1809 Q1 51S678294

Entsprechend als DMC:

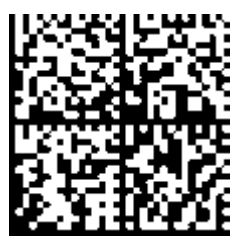

Abb. 3: Beispiel-DMC 1P072222SBTNk4p562d71KEL1809 Q1 51S678294

#### BTN

Ein wichtiger Bestandteil des BICs ist die Beckhoff Traceability Number (BTN, Pos.-Nr. 2). Die BTN ist eine eindeutige, aus acht Zeichen bestehende Seriennummer, die langfristig alle anderen Seriennummern-Systeme bei Beckhoff ersetzen wird (z. B. Chargenbezeichungen auf IO-Komponenten, bisheriger Seriennummernkreis für Safety-Produkte, etc.). Die BTN wird ebenfalls schrittweise eingeführt, somit kann es vorkommen, dass die BTN noch nicht im BIC codiert ist.

#### HINWEIS

Diese Information wurde sorgfältig erstellt. Das beschriebene Verfahren wird jedoch ständig weiterentwickelt. Wir behalten uns das Recht vor, Verfahren und Dokumentation jederzeit und ohne Ankündigung zu überarbeiten und zu ändern. Aus den Angaben, Abbildungen und Beschreibungen in dieser Information können keine Ansprüche auf Änderung geltend gemacht werden.

### 1.4.4 Elektronischer Zugriff auf den BIC (eBIC)

#### **Elektronischer BIC (eBIC)**

Der Beckhoff Identification Code (BIC) wird auf Beckhoff Produkten außen sichtbar aufgebracht. Er soll wo möglich, auch elektronisch auslesbar sein.

Für die elektronische Auslesung ist die Schnittstelle entscheidend, über die das Produkt elektronisch angesprochen werden kann.

#### K-Bus Geräte (IP20, IP67)

Für diese Geräte sind derzeit keine elektronische Speicherung und Auslesung geplant.

#### EtherCAT-Geräte (P20, IP67)

Alle Beckhoff EtherCAT-Geräte haben ein sogenanntes ESI-EEPROM, dass die EtherCAT-Identität mit der Revision beinhaltet. Darin wird die EtherCAT-Slave-Information gespeichert, umgangssprachlich auch als ESI/XML-Konfigurationsdatei für den EtherCAT-Master bekannt. Zu den Zusammenhängen siehe die entsprechenden Kapitel im EtherCAT-Systemhandbuch (Link).

In das ESI-EEPROM wird auch die eBIC gespeichert. Die Einführung des eBIC in die Beckhoff IO Produktion (Klemmen, Box-Module) erfolgt ab 2020; mit einer weitgehenden Umsetzung ist in 2021 zu rechnen.

Anwenderseitig ist die eBIC (wenn vorhanden) wie folgt elektronisch zugänglich:

- Bei allen EtherCAT-Geräten kann der EtherCAT Master (TwinCAT) den eBIC aus dem ESI-EEPROM auslesen
  - Ab TwinCAT 3.1 build 4024.11 kann der eBIC im Online-View angezeigt werden.
  - Dazu unter

EtherCAT  $\rightarrow$  Erweiterte Einstellungen  $\rightarrow$  Diagnose das Kontrollkästchen "Show Beckhoff Identification Code (BIC)" aktivieren:

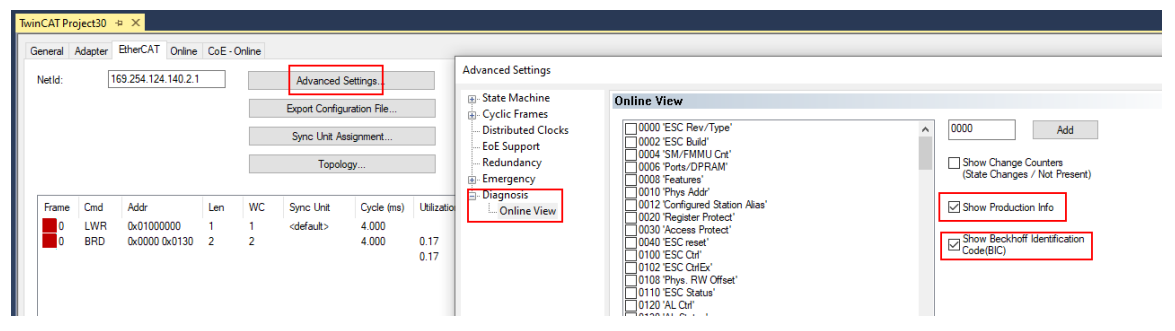

• Die BTN und Inhalte daraus werden dann angezeigt:

General Adapter EtherCAT Online CoE - Online

| No  | Addr | Name            | State | CRC | Fw | Hw | Production Data | ItemNo | BTN      | Description | Quantity | BatchNo | SerialNo |
|-----|------|-----------------|-------|-----|----|----|-----------------|--------|----------|-------------|----------|---------|----------|
| 1   | 1001 | Term 1 (EK1100) | OP    | 0.0 | 0  | 0  |                 |        |          |             |          |         |          |
| 2   | 1002 | Term 2 (EL1018) | OP    | 0,0 | 0  | 0  | 2020 KW36 Fr    | 072222 | k4p562d7 | EL1809      | 1        |         | 678294   |
| 3   | 1003 | Term 3 (EL3204) | OP    | 0.0 | 7  | 6  | 2012 KW24 Sa    |        |          |             |          |         |          |
| - 4 | 1004 | Term 4 (EL2004) | OP    | 0.0 | 0  | 0  |                 | 072223 | k4p562d7 | EL2004      | 1        |         | 678295   |
| - 5 | 1005 | Term 5 (EL1008) | OP    | 0.0 | 0  | 0  |                 |        |          |             |          |         |          |
| - 6 | 1006 | Term 6 (EL2008) | OP    | 0,0 | 0  | 12 | 2014 KW14 Mo    |        |          |             |          |         |          |
| -7  | 1007 | Term 7 (EK1110) | OP    | 0   | 1  | 8  | 2012 KW25 Mo    |        |          |             |          |         |          |

- Hinweis: ebenso können wie in der Abbildung zu sehen die seit 2012 programmierten Produktionsdaten HW-Stand, FW-Stand und Produktionsdatum per "Show Production Info" angezeigt werden.
- Ab TwinCAT 3.1. build 4024.24 stehen in der Tc2\_EtherCAT Library ab v3.3.19.0 die Funktionen FB\_EcReadBIC und FB\_EcReadBTN zum Einlesen in die PLC und weitere eBIC-Hilfsfunktionen zur Verfügung.
- Bei EtherCAT-Geräten mit CoE-Verzeichnis kann zusätzlich das Objekt 0x10E2:01 zur Anzeige der eigenen eBIC genutzt werden, hier kann auch die PLC einfach auf die Information zugreifen:

• Das Gerät muss zum Zugriff in PREOP/SAFEOP/OP sein:

| Index |         | Name                                   | Flags | Value                         |    |                |
|-------|---------|----------------------------------------|-------|-------------------------------|----|----------------|
|       | 1000    | Device type                            | RO    | 0x015E1389 (22942601)         |    |                |
|       | 1008    | Device name                            | RO    | ELM3704-0000                  |    |                |
|       | 1009    | Hardware version                       | RO    | 00                            |    |                |
|       | 100A    | Software version                       | RO    | 01                            |    |                |
|       | 1008    | Bootloader version                     | RO    | J0.1.27.0                     |    |                |
| Ð     | 1011:0  | Restore default parameters             | RO    | >1<                           |    |                |
| •     | 1018:0  | Identity                               | RO    | >4<                           |    |                |
| 3     | 10E2:0  | Manufacturer-specific Identification C | RO    | >1<                           |    |                |
|       | 10E2:01 | SubIndex 001                           | RO    | 1P158442SBTN0008jekp1KELM3704 | Q1 | 2P482001000016 |
| •     | 10F0:0  | Backup parameter handling              | RO    | >1<                           |    |                |
| •     | 10F3:0  | Diagnosis History                      | RO    | >21 <                         |    |                |
|       | 10F8    | Actual Time Stamp                      | RO    | 0x170bfb277e                  |    |                |

- Das Objekt 0x10E2 wird in Bestandsprodukten vorrangig im Zuge einer notwendigen Firmware-Überarbeitung eingeführt.
- Ab TwinCAT 3.1. build 4024.24 stehen in der Tc2\_EtherCAT Library ab v3.3.19.0 die Funktionen FB\_EcCoEReadBIC und FB\_EcCoEReadBTN zum Einlesen in die PLC und weitere eBIC-Hilfsfunktionen zur Verfügung.
- Hinweis: bei elektronischer Weiterverarbeitung ist die BTN als String(8) zu behandeln, der Identifier "SBTN" ist nicht Teil der BTN.
- Technischer Hintergrund

Die neue BIC Information wird als Category zusätzlich bei der Geräteproduktion ins ESI-EEPROM geschrieben. Die Struktur des ESI-Inhalts ist durch ETG Spezifikationen weitgehend vorgegeben, demzufolge wird der zusätzliche herstellerspezifische Inhalt mithilfe einer Category nach ETG.2010 abgelegt. Durch die ID 03 ist für alle EtherCAT Master vorgegeben, dass sie im Updatefall diese Daten nicht überschreiben bzw. nach einem ESI-Update die Daten wiederherstellen sollen. Die Struktur folgt dem Inhalt des BIC, siehe dort. Damit ergibt sich ein Speicherbedarf von ca. 50..200 Byte im EEPROM.

- Sonderfälle
  - Sind mehrere ESC in einem Gerät verbaut die hierarchisch angeordnet sind, trägt nur der TopLevel ESC die eBIC Information.
  - Sind mehrere ESC in einem Gerät verbaut die nicht hierarchisch angeordnet sind, tragen alle ESC die eBIC Information gleich.
  - Besteht das Gerät aus mehreren Sub-Geräten mit eigener Identität, aber nur das TopLevel-Gerät ist über EtherCAT zugänglich, steht im CoE-Objekt-Verzeichnis 0x10E2:01 die eBIC des TopLevel-Geräts, in 0x10E2:nn folgen die eBIC der Sub-Geräte.

#### Profibus/Profinet/DeviceNet... Geräte

Für diese Geräte ist derzeit keine elektronische Speicherung und Auslesung geplant.

# 2 Produktübersicht

# 2.1 Einführung

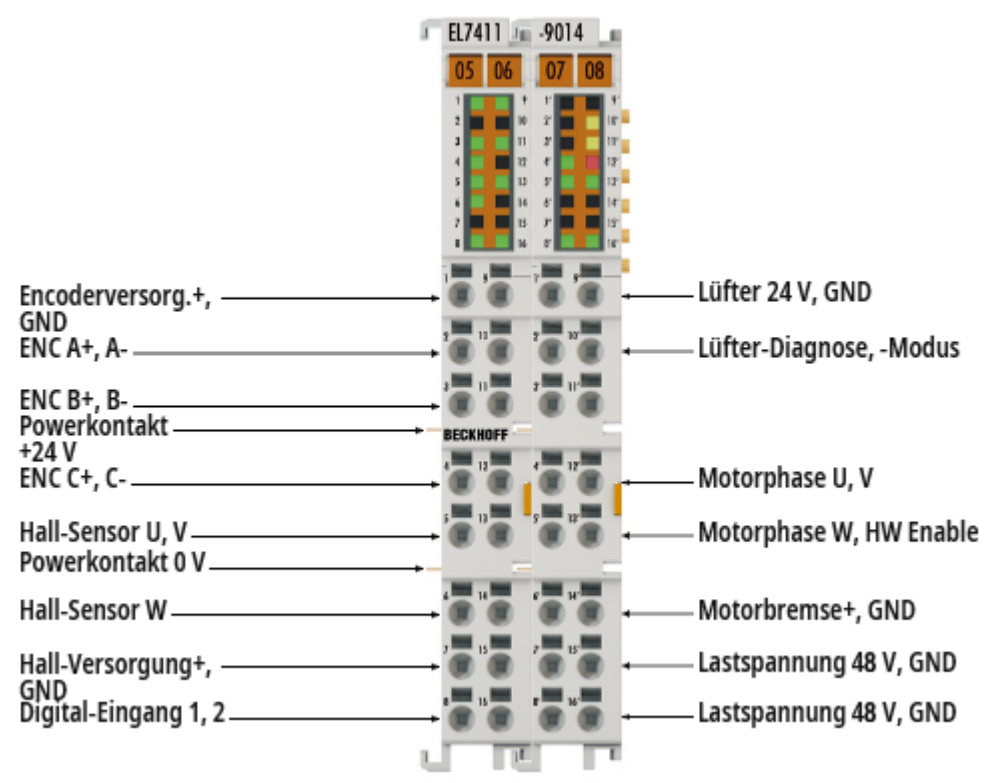

#### EL7411 | BLDC-Motor-Klemme mit Inkremental-Encoder, 48 $V_{DC}$ , 4,5 A ( $I_{eff}$ )

Die BLDC-Motor-Klemme EL7411 bietet eine hohe Regelungs-Performance in sehr kompakter Bauform für den mittleren Leistungsbereich von BLDC-Motoren. Durch die schnelle Regelungstechnik und den Anschluss eines Inkremental-Encoders können sowohl sehr hohe Geschwindigkeitsprofile als auch dynamische Positionieraufgaben realisiert werden.

Zahlreiche Überwachungsfunktionen z. B. für Über- und Unterspannung, Überstrom, Klemmentemperatur oder Motorauslastung über die Berechnung eines I<sup>2</sup>T-Modells bieten ein Höchstmaß an Betriebssicherheit.

Der Ausgangsstrom der Klemme kann in Verbindung mit dem Lüftermodul ZB8610 erhöht werden.

### 2.2 Technische Daten

Alle Werte sind typische Werte über den gesamten Temperaturbereich, wenn nicht anders angegeben.

| Eingänge und Ausgänge |                                                                                                    |  |  |  |  |
|-----------------------|----------------------------------------------------------------------------------------------------|--|--|--|--|
| Eingänge              | 2 x Endlage<br>1 x Encoder<br>1 x Lüfter-Status<br>3 x Hall-Sensor                                                                  |  |  |  |  |
| Ausgänge              | 1 x BLDC-Motor<br>1 x Motorbremse<br>1 x Lüfterversorgung<br>1 x Lüfteransteuerung<br>1 x Sensorversorgung<br>1 x Encoderversorgung |  |  |  |  |

| E-Bus                       |                    |  |  |  |
|-----------------------------|--------------------|--|--|--|
| Potenzialtrennung           | 500 V (E-Bus / IO) |  |  |  |
| Distributed Clocks          | ja                 |  |  |  |
| Stromaufnahme aus dem E-Bus | 190 mA             |  |  |  |

| Versorgungsspannungen                |                                                                                                    |  |  |  |  |
|--------------------------------------|----------------------------------------------------------------------------------------------------|--|--|--|--|
| Versorgungsspannung Elektronik       | 24 V <sub>DC</sub> über die Powerkontakte                                                                     |  |  |  |  |
| Stromaufnahme aus den Powerkontakten | 50 mA + Haltestrom für die Motorbremse                                                                        |  |  |  |  |
| Strombelastung der Powerkontakte     | max. 10 A                                                                                                    |  |  |  |  |
| Lastspannung                         | 8 48 V <sub>DC</sub> (muss extern zugeführt werden)                                                           |  |  |  |  |
| Verpolungsschutz                     | <ul> <li>24 V Versorgungsspannung: ja, durch die Body-Diode der<br/>Überspannungsschutzeinrichtung</li> </ul> |  |  |  |  |
|                                      | <ul> <li>48 V Versorgungsspannung: ja, durch die Body-Diode der<br/>Überspannungsschutzeinrichtung</li> </ul> |  |  |  |  |
| Erforderliche Absicherung            | <ul> <li>24 V Spannungsversorgung: 10 A</li> </ul>                                                            |  |  |  |  |
| (vom Anwender durchzuführen)         | • 48 V Spannungsversorgung: 10 A                                                                              |  |  |  |  |

| Motor-Endstufe                                 |                                                                            |  |  |  |  |  |
|------------------------------------------------|----------------------------------------------------------------------------|--|--|--|--|--|
| Motor-Art                                      | BLDC-Motor                                                                 |  |  |  |  |  |
| Minimale Wicklungsinduktivität                 | 200 µH                                                                     |  |  |  |  |  |
| Anzahl der Kanäle                              | 1                                                                          |  |  |  |  |  |
| Ausgangsstrom (eff.)                           | 4,5 A                                                                      |  |  |  |  |  |
| Ausgangsstrom (eff.) mit Lüftermodul<br>ZB8610 | 7,0 A bis 55 °C Umgebungstemperatur<br>8,0 A bis 45 °C Umgebungstemperatur |  |  |  |  |  |
| Spitzenstrom (eff.)                            | max. 9,0 A für 1 s                                                         |  |  |  |  |  |
| Spitzenstrom (eff.) mit Lüftermodul ZB8610     | max. 16,0 A für 1 s bis 55 °C Umgebungstemperatur                          |  |  |  |  |  |
| Drehfeldfrequenz                               | 0599 Hz                                                                    |  |  |  |  |  |
| PWM-Taktfrequenz                               | 16 kHz                                                                     |  |  |  |  |  |
| Stromreglerfrequenz                            | 32 kHz                                                                     |  |  |  |  |  |

| Ausgang für die Motorbremse |                    |  |
|-----------------------------|--------------------|--|
| Ausgangsspannung            | 24 V <sub>DC</sub> |  |
| Ausgangsstrom               | max. 0,5 A         |  |

| Encoder                                     |                                                               |
|---------------------------------------------|---------------------------------------------------------------|
| Encoder-Typ                                 | Inkremental-Encoder                                           |
| Signaltypen                                 | Siehe Kapitel Konfiguration des Inkremental-Encoders [ 107].  |
| Maximale Eingangsfrequenz                   | Siehe Kapitel Konfiguration des Inkremental-Encoders [> 107]. |
| Versorgungsspannungs-Ausgang für<br>Encoder | 224 $V_{DC}$ , einstellbar. Werkseinstellung: 5 $V_{DC}$ .    |
|                                             | Auflösung: 20 mV                                              |
|                                             | • Genauigkeit: ± 10 %                                         |
|                                             | max. 300 mA                                                   |

| Hall-Sensoren                          |                                                            |
|----------------------------------------|------------------------------------------------------------|
| Signaltyp                              | Open Collector                                             |
| Versorgungsspannungs-Ausgang für Hall- | 224 $V_{DC}$ , einstellbar. Werkseinstellung: 5 $V_{DC}$ . |
| Sensoren                               | Auflösung: 20 mV                                           |
|                                        | • Genauigkeit: ± 10 %                                      |
|                                        | max. 300 mA                                                |

| Digitale Eingänge (Touch probe) |        |  |
|---------------------------------|--------|--|
| Signalpegel High                | ≥ 5 V  |  |
| Signalpegel Low                 | ≤ 2 V  |  |
| Eingangsstrom                   | 5 6 mA |  |

| Firmware-Funktionsumfang |    |
|--------------------------|----|
| NoCoEStorage-Funktion    | ја |

| Umgebungsbedingungen             |                                    |  |  |
|----------------------------------|------------------------------------|--|--|
| Umgebungstemperatur im Betrieb   | 0 +55 °C                           |  |  |
| Umgebungstemperatur bei Lagerung | -25 +85 °C                         |  |  |
| Relative Feuchte                 | 95 % ohne Betauung                 |  |  |
| Schwingungs- / Schockfestigkeit  | gemäß EN 60068-2-6 / EN 60068-2-27 |  |  |
| EMV-Festigkeit / -Aussendung     | gemäß EN 61000-6-2 / EN 61000-6-4  |  |  |
| Schutzart                        | IP20                               |  |  |

| Gehäusedaten            |                                                                   |
|-------------------------|-------------------------------------------------------------------|
| Bauform                 | kompaktes HD (High Density)-Gehäuse mit Signal-LEDs               |
| Gewicht                 | ca. 95 g                                                          |
| Einbaulage              | Beliebig. Empfohlen: <u>Standard-Einbaulage [▶ 41]</u>            |
| Material                | Polycarbonat                                                      |
| Abmessungen (B x H x T) | 24 mm x 100 mm x 68 mm                                            |
| Montage                 | Auf 35-mm-Tragschiene entsprechend EN 60715.<br>Mit Verriegelung. |

| Zulassungen und Konformität |                                 |  |  |  |
|-----------------------------|---------------------------------|--|--|--|
| Zulassungen                 | CE, EAC, UKCA, <u>UL [▶ 52]</u> |  |  |  |

## 2.3 Technologie

Die EL7411 integriert einen vollwertigen Verstärker für bürstenlose Gleichstrommotoren (engl. Brushless DC motors/Electric commutation motor, kurz BLDC-Motor/EC-Motor). Anders als der Name suggeriert, ähnelt dieser Motor nicht einem herkömmlichen einphasigen Gleichstrom- bzw. DC-Motor, sondern vielmehr einem dreiphasigen permanenterregten Synchronmotor bzw. Servomotor. Beide sind dreiphasige Motoren, deren Wicklungen 120° phasenverschoben betrieben werden. Unterschiede im Inneren Aufbau sind leicht abweichende Wicklungen. Ein Servomotor besitzt eine sinusförmige gegenelektromagnetische Kraft, ein BLDC-Motor hingegeben eine trapezförmige. Deutlich sichtbare Unterschiede sind die Bauform. BLDC-Motoren haben oftmals eine deutlich geringere axiale Höhe, wodurch sie in Maschinen mit limitiertem Einbauraum eingesetzt werden können. Außerdem haben sie oft nur nach außen geführte Adern und keinen Stecker zum Anschluss einer Motorleitung. Auch haben diese Motoren üblicherweise kein hochauflösendes Feedback verbaut, sondern werden meist mit integrierten Hallsensoren oder einem auf der Motorwelle montiertem Inkrementalencoder kommutiert und betrieben. Aufgrund der aufgeführten Punkte sind BLDC-Motoren in den meisten Fällen kostengünstiger als Servomotoren.

Der BLDC-Motor und die Verstärkerendstufe EL7411 zusammen bilden den Antrieb. Der BLDC-Motor wird in einem geschlossenen Regelkreis positions-, geschwindigkeits- oder momentgeregelt betrieben.

# 3 Grundlagen der Kommunikation

### 3.1 EtherCAT-Grundlagen

Grundlagen zum Feldbus EtherCAT entnehmen Sie bitte der EtherCAT System-Dokumentation.

### 3.2 EtherCAT-Verkabelung - Drahtgebunden

Die zulässige Leitungslänge zwischen zwei EtherCAT-Geräten darf maximal 100 Meter betragen. Dies resultiert aus der FastEthernet-Technologie, die vor allem aus Gründen der Signaldämpfung über die Leitungslänge eine maximale Linklänge von 5 + 90 + 5 m erlaubt, wenn Leitungen mit entsprechenden Eigenschaften verwendet werden. Siehe dazu auch die <u>Auslegungsempfehlungen zur Infrastruktur für EtherCAT/Ethernet</u>.

#### Kabel und Steckverbinder

Verwenden Sie zur Verbindung von EtherCAT-Geräten nur Ethernet-Verbindungen (Kabel + Stecker), die mindestens der Kategorie 5 (CAT5) nach EN 50173 bzw. ISO/IEC 11801 entsprechen. EtherCAT nutzt 4 Adern des Kabels für die Signalübertragung.

EtherCAT verwendet beispielsweise RJ45-Steckverbinder. Die Kontaktbelegung ist zum Ethernet-Standard (ISO/IEC 8802-3) kompatibel.

| Pin | Aderfarbe | Signal | Beschreibung        |
|-----|-----------|--------|---------------------|
| 1   | gelb      | TD+    | Transmission Data + |
| 2   | orange    | TD-    | Transmission Data - |
| 3   | weiß      | RD+    | Receiver Data +     |
| 6   | blau      | RD-    | Receiver Data -     |

Aufgrund der automatischen Kabelerkennung (Auto-Crossing) können Sie zwischen EtherCAT-Geräten von Beckhoff sowohl symmetrisch (1:1) belegte als auch Cross-Over-Kabel verwenden.

#### Empfohlene Kabel

- Es wird empfohlen die entsprechenden Beckhoff Komponenten zu verwenden, z. B. Kabelsätze ZK1090-9191-xxxx bzw.
- feldkonfektionierbare RJ45 Stecker ZS1090-0005
- feldkonfektionierbare Ethernet Leitung ZB9010, ZB9020

Geeignete Kabel zur Verbindung von EtherCAT-Geräten finden Sie auf der Beckhoff Website!

#### **E-Bus-Versorgung**

Ein Buskoppler kann die an ihm angefügten EL-Klemmen mit der E-Bus-Systemspannung von 5 V versorgen, in der Regel ist ein Koppler dabei bis zu 2 A belastbar (siehe Dokumentation des jeweiligen Gerätes).

Zu jeder EL-Klemme ist die Information, wie viel Strom sie aus der E-Bus-Versorgung benötigt, online und im Katalog verfügbar. Benötigen die angefügten Klemmen mehr Strom als der Koppler liefern kann, sind an entsprechender Position im Klemmenstrang Einspeiseklemmen (z. B. <u>EL9410</u>) zu setzen.

Im TwinCAT System Manager wird der vorberechnete theoretische maximale E-Bus-Strom angezeigt. Eine Unterschreitung wird durch negativen Summenbetrag und Ausrufezeichen markiert, vor einer solchen Stelle ist eine Einspeiseklemme zu setzen.

| B I/O Devices       | Number | Box Name        | Add  | Туре        | In Si | Out | E-Bus (mA) |
|---------------------|--------|-----------------|------|-------------|-------|-----|------------|
| Device 1 (EtherCAT) | 間 1    | Term 1 (EK1100) | 1001 | EK1100      |       |     |            |
|                     | 1 2    | Term 2 (EL2008) | 1002 | EL2008      |       | 1.0 | 1890       |
| E-81 Inputs         | ₹3     | Term 3 (EL2008) | 1003 | EL2008      |       | 1.0 | 1780       |
| e & Outputs         | ₹4     | Term 4 (EL2008) | 1004 | EL2008      |       | 1.0 | 1670       |
| ⊕ \$ InfoData       | ™ 5    | Term 5 (EL6740  | 1005 | EL6740-0010 | 2.0   | 2.0 | 1220       |
| 🖻 📱 Term 1 (EK1100) | * 6    | Term 6 (EL6740  | 1006 | EL6740-0010 | 2.0   | 2.0 | 770        |
| 🗉 🕸 InfoData        | 17     | Term 7 (EL6740  | 1007 | EL6740-0010 | 2.0   | 2.0 | 320        |
| Term 2 (EL2008)     | 18     | Term 8 (EL6740  | 1008 | EL6740-0010 | 2.0   | 2.0 | -130 [     |
| Figure 3 (EL2008)   | -19    | Term 9 (EL6740  | 1009 | EL6740-0010 | 2.0   | 2.0 | -580 [     |

Abb. 4: System Manager Stromberechnung

### HINWEIS

#### Fehlfunktion möglich!

Die E-Bus-Versorgung aller EtherCAT-Klemmen eines Klemmenblocks muss aus demselben Massepotential erfolgen!

### 3.3 Allgemeine Hinweise zur Watchdog-Einstellung

Die ELxxxx Klemmen sind mit einer Sicherungseinrichtung (Watchdog) ausgestattet, die z. B. bei unterbrochenem Prozessdatenverkehr nach einer voreinstellbaren Zeit die Ausgänge (so vorhanden) in einen ggf. vorgebbaren Zustand schaltet, in Abhängigkeit vom Gerät und Einstellung z. B. auf FALSE (aus) oder einen Ausgabewert.

Der EtherCAT Slave Controller (ESC) verfügt dazu über zwei Watchdogs:

- SM-Watchdog (default: 100 ms)
- PDI-Watchdog (default: 100 ms)

Deren Zeiten werden in TwinCAT wie folgt einzeln parametriert:

| Erweiterte Einstellungen |                                                                                                    | ×                                                                                                    |
|--------------------------|----------------------------------------------------------------------------------------------------|----------------------------------------------------------------------------------------------------|
| Erweiterte Einstellungen | Verhalten<br>Startup Überprüfungen<br>Øberprüfe Vendor Ids<br>Prüfe Produkt Codes<br>Überprüfe Revision Nummer<br>Øberprüfe Seriennummer                                                                                        | State Machine<br>Auto Status Wiederherstellung<br>Relnit nach Komm. Fehler<br>Log Communication Changes<br>Final State<br>OP O SAFEOP in Config Mode                                                                                                    |
|                          | Prozessdaten<br>Nutze LRD/LWR statt LRW<br>✓ WC State Bit(s) einfügen<br>Allgemein<br>No AutoInc - Use 2. Address<br>Watchdog<br>Set Multiplier (Reg. 400h):<br>Set PDI Watchdog (Reg. 410h):<br>✓ Set SM Watchdog (Reg. 420h): | ○ SAFEOP       ○ PREOP       ○ INIT         Info Data       Info Data         Image: Status einfügen       Ads Adresse einfügen         Ads Adresse einfügen       Info Drive Kanäle einfügen         Drive Kanäle einfügen       Info Drive Kanäle einfügen         1000       ms:       100.000         I000       ms:       100.000 |
|                          |                                                                                                    | OK Cancel                                                                                                    |

Abb. 5: Karteireiter EtherCAT -> Erweiterte Einstellungen -> Verhalten --> Watchdog

Anmerkungen:

- der Multiplier Register 400h (hexadezimal, also x0400) ist für beide Watchdogs gültig.
- jeder Watchdog hat seine eigene Timer-Einstellung 410h bzw. 420h, die zusammen mit dem Multiplier eine resultierende Zeit ergibt.
- Wichtig: die Multiplier/Timer-Einstellung wird nur dann beim EtherCAT-Start in den Slave geladen, wenn die Checkbox davor aktiviert ist. Ist diese nicht aktiviert, wird nichts herunter geladen und die im ESC befindliche Einstellung bleibt unverändert.
- Die heruntergeladenen Werte können in den ESC-Registern x0400/0410/0420 eingesehen werden: ESC Access -> Memory

#### SM-Watchdog (SyncManager-Watchdog)

Der SyncManager-Watchdog wird bei jeder erfolgreichen EtherCAT-Prozessdaten-Kommunikation mit der Klemme zurückgesetzt. Findet z. B. durch eine Leitungsunterbrechung länger als die eingestellte und aktivierte SM-Watchdog-Zeit keine EtherCAT-Prozessdaten-Kommunikation mit der Klemme statt, löst der Watchdog aus. Der Status der Klemme (i.d.R. OP) bleibt davon unberührt. Der Watchdog wird erst wieder durch einen erfolgreichen EtherCAT-Prozessdatenzugriff zurückgesetzt.

Der SyncManager-Watchdog ist also eine Überwachung auf korrekte und rechtzeitige Prozessdatenkommunikation mit dem ESC von der EtherCAT-Seite aus betrachtet.

Die maximal mögliche Watchdog-Zeit ist geräteabhängig. Beispielsweise beträgt sie bei "einfachen" EtherCAT Slaves (ohne Firmware) mit Watchdog-Ausführung im ESC in der Regel bis zu ~170 Sekunden. Bei "komplexen" EtherCAT Slaves (mit Firmware) wird die SM-Watchdog-Funktion in der Regel zwar über Reg. 400/420 parametriert, aber vom µC ausgeführt und kann deutlich darunter liegen. Außerdem kann die Ausführung dann einer gewissen Zeitunsicherheit unterliegen. Da der TwinCAT-Dialog ggf. Eingaben bis 65535 zulässt, wird ein Test der gewünschten Watchdog-Zeit empfohlen.

#### PDI-Watchdog (Process Data Watchdog)

Findet länger als die eingestellte und aktivierte PDI-Watchdog-Zeit keine PDI-Kommunikation mit dem EtherCAT Slave Controller (ESC) statt, löst dieser Watchdog aus.

PDI (Process Data Interface) ist die interne Schnittstelle des ESC, z. B. zu lokalen Prozessoren im EtherCAT Slave. Mit dem PDI-Watchdog kann diese Kommunikation auf Ausfall überwacht werden.

Der PDI-Watchdog ist also eine Überwachung auf korrekte und rechtzeitige Prozessdatenkommunikation mit dem ESC, aber von der Applikations-Seite aus betrachtet.

#### Berechnung

Watchdog-Zeit = [1/25 MHz \* (Watchdog-Multiplier + 2)] \* PDI/SM Watchdog

Beispiel: default Einstellung Multiplier=2498, SM-Watchdog=1000 -> 100 ms

Der Wert in Multiplier + 2 entspricht der Anzahl 40ns-Basisticks, die einen Watchdog-Tick darstellen.

#### **▲ VORSICHT**

#### Ungewolltes Verhalten des Systems möglich!

Die Abschaltung des SM-Watchdog durch SM Watchdog = 0 funktioniert erst in Klemmen ab Version -0016. In vorherigen Versionen wird vom Einsatz dieser Betriebsart abgeraten.

#### **▲ VORSICHT**

#### Beschädigung von Geräten und ungewolltes Verhalten des Systems möglich!

Bei aktiviertem SM-Watchdog und eingetragenem Wert 0 schaltet der Watchdog vollständig ab! Dies ist die Deaktivierung des Watchdogs! Gesetzte Ausgänge werden dann bei einer Kommunikationsunterbrechung NICHT in den sicheren Zustand gesetzt!

### 3.4 EtherCAT State Machine

Über die EtherCAT State Machine (ESM) wird der Zustand des EtherCAT-Slaves gesteuert. Je nach Zustand sind unterschiedliche Funktionen im EtherCAT-Slave zugänglich bzw. ausführbar. Insbesondere während des Hochlaufs des Slaves müssen in jedem State spezifische Kommandos vom EtherCAT Master zum Gerät gesendet werden.

Es werden folgende Zustände unterschieden:

- Init
- Pre-Operational
- · Safe-Operational und
- Operational
- Boot

Regulärer Zustand eines jeden EtherCAT Slaves nach dem Hochlauf ist der Status OP.

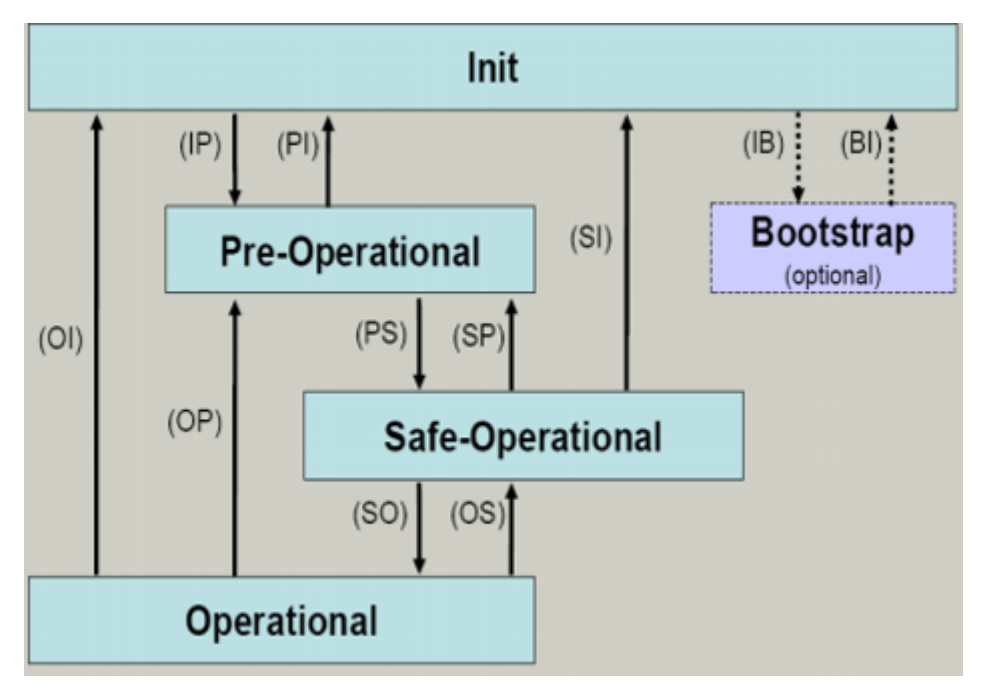

Abb. 6: Zustände der EtherCAT State Machine

#### Init

Nach dem Einschalten befindet sich der EtherCAT-Slave im Zustand Init. Dort ist weder Mailbox- noch Prozessdatenkommunikation möglich. Der EtherCAT-Master initialisiert die Sync-Manager-Kanäle 0 und 1 für die Mailbox-Kommunikation.

#### **Pre-Operational (Pre-Op)**

Beim Übergang von *Init* nach *Pre-Op* prüft der EtherCAT-Slave, ob die Mailbox korrekt initialisiert wurde.

Im Zustand *Pre-Op* ist Mailbox-Kommunikation aber keine Prozessdaten-Kommunikation möglich. Der EtherCAT-Master initialisiert die Sync-Manager-Kanäle für Prozessdaten (ab Sync-Manager-Kanal 2), die FMMU-Kanäle und falls der Slave ein konfigurierbares Mapping unterstützt das PDO-Mapping oder das Sync-Manager-PDO-Assignement. Weiterhin werden in diesem Zustand die Einstellungen für die Prozessdatenübertragung sowie ggf. noch klemmenspezifische Parameter übertragen, die von den Defaulteinstellungen abweichen.

#### Safe-Operational (Safe-Op)

Beim Übergang von *Pre-Op* nach *Safe-Op* prüft der EtherCAT-Slave, ob die Sync-Manager-Kanäle für die Prozessdatenkommunikation sowie ggf. ob die Einstellungen für die Distributed-Clocks korrekt sind. Bevor er den Zustandswechsel quittiert, kopiert der EtherCAT-Slave aktuelle Inputdaten in die entsprechenden DP-RAM-Bereiche des EtherCAT-Slave-Controllers (ECSC).

Im Zustand *Safe-Op* ist Mailbox- und Prozessdaten-Kommunikation möglich, allerdings hält der Slave seine Ausgänge im sicheren Zustand und gibt sie noch nicht aus. Die Inputdaten werden aber bereits zyklisch aktualisiert.

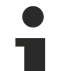

#### Ausgänge im SAFEOP

Die standardmäßig aktivierte <u>Watchdogüberwachung</u> [▶ 21] bringt die Ausgänge im Modul in Abhängigkeit von den Einstellungen im SAFEOP und OP in einen sicheren Zustand - je nach Gerät und Einstellung z. B. auf AUS. Wird dies durch Deaktivieren der Watchdogüberwachung im Modul unterbunden, können auch im Geräte-Zustand SAFEOP Ausgänge geschaltet werden bzw. gesetzt bleiben.

#### **Operational (Op)**

Bevor der EtherCAT-Master den EtherCAT-Slave von *Safe-Op* nach *Op* schaltet, muss er bereits gültige Outputdaten übertragen.

Im Zustand *Op* kopiert der Slave die Ausgangsdaten des Masters auf seine Ausgänge. Es ist Prozessdatenund Mailbox-Kommunikation möglich.

#### Boot

Im Zustand *Boot* kann ein Update der Slave-Firmware vorgenommen werden. Der Zustand *Boot* ist nur über den Zustand *Init* zu erreichen.

Im Zustand *Boot* ist Mailbox-Kommunikation über das Protokoll *File-Access over EtherCAT (FoE)* möglich, aber keine andere Mailbox-Kommunikation und keine Prozessdaten-Kommunikation.

### 3.5 CoE-Interface

#### Allgemeine Beschreibung

Das CoE-Interface (CAN application protocol over EtherCAT) ist die Parameterverwaltung für EtherCAT-Geräte. EtherCAT-Slaves oder auch der EtherCAT-Master verwalten darin feste (ReadOnly) oder veränderliche Parameter, die sie zum Betrieb, Diagnose oder Inbetriebnahme benötigen.

CoE-Parameter sind in einer Tabellen-Hierarchie angeordnet und prinzipiell dem Anwender über den Feldbus lesbar zugänglich. Der EtherCAT-Master (TwinCAT System Manager) kann über EtherCAT auf die lokalen CoE-Verzeichnisse der Slaves zugreifen und je nach Eigenschaften lesend oder schreibend einwirken.

Es sind verschiedene Typen für CoE-Parameter möglich wie String (Text), Integer-Zahlen, Bool'sche Werte oder größere Byte-Felder. Damit lassen sich ganz verschiedene Eigenschaften beschreiben. Beispiele für solche Parameter sind Herstellerkennung, Seriennummer, Prozessdateneinstellungen, Gerätename, Abgleichwerte für analoge Messung oder Passwörter.

Die Ordnung erfolgt in zwei Ebenen über hexadezimale Nummerierung: zuerst wird der (Haupt)Index genannt, dann der Subindex. Die Wertebereiche sind

- Index: 0x0000...0xFFFF (0...65535<sub>dez</sub>)
- SubIndex: 0x00...0xFF (0...255<sub>dez</sub>)

Üblicherweise wird ein so lokalisierter Parameter geschrieben als 0x8010:07 mit voranstehendem "0x" als Kennzeichen des hexadezimalen Zahlenraumes und Doppelpunkt zwischen Index und Subindex.

Die für den EtherCAT-Feldbusanwender wichtigen Bereiche sind

- 0x1000: hier sind feste Identitäts-Informationen zum Gerät hinterlegt wie Name, Hersteller, Seriennummer etc. Außerdem liegen hier Angaben über die aktuellen und verfügbaren Prozessdatenkonstellationen.
- 0x8000: hier sind die für den Betrieb erforderlichen funktionsrelevanten Parameter für alle Kanäle zugänglich wie Filtereinstellung oder Ausgabefrequenz.

Weitere wichtige Bereiche sind:

- 0x4000: hier befinden sich bei manchen EtherCAT-Geräten die Kanalparameter. Historisch war dies der erste Parameterbereich, bevor der 0x8000 Bereich eingeführt wurde. EtherCAT Geräte, die früher mit Parametern in 0x4000 ausgerüstet wurden und auf 0x8000 umgestellt wurden, unterstützen aus Kompatibilitätsgründen beide Bereiche und spiegeln intern.
- 0x6000: hier liegen die Eingangs-PDO ("Eingang" aus Sicht des EtherCAT-Masters)
- 0x7000: hier liegen die Ausgangs-PDO ("Ausgang" aus Sicht des EtherCAT-Masters)

### • Verfügbarkeit

Nicht jedes EtherCAT Gerät muss über ein CoE-Verzeichnis verfügen. Einfache I/O-Module ohne eigenen Prozessor verfügen in der Regel. über keine veränderlichen Parameter und haben deshalb auch kein CoE-Verzeichnis.

Wenn ein Gerät über ein CoE-Verzeichnis verfügt, stellt sich dies im TwinCAT System Manager als ein eigener Karteireiter mit der Auflistung der Elemente dar:

| General EtherCAT Process Data Startup CoE - Online Online |                                                                                                    |                                                                                                    |                                                                                                    |  |
|-----------------------------------------------------------|----------------------------------------------------------------------------------------------------|----------------------------------------------------------------------------------------------------|----------------------------------------------------------------------------------------------------|--|
| Update Li:                                                | st 📃 🗖 Auto Update                                                                                                    | 🔽 Single Up                                                                                                    | date 🔽 Show Offline Data                                                                                                    |  |
| Advanced                                                  |                                                                                                    |                                                                                                    |                                                                                                    |  |
| Add to Start                                              | up Offline Data                                                                                                    | Modul                                                                                                    | e OD (AoE Port): 0                                                                                                    |  |
| Index                                                     | Name                                                                                                    | Flags                                                                                                    | Value                                                                                                    |  |
| 1000                                                      | Device type                                                                                                    | RO                                                                                                    | 0x00FA1389 (16389001)                                                                                                    |  |
| 1008                                                      | Device name                                                                                                    | RO                                                                                                    | EL2502-0000                                                                                                    |  |
| 1009                                                      | Hardware version                                                                                                    | RO                                                                                                    |                                                                                                    |  |
| 100A                                                      | Software version                                                                                                    | RO                                                                                                    |                                                                                                    |  |
| . <b>⊕</b> 1011:0                                         | Restore default parameters                                                                                                    | RO                                                                                                    | >1<                                                                                                    |  |
| i⊟ 1018:0                                                 | Identity                                                                                                    | RO                                                                                                    | > 4 <                                                                                                    |  |
| 1018:01                                                   | Vendor ID                                                                                                    | RO                                                                                                    | 0x00000002 (2)                                                                                                    |  |
| 1018:02                                                   | Product code                                                                                                    | RO                                                                                                    | 0x09C63052 (163983442)                                                                                                    |  |
| 1018:03                                                   | Revision                                                                                                    | RO                                                                                                    | 0x00130000 (1245184)                                                                                                    |  |
| 1018:04                                                   | Serial number                                                                                                    | RO                                                                                                    | 0x00000000 (0)                                                                                                    |  |
| 连 🗆 10F0:0                                                | Backup parameter handling                                                                                                    | RO                                                                                                    | >1<                                                                                                    |  |
| 主 ··· 1400:0                                              | PWM RxPD0-Par Ch.1                                                                                                    | RO                                                                                                    | >6<                                                                                                    |  |
| 😟 ··· 1401:0                                              | PWM RxPDO-Par Ch.2                                                                                                    | RO                                                                                                    | >6<                                                                                                    |  |
| 主 1402:0                                                  | PWM RxPDO-Par h.1 Ch.1                                                                                                    | RO                                                                                                    | >6<                                                                                                    |  |
| 😟 ··· 1403:0                                              | PWM RxPDO-Par h.1 Ch.2                                                                                                    | RO                                                                                                    | >6<                                                                                                    |  |
|                                                           | PWM RxPDO-Map Ch.1                                                                                                    | RO                                                                                                    | >1<                                                                                                    |  |
|                                                           | eneral EtherCAT<br>Update Li:<br>Advanced<br>Add to Startu<br>Index<br>1000<br>1008<br>1009<br>100A<br>1009<br>100A<br>1018:02<br>1018:03<br>1018:03<br>1018:03<br>1018:04<br>1018:03<br>1018:04<br>1018:03<br>1018:04<br>1018:03<br>1018:04<br>1018:04<br>1018 | Index       Name         Index       Name         1000       Device type         1008       Device name         1009       Hardware version         1004       Software version         1011:0       Restore default parameters         1018:0       Identity         1018:02       Product code         1018:03       Revision         1018:04       Serial number         1018:05       Revision         1018:04       Serial number         1010:00       PWM RxPD0-Par Ch.1         1400:00       PWM RxPD0-Par h.1 Ch.1         1400:00       PWM RxPD0-Par h.1 Ch.1         1403:00       PWM RxPD0-Par h.1 Ch.1         1403:00       PWM RxPD0-Par h.1 Ch.1 | Index       Name       Flags         1000       Device type       R0         1000       Device type       R0         1000       Device name       R0         1001       Device name       R0         1003       Device name       R0         1004       Software version       R0         1011:0       Restore default parameters       R0         1018:01       Vendor ID       R0         1018:02       Product code       R0         1018:03       Revision       R0         1018:04       Serial number       R0         1018:04       Serial number       R0         1018:04       Serial number       R0         1018:04       Serial number       R0         1018:04       Serial number       R0         1018:04       Serial number       R0         1018:04       Serial number       R0         1018:04       Serial number       R0         1018:04       Serial number       R0         1018:04       Serial number       R0         1018:04       Serial number       R0         1018:05       PWM RxPD0-Par Ch.1       R0 |  |

Abb. 7: Karteireiter "CoE-Online"

In der oberen Abbildung sind die im Gerät "EL2502" verfügbaren CoE-Objekte von 0x1000 bis 0x1600 zusehen, die Subindizes von 0x1018 sind aufgeklappt.

#### HINWEIS

#### Veränderungen im CoE-Verzeichnis (CAN over EtherCAT), Programmzugriff

Beachten Sie bei Verwendung/Manipulation der CoE-Parameter die allgemeinen CoE-Hinweise im Kapitel "<u>CoE-Interface</u>" der EtherCAT-System-Dokumentation:

- StartUp-Liste führen für den Austauschfall,
- Unterscheidung zwischen Online/Offline Dictionary,
- Vorhandensein aktueller XML-Beschreibung (Download von der Beckhoff Website),
- "CoE-Reload" zum Zurücksetzen der Veränderungen
- Programmzugriff im Betrieb über die PLC (s. <u>TwinCAT3 | PLC-Bibliothek: Tc2 EtherCAT</u> und <u>Beispielprogramm R/W CoE</u>)

#### Datenerhaltung und Funktion "NoCoeStorage"

Einige, insbesondere die vorgesehenen Einstellungsparameter des Slaves sind veränderlich und beschreibbar. Dies kann schreibend/lesend geschehen

 über den System Manager (Abb. Karteireiter "CoE-Online") durch Anklicken
 Dies bietet sich bei der Inbetriebnahme der Anlage/Slaves an. Klicken Sie auf die entsprechende Zeile des zu parametrierenden Indizes und geben sie einen entsprechenden Wert im "SetValue"-Dialog ein.

 aus der Steuerung/PLC über ADS z. B. durch die Bausteine aus der TcEtherCAT.lib Bibliothek Dies wird für Änderungen während der Anlangenlaufzeit empfohlen oder wenn kein System Manager bzw. Bedienpersonal zur Verfügung steht.

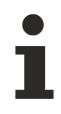

#### Datenerhaltung

Werden online auf dem Slave CoE-Parameter geändert, wird dies in Beckhoff-Geräten üblicherweise ausfallsicher im Gerät (EEPROM) gespeichert. D. h. nach einem Neustart (Repower) sind die veränderten CoE-Parameter immer noch erhalten. Andere Hersteller können dies anders handhaben.

Ein EEPROM unterliegt in Bezug auf Schreibvorgänge einer begrenzten Lebensdauer. Ab typischerweise 100.000 Schreibvorgängen kann eventuell nicht mehr sichergestellt werden, dass neue (veränderte) Daten sicher gespeichert werden oder noch auslesbar sind. Dies ist für die normale Inbetriebnahme ohne Belang. Werden allerdings zur Maschinenlaufzeit fortlaufend CoE-Parameter über ADS verändert, kann die Lebensdauergrenze des EEPROM durchaus erreicht werden.

Es ist von der FW-Version abhängig, ob die Funktion NoCoeStorage unterstützt wird, die das Abspeichern veränderter CoE-Werte unterdrückt.

Ob das auf das jeweilige Gerät zutrifft, ist den technischen Daten dieser Dokumentation zu entnehmen.

• wird unterstützt: die Funktion ist per einmaligem Eintrag des Codeworts 0x12345678 in CoE 0xF008 zu aktivieren und solange aktiv, wie das Codewort nicht verändert wird. Nach dem Einschalten des Gerätes ist sie nicht aktiv.

Veränderte CoE-Werte werden dann nicht im EEPROM abgespeichert, sie können somit beliebig oft verändert werden.

• wird nicht unterstützt: eine fortlaufende Änderung von CoE-Werten ist angesichts der o.a. Lebensdauergrenze nicht zulässig.

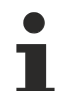

### Startup List

Veränderungen im lokalen CoE-Verzeichnis der Klemme gehen im Austauschfall mit der alten Klemme verloren. Wird im Austauschfall eine neue Klemme mit Werkseinstellungen ab Lager Beckhoff eingesetzt, bringt diese die Standardeinstellungen mit. Es ist deshalb empfehlenswert, alle Veränderungen im CoE-Verzeichnis eines EtherCAT Slave in der Startup List des Slaves zu verankern, die bei jedem Start des EtherCAT Feldbus abgearbeitet wird. So wird auch ein im Austauschfall ein neuer EtherCAT Slave automatisch mit den Vorgaben des Anwenders parametriert.

Wenn EtherCAT Slaves verwendet werden, die lokal CoE-Wert nicht dauerhaft speichern können, ist zwingend die StartUp-Liste zu verwenden.

#### Empfohlenes Vorgehen bei manueller Veränderung von CoE-Parametern

- gewünschte Änderung im System Manager vornehmen Werte werden lokal im EtherCAT Slave gespeichert
- wenn der Wert dauerhaft Anwendung finden soll, einen entsprechenden Eintrag in der StartUp-Liste vornehmen.

Die Reihenfolge der StartUp-Einträge ist dabei i.d.R. nicht relevant.

| eneral EtherCAT Process Data Startup CoE - Online Online |          |                                                      |               |  |                           |
|----------------------------------------------------------|----------|------------------------------------------------------|---------------|--|---------------------------|
| Transition                                               | Protocol | Index                                                | Data          |  | Comment                   |
| C <ps></ps>                                              | CoE      | 0x1C12:00                                            | 0x00 (0)      |  | clear sm pdos (0x1C12)    |
| C <ps></ps>                                              | CoE      | 0x1C13:00                                            | 0x00 (0)      |  | clear sm pdos (0x1C13)    |
| C <ps></ps>                                              | CoE      | 0x1C12:01                                            | 0x1600 (5632) |  | download pdo 0x1C12:01 i  |
| C <ps></ps>                                              | CoE      | 0x1C12:02                                            | 0x1601 (5633) |  | download pdo 0x1C12:02 i  |
| C <ps></ps>                                              | CoE      | 0x1C12:00                                            | 0x02 (2)      |  | download pdo 0x1C12 count |
|                                                          |          | <ul><li>Insert</li><li>Delete</li><li>Edit</li></ul> |               |  |                           |

Abb. 8: StartUp-Liste im TwinCAT System Manager

In der StartUp-Liste können bereits Werte enthalten sein, die vom System Manager nach den Angaben der ESI dort angelegt werden. Zusätzliche anwendungsspezifische Einträge können angelegt werden.

#### **Online/Offline Verzeichnis**

Während der Arbeit mit dem TwinCAT System Manager ist zu unterscheiden ob das EtherCAT-Gerät gerade "verfügbar", also angeschaltet und über EtherCAT verbunden und damit **online** ist oder ob ohne angeschlossene Slaves eine Konfiguration **offline** erstellt wird.

In beiden Fällen ist ein CoE-Verzeichnis nach Abb. "Karteireiter ,CoE-Online" zu sehen, die Konnektivität wird allerdings als offline/online angezeigt.

- · wenn der Slave offline ist:
  - wird das Offline-Verzeichnis aus der ESI-Datei angezeigt. Änderungen sind hier nicht sinnvoll bzw. möglich.
  - wird in der Identität der konfigurierte Stand angezeigt
  - wird kein Firmware- oder Hardware-Stand angezeigt, da dies Eigenschaften des realen Gerätes sind.
  - ist ein rotes Offline zu sehen

| General EtherCAT Process Data Startup CoE - Online Online |                       |                            |                         |                          |
|-----------------------------------------------------------|-----------------------|----------------------------|-------------------------|--------------------------|
|                                                           | Update Lis            | st 📃 🗖 Auto Update         | 🔽 Single Up             | date 🔽 Show Offline Data |
|                                                           | Advanced.             |                            |                         |                          |
|                                                           | Add to Start          | ip Offline Data            | Module OD (AoE Port): 0 |                          |
|                                                           | Index                 | Name 🔨                     | Flags                   | Value                    |
|                                                           | 1000                  | Device type                | RO                      | 0x00FA1389 (16389001)    |
|                                                           | 1008                  | Device name 🛛 🗛 🔪          | RO                      | EL2502-0000              |
|                                                           | 1009                  | Hardware version           | RO                      |                          |
|                                                           | 100A                  | Software version           | RO                      |                          |
|                                                           | i <b>±</b> ··· 1011:0 | Restore default parameters | RO                      | >1<                      |
|                                                           | i⊟ 1018:0             | Identity                   | RO                      | > 4 <                    |
|                                                           | 1018:01               | Vendor ID                  | RO                      | 0x00000002 (2)           |
|                                                           | 1018:02               | Product code               | RO                      | 0x09C63052 (163983442)   |
|                                                           | 1018:03               | Revision                   | RO                      | 0x00130000 (1245184)     |
|                                                           | 1018:04               | Serial number              | RO                      | 0x00000000 (0)           |
|                                                           | 主 🗆 10F0:0            | Backup parameter handling  | RO                      | >1<                      |
|                                                           | 主 ··· 1400:0          | PWM RxPDO-Par Ch.1         | RO                      | >6<                      |
|                                                           | <b>⊞</b> 1401:0       | PWM RxPDO-Par Ch.2         | RO                      | > 6 <                    |
|                                                           | 主 1402:0              | PWM RxPD0-Par h.1 Ch.1     | RO                      | >6<                      |
|                                                           | 😟 ·· 1403:0           | PWM RxPD0-Par h.1 Ch.2     | RO                      | > 6 <                    |
|                                                           |                       | PWM RxPDO-Map Ch.1         | RO                      | >1<                      |
|                                                           | -                     |                            |                         |                          |

Abb. 9: Offline-Verzeichnis

- wenn der Slave online ist
  - wird das reale aktuelle Verzeichnis des Slaves ausgelesen. Dies kann je nach Größe und Zykluszeit einige Sekunden dauern.
  - wird die tatsächliche Identität angezeigt
  - wird der Firmware- und Hardware-Stand des Gerätes laut elektronischer Auskunft angezeigt
  - ist ein grünes Online zu sehen

| General EtherCAT Process Data Startup CoE - Online Online |                            |                                     |                           |  |
|-----------------------------------------------------------|----------------------------|-------------------------------------|---------------------------|--|
| Update Li:                                                | st 📃 🗖 Auto Update         | 🔽 Single Up                         | odate 🥅 Show Offline Data |  |
| Advanced                                                  |                            |                                     |                           |  |
| Add to Start                                              | up                         | Online Data Module OD (AoE Port): 0 |                           |  |
| Index                                                     | Name                       | Flags                               | Value                     |  |
| 1000                                                      | Device type                | RO                                  | 0x00FA1389 (16389001)     |  |
| 1008                                                      | Device name                | RO                                  | <u>EL2</u> 502-0000       |  |
| 1009                                                      | Hardware version           | RO                                  | 02                        |  |
| 100A                                                      | Software version           | RO                                  | 07                        |  |
|                                                           | Restore default parameters | RO                                  | >1<                       |  |
| Ė~ 1018:0                                                 | Identity                   | RO                                  | > 4 <                     |  |
| 1018:01                                                   | Vendor ID                  | RO                                  | 0x00000002 (2)            |  |
| 1018:02                                                   | Product code               | RO                                  | 0x09C63052 (163983442)    |  |
| 1018:03                                                   | Revision                   | RO                                  | 0x00130000 (1245184)      |  |
| 1018:04                                                   | Serial number              | RO                                  | 0x00000000 (0)            |  |
| 😟 🗉 10F0:0                                                | Backup parameter handling  | RO                                  | >1<                       |  |
|                                                           | PWM RxPD0-Par Ch.1         | RO                                  | >6<                       |  |

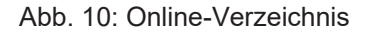

#### Kanalweise Ordnung

Das CoE-Verzeichnis ist in EtherCAT Geräten angesiedelt, die meist mehrere funktional gleichwertige Kanäle umfassen. z. B. hat eine 4 kanalige Analogeingangsklemme 0...10 V auch vier logische Kanäle und damit vier gleiche Sätze an Parameterdaten für die Kanäle. Um in den Dokumentationen nicht jeden Kanal auflisten zu müssen, wird gerne der Platzhalter "n" für die einzelnen Kanalnummern verwendet.

Im CoE-System sind für die Menge aller Parameter eines Kanals eigentlich immer 16 Indizes mit jeweils 255 Subindizes ausreichend. Deshalb ist die kanalweise Ordnung in  $16_{dez}/10_{hex}$ -Schritten eingerichtet. Am Beispiel des Parameterbereichs 0x8000 sieht man dies deutlich:

- Kanal 0: Parameterbereich 0x8000:00 ... 0x800F:255
- Kanal 1: Parameterbereich 0x8010:00 ... 0x801F:255
- Kanal 2: Parameterbereich 0x8020:00 ... 0x802F:255
- ...

Allgemein wird dies geschrieben als 0x80n0.

Ausführliche Hinweise zum CoE-Interface finden Sie in der <u>EtherCAT-Systemdokumentation</u> auf der Beckhoff Website.

## 3.6 Distributed Clock

Die Distributed Clock stellt eine lokale Uhr im EtherCAT Slave Controller (ESC) dar mit den Eigenschaften:

- Einheit 1 ns
- Nullpunkt 1.1.2000 00:00
- Umfang 64 Bit (ausreichend für die nächsten 584 Jahre); manche EtherCAT-Slaves unterstützen jedoch nur einen Umfang von 32 Bit, d. h. nach ca. 4,2 Sekunden läuft die Variable über
- Diese lokale Uhr wird vom EtherCAT Master automatisch mit der Master Clock im EtherCAT Bus mit einer Genauigkeit < 100 ns synchronisiert.

Detaillierte Informationen entnehmen Sie bitte der vollständigen EtherCAT-Systembeschreibung.

# 4 Installation

### 4.1 Hinweise zum ESD-Schutz

#### HINWEIS

#### Zerstörung der Geräte durch elektrostatische Aufladung möglich!

Die Geräte enthalten elektrostatisch gefährdete Bauelemente, die durch unsachgemäße Behandlung beschädigt werden können.

- Sie müssen beim Umgang mit den Komponenten elektrostatisch entladen sein; vermeiden Sie außerdem die Federkontakte (s. Abb.) direkt zu berühren.
- Vermeiden Sie den Kontakt mit hoch isolierenden Stoffen (Kunstfaser, Kunststofffolien etc.)
- Beim Umgang mit den Komponenten ist auf gute Erdung der Umgebung zu achten (Arbeitsplatz, Verpackung und Personen)
- Jede Busstation muss auf der rechten Seite mit der Endkappe <u>EL9011</u> oder <u>EL9012</u> abgeschlossen werden, um Schutzart und ESD-Schutz sicher zu stellen.

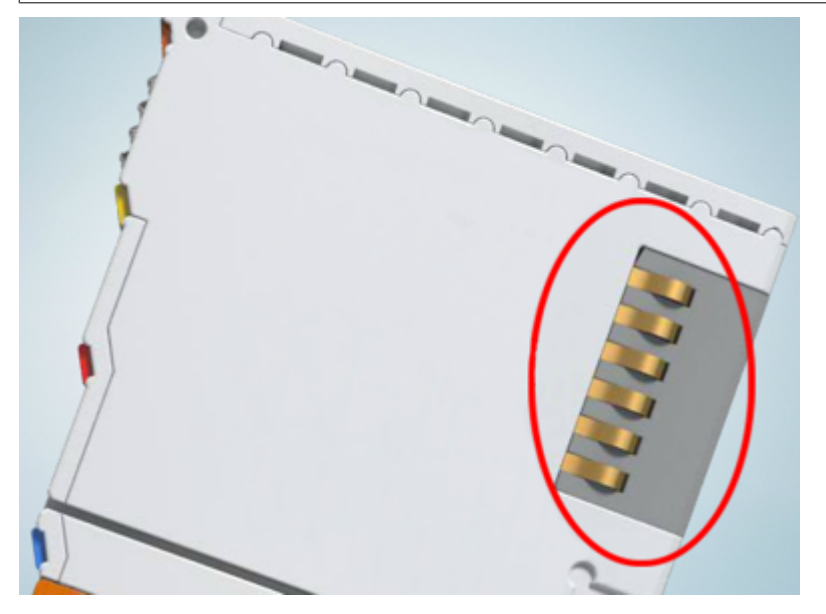

Abb. 11: Federkontakte der Beckhoff I/O-Komponenten

### 4.2 Tragschienenmontage

#### **MARNUNG**

#### Verletzungsgefahr durch Stromschlag und Beschädigung des Gerätes möglich!

Setzen Sie das Busklemmen-System in einen sicheren, spannungslosen Zustand, bevor Sie mit der Montage, Demontage oder Verdrahtung der Busklemmen beginnen!

Das Busklemmen-System ist für die Montage in einem Schaltschrank oder Klemmkasten vorgesehen.

#### Montage

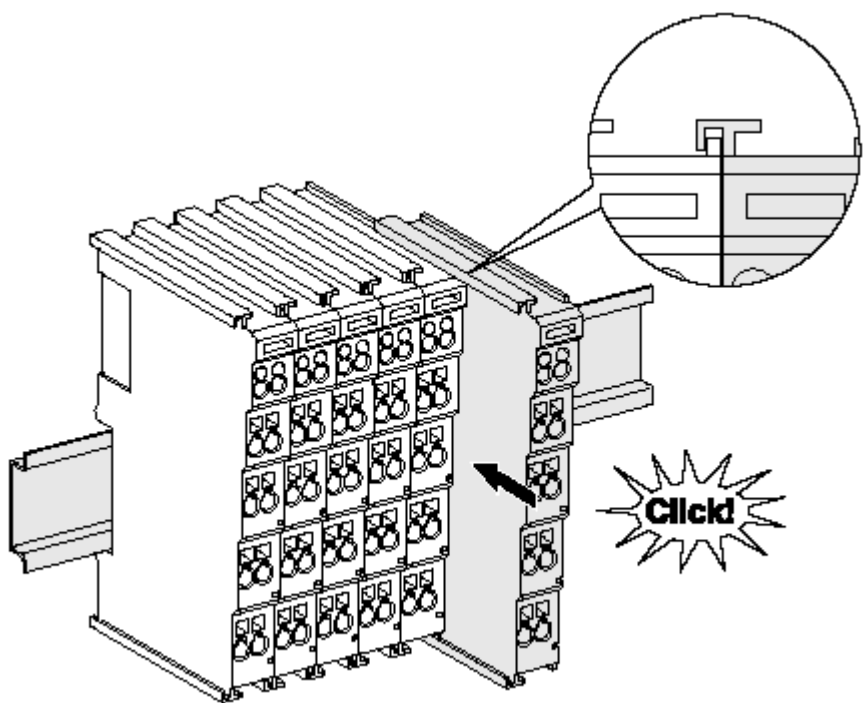

Abb. 12: Montage auf Tragschiene

Die Buskoppler und Busklemmen werden durch leichten Druck auf handelsübliche 35 mm Tragschienen (Hutschienen nach EN 60715) aufgerastet:

- 1. Stecken Sie zuerst den Feldbuskoppler auf die Tragschiene.
- 2. Auf der rechten Seite des Feldbuskopplers werden nun die Busklemmen angereiht. Stecken Sie dazu die Komponenten mit Nut und Feder zusammen und schieben Sie die Klemmen gegen die Tragschiene, bis die Verriegelung hörbar auf der Tragschiene einrastet. Wenn Sie die Klemmen erst auf die Tragschiene schnappen und dann nebeneinander schieben ohne das Nut und Feder ineinander greifen, wird keine funktionsfähige Verbindung hergestellt! Bei richtiger Montage darf kein nennenswerter Spalt zwischen den Gehäusen zu sehen sein.

#### Tragschienenbefestigung

Der Verriegelungsmechanismus der Klemmen und Koppler reicht in das Profil der Tragschiene hinein. Achten Sie bei der Montage der Komponenten darauf, dass der Verriegelungsmechanismus nicht in Konflikt mit den Befestigungsschrauben der Tragschiene gerät. Verwenden Sie zur Befestigung von Tragschienen mit einer Höhe von 7,5 mm unter den Klemmen und Kopplern flache Montageverbindungen wie Senkkopfschrauben oder Blindnieten.

#### Demontage

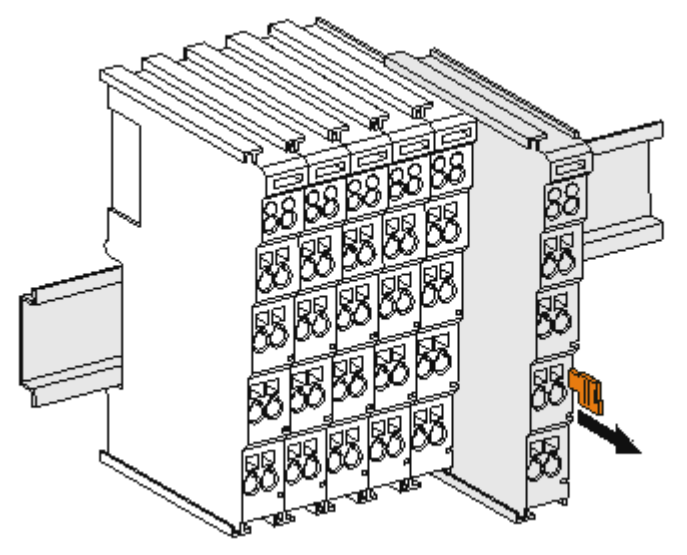

Abb. 13: Demontage von Tragschiene

Jede Klemme wird durch eine Verriegelung auf der Tragschiene gesichert, die zur Demontage gelöst werden muss:

- 1. Ziehen Sie die Klemme an ihren orangefarbigen Laschen ca. 1 cm von der Tragschiene herunter. Dabei wird die Tragschienenverriegelung dieser Klemme automatisch gelöst und Sie können die Klemme nun ohne großen Kraftaufwand aus dem Busklemmenblock herausziehen.
- 2. Greifen Sie dazu mit Daumen und Zeigefinger die entriegelte Klemme gleichzeitig oben und unten an den Gehäuseflächen und ziehen sie aus dem Busklemmenblock heraus.

#### Verbindungen innerhalb eines Busklemmenblocks

Die elektrischen Verbindungen zwischen Buskoppler und Busklemmen werden durch das Zusammenstecken der Komponenten automatisch realisiert:

- Die sechs Federkontakte des K-Bus/E-Bus übernehmen die Übertragung der Daten und die Versorgung der Busklemmenelektronik.
- Die Powerkontakte übertragen die Versorgung für die Feldelektronik und stellen so innerhalb des Busklemmenblocks eine Versorgungsschiene dar. Die Versorgung der Powerkontakte erfolgt über Klemmen auf dem Buskoppler (bis 24 V) oder für höhere Spannungen über Einspeiseklemmen.

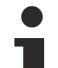

#### Powerkontakte

Beachten Sie bei der Projektierung eines Busklemmenblocks die Kontaktbelegungen der einzelnen Busklemmen, da einige Typen (z.B. analoge Busklemmen oder digitale 4-Kanal-Busklemmen) die Powerkontakte nicht oder nicht vollständig durchschleifen. Einspeiseklemmen (KL91xx, KL92xx bzw. EL91xx, EL92xx) unterbrechen die Powerkontakte und stellen so den Anfang einer neuen Versorgungsschiene dar.

#### **PE-Powerkontakt**

Der Powerkontakt mit der Bezeichnung PE kann als Schutzerde eingesetzt werden. Der Kontakt ist aus Sicherheitsgründen beim Zusammenstecken voreilend und kann Kurzschlussströme bis 125 A ableiten.

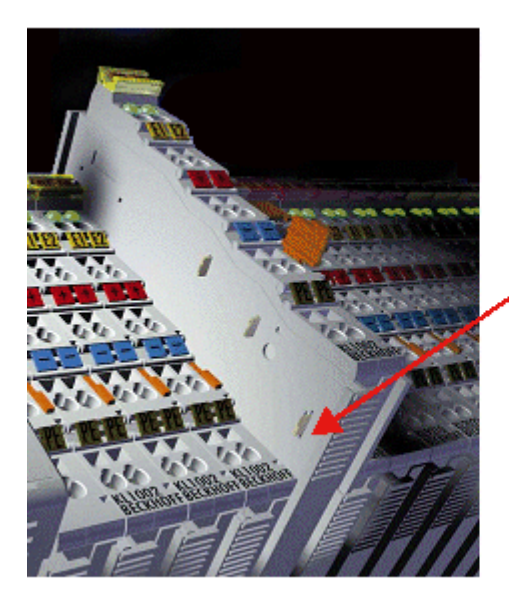

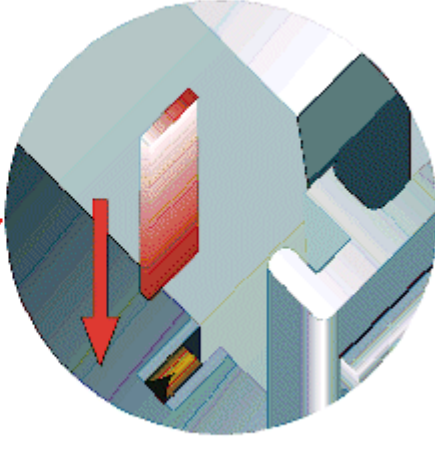

#### Abb. 14: Linksseitiger Powerkontakt

#### **HINWEIS**

#### Beschädigung des Gerätes möglich

Beachten Sie, dass aus EMV-Gründen die PE-Kontakte kapazitiv mit der Tragschiene verbunden sind. Das kann bei der Isolationsprüfung zu falschen Ergebnissen und auch zur Beschädigung der Klemme führen (z. B. Durchschlag zur PE-Leitung bei der Isolationsprüfung eines Verbrauchers mit 230 V Nennspannung). Klemmen Sie zur Isolationsprüfung die PE- Zuleitung am Buskoppler bzw. der Einspeiseklemme ab! Um weitere Einspeisestellen für die Prüfung zu entkoppeln, können Sie diese Einspeiseklemmen entriegeln und mindestens 10 mm aus dem Verbund der übrigen Klemmen herausziehen.

#### **WARNUNG**

#### Verletzungsgefahr durch Stromschlag!

Der PE-Powerkontakt darf nicht für andere Potentiale verwendet werden!

### 4.3 Montagevorschriften für erhöhte mechanische Belastbarkeit

#### **WARNUNG**

#### Verletzungsgefahr durch Stromschlag und Beschädigung des Gerätes möglich!

Setzen Sie das Busklemmen-System in einen sicheren, spannungslosen Zustand, bevor Sie mit der Montage, Demontage oder Verdrahtung der Busklemmen beginnen!

#### Zusätzliche Prüfungen

Die Klemmen sind folgenden zusätzlichen Prüfungen unterzogen worden:

| Prüfung   | Erläuterung                                                     |
|-----------|-----------------------------------------------------------------|
| Vibration | 10 Frequenzdurchläufe, in 3-Achsen                              |
|           | 6 Hz < f < 60 Hz Auslenkung 0,35 mm, konstante Amplitude        |
|           | 60,1 Hz < f < 500 Hz Beschleunigung 5 $g$ , konstante Amplitude |
| Schocken  | 1000 Schocks je Richtung, in 3-Achsen                           |
|           | 25 g, 6 ms                                                      |

#### Zusätzliche Montagevorschriften

Für die Klemmen mit erhöhter mechanischer Belastbarkeit gelten folgende zusätzliche Montagevorschriften:

- Die erhöhte mechanische Belastbarkeit gilt für alle zulässigen Einbaulagen
- Es ist eine Tragschiene nach EN 60715 TH35-15 zu verwenden
- Der Klemmenstrang ist auf beiden Seiten der Tragschiene durch eine mechanische Befestigung, z.B. mittels einer Erdungsklemme oder verstärkten Endklammer zu fixieren
- Die maximale Gesamtausdehnung des Klemmenstrangs (ohne Koppler) beträgt: 64 Klemmen mit 12 mm oder 32 Klemmen mit 24 mm Einbaubreite
- Bei der Abkantung und Befestigung der Tragschiene ist darauf zu achten, dass keine Verformung und Verdrehung der Tragschiene auftritt, weiterhin ist kein Quetschen und Verbiegen der Tragschiene zulässig
- Die Befestigungspunkte der Tragschiene sind in einem Abstand vom 5 cm zu setzen
- · Zur Befestigung der Tragschiene sind Senkkopfschrauben zu verwenden
- Die freie Leiterlänge zwischen Zugentlastung und Leiteranschluss ist möglichst kurz zu halten; der Abstand zum Kabelkanal ist mit ca.10 cm zu einhalten

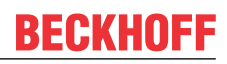

### 4.4 Anschlusstechnik

#### **WARNUNG**

#### Verletzungsgefahr durch Stromschlag und Beschädigung des Gerätes möglich!

Setzen Sie das Busklemmen-System in einen sicheren, spannungslosen Zustand, bevor Sie mit der Montage, Demontage oder Verdrahtung der Busklemmen beginnen!

#### Übersicht

Mit verschiedenen Anschlussoptionen bietet das Busklemmensystem eine optimale Anpassung an die Anwendung:

- Die Klemmen der Serien ELxxxx und KLxxxx mit Standardverdrahtung enthalten Elektronik und Anschlussebene in einem Gehäuse.
- Die Klemmen der Serien ESxxxx und KSxxxx haben eine steckbare Anschlussebene und ermöglichen somit beim Austausch die stehende Verdrahtung.
- Die High-Density-Klemmen (HD-Klemmen) enthalten Elektronik und Anschlussebene in einem Gehäuse und haben eine erhöhte Packungsdichte.

#### Standardverdrahtung (ELxxxx / KLxxxx)

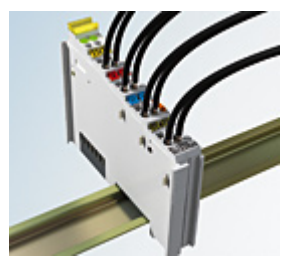

Abb. 15: Standardverdrahtung

Die Klemmen der Serien ELxxxx und KLxxxx sind seit Jahren bewährt und integrieren die schraublose Federkrafttechnik zur schnellen und einfachen Montage.

#### Steckbare Verdrahtung (ESxxxx / KSxxxx)

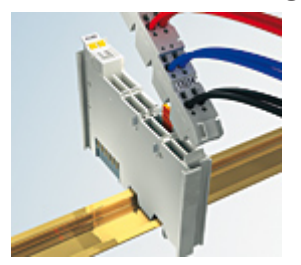

Abb. 16: Steckbare Verdrahtung

Die Klemmen der Serien ESxxxx und KSxxxx enthalten eine steckbare Anschlussebene.

Montage und Verdrahtung werden wie bei den Serien ELxxxx und KLxxxx durchgeführt.

Im Servicefall erlaubt die steckbare Anschlussebene, die gesamte Verdrahtung als einen Stecker von der Gehäuseoberseite abzuziehen.

Das Unterteil kann, über das Betätigen der Entriegelungslasche, aus dem Klemmenblock herausgezogen werden.

Die auszutauschende Komponente wird hineingeschoben und der Stecker mit der stehenden Verdrahtung wieder aufgesteckt. Dadurch verringert sich die Montagezeit und ein Verwechseln der Anschlussdrähte ist ausgeschlossen.

Die gewohnten Maße der Klemme ändern sich durch den Stecker nur geringfügig. Der Stecker trägt ungefähr 3 mm auf; dabei bleibt die maximale Höhe der Klemme unverändert.
Eine Lasche für die Zugentlastung des Kabels stellt in vielen Anwendungen eine deutliche Vereinfachung der Montage dar und verhindert ein Verheddern der einzelnen Anschlussdrähte bei gezogenem Stecker.

Leiterquerschnitte von 0,08 mm<sup>2</sup> bis 2,5 mm<sup>2</sup> können weiter in der bewährten Federkrafttechnik verwendet werden.

Übersicht und Systematik in den Produktbezeichnungen der Serien ESxxxx und KSxxxx werden wie von den Serien ELxxxx und KLxxxx bekannt weitergeführt.

#### High-Density-Klemmen (HD-Klemmen)

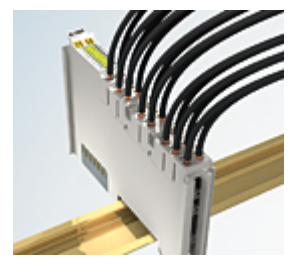

Abb. 17: High-Density-Klemmen

Die Klemmen dieser Baureihe mit 16 Klemmstellen zeichnen sich durch eine besonders kompakte Bauform aus, da die Packungsdichte auf 12 mm doppelt so hoch ist wie die der Standard-Busklemmen. Massive und mit einer Aderendhülse versehene Leiter können ohne Werkzeug direkt in die Federklemmstelle gesteckt werden.

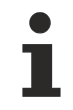

#### Verdrahtung HD-Klemmen

Die High-Density-Klemmen der Serien ELx8xx und KLx8xx unterstützen keine stehende Verdrahtung.

#### **Ultraschall-litzenverdichtete Leiter**

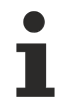

#### Ultraschall-litzenverdichtete Leiter

An die Standard- und High-Density-Klemmen (HD-Klemmen) können auch ultraschalllitzenverdichtete (ultraschallverschweißte) Leiter angeschlossen werden. Beachten Sie die unten stehenden Tabellen zum Leitungsquerschnitt [▶ 38]!

#### Verdrahtung

Klemmen für Standardverdrahtung ELxxxx/KLxxxx und für steckbare Verdrahtung ESxxxx/KSxxxx

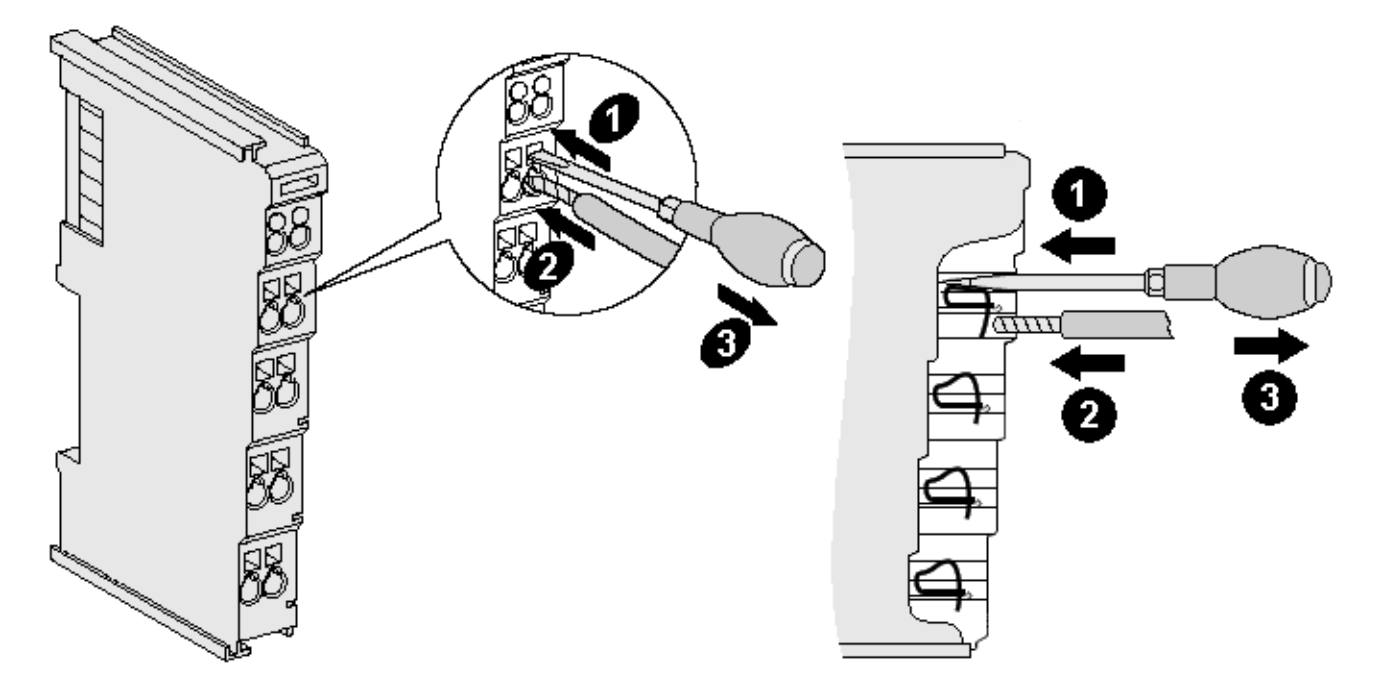

Abb. 18: Anschluss einer Leitung an eine Klemmstelle

Bis zu acht Klemmstellen ermöglichen den Anschluss von massiven oder feindrähtigen Leitungen an die Busklemme. Die Klemmstellen sind in Federkrafttechnik ausgeführt. Schließen Sie die Leitungen folgendermaßen an:

- 1. Öffnen Sie eine Klemmstelle, indem Sie einen Schraubendreher gerade bis zum Anschlag in die viereckige Öffnung über der Klemmstelle drücken. Den Schraubendreher dabei nicht drehen oder hin und her bewegen (nicht hebeln).
- 2. Der Draht kann nun ohne Widerstand in die runde Klemmenöffnung eingeführt werden.
- 3. Durch Rücknahme des Druckes schließt sich die Klemmstelle automatisch und hält den Draht sicher und dauerhaft fest.

Den zulässigen Leiterquerschnitt entnehmen Sie der nachfolgenden Tabelle.

| Klemmengehäuse                                     | ELxxxx, KLxxxx           | ESxxxx, KSxxxx           |
|----------------------------------------------------|--------------------------|--------------------------|
| Leitungsquerschnitt (massiv)                       | 0,08 2,5 mm <sup>2</sup> | 0,08 2,5 mm <sup>2</sup> |
| Leitungsquerschnitt (feindrähtig)                  | 0,08 2,5 mm <sup>2</sup> | 0,08 2,5 mm <sup>2</sup> |
| Leitungsquerschnitt (Aderleitung mit Aderendhülse) | 0,14 1,5 mm <sup>2</sup> | 0,14 1,5 mm <sup>2</sup> |
| Abisolierlänge                                     | 8 9 mm                   | 9 10 mm                  |

#### High-Density-Klemmen ELx8xx, KLx8xx (HD)

Bei den HD-Klemmen erfolgt der Leiteranschluss bei massiven Leitern werkzeuglos, in Direktstecktechnik, d. h. der Leiter wird nach dem Abisolieren einfach in die Klemmstelle gesteckt. Das Lösen der Leitungen erfolgt, wie bei den Standardklemmen, über die Kontakt-Entriegelung mit Hilfe eines Schraubendrehers. Den zulässigen Leiterquerschnitt entnehmen Sie der nachfolgenden Tabelle.

| Klemmengehäuse                                     | HD-Gehäuse                                  |
|----------------------------------------------------|---------------------------------------------|
| Leitungsquerschnitt (massiv)                       | 0,08 1,5 mm <sup>2</sup>                    |
| Leitungsquerschnitt (feindrähtig)                  | 0,25 1,5 mm <sup>2</sup>                    |
| Leitungsquerschnitt (Aderleitung mit Aderendhülse) | 0,14 0,75 mm <sup>2</sup>                   |
| Leitungsquerschnitt (ultraschall-litzenverdichtet) | nur 1,5 mm² (siehe <u>Hinweis [▶ 37]</u> !) |
| Abisolierlänge                                     | 8 9 mm                                      |

#### Schirmung

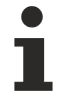

#### Schirmung

Analoge Sensoren und Aktoren sollten immer mit geschirmten, paarig verdrillten Leitungen angeschlossen werden.

### 4.5 Positionierung von passiven Klemmen

#### Hinweis zur Positionierung von passiven Klemmen im Busklemmenblock

EtherCAT-Klemmen (ELxxxx / ESxxxx), die nicht aktiv am Datenaustausch innerhalb des
Busklemmenblocks teilnehmen, werden als passive Klemmen bezeichnet. Zu erkennen sind diese Klemmen an der nicht vorhandenen Stromaufnahme aus dem E-Bus. Um einen optimalen Datenaustausch zu gewährleisten, dürfen nicht mehr als zwei passive Klemmen direkt aneinander gereiht werden!

#### Beispiele für die Positionierung von passiven Klemmen (hell eingefärbt)

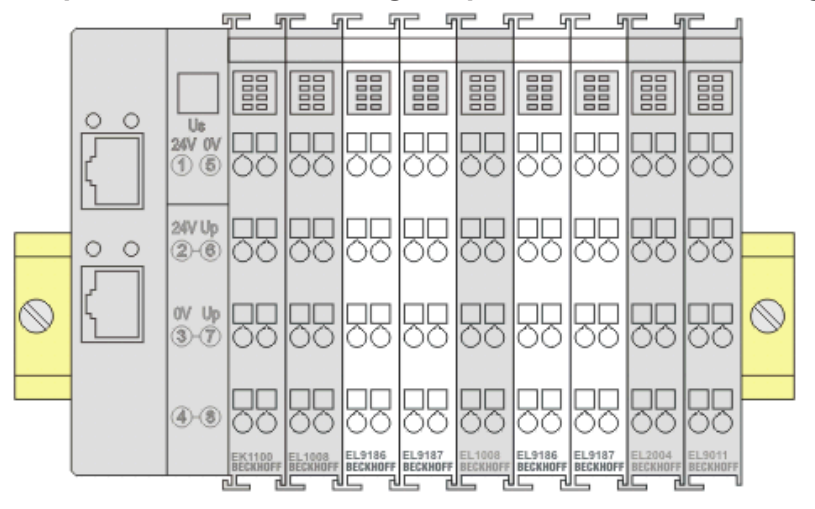

#### Abb. 19: Korrekte Positionierung

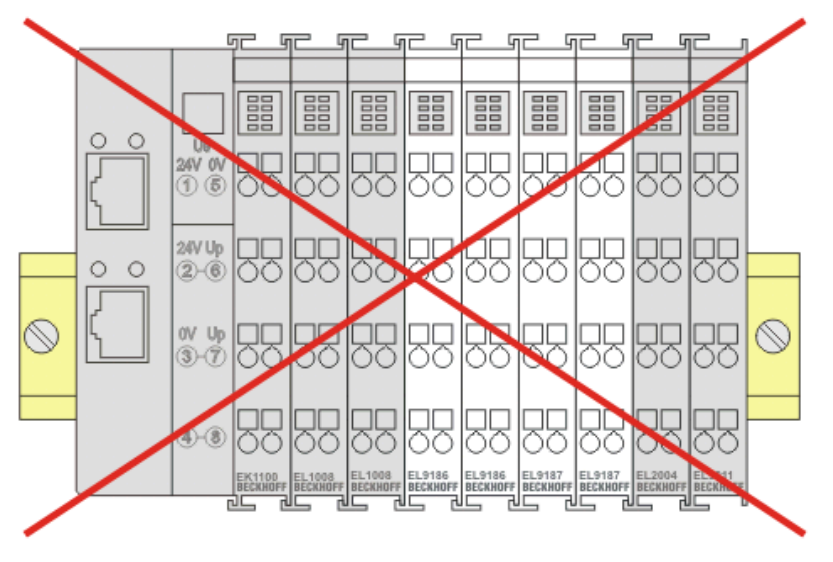

Abb. 20: Inkorrekte Positionierung

### 4.6 Einbaulagen bei Betrieb mit und ohne Lüfter

#### HINWEIS

#### Einschränkung von Einbaulage und Betriebstemperaturbereich

Sorgen Sie bei der Montage der Klemmen dafür, dass im Betrieb oberhalb und unterhalb der Klemmen ausreichend Abstand zu anderen Komponenten eingehalten wird, so dass die Klemmen ausreichend belüftet werden!

#### Vorgeschriebene Einbaulage bei Betrieb ohne Lüfter

Für die vorgeschriebene Einbaulage wird die Tragschiene waagerecht montiert und die Anschlussflächen der EL/KL-Klemmen weisen nach vorne (siehe Abb. *"Empfohlene Abstände Einbaulage bei Betrieb ohne Lüfter"*).

Die Klemmen werden dabei von unten nach oben durchlüftet, was eine optimale Kühlung der Elektronik durch Konvektionslüftung ermöglicht.

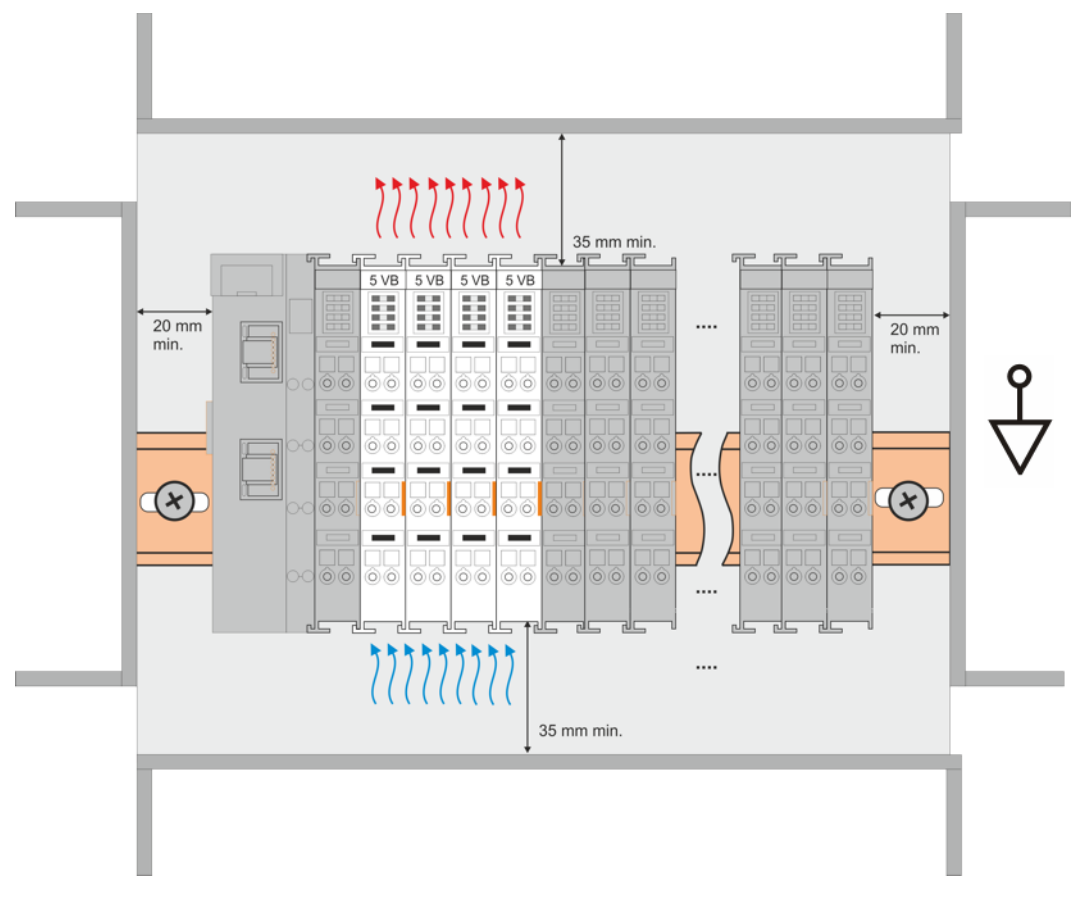

Abb. 21: Empfohlene Abstände Einbaulage bei Betrieb ohne Lüfter

Die Einhaltung der Abstände nach der obigen Abbildung wird dringend empfohlen! Weitere Hinweise zum Betrieb ohne Lüfter sind ggf. den Technischen Daten der Klemme zu entnehmen.

#### Standard-Einbaulage bei Betrieb mit Lüfter

Für die Standard-Einbaulage beim Betrieb mit Lüfter wird die Tragschiene waagerecht montiert und die Anschlussflächen der EL/KL-Klemmen weisen nach vorne (siehe Abb. *"Empfohlene Abstände bei Betrieb mit Lüfter"*). Die Klemmen werden dabei unterstützend vom z. B. Lüftermodul <u>ZB8610</u> von unten nach oben durchlüftet.

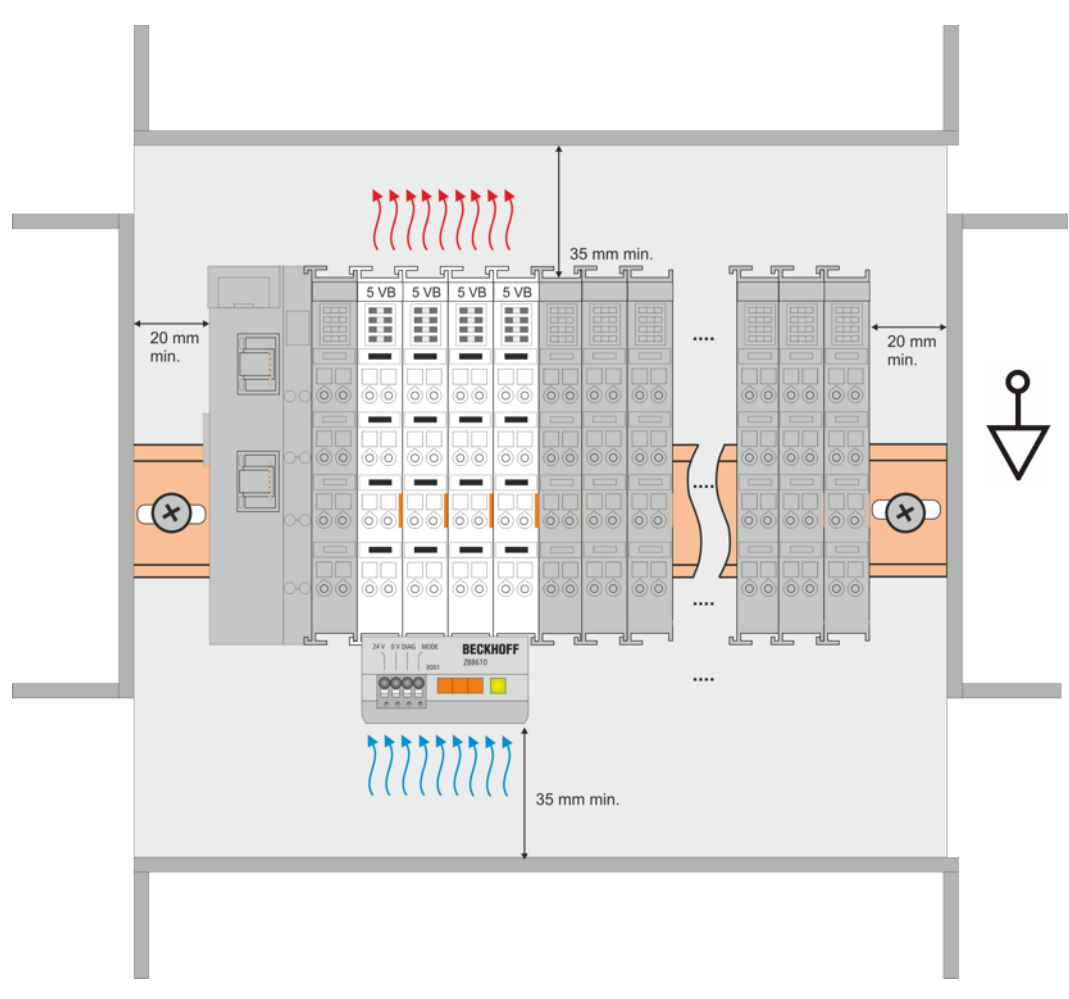

Abb. 22: Empfohlene Abstände bei Betrieb mit Lüfter

#### Weitere Einbaulagen

Durch die verstärkende Wirkung auf die Kühlung der Klemmen durch den Lüfter sind ggf. weitere Einbaulagen zulässig (siehe Abb. *"Weitere Einbaulagen, Beispiel 1 und 2"*); entnehmen Sie entsprechende Hinweise bitte den Technischen Daten der Klemme.

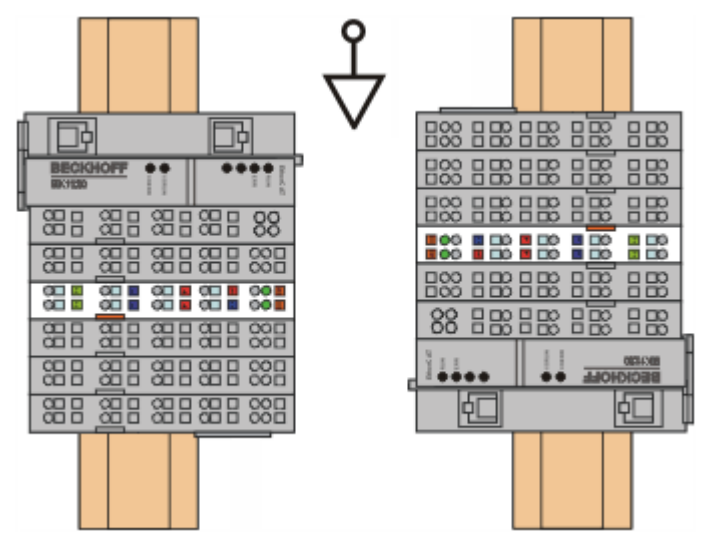

Abb. 23: Weitere Einbaulagen, Beispiel 1

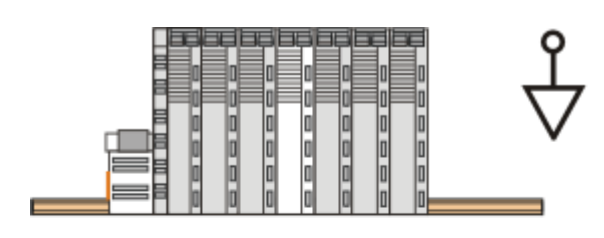

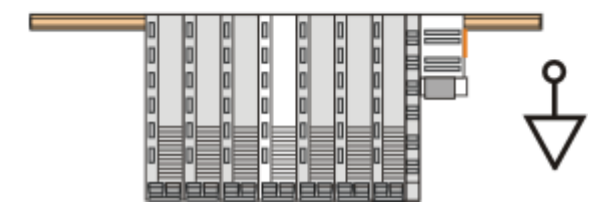

Abb. 24: Weitere Einbaulagen, Beispiel 2

### 4.7 Schirmkonzept

Die vorkonfektionierten Leitungen von Beckhoff Automation bieten zusammen mit der Schirmschiene einen optimalen Schutz gegen elektromagnetische Störungen.

Es wird empfohlen, den Schirm möglichst nah an der Klemme aufzulegen, um Störungen auf ein Minimum zu reduzieren.

#### Anschluss der Motorleitung an die Schirmschiene

Befestigen Sie die Schirmschienenträger 1 auf der Hutschiene 2. Die Tragschiene 2 muss großflächig mit der metallischen Rückwand des Schaltschranks verbunden sein. Montieren Sie die Schirmschiene 3 wie in Abb. "Schirmschiene" abgebildet.

Alternativ kann ein Schirmschienen-Bügel 3a direkt mit der metallischen Rückwand des Schaltschranks verschraubt werden (Abb. "Schirmschienen-Bügel")

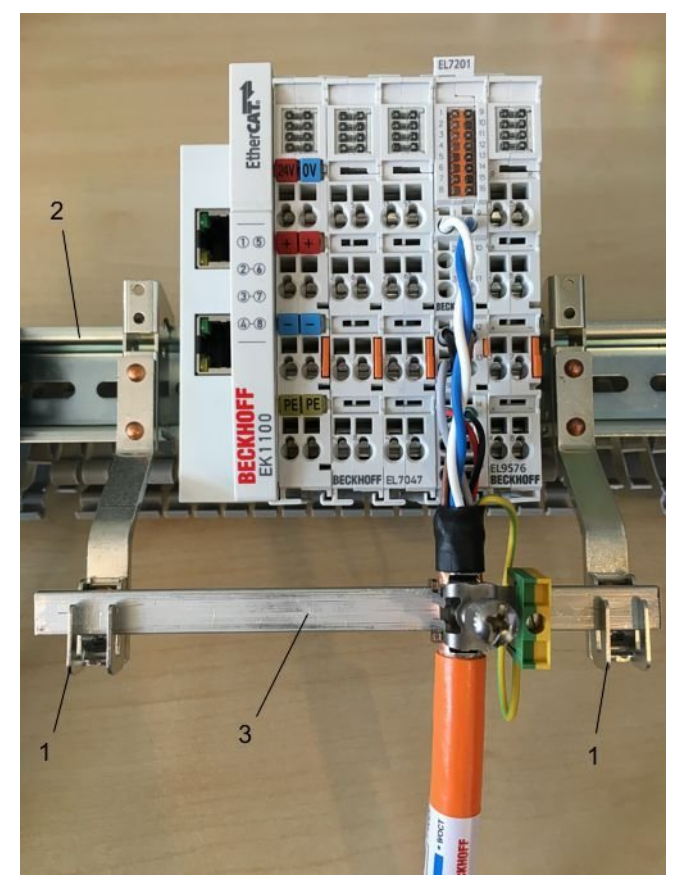

Abb. 25: Schirmschiene

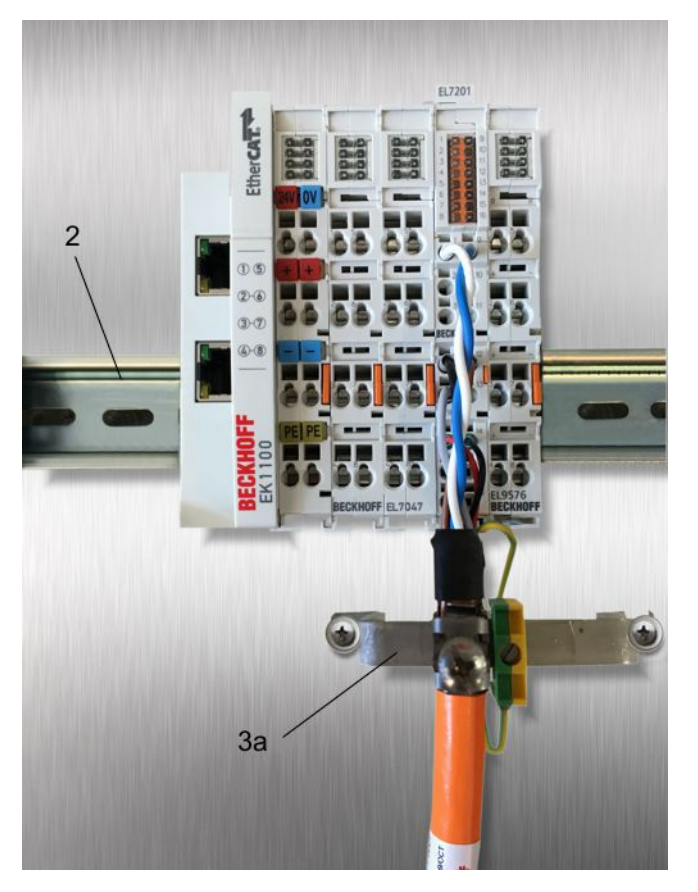

Abb. 26: Schirmschienen-Bügel

Verdrahten Sie die Adern 4 der Motorleitung 5 und befestigen Sie dann das kupferummantelte Ende 6 der Motorleitung 5 mit der Schirmschelle 7 an die Schirmschiene 3 bzw. Schirmschienen-Bügel 3a. Ziehen Sie die Schraube 8 bis zum Anschlag an.

Befestigen Sie die PE-Schelle 9 an die Schirmschiene 3 bzw. Schirmschienen-Bügel 3a. Klemmen Sie die PE-Ader 10 der Motorleitung 5 unter die PE-Schelle 9.

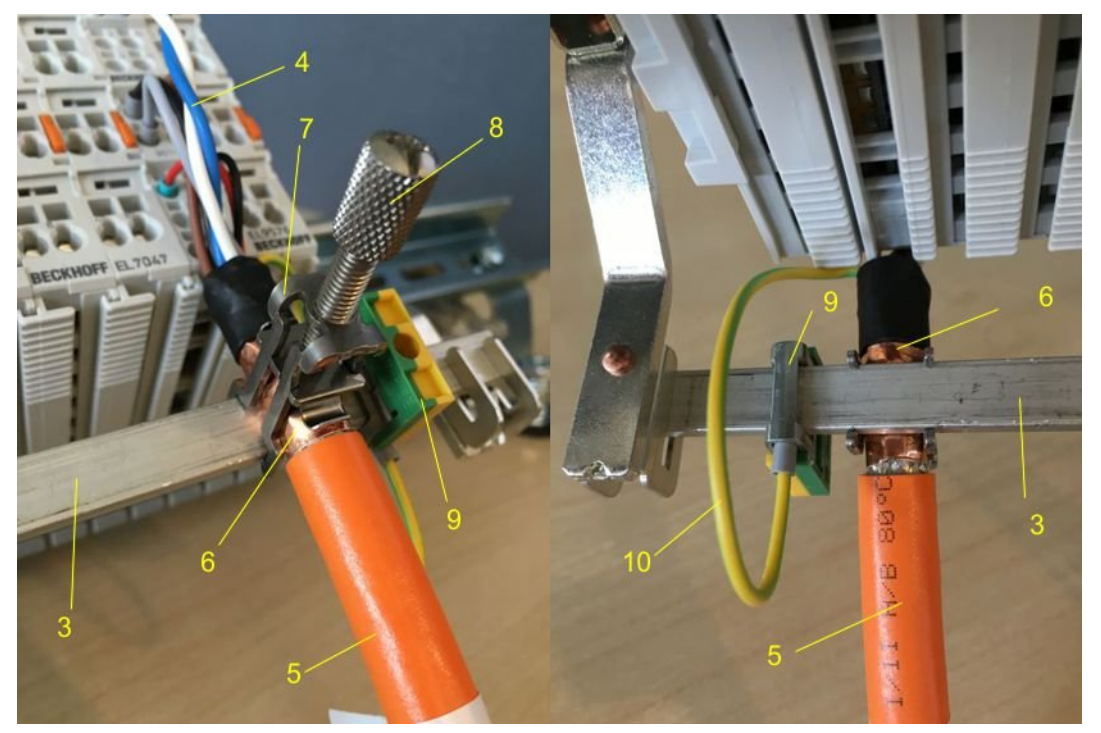

Abb. 27: Schirmanbindung

#### Anschluss der Feedbackleitung an den Motor

#### Feedbackleitungen

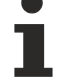

## Verwenden Sie geschirmte Feedback-Leitungen. Bei differentiellen Signaltypen ist es empfehlenswert, die jeweiligen Adern zu verdrillen.

Beim Anschrauben des Feedbacksteckers an den Motor wird der Schirmanschluss der Feedbackleitung über die metallische Steckerbefestigung hergestellt.

Auf der Klemmenseite kann der Schirm ebenfalls aufgelegt werden. Verdrahten Sie die Adern der Feedbackleitung und befestigen Sie das kupferummantelte Ende der Feedbackleitung mit der Schirmschelle 7 an der Schirmschiene 3 bzw. Schirmschienen-Bügel 3a. Motor- und Feedbackleitung können zusammen mit der Schraube 8 der Schirmschelle 7 aufgelegt werden.

### 4.8 Hinweise zur Strommessung über Hall-Sensor

Das in dieser Dokumentation angesprochene Gerät verfügt über einen oder mehrere integrierte Hall-Sensoren zur Strommessung.

Dabei wird das magnetische Feld, das durch einen Stromfluss durch einen Leiter erzeugt wird, von dem Hall-Sensor quantitativ erfasst.

Um die Messung nicht zu beeinträchtigen wird empfohlen, äußere Magnetfelder vom Gerät abzuschirmen oder hinreichend weit entfernt zu halten.

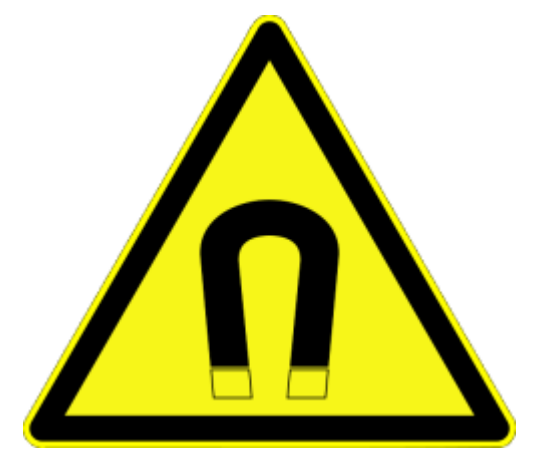

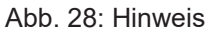

#### Hintergrund

Ein stromdurchflossener Leiter erzeugt in seinem Umfeld ein magnetisches Feld nach

 $B = \mu_0 * I / (2\pi * d)$ 

mit

B [Tesla] magnetisches Feld

 $\mu$ 0 = 4\* $\pi$ \*10<sup>-7</sup> [H/m] (Annahme: keine magnetische Abschirmung)

I [A] Strom

d [m] Abstand zum Leiter

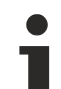

Beeinträchtigung durch äußere Magnetfelder

Die magnetische Feldstärke sollte allseitig um das Gerät herum eine zulässige Größe nicht übersteigen.

Praktisch bedeutet dies für den empfohlenen Mindestabstand eines benachbarten Stromleiters zur Geräteoberfläche:

- Strom 10 A: 12 mm
- Strom 20 A: 25 mm
- Strom 40 A: 50 mm

Wenn es in der Gerätedokumentation nicht anders spezifiziert ist, ist das Aneinanderreihen von Modulen (z. B. Reihenklemmen im 12 mm Rastermaß) gleichen Typs (z. B. EL2212-0000) darüber hinaus zulässig.

## 4.9 LEDs

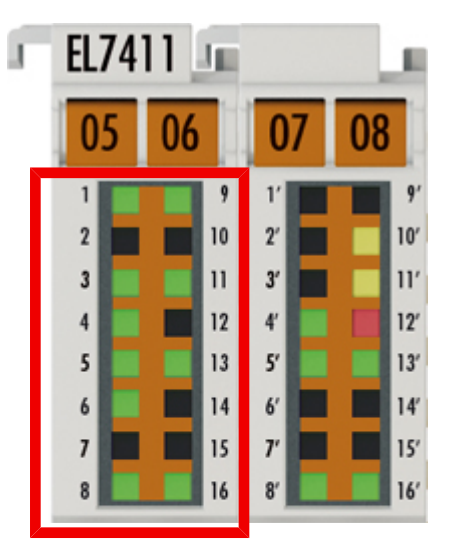

| LED<br>Nummer | Name    | Farbe | Bedeutung                                        |                                               |  |
|---------------|---------|-------|--------------------------------------------------|-----------------------------------------------|--|
| 1             | Run     | grün  | RUN: Status                                      | s der Klemme im EtherCAT-Netzwerk             |  |
|               |         |       | aus                                              | Status "Init"                                 |  |
|               |         |       | blinkt                                           | Status "Pre-Operational"                      |  |
|               |         |       | Einzelblitz                                      | Status "Safe-Operational"                     |  |
|               |         |       | leuchtet                                         | Status "Operational"                          |  |
| 2             | -       | -     | -                                                |                                               |  |
| 3             | ENC A   | grün  | an                                               | Am Encoder-Eingang A liegt ein Signal an.     |  |
| 4             | ENC C   | grün  | an                                               | Am Encoder-Eingang C liegt ein Signal an.     |  |
| 5             | Hall U  | grün  | an Hall-Sensor U                                 |                                               |  |
| 6             | Hall W  | grün  | an Hall-Sensor W                                 |                                               |  |
| 7             | -       | -     | -                                                |                                               |  |
| 8             | Input 1 | grün  | an Am Eingang "Input 1" liegt ein High-Pegel an. |                                               |  |
| 9             | -       | -     | -                                                |                                               |  |
| 10            | -       | -     | -                                                |                                               |  |
| 11            | ENC B   | grün  | an                                               | Am Encoder-Eingang B liegt ein Signal an.     |  |
| 12            | -       | -     | -                                                |                                               |  |
| 13            | Hall V  | grün  | an                                               | an Hall-Sensor V                              |  |
| 14            | -       | -     | -                                                |                                               |  |
| 15            | -       | -     | -                                                |                                               |  |
| 16            | Input 2 | grün  | an                                               | Am Eingang "Input 2" liegt ein High-Pegel an. |  |

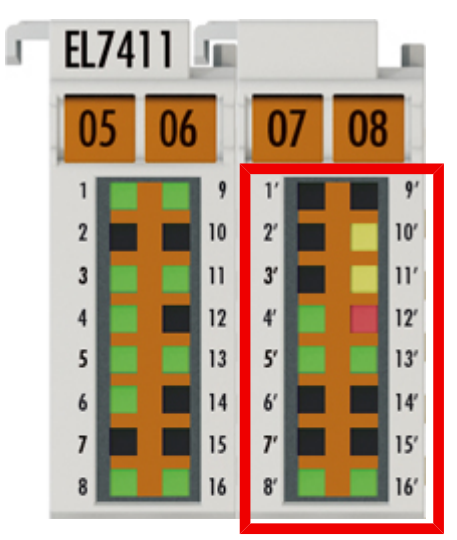

| LED<br>Nummer | Name     | Farbe | Bedeut | ung                                                            |  |
|---------------|----------|-------|--------|----------------------------------------------------------------|--|
| 1'            | -        | -     | -      |                                                                |  |
| 2'            | -        | -     | -      |                                                                |  |
| 3'            | -        | -     | -      |                                                                |  |
| 4'            | Enable   | grün  | an     | Die Achse ist freigegeben.                                     |  |
| 5'            | Fan Diag | grün  | an     | Das Lüftermodul ist angeschlossen und funktioniert fehlerfrei. |  |
| 6'            | -        | -     | -      |                                                                |  |
| 7'            | -        | -     | -      | -                                                              |  |
| 8'            | 24V      | grün  | an     | Die Elektronik-Versorgungsspannung ist vorhanden               |  |
| 9'            | -        | -     | -      |                                                                |  |
| 10'           | Limit    | gelb  | an     | Limit                                                          |  |
| 11'           | Warning  | gelb  | an     | Warnung                                                        |  |
| 12'           | Error    | rot   | an     | Fehler                                                         |  |
| 13'           | Mode     | grün  | an     | Lüftermodul Signal "Mode"                                      |  |
| 14'           | -        | -     | -      |                                                                |  |
| 15'           | -        | -     | -      |                                                                |  |
| 16'           | 48V      | grün  | an     | Die Lastspannung ist vorhanden                                 |  |

## 4.10 Anschlussbelegung

#### Klemmstelle 1...16

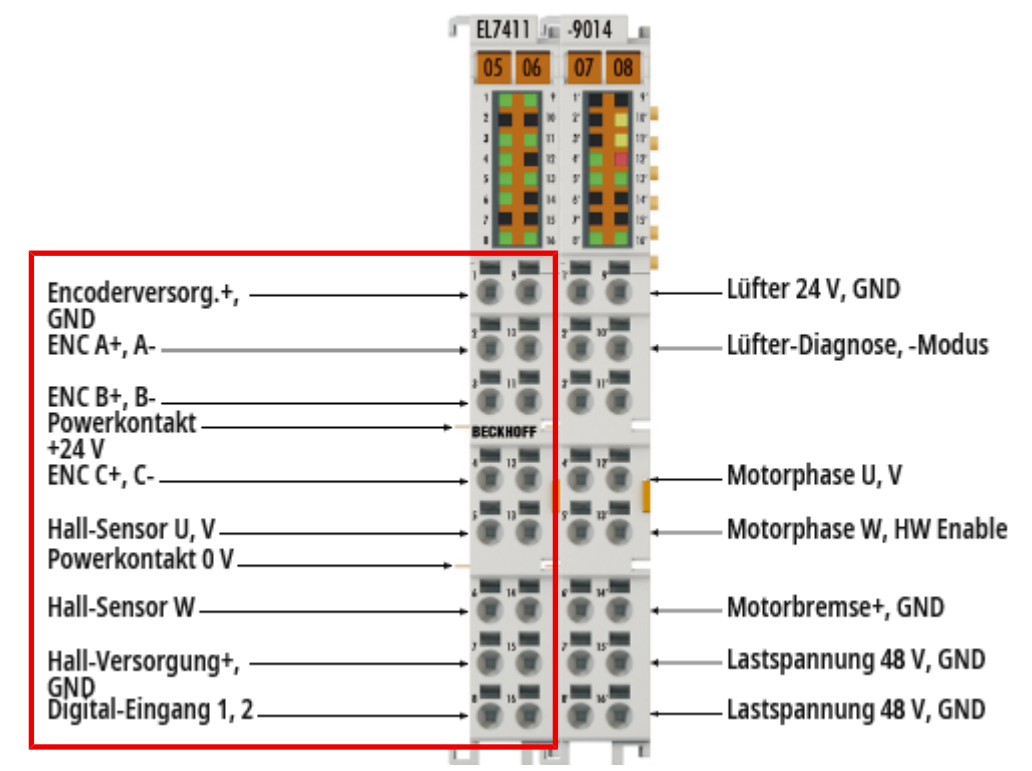

| Klemmstelle | Name                       | Kommentar                                                                                    |
|-------------|----------------------------|----------------------------------------------------------------------------------------------|
| 1           | Encoderversorgung +        | Versorgungsspannungs-Ausgang für den Encoder.<br>Die Ausgangsspannung ist einstellbar.       |
| 2           | ENC A+                     | Eingang für das Encoder-Signal A+                                                            |
| 3           | ENC B+                     | Eingang für das Encoder-Signal B+                                                            |
| 4           | ENC C+                     | Eingang für das Encoder-Signal C+                                                            |
| 5           | Hall-Sensor U              | Eingang für Hall-Sensor U                                                                    |
| 6           | Hall-Sensor W              | Eingang für Hall-Sensor W                                                                    |
| 7           | Hall-Sensor Versorgung +   | Versorgungsspannungs-Ausgang für die Hall-Sensoren.<br>Die Ausgangsspannung ist einstellbar. |
| 8           | Input 1                    | Digitaler Eingang 24 V                                                                       |
| 9           | Encoderversorgung GND      | GND für den Encoder                                                                          |
| 10          | ENC A-                     | Eingang für das Encoder-Signal A-                                                            |
| 11          | ENC B-                     | Eingang für das Encoder-Signal B-                                                            |
| 12          | ENC C-                     | Eingang für das Encoder-Signal C-                                                            |
| 13          | Hall-Sensor V              | Eingang für Hall-Sensor V                                                                    |
| 14          | -                          | -                                                                                            |
| 15          | Hall-Sensor Versorgung GND | GND für die Hall-Sensoren                                                                    |
| 16          | Input 2                    | Digitaler Eingang 24 V                                                                       |

#### Klemmstelle 1'...16'

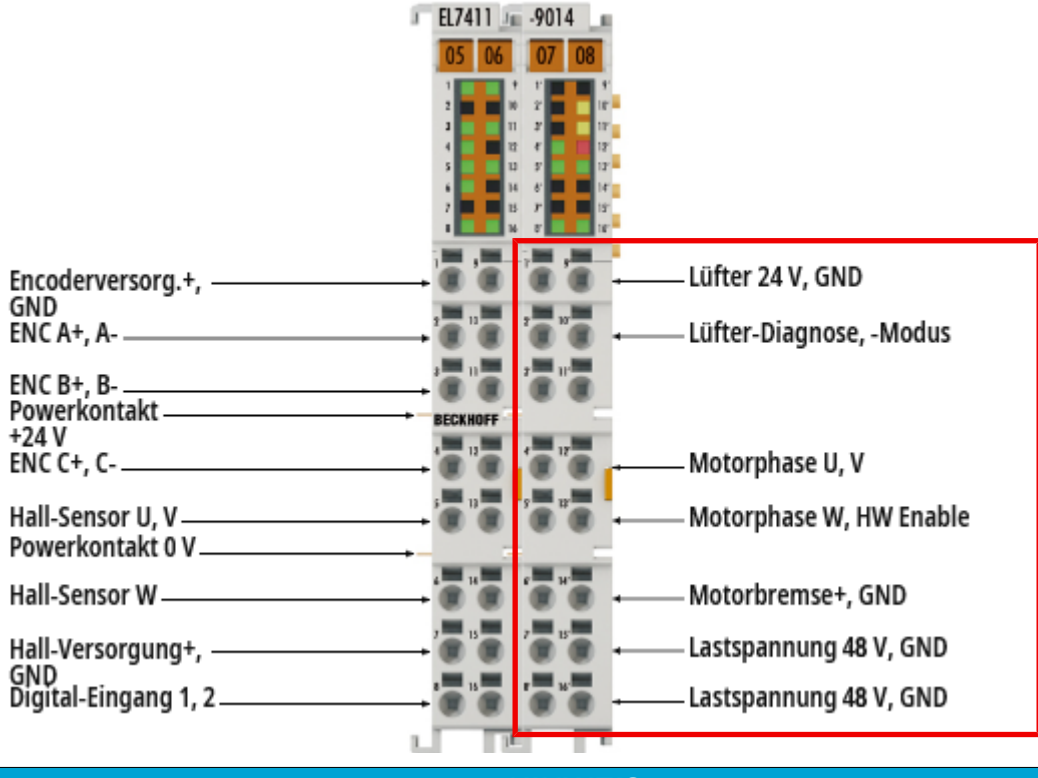

#### **HINWEIS**

#### Die Lastspannung ist nicht kurzschlussfest

Kabelbrand und Defekt möglich.

- Eine Überstromschutzeinrichtung für die Lastspannung einsetzen.
- Die Überstromschutzeinrichtung so dimensionieren, dass der maximale Strom auf den dreifachen Wert des Nennstroms für maximal 1 Sekunde begrenzt wird.

| Klemmstelle | Name                            | Kommentar                                                                                        |  |
|-------------|---------------------------------|--------------------------------------------------------------------------------------------------|--|
| 1'          | Lüfter Versorgung +             | Versorgungsspannungs-Ausgang 24 V <sub>DC</sub> für das Lüftermodul ZB8610 (optionales Zubehör). |  |
| 2'          | Lüfter-Diagnose                 | Eingang für das Signal "Diag" des Lüftermoduls ZB8610.                                           |  |
| 3'          | -                               | -                                                                                                |  |
| 4'          | Motorphase U                    | Motorphase U                                                                                     |  |
| 5'          | Motorphase W                    | Motorphase W                                                                                     |  |
| 6'          | Motorbremse +                   | Digitaler Ausgang für die Motorbremse                                                            |  |
| 7'          | Lastspannung 48 V <sub>DC</sub> | Eingänge für die Lastspannung (848 V)                                                            |  |
| 8'          | Lastspannung 48 V <sub>DC</sub> |                                                                                                  |  |
| 9'          | Lüfter Versorgung GND           | GND für das Lüftermodul ZB8610.                                                                  |  |
| 10'         | Lüfter-Modus                    | Ausgang für das Signal "Mode" des Lüftermoduls ZB8610.                                           |  |
| 11'         | -                               | -                                                                                                |  |
| 12'         | Motorphase V                    | Motorphase V                                                                                     |  |
| 13'         | HW Enable                       | Eingang zum Freigeben der Endstufe                                                               |  |
| 14'         | Motorbremse GND                 | GND für die Motorbremse                                                                          |  |
| 15'         | Lastspannung GND                | GND für die Lastspannung                                                                         |  |
| 16'         | Lastspannung GND                | GND für die Lastspannung                                                                         |  |

#### **UL Hinweise - Compact Motion** 4.11

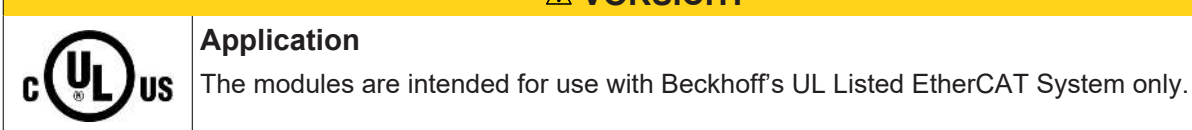

#### **▲ VORSICHT**

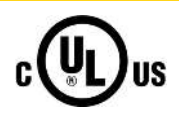

### **▲ VORSICHT**

Examination

For cULus examination, the Beckhoff I/O System has only been investigated for risk of fire and electrical shock (in accordance with UL508 and CSA C22.2 No. 142).

#### **▲ VORSICHT**

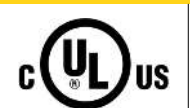

#### For devices with Ethernet connectors

Not for connection to telecommunication circuits.

### **▲ VORSICHT**

| $\bigcirc$      | Notes on motion devices                                                                                                    |
|-----------------|----------------------------------------------------------------------------------------------------|
| c <b>UL</b> )us | <ul> <li>Motor overtemperature<br/>Motor overtemperature sensing is not provided by the drive.</li> </ul>                                                                                                    |
|                 | <ul> <li>Application for compact motion devices<br/>The modules are intended for use only within Beckhoff's Programmable Controller<br/>system Listed in File E172151.</li> </ul>                                                        |
|                 | <ul> <li>Galvanic isolation from the supply<br/>The modules are intended for operation within circuits not connected directly to the<br/>supply mains (galvanically isolated from the supply, i.e. on transformer secondary).</li> </ul> |
|                 | <ul> <li>Requirement for environmental conditions</li> <li>For use in Pollution Degree 2 Environment only.</li> </ul>                                                                                                    |

#### Grundlagen

UL-Zertifikation nach UL508. Solcherart zertifizierte Geräte sind gekennzeichnet durch das Zeichen:

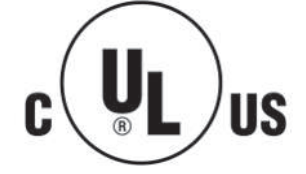

### 4.12 Entsorgung

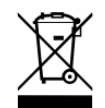

Mit einer durchgestrichenen Abfalltonne gekennzeichnete Produkte dürfen nicht in den Hausmüll. Das Gerät gilt bei der Entsorgung als Elektro- und Elektronik-Altgerät. Die nationalen Vorgaben zur Entsorgung von Elektro- und Elektronik-Altgeräten sind zu beachten.

# 5 TwinCAT Entwicklungsumgebung

Die Software zur Automatisierung TwinCAT (The Windows Control and Automation Technology) wird unterschieden in:

- TwinCAT 2: System Manager (Konfiguration) & PLC Control (Programmierung)
- TwinCAT 3: Weiterentwicklung von TwinCAT 2 (Programmierung und Konfiguration erfolgt über eine gemeinsame Entwicklungsumgebung)

#### **Details:**

- TwinCAT 2:
  - · Verbindet E/A-Geräte und Tasks variablenorientiert
  - Verbindet Tasks zu Tasks variablenorientiert
  - Unterstützt Einheiten auf Bit-Ebene
  - Unterstützt synchrone oder asynchrone Beziehungen
  - · Austausch konsistenter Datenbereiche und Prozessabbilder
  - Datenanbindung an NT-Programme mittels offener Microsoft Standards (OLE, OCX, ActiveX, DCOM+, etc.).
  - Einbettung von IEC 61131-3-Software-SPS, Software- NC und Software-CNC in Windows NT/ 2000/XP/Vista, Windows 7, NT/XP Embedded, CE

  - <u>Weiteres...</u>

#### Zusätzlich bietet:

- **TwinCAT 3** (eXtended Automation):
  - · Visual-Studio®-Integration
  - Wahl der Programmiersprache
  - · Unterstützung der objektorientierten Erweiterung der IEC 61131-3
  - Verwendung von C/C++ als Programmiersprache für Echtzeitanwendungen
  - Anbindung an MATLAB®/Simulink®
  - Offene Schnittstellen für Erweiterbarkeit
  - Flexible Laufzeitumgebung
  - Aktive Unterstützung von Multi-Core- und 64-Bit-Betriebssystemen
  - · Automatische Codegenerierung und Projekterstellung mit dem TwinCAT Automation Interface
  - Weiteres...

In den folgenden Kapiteln wird dem Anwender die Inbetriebnahme der TwinCAT Entwicklungsumgebung auf einem PC System der Steuerung sowie die wichtigsten Funktionen einzelner Steuerungselemente erläutert.

Bitte sehen Sie weitere Informationen zu TwinCAT 2 und TwinCAT 3 unter http://infosys.beckhoff.de/.

### 5.1 Installation TwinCAT Realtime Treiber

Um einen Standard Ethernet Port einer IPC Steuerung mit den nötigen Echtzeitfähigkeiten auszurüsten, ist der Beckhoff Echtzeit Treiber auf diesem Port unter Windows zu installieren.

Dies kann auf mehreren Wegen vorgenommen werden.

#### A: Über den TwinCAT Adapter-Dialog

Im System Manager ist über Options → Show realtime Kompatible Geräte die TwinCAT-Übersicht über die lokalen Netzwerkschnittstellen aufzurufen.

 Datei
 Bearbeiten
 Aktionen
 Ansicht
 Optionen
 Hilfe

 Image: Image: Im

Abb. 29: Aufruf im System Manager (TwinCAT 2)

Unter TwinCAT 3 ist dies über das Menü unter "TwinCAT" erreichbar:

| 😎 Example_Project - Microsoft Visual Studio ( | dministrato                               | or)            |               |       |        |      |
|-----------------------------------------------|-------------------------------------------|----------------|---------------|-------|--------|------|
| File Edit View Project Build Debug            | winCAT                                    | TwinSAFE P     | PLC Tools     | Scope | Window | Help |
| : 🛅 • 🔤 • 💕 🛃 🥔   👗 🗈 🛍   🤊                   | Activa                                    | te Configurati | ion           |       |        | Ī    |
| i 🖸 🖓 🖬 📲 🔛 🧧 🖉 🌾 🎯                           | 🤹 Restar                                  | t TwinCAT Sy   | stem          |       |        |      |
|                                               | Restar                                    | t TwinCA       | /IP Link Regi | ster  |        |      |
|                                               | Opuate Firmware/EEPROM                    |                |               |       |        |      |
|                                               | Show Realtime Ethernet Compatible Devices |                |               |       |        |      |
|                                               | File Handling                             |                |               |       |        |      |
|                                               | EtherCAT Devices                          |                |               |       |        |      |
|                                               | About                                     | TwinCAT        |               |       |        |      |

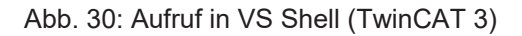

#### B: Über TcRteInstall.exe im TwinCAT-Verzeichnis

Windows (C:) > TwinCAT > 3.1 > System ^ Name Legal Default.old Default.tps 🔏 TcAmsRemoteMgr.exe TcAmsSerial.dll TCATGinaU10.dll TCATGinaU14.dll TCATHooks.dll TCATSysSrv.exe TCATUserManU10.dll TCATUserManU14.dll TcComPortConnection.dll 🗔 TcRteInstall.exe TcStgEditor.exe 📴 TcSysUI.exe

Abb. 31: TcRteInstall.exe im TwinCAT-Verzeichnis

In beiden Fällen erscheint der folgende Dialog:

| Installation of TwinCAT RT-Ethernet Adapters                                                   | 8             |
|------------------------------------------------------------------------------------------------|---------------|
| Ethernet Adapters                                                                              | Update List   |
| Installed and ready to use devices      LAN3 - TwinCAT-Intel PCI Ethernet Adapter (Gigabit)    | Install       |
| 100M - TwinCAT-Intel PCI Ethernet Adapter<br>16 - TwinCAT-Intel PCI Ethernet Adapter (Gigabit) | Bind          |
| Compatible devices                                                                             | Unbind        |
| Disabled devices                                                                               | Enable        |
|                                                                                                | Disable       |
|                                                                                                | Show Bindings |

Abb. 32: Übersicht Netzwerkschnittstellen

Hier können nun Schnittstellen, die unter "Kompatible Geräte" aufgeführt sind, über den "Install" Button mit dem Treiber belegt werden. Eine Installation des Treibers auf inkompatiblen Devices sollte nicht vorgenommen werden.

Ein Windows-Warnhinweis bezüglich des unsignierten Treibers kann ignoriert werden.

Alternativ kann auch wie im Kapitel <u>Offline Konfigurationserstellung</u>, <u>Abschnitt</u> <u>"Anlegen des Geräts</u> <u>EtherCAT" [> 65]</u> beschrieben, zunächst ein EtherCAT-Gerät eingetragen werden, um dann über dessen Eigenschaften (Karteireiter "Adapter", Button "Kompatible Geräte…") die kompatiblen Ethernet Ports einzusehen:

|                       | Allgemein Adapter                     | herCAT Online CoE - Online  |                                  |
|-----------------------|---------------------------------------|-----------------------------|----------------------------------|
| 🙀 SPS - Konfiguration | <ul> <li>O Network Adapter</li> </ul> |                             |                                  |
| E/A - Konfiguration   |                                       | OS (NDIS) OS PCI            | OPRAM                            |
| E/A Geräte            | Resobraibung:                         |                             |                                  |
| Gerat 1 (EtherCAT)    | beschreibung.                         | TG (Intel(R) PRO/TOOD PM Ne | etwork Connection - Packet Sched |
| E Zuordnungen         | Gerätename:                           | \DEVICE\{2E55A7C2-AF68-48   | 3A2-A9B8-7C0DE2A44BF0}           |
|                       | PCI Bus/Slot:                         |                             | Suchen                           |
|                       | MAC-Adresse:                          | 00 01 05 05 f9 54           | Kompatible Geräte                |
|                       | IP-Adresse:                           | 169.254.1.1 (255.255.0.0)   |                                  |

Abb. 33: Eigenschaft von EtherCAT-Gerät (TwinCAT 2): Klick auf "Kompatible Geräte…" von "Adapter"

TwinCAT 3: Die Eigenschaften des EtherCAT-Gerätes können mit Doppelklick auf "Gerät .. (EtherCAT)" im Projektmappen-Explorer unter "E/A" geöffnet werden:

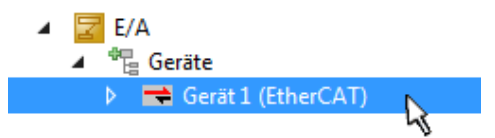

Nach der Installation erscheint der Treiber aktiviert in der Windows-Übersicht der einzelnen Netzwerkschnittstelle (Windows Start  $\rightarrow$  Systemsteuerung  $\rightarrow$  Netzwerk)

| 上 1G Properties 🔹 😢 🔀                                                                                          |
|----------------------------------------------------------------------------------------------------|
| General Authentication Advanced                                                                                |
| Connect using:                                                                                                 |
| TwinCAT-Intel PCI Ethernet Adapter (                                                                           |
| This connection uses the following items:                                                                      |
| Elient for Microsoft Networks                                                                                  |
| File and Printer Sharing for Microsoft Networks                                                                |
| ✓ TwinCAT Ethernet Protocol                                                                                    |
|                                                                                                    |
| I <u>n</u> stall <u>U</u> ninstall P <u>r</u> operties                                                         |
| Description                                                                                                    |
| Allows your computer to access resources on a Microsoft<br>network.                                            |
| Show icon in notification area when connected<br>Notify me when this connection has limited or no connectivity |
| OK Cancel                                                                                                    |

Abb. 34: Windows-Eigenschaften der Netzwerkschnittstelle

Eine korrekte Einstellung des Treibers könnte wie folgt aussehen:

| - Ethernet Adapters                                                                                                    | Update List   |
|----------------------------------------------------------------------------------------------------|---------------|
| Installed and ready to use devices     Installed And ready to use devices     Installed And ready to use devices     Installed And ready to use devices                                                                                                    | Install       |
| TwinCAT Ethernet Protocol                                                                                                    | Bind          |
| Incompatible devices                                                                                                    | Unbind        |
| EXAMPLE INTERIOR STATE AND A STATE AND A STATE AN | Enable        |
| Driver OK                                                                                                    | Disable       |
|                                                                                                    | Show Bindings |

Abb. 35: Beispielhafte korrekte Treiber-Einstellung des Ethernet Ports

Andere mögliche Einstellungen sind zu vermeiden:

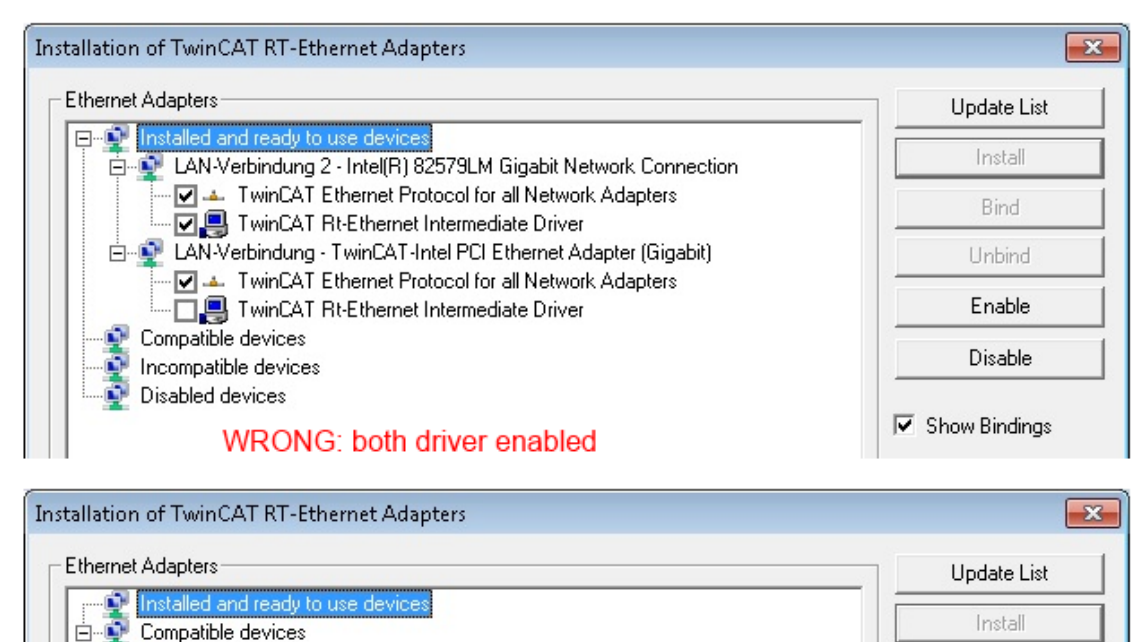

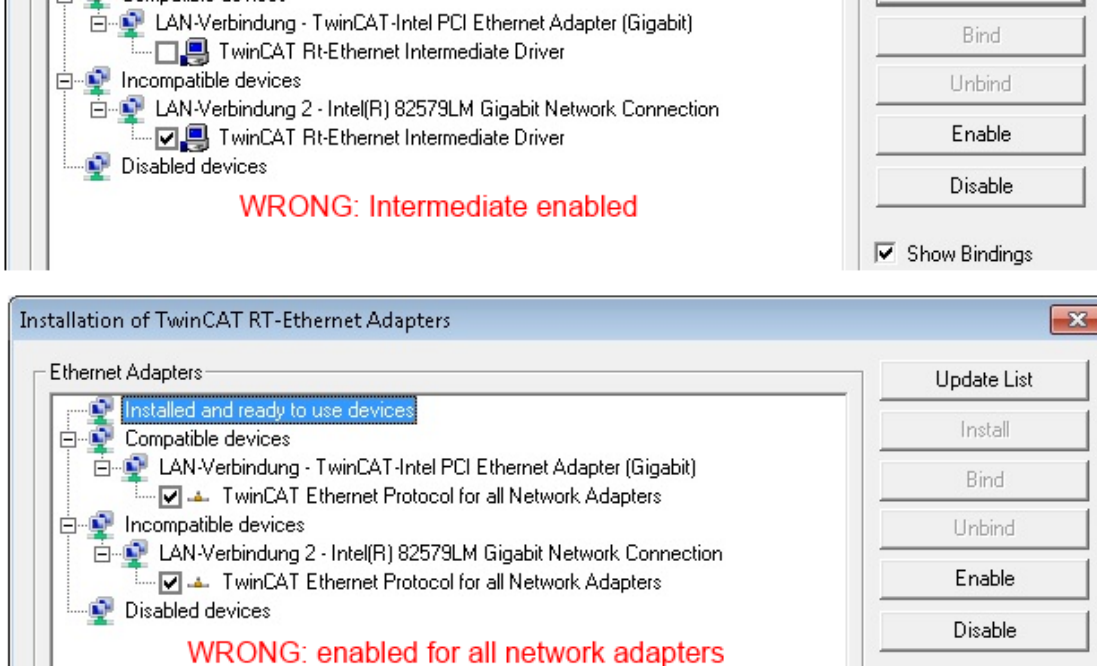

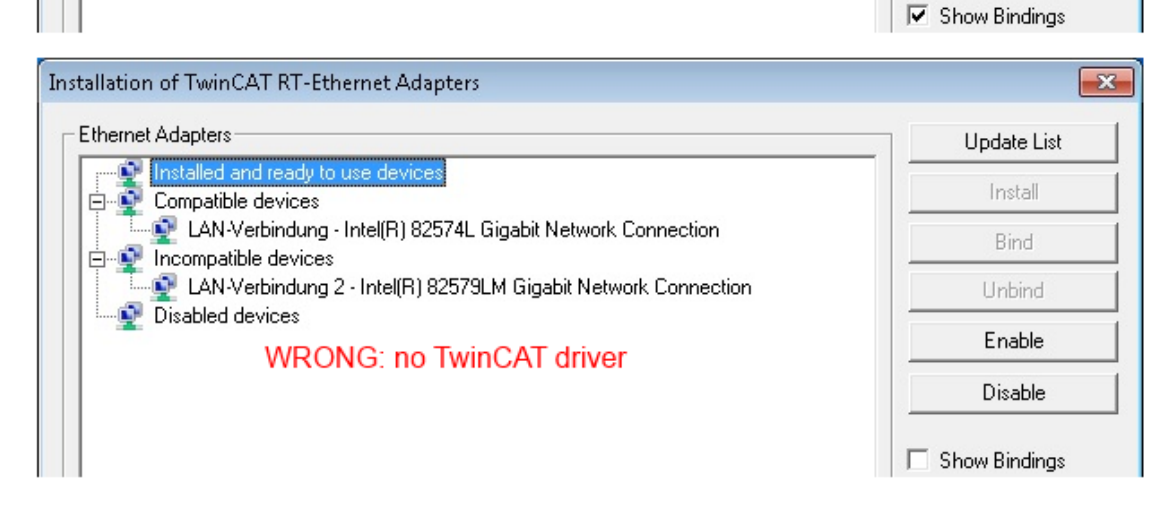

Abb. 36: Fehlerhafte Treiber-Einstellungen des Ethernet Ports

58

#### **IP-Adresse des verwendeten Ports**

#### **IP Adresse/DHCP**

In den meisten Fällen wird ein Ethernet-Port, der als EtherCAT-Gerät konfiguriert wird, keine allgemeinen IP-Pakete transportieren. Deshalb und für den Fall, dass eine EL6601 oder entsprechende Geräte eingesetzt werden, ist es sinnvoll, über die Treiber-Einstellung "Internet Protocol TCP/IP" eine feste IP-Adresse für diesen Port zu vergeben und DHCP zu deaktivieren. Dadurch entfällt die Wartezeit, bis sich der DHCP-Client des Ethernet Ports eine Default-IP-Adresse zuteilt, weil er keine Zuteilung eines DHCP-Servers erhält. Als Adressraum empfiehlt sich z. B. 192.168.x.x.

| 👍 1G Properties 🔹 😢 🔀                                                                                                    |
|----------------------------------------------------------------------------------------------------|
| General Authentication Advanced                                                                                                    |
| Connect using:                                                                                                    |
| TwinCAT-Intel PCI Ethernet Adapter ( Configure                                                                                                    |
| This connection uses the following items:                                                                                                    |
| 🗹 🚚 QoS Packet Scheduler 🗾 🔼                                                                                                    |
| ✓ 3 TwinCAT Ethernet Protocol                                                                                                    |
| Internet Protocol (TCP/IP)                                                                                                    |
|                                                                                                    |
|                                                                                                    |
| Install Uninstall Properties                                                                                                    |
| Install Uninstall Properties                                                                                                    |
| Install Uninstall Properties Internet Protocol (TCP/IP) Properties General                                                                                                    |
| Install Uninstall Properties Internet Protocol (TCP/IP) Properties General You can get IP settings assigned automatically if your network suppor this capability. Otherwise, you need to ask your network administrator the appropriate IP settings.                                                                  |
| Install Uninstall Properties Internet Protocol (TCP/IP) Properties General You can get IP settings assigned automatically if your network suppor this capability. Otherwise, you need to ask your network administrator the appropriate IP settings. Obtain an IP address automatically                               |
| Install Uninstall Properties Internet Protocol (TCP/IP) Properties General You can get IP settings assigned automatically if your network suppor this capability. Otherwise, you need to ask your network administrator the appropriate IP settings. Obtain an IP address automatically Use the following IP address: |

Abb. 37: TCP/IP-Einstellung des Ethernet Ports

### 5.2 Hinweise zur ESI-Gerätebeschreibung

#### Installation der neuesten ESI-Device-Description

Der TwinCAT EtherCAT Master/System Manager benötigt zur Konfigurationserstellung im Online- und Offline-Modus die Gerätebeschreibungsdateien der zu verwendeten Geräte. Diese Gerätebeschreibungen sind die so genannten ESI (EtherCAT Slave Information) in Form von XML-Dateien. Diese Dateien können vom jeweiligen Hersteller angefordert werden bzw. werden zum Download bereitgestellt. Eine \*.xml-Datei kann dabei mehrere Gerätebeschreibungen enthalten.

Auf der Beckhoff Website werden die ESI für Beckhoff EtherCAT-Geräte bereitgehalten.

Die ESI-Dateien sind im Installationsverzeichnis von TwinCAT abzulegen.

Standardeinstellungen:

- TwinCAT 2: C:\TwinCAT\IO\EtherCAT
- TwinCAT 3: C:\TwinCAT\3.1\Config\Io\EtherCAT

Beim Öffnen eines neuen System Manager-Fensters werden die Dateien einmalig eingelesen, wenn sie sich seit dem letzten System Manager-Fenster geändert haben.

TwinCAT bringt bei der Installation den Satz an Beckhoff-ESI-Dateien mit, der zum Erstellungszeitpunkt des TwinCAT builds aktuell war.

Ab TwinCAT 2.11 / TwinCAT 3 kann aus dem System Manager heraus das ESI-Verzeichnis aktualisiert werden, wenn der Programmier-PC mit dem Internet verbunden ist; unter

TwinCAT 2: Options → "Update EtherCAT Device Descriptions"

**TwinCAT 3**: TwinCAT  $\rightarrow$  EtherCAT Devices  $\rightarrow$  "Update Device Descriptions (via ETG Website)..."

Hierfür steht der TwinCAT ESI Updater [ 64] zur Verfügung.

### • ESI Zu d

Zu den \*.xml-Dateien gehören die so genannten \*.xsd-Dateien, die den Aufbau der ESI-XML-Dateien beschreiben. Bei einem Update der ESI-Gerätebeschreibungen sind deshalb beide Dateiarten ggf. zu aktualisieren.

#### Geräteunterscheidung

EtherCAT-Geräte/Slaves werden durch vier Eigenschaften unterschieden, aus denen die vollständige Gerätebezeichnung zusammengesetzt wird. Beispielsweise setzt sich die Gerätebezeichnung "EL2521-0025-1018" zusammen aus:

- · Familienschlüssel "EL"
- Name "2521"
- Typ "0025"
- und Revision "1018"

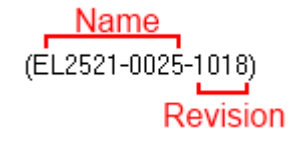

Abb. 38: Gerätebezeichnung: Struktur

Die Bestellbezeichnung aus Typ + Version (hier: EL2521-0010) beschreibt die Funktion des Gerätes. Die Revision gibt den technischen Fortschritt wieder und wird von Beckhoff verwaltet. Prinzipiell kann ein Gerät mit höherer Revision ein Gerät mit niedrigerer Revision ersetzen, wenn z. B. in der Dokumentation nicht anders angegeben. Jeder Revision zugehörig ist eine eigene ESI-Beschreibung. Siehe weitere Hinweise.

#### **Online Description**

Wird die EtherCAT Konfiguration online durch Scannen real vorhandener Teilnehmer erstellt (s. Kapitel Online Erstellung) und es liegt zu einem vorgefundenen Slave (ausgezeichnet durch Name und Revision) keine ESI-Beschreibung vor, fragt der System Manager, ob er die im Gerät vorliegende Beschreibung verwenden soll. Der System Manager benötigt in jedem Fall diese Information, um die zyklische und azyklische Kommunikation mit dem Slave richtig einstellen zu können.

| TwinCAT System Manager                                                                                                  |         |  |  |  |  |
|----------------------------------------------------------------------------------------------------|---------|--|--|--|--|
| New device type found (EL2521-0024 - 'EL2521-0024 1K. Pulse Train 24V DC Ausgang').<br>ProductRevision EL2521-0024-1016 |         |  |  |  |  |
| Use available online description instead                                                                                |         |  |  |  |  |
| 🔲 Übernehmen für alle                                                                                                   | Ja Nein |  |  |  |  |

Abb. 39: Hinweisfenster OnlineDescription (TwinCAT 2)

In TwinCAT 3 erscheint ein ähnliches Fenster, das auch das Web-Update anbietet:

| TwinCAT XAE                                                                                                    |                                                                      |  |  |  |  |  |
|----------------------------------------------------------------------------------------------------|----------------------------------------------------------------------|--|--|--|--|--|
| New device type found (EL2521-0024 - 'EL2521-0024 1K. Pulse Train 24V DC Ausgang').<br>ProductRevision EL2521-0024-1016 |                                                                      |  |  |  |  |  |
| Use available online description                                                                                        | n instead (YES) or try to load appropriate descriptions from the web |  |  |  |  |  |
| 🔲 Übernehmen für alle                                                                                                   | Ja Nein Online ESI Update (Web access required)                      |  |  |  |  |  |

Abb. 40: Hinweisfenster OnlineDescription (TwinCAT 3)

Wenn möglich, ist das Yes abzulehnen und vom Geräte-Hersteller die benötigte ESI anzufordern. Nach Installation der XML/XSD-Datei ist der Konfigurationsvorgang erneut vorzunehmen.

#### HINWEIS

#### Veränderung der "üblichen" Konfiguration durch Scan

- ✓ für den Fall eines durch Scan entdeckten aber TwinCAT noch unbekannten Geräts sind zwei Fälle zu unterscheiden. Hier am Beispiel der EL2521-0000 in der Revision 1019:
- a) für das Gerät EL2521-0000 liegt überhaupt keine ESI vor, weder für die Revision 1019 noch für eine ältere Revision. Dann ist vom Hersteller (hier: Beckhoff) die ESI anzufordern.
- b) für das Gerät EL2521-0000 liegt eine ESI nur in älterer Revision vor, z. B. 1018 oder 1017. Dann sollte erst betriebsintern überprüft werden, ob die Ersatzteilhaltung überhaupt die Integration der erhöhten Revision in die Konfiguration zulässt. Üblicherweise bringt eine neue/größere Revision auch neue Features mit. Wenn diese nicht genutzt werden sollen, kann ohne Bedenken mit der bisherigen Revision 1018 in der Konfiguration weitergearbeitet werden. Dies drückt auch die Beckhoff Kompatibilitätsregel aus.

Siehe dazu insbesondere das Kapitel <u>"Allgemeine Hinweise zur Verwendung von Beckhoff EtherCAT IO-Komponenten</u>" und zur manuellen Konfigurationserstellung das Kapitel <u>"Offline Konfigurationserstellung</u> [<u>> 65]</u>".

Wird dennoch die Online Description verwendet, liest der System Manager aus dem im EtherCAT Slave befindlichen EEPROM eine Kopie der Gerätebeschreibung aus. Bei komplexen Slaves kann die EEPROM-Größe u. U. nicht ausreichend für die gesamte ESI sein, weshalb im Konfigurator dann eine *unvollständige* ESI vorliegt. Deshalb wird für diesen Fall die Verwendung einer offline ESI-Datei vorrangig empfohlen.

Der System Manager legt bei "online" erfassten Gerätebeschreibungen in seinem ESI-Verzeichnis eine neue Datei "OnlineDescription0000…xml" an, die alle online ausgelesenen ESI-Beschreibungen enthält.

#### OnlineDescriptionCache00000002.xml

Abb. 41: Vom System Manager angelegt OnlineDescription.xml

Soll daraufhin ein Slave manuell in die Konfiguration eingefügt werden, sind "online" erstellte Slaves durch ein vorangestelltes ">" Symbol in der Auswahlliste gekennzeichnet (siehe Abbildung *Kennzeichnung einer online erfassten ESI am Beispiel EL2521*).

| EtherCAT G | erät hinzufügen (E-Bus) an Klemme 1 |                                                                                                  |                                       |            |         |      | <b>—</b>                                                |
|------------|-------------------------------------|--------------------------------------------------------------------------------------------------|---------------------------------------|------------|---------|------|---------------------------------------------------------|
| Suchen:    | el2                                 | Name:                                                                                            | Klemme 2                              | Mehrfach   | 1       | ×    | ОК                                                      |
| Туре:      | ECK Beckhoff Automation GmbH & Co.  | KG<br>,2xxx)<br>g 24V, 0.5A<br>isgang 24V, 1<br>g 24V, 0.5A, 1<br>g 24V, 0.5A, 1<br>Train 24V DC | ).5A, negativ<br>negativ<br>; Ausgang |            |         | •    | Abbruch<br>Port<br>B (E-Bus)<br>C (Ethernet)<br>X2 OUT' |
|            | Weitere Informationen               | ]Zeige verste                                                                                    | eckte Geräte                          | 🔽 Show Sut | o Group | DS . |                                                         |

Abb. 42: Kennzeichnung einer online erfassten ESI am Beispiel EL2521

Wurde mit solchen ESI-Daten gearbeitet und liegen später die herstellereigenen Dateien vor, ist die OnlineDescription....xml wie folgt zu löschen:

- alle System Managerfenster schließen
- TwinCAT in Konfig-Mode neu starten
- "OnlineDescription0000...xml" löschen
- TwinCAT System Manager wieder öffnen

Danach darf diese Datei nicht mehr zu sehen sein, Ordner ggf. mit <F5> aktualisieren.

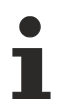

#### OnlineDescription unter TwinCAT 3.x

Zusätzlich zu der oben genannten Datei "OnlineDescription0000...xml" legt TwinCAT 3.x auch einen so genannten EtherCAT-Cache mit neuentdeckten Geräten an, z. B. unter Windows 7 unter

C:\User\[USERNAME]\AppData\Roaming\Beckhoff\TwinCAT3\Components\Base\EtherCATCache.xm]

(Spracheinstellungen des Betriebssystems beachten!) Diese Datei ist im gleichen Zuge wie die andere Datei zu löschen.

#### Fehlerhafte ESI-Datei

Liegt eine fehlerhafte ESI-Datei vor die vom System Manager nicht eingelesen werden kann, meldet dies der System Manager durch ein Hinweisfenster.

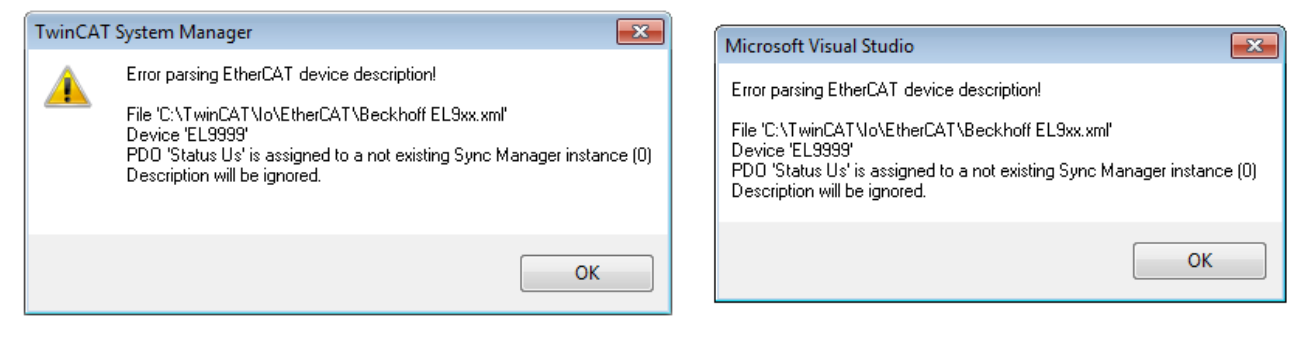

Abb. 43: Hinweisfenster fehlerhafte ESI-Datei (links: TwinCAT 2; rechts: TwinCAT 3)

Ursachen dafür können sein

- Aufbau der \*.xml entspricht nicht der zugehörigen \*.xsd-Datei → pr
  üfen Sie die Ihnen vorliegenden Schemata
- Inhalt kann nicht in eine Gerätebeschreibung übersetzt werden → Es ist der Hersteller der Datei zu kontaktieren

### 5.3 TwinCAT ESI Updater

Ab TwinCAT 2.11 kann der System Manager bei Online-Zugang selbst nach aktuellen Beckhoff ESI-Dateien suchen:

| Datei | Bearbeiten | Aktionen | Ansicht | Optionen Hilfe                                 |
|-------|------------|----------|---------|------------------------------------------------|
| 0     | i 🖉 🖉      | 🗟 🖪   )  | ( 🖻 🖻   | Update der EtherCAT Konfigurationsbeschreibung |

Abb. 44: Anwendung des ESI Updater (>=TwinCAT 2.11)

Der Aufruf erfolgt unter:

", Options"  $\rightarrow$  ", Update EtherCAT Device Descriptions".

#### Auswahl bei TwinCAT 3:

| 😎 Example_Project - Microsoft Visual Studio | Administrator)                                      |                                              |
|---------------------------------------------|-----------------------------------------------------|----------------------------------------------|
| File Edit View Project Build Debug          | TwinCAT TwinSAFE PLC Tools Scope Window Help        | p                                            |
| i 🛅 • 🕮 • 💕 属 🥥   🐰 🖦 🛝   🤊                 | Activate Configuration                              | 🔹 🖄 SGR 🔹 🖓 😭                                |
| i 🖓 🖓 🖕 i 🔛 🖪 🗖 🛷 🖄 🎯                       | Restart TwinCAT System                              |                                              |
|                                             | Restart TwinCa                                      |                                              |
|                                             | Selected nem                                        |                                              |
|                                             | EtherCAT Devices                                    | Update Device Descriptions (via ETG Website) |
|                                             | About TwinCAT                                       | Reload Device Descriptions                   |
| EtherCAT Slave Information (B               | SI) Updater                                         | X                                            |
| Vendor                                      | Loaded URL                                          |                                              |
| KOFF Beckhoff Automation Gmb                | 0 http://download.beckhoff.com/download/Config/Ethe | erCAT/XML_Device_Description/Beckhoff_EtherC |
|                                             |                                                     |                                              |
| Target Path: C:\TwinCAT                     | 3.1\Config\Io\EtherCAT                              | OK Cancel                                    |

Abb. 45: Anwendung des ESI Updater (TwinCAT 3)

Der ESI Updater ist eine bequeme Möglichkeit, die von den EtherCAT Herstellern bereitgestellten ESIs automatisch über das Internet in das TwinCAT-Verzeichnis zu beziehen (ESI = EtherCAT slave information). Dazu greift TwinCAT auf die bei der ETG hinterlegte zentrale ESI-ULR-Verzeichnisliste zu; die Einträge sind dann unveränderbar im Updater-Dialog zu sehen.

Der Aufruf erfolgt unter:

",TwinCAT"  $\rightarrow$  "EtherCAT Devices"  $\rightarrow$  "Update Device Description (via ETG Website)...".

### 5.4 Unterscheidung Online/Offline

Die Unterscheidung Online/Offline bezieht sich auf das Vorhandensein der tatsächlichen I/O-Umgebung (Antriebe, Klemmen, EJ-Module). Wenn die Konfiguration im Vorfeld der Anlagenerstellung z. B. auf einem Laptop als Programmiersystem erstellt werden soll, ist nur die "Offline-Konfiguration" möglich. Dann müssen alle Komponenten händisch in der Konfiguration z. B. nach Elektro-Planung eingetragen werden.

Ist die vorgesehene Steuerung bereits an das EtherCAT System angeschlossen, alle Komponenten mit Spannung versorgt und die Infrastruktur betriebsbereit, kann die TwinCAT Konfiguration auch vereinfacht durch das so genannte "Scannen" vom Runtime-System aus erzeugt werden. Dies ist der so genannte Online-Vorgang.

In jedem Fall prüft der EtherCAT Master bei jedem realen Hochlauf, ob die vorgefundenen Slaves der Konfiguration entsprechen. Dieser Test kann in den erweiterten Slave-Einstellungen parametriert werden. Siehe hierzu den <u>Hinweis "Installation der neuesten ESI-XML-Device-Description" [) 60]</u>.

#### Zur Konfigurationserstellung

• muss die reale EtherCAT-Hardware (Geräte, Koppler, Antriebe) vorliegen und installiert sein.

- müssen die Geräte/Module über EtherCAT-Kabel bzw. im Klemmenstrang so verbunden sein wie sie später eingesetzt werden sollen.
- müssen die Geräte/Module mit Energie versorgt werden und kommunikationsbereit sein.
- muss TwinCAT auf dem Zielsystem im CONFIG-Modus sein.

#### Der Online-Scan-Vorgang setzt sich zusammen aus:

- Erkennen des EtherCAT-Gerätes [▶ 70] (Ethernet-Port am IPC)
- <u>Erkennen der angeschlossenen EtherCAT-Teilnehmer [> 71]</u>. Dieser Schritt kann auch unabhängig vom vorangehenden durchgeführt werden.
- <u>Problembehandlung</u> [▶ <u>74</u>]

Auch kann <u>der Scan bei bestehender Konfiguration [} 75]</u> zum Vergleich durchgeführt werden.

### 5.5 **OFFLINE Konfigurationserstellung**

#### Anlegen des Geräts EtherCAT

In einem leeren System Manager Fenster muss zuerst ein EtherCAT-Gerät angelegt werden.

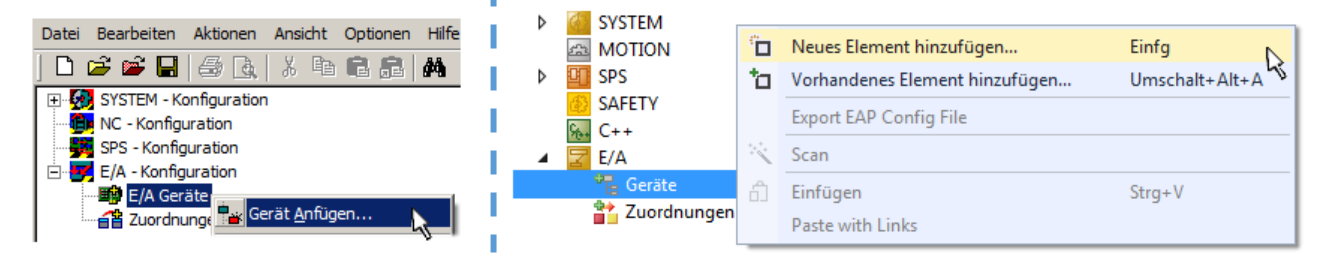

Abb. 46: Anfügen eines EtherCAT Device: links TwinCAT 2; rechts TwinCAT 3

Für eine EtherCAT I/O Anwendung mit EtherCAT Slaves ist der "EtherCAT" Typ auszuwählen. "EtherCAT Automation Protocol via EL6601" ist für den bisherigen Publisher/Subscriber-Dienst in Kombination mit einer EL6601/EL6614 Klemme auszuwählen.

| Einfügen ein | es E/A-Gerätes                                       |
|--------------|------------------------------------------------------|
|              |                                                      |
| Тур:         |                                                      |
|              | i ⊕ 🇱 Profibus DP                                    |
|              | ±₩ Profinet                                          |
|              | 🗄 🖬 CANopen                                          |
|              | 🗄 🛖 DeviceNet                                        |
|              | 🗄 🛖 EtherNet/IP                                      |
|              | ia - /// SERCOS interface                            |
|              | 🚊 💳 EtherCAT                                         |
|              | EtherCAT                                             |
|              |                                                      |
|              | 🔤 👷 EtherCAT Automation Protocol (Netzwerkvariablen) |
|              | EtherCAT Automation Protocol via EL6601, EtherCAT    |
|              | 🗈 👰 Ethernet                                         |

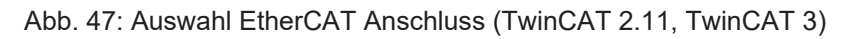

Diesem virtuellen Gerät ist dann ein realer Ethernet Port auf dem Laufzeitsystem zuzuordnen.

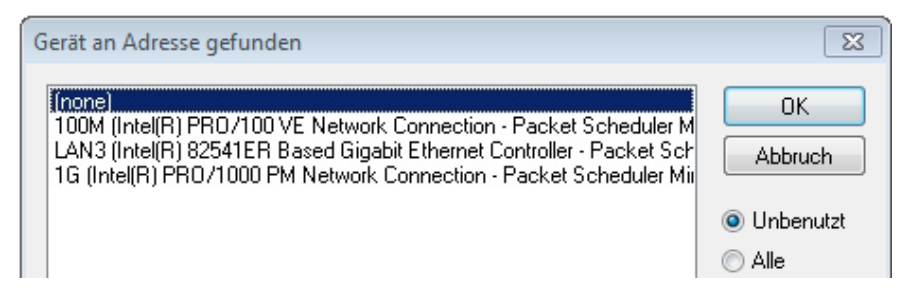

Abb. 48: Auswahl Ethernet Port

Diese Abfrage kann beim Anlegen des EtherCAT-Gerätes automatisch erscheinen, oder die Zuordnung kann später im Eigenschaftendialog gesetzt/geändert werden; siehe Abb. "Eigenschaften EtherCAT-Gerät (TwinCAT 2)".

| SYSTEM - Konfiguration     SYSTEM - Konfiguration     NC - Konfiguration     SPS - Konfiguration     F/A - Konfiguration | Allgemein Adapter    | etherCAT Online CoE - Online                               |
|----------------------------------------------------------------------------------------------------|----------------------|------------------------------------------------------------|
| Gerät 1 (EtherCAT)                                                                                                    | Beschreibung:        | 1G (Intel(R) PR0/1000 PM Network Connection - Packet Sched |
| ·····································                                                                                    | Gerätename:          | \DEVICE\{2E55A7C2-AF68-48A2-A9B8-7C0DE2A44BF0}             |
|                                                                                                    | PCI Bus/Slot:        | Suchen                                                     |
|                                                                                                    | MAC-Adresse:         | 00 01 05 05 f9 54 Kompatible Geräte                        |
|                                                                                                    | IP-Adresse:          | 169.254.1.1 (255.255.0.0)                                  |
|                                                                                                    |                      | Promiscuous Mode (nur mit Netmon/Wireshark)                |
|                                                                                                    |                      | Virtuelle Gerätenamen                                      |
|                                                                                                    | 🔘 Adapter Referen    | ce                                                         |
|                                                                                                    | Adapter:             | ▼                                                          |
|                                                                                                    | Freerun Zyklus (ms): | 4                                                          |

Abb. 49: Eigenschaften EtherCAT-Gerät (TwinCAT 2)

TwinCAT 3: Die Eigenschaften des EtherCAT-Gerätes können mit Doppelklick auf "Gerät .. (EtherCAT)" im Projektmappen-Explorer unter "E/A" geöffnet werden:

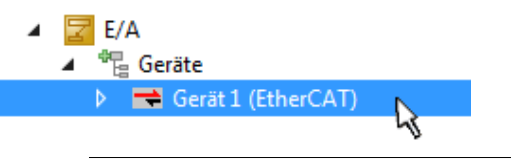

#### Auswahl Ethernet Port

Es können nur Ethernet Ports für ein EtherCAT-Gerät ausgewählt werden, für die der TwinCAT Realtime-Treiber installiert ist. Dies muss für jeden Port getrennt vorgenommen werden. Siehe dazu die entsprechende Installationsseite [▶ 54].

#### **Definieren von EtherCAT Slaves**

Durch Rechtsklick auf ein Gerät im Konfigurationsbaum können weitere Geräte angefügt werden.

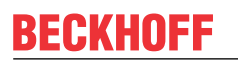

| E/A - Konfiguration<br>□                                                                                  | i1 | 🔀 E/A<br>⊿ 📲 Geräte                |              |                                                                                                    |
|----------------------------------------------------------------------------------------------------|----|------------------------------------|--------------|----------------------------------------------------------------------------------------------------|
| <ul> <li>Gerät 1 (EtherCAT)</li> <li>Box Anfügen</li> <li>Box Anfügen</li> <li>X Gerät Löschen</li> </ul> |    | ▷ ➡ Gerät 1 (EtherCAT) 2uordnungen | ت<br>to<br>۲ | Neues Element hinzufügen         Einfg           Vorhandenes Element hinzufügen         Umschalt+Alt+A           Entfernen         i |

Abb. 50: Anfügen von EtherCAT-Geräten (links: TwinCAT 2; rechts: TwinCAT 3)

Es öffnet sich der Dialog zur Auswahl des neuen Gerätes. Es werden nur Geräte angezeigt für die ESI-Dateien hinterlegt sind.

Die Auswahl bietet auch nur Geräte an, die an dem vorher angeklickten Gerät anzufügen sind - dazu wird die an diesem Port mögliche Übertragungsphysik angezeigt (Abb. "Auswahldialog neues EtherCAT-Gerät", A). Es kann sich um kabelgebundene Fast-Ethernet-Ethernet-Physik mit PHY-Übertragung handeln, dann ist wie in Abb. "Auswahldialog neues EtherCAT-Gerät" nur ebenfalls kabelgebundenes Geräte auswählbar. Verfügt das vorangehende Gerät über mehrere freie Ports (z. B. EK1122 oder EK1100), kann auf der rechten Seite (A) der gewünschte Port angewählt werden.

Übersicht Übertragungsphysik

- "Ethernet": Kabelgebunden 100BASE-TX: Koppler, Box-Module, Geräte mit RJ45/M8/M12-Anschluss
- "E-Bus": LVDS "Klemmenbus", EtherCAT-Steckmodule (EJ), EtherCAT-Klemmen (EL/ES), diverse anreihbare Module

Das Suchfeld erleichtert das Auffinden eines bestimmten Gerätes (ab TwinCAT 2.11 bzw. TwinCAT 3).

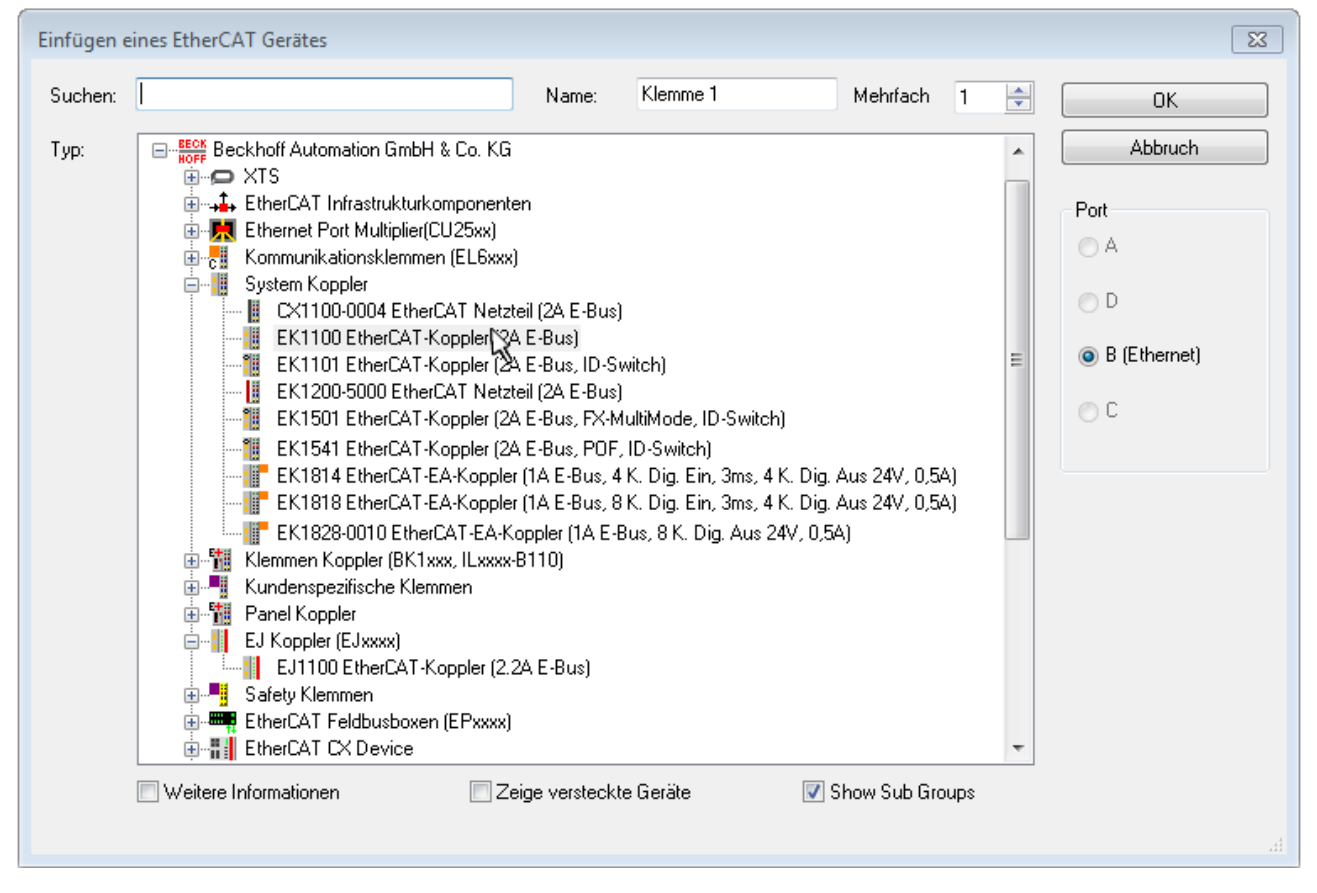

Abb. 51: Auswahldialog neues EtherCAT-Gerät

Standardmäßig wird nur der Name/Typ des Gerätes als Auswahlkriterium verwendet. Für eine gezielte Auswahl einer bestimmen Revision des Gerätes kann die Revision als "Extended Information" eingeblendet werden.

| EtherCAT G | erät hinzufügen (E-Bus) an Klemme 1 (EK1100)                                                                                                    | <b>—</b>                                      |
|------------|----------------------------------------------------------------------------------------------------|-----------------------------------------------|
| Suchen:    | el2521 Name: Klemme 2 Mehrfach 1 🖨                                                                                                    | ОК                                            |
| Тур:       | Beckhoff Automation GmbH & Co. KG     Digitale Ausgangsklemmen (EL2xxx)     EL2521 1K. Pulse Train Ausgang (EL2521-0000-1022)     EL2521-0024 1K. Pulse Train 24V DC Ausgang VEL2521-0024-1021)     EL2521-0025 1K. Pulse Train 24V DC Ausgang negativ (EL2521-0025-1021)     EL2521-0124 1K. Pulse Train 24V DC Ausgang Capture/Compare (EL2521-0124-0020)     EL2521-1001 1K. Pulse Train Ausgang (EL2521-1001-1020) | Abbruch Port  B (E-Bus)  C (Ethernet) X2 OUT' |
|            | Weitere Informationen     Zeige versteckte Gerate     Show Sub Groups                                                                                                    | łł.                                           |

Abb. 52: Anzeige Geräte-Revision

Oft sind aus historischen oder funktionalen Gründen mehrere Revisionen eines Gerätes erzeugt worden, z. B. durch technologische Weiterentwicklung. Zur vereinfachten Anzeige (s. Abb. "Auswahldialog neues EtherCAT-Gerät") wird bei Beckhoff Geräten nur die letzte (=höchste) Revision und damit der letzte Produktionsstand im Auswahldialog angezeigt. Sollen alle im System als ESI-Beschreibungen vorliegenden Revisionen eines Gerätes angezeigt werden, ist die Checkbox "Show Hidden Devices" zu markieren, s. Abb. "Anzeige vorhergehender Revisionen".

| EtherCAT Gerä | t hinzufügen (E-Bus) an Klemme 1 (EK1100)                                                                                                    |                                                                                                    |                                                                                                    |               | <b>×</b>                                                |
|---------------|----------------------------------------------------------------------------------------------------|----------------------------------------------------------------------------------------------------|----------------------------------------------------------------------------------------------------|---------------|---------------------------------------------------------|
| Suchen: el    | 2521  Nam                                                                                                    | me: Klemme 2                                                                                                    | Mehrfach                                                                                                  | 1             | ОК                                                      |
| Type:         | EECK       Beckhoff Automation GmbH & Co. KG         Digitale Ausgangsklemmen (EL2xxx)         EL2521 1K. Pulse Train Ausgang         EL2521 1K. Pulse Train Ausgang         EL2521 1K. Pulse Train Ausgang         EL2521 1K. Pulse Train Ausgang         EL2521 1K. Pulse Train Ausgang         EL2521 1K. Pulse Train Ausgang         EL2521 1K. Pulse Train Ausgang         EL2521 1K. Pulse Train Ausgang         EL2521 1K. Pulse Train Ausgang         EL2521 1K. Pulse Train Ausgang         EL2521 1K. Pulse Train Ausgang         EL2521 1K. Pulse Train Ausgang         EL2521 1K. Pulse Train Ausgang         EL2521-0024 1K. Pulse Train Ausgang         EL2521-0024 1K. Pulse Train Ausgang         EL2521-0024 1K. Pulse Train Ausgang         EL2521-0024 1K. Pulse Train Ausgang         EL2521-0024 1K. Pulse Train Ausgang         EL2521-0024 1K. Pulse Train Ausgang         EL2521-0024 1K. Pulse Train Ausgang         EL2521-0024 1K. Pulse Train Ausgang         EL2521-0024 1K. Pulse Train Ausgang         EL2521-0024 1K. Pulse Train         EL2521-0024 1K. Pulse Train         EL2521-0024 1K. Pulse Train         EL2521-0024 1K. Pulse Train         EL2521-0024 1K. Pulse Train         EL2521-0024 1K. Pulse Train         EL2521 1K. P | (EL2521-0000-1022)<br>(EL2521-0000-0<br>(EL2521-0000-0)<br>(EL2521-0000-1)<br>(EL2521-0000-1)<br>(EL2521-0000-1)<br>(Ausgang (EL2521-0000-1)<br>(Ausgang (EL2520-0000-1)<br>(Ausgang (EL2520-0000-1 | 000)<br>016)<br>017)<br>020)<br>021)<br>21-0024-1021)<br>L2521-0024-1016)<br>L2521-0024-1017)<br>Show Sut | )<br>o Groups | Abbruch<br>Port<br>B (E-Bus)<br>C (Ethernet)<br>X2 OUT' |

Abb. 53: Anzeige vorhergehender Revisionen

Geräte-Auswahl nach Revision, Kompatibilität

Mit der ESI-Beschreibung wird auch das Prozessabbild, die Art der Kommunikation zwischen Master und Slave/Gerät und ggf. Geräte-Funktionen definiert. Damit muss das reale Gerät (Firmware wenn vorhanden) die Kommunikationsanfragen/-einstellungen des Masters unterstützen. Dies ist abwärtskompatibel der Fall, d. h. neuere Geräte (höhere Revision) sollen es auch unterstützen, wenn der EtherCAT Master sie als eine ältere Revision anspricht. Als Beckhoff-Kompatibilitätsregel für EtherCAT-Klemmen/ Boxen/ EJ-Module ist anzunehmen:

#### Geräte-Revision in der Anlage >= Geräte-Revision in der Konfiguration

Dies erlaubt auch den späteren Austausch von Geräten ohne Veränderung der Konfiguration (abweichende Vorgaben bei Antrieben möglich).

#### Beispiel

In der Konfiguration wird eine EL2521-0025-**1018** vorgesehen, dann kann real eine EL2521-0025-**1018** oder höher (-**1019**, -**1020**) eingesetzt werden.

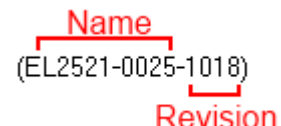

Abb. 54: Name/Revision Klemme

Wenn im TwinCAT System aktuelle ESI-Beschreibungen vorliegen, entspricht der im Auswahldialog als letzte Revision angebotene Stand dem Produktionsstand von Beckhoff. Es wird empfohlen, bei Erstellung einer neuen Konfiguration jeweils diesen letzten Revisionsstand eines Gerätes zu verwenden, wenn aktuell produzierte Beckhoff-Geräte in der realen Applikation verwendet werden. Nur wenn ältere Geräte aus Lagerbeständen in der Applikation verbaut werden sollen, ist es sinnvoll eine ältere Revision einzubinden.

Das Gerät stellt sich dann mit seinem Prozessabbild im Konfigurationsbaum dar und kann nur parametriert werden: Verlinkung mit der Task, CoE/DC-Einstellungen, PlugIn-Definition, StartUp-Einstellungen, ...

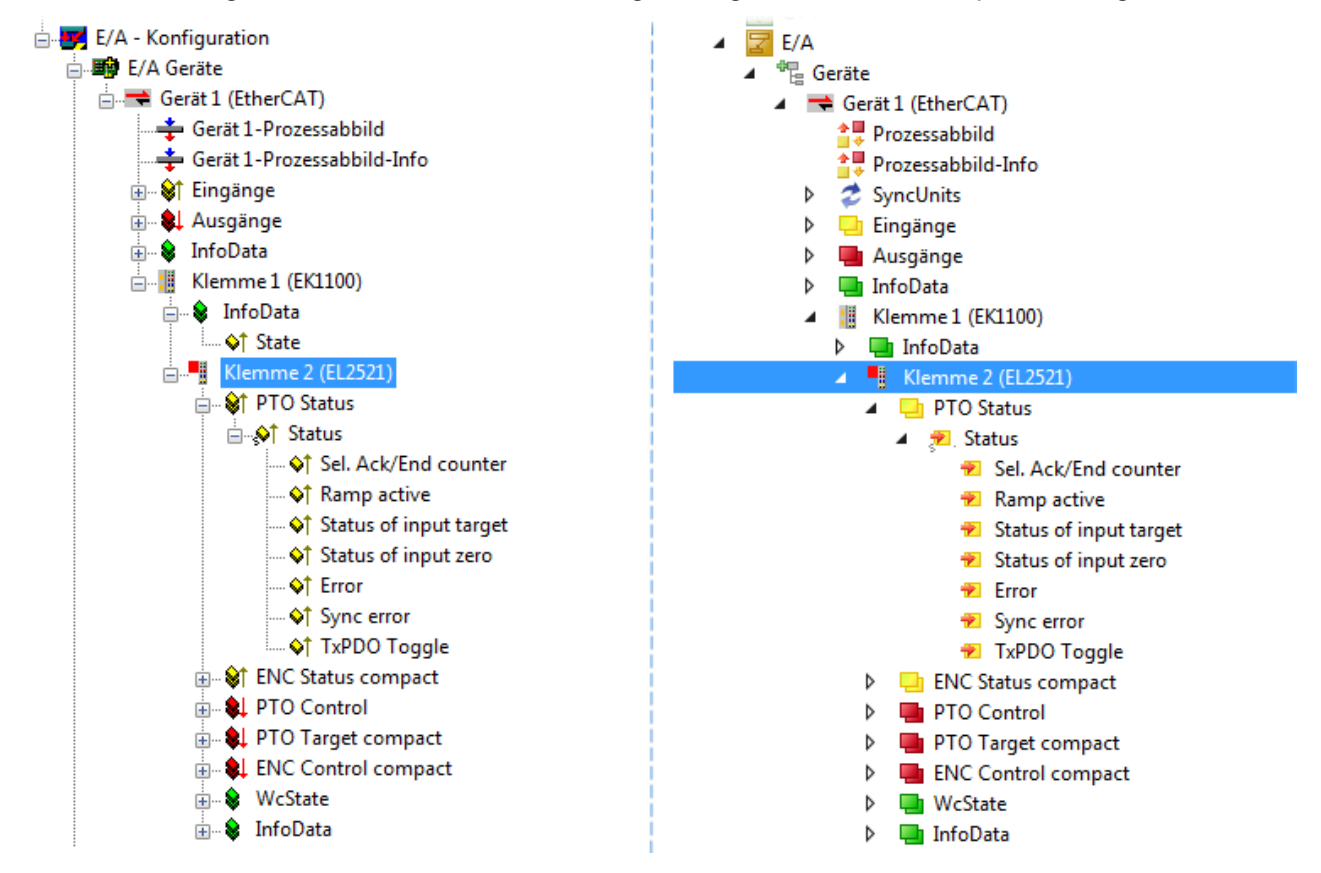

Abb. 55: EtherCAT Klemme im TwinCAT-Baum (links: TwinCAT 2; rechts: TwinCAT 3)

### 5.6 ONLINE Konfigurationserstellung

#### Erkennen/Scan des Geräts EtherCAT

Befindet sich das TwinCAT-System im CONFIG-Modus, kann online nach Geräten gesucht werden. Erkennbar ist dies durch ein Symbol unten rechts in der Informationsleiste:

- bei TwinCAT 2 durch eine blaue Anzeige "Config Mode" im System Manager-Fenster: Config Mode .
- bei der Benutzeroberfläche der TwinCAT 3 Entwicklungsumgebung durch ein Symbol 🚨.

TwinCAT lässt sich in diesem Modus versetzen:

- TwinCAT 2: durch Auswahl von aus der Menüleiste oder über "Aktionen" → "Starten/Restarten von TwinCAT in Konfig-Modus"
- TwinCAT 3: durch Auswahl von <sup>42</sup> aus der Menüleiste oder über "TWINCAT" → "Restart TwinCAT (Config Mode)"

Online Scannen im Config Mode Die Online-Suche im RUN-Modus (produktiver Betrieb) ist nicht möglich. Es ist die Unterscheidung zwischen TwinCAT-Programmiersystem und TwinCAT-Zielsystem zu beachten.

Das TwinCAT 2-Icon ( 😰 ) bzw. TwinCAT 3-Icon ( 🧧 ) in der Windows Taskleiste stellt immer den TwinCAT-Modus des lokalen IPC dar. Im System Manager-Fenster von TwinCAT 2 bzw. in der Benutzeroberfläche von TwinCAT 3 wird dagegen der TwinCAT-Zustand des Zielsystems angezeigt.

| TwinCAT 2.x Systemmanager            | TwinCAT Modus des Zielsystem  | s TwinCAT | 3.x GUI             |
|--------------------------------------|-------------------------------|-----------|---------------------|
| Local (192.168.0.20.1.1) Config Mode |                               |           | > 📵                 |
|                                      | ← Windows Taskleiste →        |           | 12:37<br>05.02.2015 |
|                                      | winCAT Modus des Lokalsystems |           |                     |

Abb. 56: Unterscheidung Lokalsystem/ Zielsystem (links: TwinCAT 2; rechts: TwinCAT 3)

Im Konfigurationsbaum bringt uns ein Rechtsklick auf den General-Punkt "I/O Devices" zum Such-Dialog.

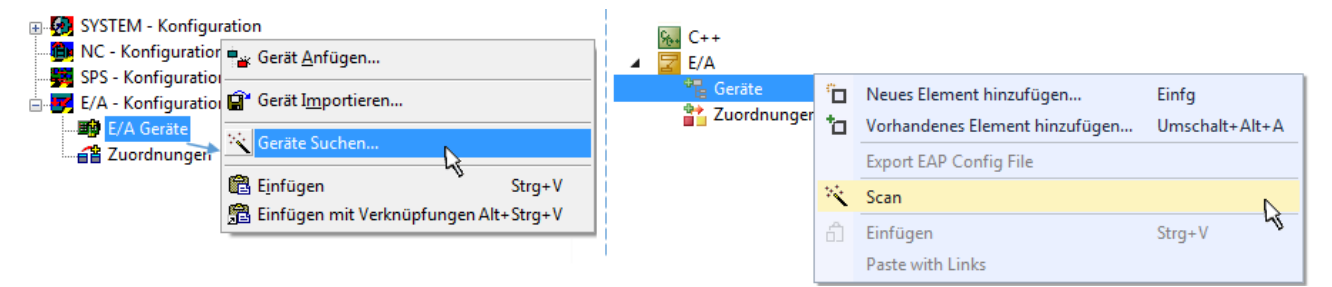

Abb. 57: Scan Devices (links: TwinCAT 2; rechts: TwinCAT 3)

Dieser Scan-Modus versucht nicht nur EtherCAT-Geräte (bzw. die als solche nutzbaren Ethernet-Ports) zu finden, sondern auch NOVRAM, Feldbuskarten, SMB etc. Nicht alle Geräte können jedoch automatisch gefunden werden.

| TwinCAT System Manager                                               | Microsoft Visual Studio                                              |
|----------------------------------------------------------------------|----------------------------------------------------------------------|
| HINWEIS: Es können nicht alle Gerätetypen automatisch erkannt werden | HINWEIS: Es können nicht alle Gerätetypen automatisch erkannt werden |
| OK Abbrechen                                                         | OK Abbrechen                                                         |

Abb. 58: Hinweis automatischer GeräteScan (links: TwinCAT 2; rechts: TwinCAT 3)

Ethernet Ports mit installierten TwinCAT Realtime-Treiber werden als "RT-Ethernet" Geräte angezeigt. Testweise wird an diesen Ports ein EtherCAT-Frame verschickt. Erkennt der Scan-Agent an der Antwort, dass ein EtherCAT-Slave angeschlossen ist, wird der Port allerdings gleich als "EtherCAT Device" angezeigt.

| 4 neue E/A Geräte gefunden                                               | X            |
|--------------------------------------------------------------------------|--------------|
| Gerät 1 (EtherCAT)                                                       | OK           |
| Gerät 3 (EtherCAT) [Local Area Connection (TwinCAT-Intel PCI Ethernet A] | Cancel       |
| Gerät 2 (USB)                                                            | Select All   |
| Gerät 4 (NOV/DP-RAM)                                                     | Unselect All |

Abb. 59: Erkannte Ethernet-Geräte

Über entsprechende Kontrollkästchen können Geräte ausgewählt werden (wie in der Abb. "Erkannte Ethernet-Geräte" gezeigt ist z. B. Gerät 3 und Gerät 4 ausgewählt). Für alle angewählten Geräte wird nach Bestätigung "OK" im nachfolgenden ein Teilnehmer-Scan vorgeschlagen, s. Abb. "Scan-Abfrage nach dem automatischen Anlegen eines EtherCAT-Gerätes".

### Auswahl Ethernet Port

Es können nur Ethernet Ports für ein EtherCAT-Gerät ausgewählt werden, für die der TwinCAT Realtime-Treiber installiert ist. Dies muss für jeden Port getrennt vorgenommen werden. Siehe dazu die entsprechende Installationsseite [▶ 54].

#### Erkennen/Scan der EtherCAT Teilnehmer

#### Funktionsweise Online Scan

Beim Scan fragt der Master die Identity Informationen der EtherCAT Slaves aus dem Slave-EEPROM ab. Es werden Name und Revision zur Typbestimmung herangezogen. Die entsprechenden Geräte werden dann in den hinterlegten ESI-Daten gesucht und in dem dort definierten Default-Zustand in den Konfigurationsbaum eingebaut.

EL2521-0025-1018) (EL2521-0025-1018)

Abb. 60: Beispiel Default-Zustand

#### HINWEIS

#### Slave-Scan in der Praxis im Serienmaschinenbau

Die Scan-Funktion sollte mit Bedacht angewendet werden. Sie ist ein praktisches und schnelles Werkzeug, um für eine Inbetriebnahme eine Erst-Konfiguration als Arbeitsgrundlage zu erzeugen. Im Serienmaschinebau bzw. bei Reproduktion der Anlage sollte die Funktion aber nicht mehr zur Konfigurationserstellung verwendet werden sondern ggf. zum <u>Vergleich [} 75]</u> mit der festgelegten Erst-Konfiguration.

Hintergrund: da Beckhoff aus Gründen der Produktpflege gelegentlich den Revisionsstand der ausgelieferten Produkte erhöht, kann durch einen solchen Scan eine Konfiguration erzeugt werden, die (bei identischem Maschinenaufbau) zwar von der Geräteliste her identisch ist, die jeweilige Geräterevision unterscheiden sich aber ggf. von der Erstkonfiguration.

#### Beispiel:

Firma A baut den Prototyp einer späteren Serienmaschine B. Dazu wird der Prototyp aufgebaut, in TwinCAT ein Scan über die IO-Geräte durchgeführt und somit die Erstkonfiguration "B.tsm" erstellt. An einer beliebigen Stelle sitzt dabei die EtherCAT-Klemme EL2521-0025 in der Revision 1018. Diese wird also so in die TwinCAT-Konfiguration eingebaut:

| General | EtherCAT   | DC                                                  | DC Process Data |  | CoE - Online | Online |  |
|---------|------------|-----------------------------------------------------|-----------------|--|--------------|--------|--|
| Туре:   |            | EL2521-0025 1Ch. Pulse Train 24V DC Output negative |                 |  |              |        |  |
| Product | /Revision: | EL2521-0025-1018 (09d93052 / 03fa0019)              |                 |  |              |        |  |

Abb. 61: Einbau EtherCAT-Klemme mit Revision -1018

Ebenso werden in der Prototypentestphase Funktionen und Eigenschaften dieser Klemme durch die Programmierer/Inbetriebnehmer getestet und ggf. genutzt d. h. aus der PLC "B.pro" oder der NC angesprochen. (sinngemäß gilt das gleiche für die TwinCAT 3-Solution-Dateien).

Nun wird die Prototypenentwicklung abgeschlossen und der Serienbau der Maschine B gestartet, Beckhoff liefert dazu weiterhin die EL2521-0025-0018. Falls die Inbetriebnehmer der Abteilung Serienmaschinenbau immer einen Scan durchführen, entsteht dabei bei jeder Maschine wieder ein eine inhaltsgleiche B-Konfiguration. Ebenso werden eventuell von A weltweit Ersatzteillager für die kommenden Serienmaschinen mit Klemmen EL2521-0025-1018 angelegt.

Nach einiger Zeit erweitert Beckhoff die EL2521-0025 um ein neues Feature C. Deshalb wird die FW geändert, nach außen hin kenntlich durch einen höheren FW-Stand **und eine neue Revision** -1**019**. Trotzdem unterstützt das neue Gerät natürlich Funktionen und Schnittstellen der Vorgängerversion(en), eine Anpassung von "B.tsm" oder gar "B.pro" ist somit nicht nötig. Die Serienmaschinen können weiterhin mit "B.tsm" und "B.pro" gebaut werden, zur Kontrolle der aufgebauten Maschine ist ein <u>vergleichernder Scan</u> [<u>> 75]</u> gegen die Erstkonfiguration "B.tsm" sinnvoll.

Wird nun allerdings in der Abteilung Seriennmaschinenbau nicht "B.tsm" verwendet, sondern wieder ein Scan zur Erstellung der produktiven Konfiguration durchgeführt, wird automatisch die Revision **-1019** erkannt und in die Konfiguration eingebaut:

| General | EtherCAT   | DC                                           | DC Process Data |             | CoE - Online |  |  |
|---------|------------|----------------------------------------------|-----------------|-------------|--------------|--|--|
| Type:   |            | EL2521-0025 1Ch. Pulse Train 24V DC Output r |                 |             |              |  |  |
| Product | /Revision: | EL252                                        | 1-0025 1019     | (09d93052 / | / 03fb0019)  |  |  |

Abb. 62: Erkennen EtherCAT-Klemme mit Revision -1019

Dies wird in der Regel von den Inbetriebnehmern nicht bemerkt. TwinCAT kann ebenfalls nichts melden, da ja quasi eine neue Konfiguration erstellt wird. Es führt nach der Kompatibilitätsregel allerdings dazu, dass in diese Maschine später keine EL2521-0025-**1018** als Ersatzteil eingebaut werden sollen (auch wenn dies in den allermeisten Fällen dennoch funktioniert).
Dazu kommt, dass durch produktionsbegleitende Entwicklung in Firma A das neue Feature C der EL2521-0025-1019 (zum Beispiel ein verbesserter Analogfilter oder ein zusätzliches Prozessdatum zur Diagnose) gerne entdeckt und ohne betriebsinterne Rücksprache genutzt wird. Für die so entstandene neue Konfiguration "B2.tsm" ist der bisherige Bestand an Ersatzteilgeräten nicht mehr zu verwenden.

Bei etabliertem Serienmaschinenbau sollte der Scan nur noch zu informativen Vergleichszwecken gegen eine definierte Erstkonfiguration durchgeführt werden. Änderungen sind mit Bedacht durchzuführen!

Wurde ein EtherCAT-Device in der Konfiguration angelegt (manuell oder durch Scan), kann das I/O-Feld nach Teilnehmern/Slaves gescannt werden.

| TwinCAT System Manager 🛛 🔯 | Microsoft Visual Studio |
|----------------------------|-------------------------|
| Nach neuen Boxen suchen    | Nach neuen Boxen suchen |
| Ja Nein                    | Ja Nein                 |

Abb. 63: Scan-Abfrage nach dem automatischen Anlegen eines EtherCAT-Gerätes (links: TwinCAT 2; rechts TwinCAT 3)

| - 🛃 E/A - Konfiguration                                                                                                 |                          |                                                                                         | 🛃 E/A                                                                       |                         |  |
|----------------------------------------------------------------------------------------------------|--------------------------|-----------------------------------------------------------------------------------------|-----------------------------------------------------------------------------|-------------------------|--|
| 🚊 🌆 E/A Geräte                                                                                                    |                          |                                                                                         | 🔺 📲 Geräte                                                                  |                         |  |
| Gerät 1 (EtherCAT)<br>Gerät 3 (EtherCAT)<br>Gerät 3 (EtherCAT)<br>Zuordnungen<br>Boxen scannen<br>★ Ausschneiden Strg+X |                          | <ul> <li>Gerät 1 (EtherCAT)</li> <li>Gerät 3 (EtherCAT)</li> <li>Zuordnungen</li> </ul> | Neues Element hinzufügen<br>Vorhandenes Element hinzufügen<br>Önline Delete | Einfg<br>Umschalt+Alt+A |  |
|                                                                                                    | Andem in<br>Change NetId |                                                                                         |                                                                             | Change Id               |  |

Abb. 64: Manuelles Auslösen des Teilnehmer-Scans auf festegelegtem EtherCAT Device (links: TwinCAT 2; rechts TwinCAT 3)

Im System Manager (TwinCAT 2) bzw. der Benutzeroberfläche (TwinCAT 3) kann der Scan-Ablauf am Ladebalken unten in der Statusleiste verfolgt werden.

| Suche |  | remote-PLC (123.45.67.89.1.1) | Config Mode |  |
|-------|--|-------------------------------|-------------|--|
|       |  |                               |             |  |

Abb. 65: Scanfortschritt am Beispiel von TwinCAT 2

Die Konfiguration wird aufgebaut und kann danach gleich in den Online-Zustand (OPERATIONAL) versetzt werden.

| TwinCAT System Manager 🛛 🔯 | Microsoft Visual Studio |
|----------------------------|-------------------------|
| Aktiviere Free Run         | Aktiviere Free Run      |
| Ja Nein                    | Ja Nein                 |

Abb. 66: Abfrage Config/FreeRun (links: TwinCAT 2; rechts TwinCAT 3)

Im Config/FreeRun-Mode wechselt die System Manager Anzeige blau/rot und das EtherCAT-Gerät wird auch ohne aktive Task (NC, PLC) mit der Freilauf-Zykluszeit von 4 ms (Standardeinstellung) betrieben.

 TwinCAT 2.x
 TwinCAT 3.x

 Free Run
 toggling

 Config Mode
 toggling

Abb. 67: Anzeige des Wechsels zwischen "Free Run" und "Config Mode" unten rechts in der Statusleiste

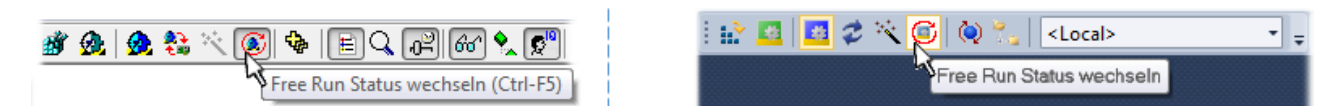

Abb. 68: TwinCAT kann auch durch einen Button in diesen Zustand versetzt werden (links: TwinCAT 2; rechts TwinCAT 3)

Das EtherCAT System sollte sich danach in einem funktionsfähigen zyklischen Betrieb nach Abb. *Beispielhafte Online-Anzeige* befinden.

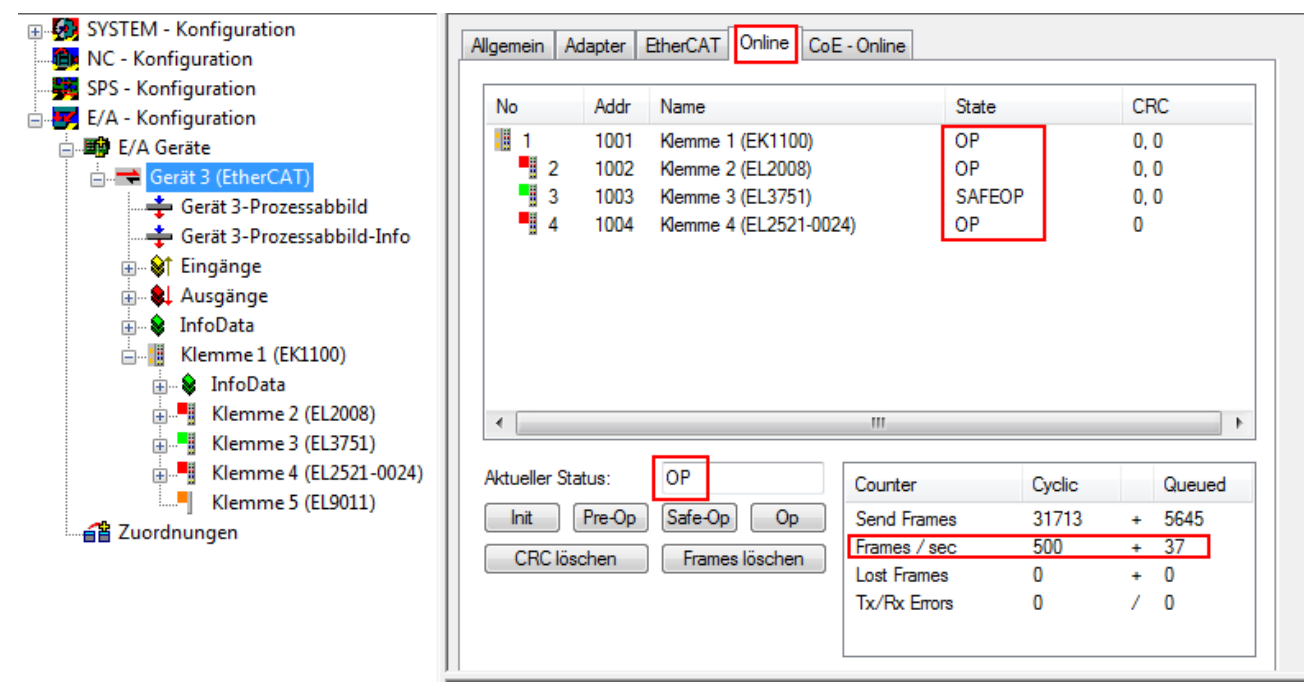

Abb. 69: Beispielhafte Online-Anzeige

Zu beachten sind

- alle Slaves sollen im OP-State sein
- der EtherCAT Master soll im "Actual State" OP sein
- "Frames/sec" soll der Zykluszeit unter Berücksichtigung der versendeten Frameanzahl sein
- es sollen weder übermäßig "LostFrames"- noch CRC-Fehler auftreten

Die Konfiguration ist nun fertig gestellt. Sie kann auch wie im <u>manuellen Vorgang</u> [▶ <u>65</u>] beschrieben verändert werden.

### Problembehandlung

Beim Scannen können verschiedene Effekte auftreten.

- es wird ein unbekanntes Gerät entdeckt, d. h. ein EtherCAT Slave für den keine ESI-XML-Beschreibung vorliegt.
   In diesem Fall bietet der System Manager an, die im Gerät eventuell vorliegende ESI auszulesen.
   Lesen Sie dazu das Kapitel "Hinweise zu ESI/XML".
- Teilnehmer werden nicht richtig erkannt Ursachen können sein
  - fehlerhafte Datenverbindungen, es treten Datenverluste während des Scans auf
  - Slave hat ungültige Gerätebeschreibung

Es sind die Verbindungen und Teilnehmer gezielt zu überprüfen, z. B. durch den Emergency Scan.

Der Scan ist dann erneut vorzunehmen.

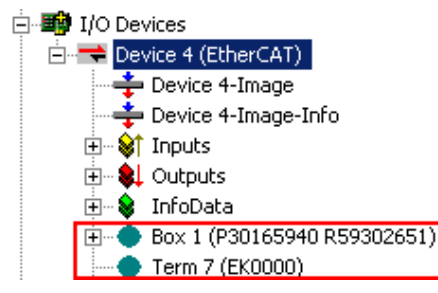

Abb. 70: Fehlerhafte Erkennung

Im System Manager werden solche Geräte evtl. als EK0000 oder unbekannte Geräte angelegt. Ein Betrieb ist nicht möglich bzw. sinnvoll.

### Scan über bestehender Konfiguration

**HINWEIS** 

# Veränderung der Konfiguration nach Vergleich

Bei diesem Scan werden z. Z. (TwinCAT 2.11 bzw. 3.1) nur die Geräteeigenschaften Vendor (Hersteller), Gerätename und Revision verglichen! Ein "ChangeTo" oder "Copy" sollte nur im Hinblick auf die Beckhoff IO-Kompatibilitätsregel (s. o.) nur mit Bedacht vorgenommen werden. Das Gerät wird dann in der Konfiguration gegen die vorgefundene Revision ausgetauscht, dies kann Einfluss auf unterstützte Prozessdaten und Funktionen haben.

Wird der Scan bei bestehender Konfiguration angestoßen, kann die reale I/O-Umgebung genau der Konfiguration entsprechen oder differieren. So kann die Konfiguration verglichen werden.

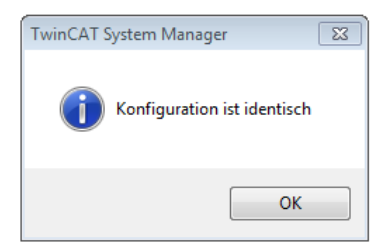

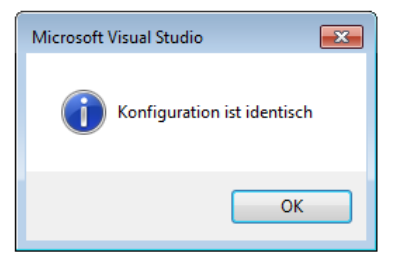

Abb. 71: Identische Konfiguration (links: TwinCAT 2; rechts TwinCAT 3)

Sind Unterschiede feststellbar, werden diese im Korrekturdialog angezeigt, die Konfiguration kann umgehend angepasst werden.

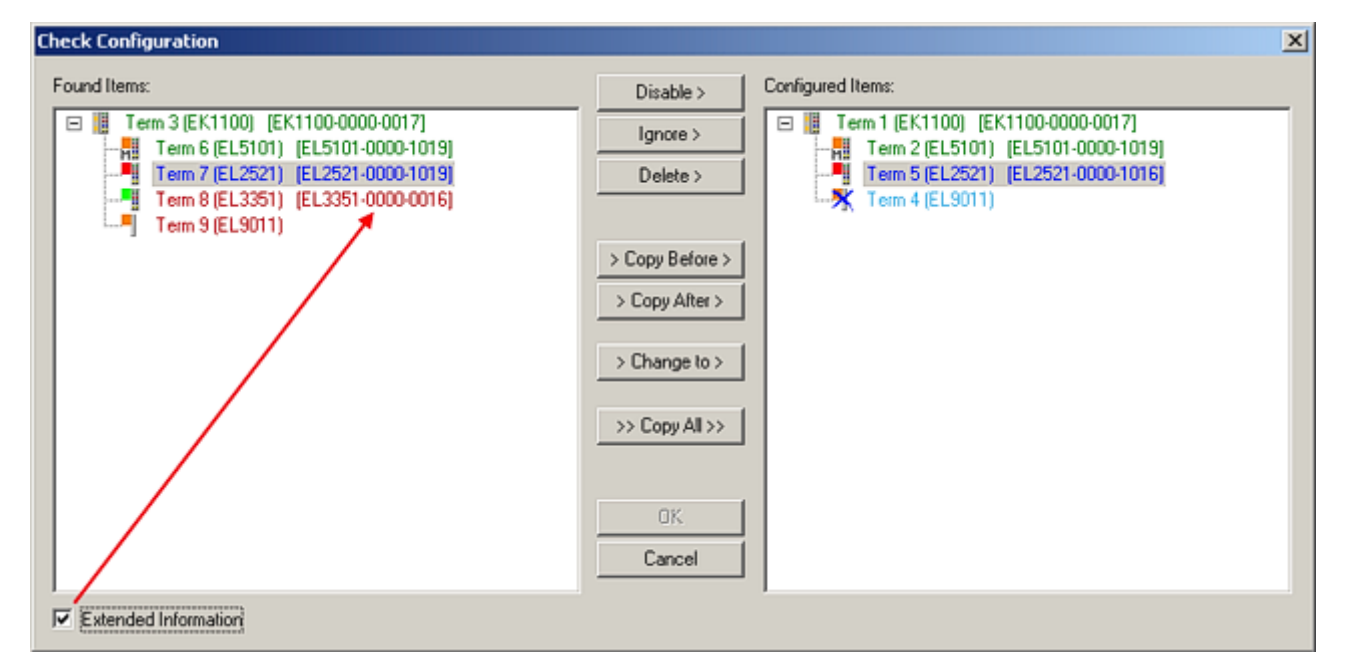

Abb. 72: Korrekturdialog

Die Anzeige der "Extended Information" wird empfohlen, weil dadurch Unterschiede in der Revision sichtbar werden.

| Farbe    | Erläuterung                                                                                                    |
|----------|----------------------------------------------------------------------------------------------------|
| grün     | Dieser EtherCAT Slave findet seine Entsprechung auf der Gegenseite. Typ und Revision stimmen überein.                                                                                                    |
| blau     | Dieser EtherCAT Slave ist auf der Gegenseite vorhanden, aber in einer anderen Revision. Diese<br>andere Revision kann andere Default-Einstellungen der Prozessdaten und andere/zusätzliche<br>Funktionen haben.<br>Ist die gefundene Revision > als die konfigurierte Revision, ist der Einsatz unter Berücksichtigung<br>der Kompatibilität möglich.                                                                              |
|          | Ist die gefundene Revision < als die konfigurierte Revision, ist der Einsatz vermutlich nicht<br>möglich. Eventuell unterstützt das vorgefundene Gerät nicht alle Funktionen, die der Master von<br>ihm aufgrund der höheren Revision erwartet.                                                                                                    |
| hellblau | Dieser EtherCAT Slave wird ignoriert (Button "Ignore")                                                                                                    |
| rot      | Dieser EtherCAT Slave ist auf der Gegenseite nicht vorhanden                                                                                                    |
|          | <ul> <li>Er ist vorhanden, aber in einer anderen Revision, die sich auch in den Eigenschaften von der<br/>angegebenen unterscheidet.</li> <li>Auch hier gilt dann das Kompatibilitätsprinzip: Ist die gefundene Revision &gt; als die konfigurierte<br/>Revision, ist der Einsatz unter Berücksichtigung der Kompatibilität möglich, da Nachfolger-<br/>Geräte die Funktionen der Vorgänger-Geräte unterstützen sollen.</li> </ul> |
|          | Ist die gefundene Revision < als die konfigurierte Revision, ist der Einsatz vermutlich<br>nicht möglich. Eventuell unterstützt das vorgefundene Gerät nicht alle Funktionen, die<br>der Master von ihm aufgrund der höheren Revision erwartet.                                                                                                    |

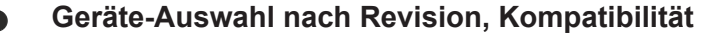

Mit der ESI-Beschreibung wird auch das Prozessabbild, die Art der Kommunikation zwischen Master und Slave/Gerät und ggf. Geräte-Funktionen definiert. Damit muss das reale Gerät (Firmware wenn vorhanden) die Kommunikationsanfragen/-einstellungen des Masters unterstützen. Dies ist abwärtskompatibel der Fall, d. h. neuere Geräte (höhere Revision) sollen es auch unterstützen, wenn der EtherCAT Master sie als eine ältere Revision anspricht. Als Beckhoff-Kompatibilitätsregel für EtherCAT-Klemmen/ Boxen/ EJ-Module ist anzunehmen:

#### Geräte-Revision in der Anlage >= Geräte-Revision in der Konfiguration

Dies erlaubt auch den späteren Austausch von Geräten ohne Veränderung der Konfiguration (abweichende Vorgaben bei Antrieben möglich).

#### Beispiel

In der Konfiguration wird eine EL2521-0025-**1018** vorgesehen, dann kann real eine EL2521-0025-**1018** oder höher (-**1019**, -**1020**) eingesetzt werden.

| Name               |
|--------------------|
| (EL2521-0025-1018) |
| Revision           |

Abb. 73: Name/Revision Klemme

Wenn im TwinCAT System aktuelle ESI-Beschreibungen vorliegen, entspricht der im Auswahldialog als letzte Revision angebotene Stand dem Produktionsstand von Beckhoff. Es wird empfohlen, bei Erstellung einer neuen Konfiguration jeweils diesen letzten Revisionsstand eines Gerätes zu verwenden, wenn aktuell produzierte Beckhoff-Geräte in der realen Applikation verwendet werden. Nur wenn ältere Geräte aus Lagerbeständen in der Applikation verbaut werden sollen, ist es sinnvoll eine ältere Revision einzubinden.

| Check Configuration                                                                                                    |                                                                                                    | ×                                                                                                    |
|----------------------------------------------------------------------------------------------------|----------------------------------------------------------------------------------------------------|----------------------------------------------------------------------------------------------------|
| Found Items:           Term 3 (EK1100) [EK1100-0000-0017]           Term 6 (EL5101) [EL5101-0000-1019]           Term 7 (EL2521) [EL2521-0000-1019]           Term 8 (EL3351) (EL3351-0000-0016)           Term 9 (EL9011) | Disable > Ignore > Delete > Copy Before > Copy After > Copy After > > Change to > > Copy All >> OK Cancel | Configured Items:           Term 1 (EK1100) [EK1100-0000-0017]           Term 2 (EL5101) [EL5101-0000-1019]           Term 5 [EL2521] [EL2521-0000-1016]           Term 8 (EL3351)           Term 4 (EL9011) |
| Extended Information                                                                                                    |                                                                                                    |                                                                                                    |

Abb. 74: Korrekturdialog mit Änderungen

Sind alle Änderungen übernommen oder akzeptiert, können sie durch "OK" in die reale \*.tsm-Konfiguration übernommen werden.

### Change to Compatible Type

TwinCAT bietet mit "Change to Compatible Type…" eine Funktion zum Austauschen eines Gerätes unter Beibehaltung der Links in die Task.

Abb. 75: Dialog "Change to Compatible Type…" (links: TwinCAT 2; rechts TwinCAT 3)

Folgende Elemente in der ESI eines EtherCAT-Teilenhmers werden von TwinCAT verglichen und als gleich vorausgesetzt, um zu entscheiden, ob ein Gerät als "kompatibel" angezeigt wird:

- Physics (z.B. RJ45, Ebus...)
- FMMU (zusätzliche sind erlaubt)
- SyncManager (SM, zusätzliche sind erlaubt)
- EoE (Attribute MAC, IP)
- CoE (Attribute SdoInfo, PdoAssign, PdoConfig, PdoUpload, CompleteAccess)
- FoE
- PDO (Prozessdaten: Reihenfolge, SyncUnit SU, SyncManager SM, EntryCount, Entry.Datatype)

Bei Geräten der AX5000-Familie wird diese Funktion intensiv verwendet.

#### **Change to Alternative Type**

Der TwinCAT System Manager bietet eine Funktion zum Austauschen eines Gerätes: Change to Alternative Type

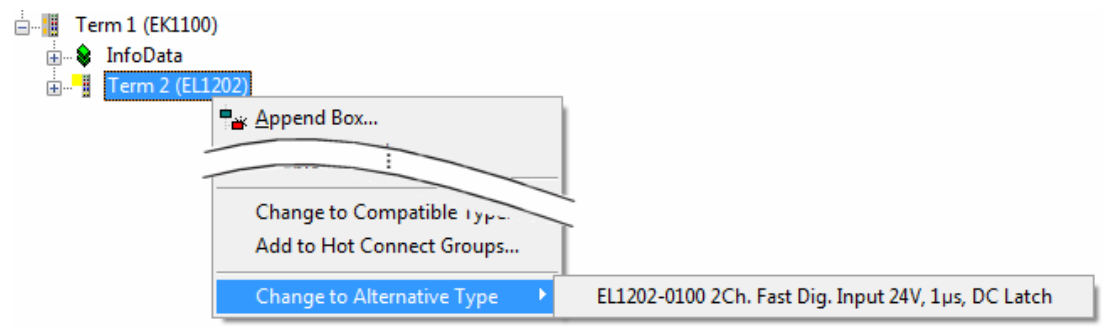

Abb. 76: TwinCAT 2 Dialog Change to Alternative Type

Wenn aufgerufen, sucht der System Manager in der bezogenen Geräte-ESI (hier im Beispiel: EL1202-0000) nach dort enthaltenen Angaben zu kompatiblen Geräten. Die Konfiguration wird geändert und gleichzeitig das ESI-EEPROM überschrieben - deshalb ist dieser Vorgang nur im Online-Zustand (ConfigMode) möglich.

# 5.7 EtherCAT Teilnehmerkonfiguration

Klicken Sie im linken Fenster des TwinCAT 2 System Managers bzw. bei der TwinCAT 3 Entwicklungsumgebung im Projektmappen-Explorer auf das Element der Klemme im Baum, die Sie konfigurieren möchten (im Beispiel: Klemme 3: EL3751).

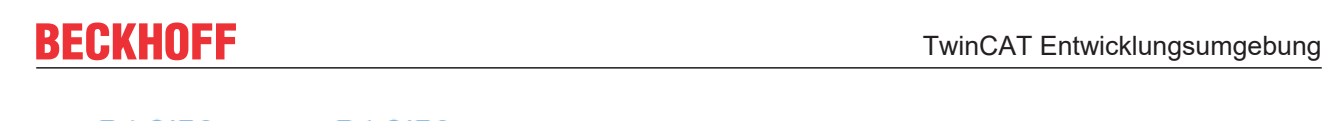

| Image: Second state         Image: Second state         Image: Second sta | WINCAT 3:           Image: State State St | Doppelklick auf das Klemmenelement öffnet Eigenschaften<br>mit diversen Registerkarten |
|----------------------------------------------------------------------------------------------------|----------------------------------------------------------------------------------------------------|----------------------------------------------------------------------------------------|
| ·····································                                                                                                    | <ul> <li>WcState</li> <li>InfoData</li> </ul>                                                                                                    | Allgemein EtherCAT Settings DC Prozessdaten Startup CoE - Online Diag History Online   |

Abb. 77: "Baumzweig" Element als Klemme EL3751

Im rechten Fenster des System Managers (TwinCAT 2) bzw. der Entwicklungsumgebung (TwinCAT 3) stehen Ihnen nun verschiedene Karteireiter zur Konfiguration der Klemme zur Verfügung. Dabei bestimmt das Maß der Komplexität eines Teilnehmers welche Karteireiter zur Verfügung stehen. So bietet, wie im obigen Beispiel zu sehen, die Klemme EL3751 viele Einstellmöglichkeiten und stellt eine entsprechende Anzahl von Karteireitern zur Verfügung. Im Gegensatz dazu stehen z. B. bei der Klemme EL1004 lediglich die Karteireiter "Allgemein", "EtherCAT", "Prozessdaten" und "Online" zur Auswahl. Einige Klemmen, wie etwa die EL6695 bieten spezielle Funktionen über einen Karteireiter mit der eigenen Klemmenbezeichnung an, also "EL6695" in diesem Fall. Ebenfalls wird ein spezieller Karteireiter "Settings" von Klemmen mit umfangreichen Einstellmöglichkeiten angeboten (z. B. EL3751).

## Karteireiter "Allgemein"

| Allgemein Ether    | CAT Prozessdaten Startup CoE - Online Onlin | ie                 |
|--------------------|---------------------------------------------|--------------------|
| <u>N</u> ame:      | Klemme 6 (EL5001)                           | ld: 6              |
| Тур:               | EL5001 1K. SSI Encoder                      |                    |
| <u>K</u> ommentar: |                                             | _                  |
|                    |                                             |                    |
|                    |                                             |                    |
|                    | 1                                           | <b>v</b>           |
|                    | Disabled                                    | Symbole erzeugen 🗖 |
|                    |                                             |                    |
|                    |                                             |                    |

Abb. 78: Karteireiter "Allgemein"

| Name             | Name des EtherCAT-Geräts                                                                                   |
|------------------|----------------------------------------------------------------------------------------------------|
| ld               | Laufende Nr. des EtherCAT-Geräts                                                                           |
| Тур              | Typ des EtherCAT-Geräts                                                                                    |
| Kommentar        | Hier können Sie einen Kommentar (z.B. zum Anlagenteil) hinzufügen.                                         |
| Disabled         | Hier können Sie das EtherCAT-Gerät deaktivieren.                                                           |
| Symbole erzeugen | Nur wenn dieses Kontrollkästchen aktiviert ist, können Sie per ADS auf diesen<br>EtherCAT-Slave zugreifen. |

# Karteireiter "EtherCAT"

| Allgemein                | EtherCAT                             | Prozessdaten Startup            | CoE - Online Online   |
|--------------------------|--------------------------------------|---------------------------------|-----------------------|
| Тур:                     |                                      | EL5001 1K. SSI Encode           | 1                     |
| Produkt / R              | Produkt / Revision: EL5001-0000-0000 |                                 |                       |
| Auto-Inc-A               | dresse:                              | FFFB                            |                       |
|                          |                                      |                                 |                       |
| EtherCAT-A               | Adresse: 🗖                           | 1006 🚊                          | Weitere Einstellungen |
| EtherCAT-A<br>Vorgänger- | Adresse: 🗖<br>Port:                  | 1006 🚔<br>Klemme 5 (EL5001) - B | Weitere Einstellungen |
| EtherCAT-A<br>Vorgänger- | Adresse: 🔲<br>Port:                  | 1006 🛨<br>Klemme 5 (EL5001) - B | Weitere Einstellungen |
| EtherCAT-A<br>Vorgänger- | Adresse: 🗖<br>Port:                  | 1006 🛫                          | Weitere Einstellungen |

Abb. 79: Karteireiter "EtherCAT"

| Typ<br>Product/Revision<br>Auto Inc Adr. | Typ des EtherCAT-Geräts<br>Produkt- und Revisions-Nummer des EtherCAT-Geräts<br>Auto-Inkrement-Adresse des EtherCAT-Geräts. Die Auto-Inkrement-Adresse<br>kann benutzt werden, um jedes EtherCAT-Gerät anhand seiner physikalischen<br>Position im Kommunikationsring zu adressieren. Die Auto-Inkrement-<br>Adressierung wird während der Start-Up-Phase benutzt, wenn der EtherCAT-<br>master die Adressen an die EtherCAT-Geräte vergibt. Bei der Auto-Inkrement-<br>Adressierung hat der erste EtherCAT-Slave im Ring die Adresse 0000 <sub>hex</sub> und für<br>jeden weiteren Folgenden wird die Adresse um 1 verringert (FFFF <sub>hex</sub> , FFFE <sub>hex</sub><br>usw.). |
|------------------------------------------|----------------------------------------------------------------------------------------------------|
| EtherCAT Adr.                            | Feste Adresse eines EtherCAT-Slaves. Diese Adresse wird vom EtherCAT-<br>Master während der Start-Up-Phase vergeben. Um den Default-Wert zu ändern,<br>müssen Sie zuvor das Kontrollkästchen links von dem Eingabefeld markieren.                                                                                                    |
| Vorgänger Port                           | Name und Port des EtherCAT-Geräts, an den dieses Gerät angeschlossen ist.<br>Falls es möglich ist, dieses Gerät mit einem anderen zu verbinden, ohne die<br>Reihenfolge der EtherCAT-Geräte im Kommunikationsring zu ändern, dann ist<br>dieses Kombinationsfeld aktiviert und Sie können das EtherCAT-Gerät<br>auswählen, mit dem dieses Gerät verbunden werden soll.                                                                                                    |
| Weitere Einstellungen                    | Diese Schaltfläche öffnet die Dialoge für die erweiterten Einstellungen.                                                                                                    |

Der Link am unteren Rand des Karteireiters führt Sie im Internet auf die Produktseite dieses EtherCAT-Geräts.

### Karteireiter "Prozessdaten"

Zeigt die (Allgemeine Slave PDO-) Konfiguration der Prozessdaten an. Die Eingangs- und Ausgangsdaten des EtherCAT-Slaves werden als CANopen Prozess-Daten-Objekte (**P**rocess **D**ata **O**bjects, PDO) dargestellt. Falls der EtherCAT-Slave es unterstützt, ermöglicht dieser Dialog dem Anwender ein PDO über PDO-Zuordnung auszuwählen und den Inhalt des individuellen PDOs zu variieren.

| Allgemein EtherCAT Prozessdaten                      | Startup CoE - Online Online                                                                                                    |
|------------------------------------------------------|----------------------------------------------------------------------------------------------------|
| Sync-Manager:                                        | PDO-Liste:                                                                                                    |
| SMSizeTypeFlags0246MbxOut1246MbxIn20Outputs35Inputs  | Index Size Name Flags SM SU<br>0x1A00 5.0 Channel 1 F 3 0                                                                                                    |
| PDO-Zuordnung (0x1C13):                              | PDO-Inhalt (0x1A00):                                                                                                    |
| <b>⊘</b> 0x1A00                                      | Index         Size         Offs         Name         Type           0x3101:01         1.0         0.0         Status         BYTE           0x3101:02         4.0         1.0         Value         UDINT           5.0         5.0         5.0         5.0         5.0 |
| Download<br>I▼ PDO-Zuordnung<br>I▼ PDO-Konfiguration | Lade PDO-Info aus dem Gerät<br>Sync-Unit-Zuordnung                                                                                                    |

### Abb. 80: Karteireiter "Prozessdaten"

Die von einem EtherCAT Slave zyklisch übertragenen Prozessdaten (PDOs) sind die Nutzdaten, die in der Applikation zyklusaktuell erwartet werden oder die an den Slave gesendet werden. Dazu parametriert der EtherCAT Master (Beckhoff TwinCAT) jeden EtherCAT Slave während der Hochlaufphase, um festzulegen, welche Prozessdaten (Größe in Bit/Bytes, Quellort, Übertragungsart) er von oder zu diesem Slave übermitteln möchte. Eine falsche Konfiguration kann einen erfolgreichen Start des Slaves verhindern.

Für Beckhoff EtherCAT Slaves EL, ES, EM, EJ und EP gilt im Allgemeinen:

- Die vom Gerät unterstützten Prozessdaten Input/Output sind in der ESI/XML-Beschreibung herstellerseitig definiert. Der TwinCAT EtherCAT Master verwendet die ESI-Beschreibung zur richtigen Konfiguration des Slaves.
- Wenn vorgesehen, können die Prozessdaten im System Manager verändert werden. Siehe dazu die Gerätedokumentation.
   Solche Veränderungen können sein: Ausblenden eines Kanals, Anzeige von zusätzlichen zyklischen Informationen, Anzeige in 16 Bit statt in 8 Bit Datenumfang usw.
- Die Prozessdateninformationen liegen bei so genannten "intelligenten" EtherCAT-Geräten ebenfalls im CoE-Verzeichnis vor. Beliebige Veränderungen in diesem CoE-Verzeichnis, die zu abweichenden PDO-Einstellungen führen, verhindern jedoch das erfolgreiche Hochlaufen des Slaves. Es wird davon abgeraten, andere als die vorgesehene Prozessdaten zu konfigurieren, denn die Geräte-Firmware (wenn vorhanden) ist auf diese PDO-Kombinationen abgestimmt.

Ist laut Gerätedokumentation eine Veränderung der Prozessdaten zulässig, kann dies wie folgt vorgenommen werden, s. Abb. *Konfigurieren der Prozessdaten*.

- A: Wählen Sie das zu konfigurierende Gerät
- B: Wählen Sie im Reiter "Process Data" den Input- oder Output-Syncmanager (C)
- D: die PDOs können an- bzw. abgewählt werden
- H: die neuen Prozessdaten sind als link-fähige Variablen im System Manager sichtbar Nach einem Aktivieren der Konfiguration und TwinCAT-Neustart (bzw. Neustart des EtherCAT Masters) sind die neuen Prozessdaten aktiv.
- E: wenn ein Slave dies unterstützt, können auch Input- und Output-PDO gleichzeitig durch Anwahl eines so genannten PDO-Satzes ("Predefined PDO-settings") verändert werden.

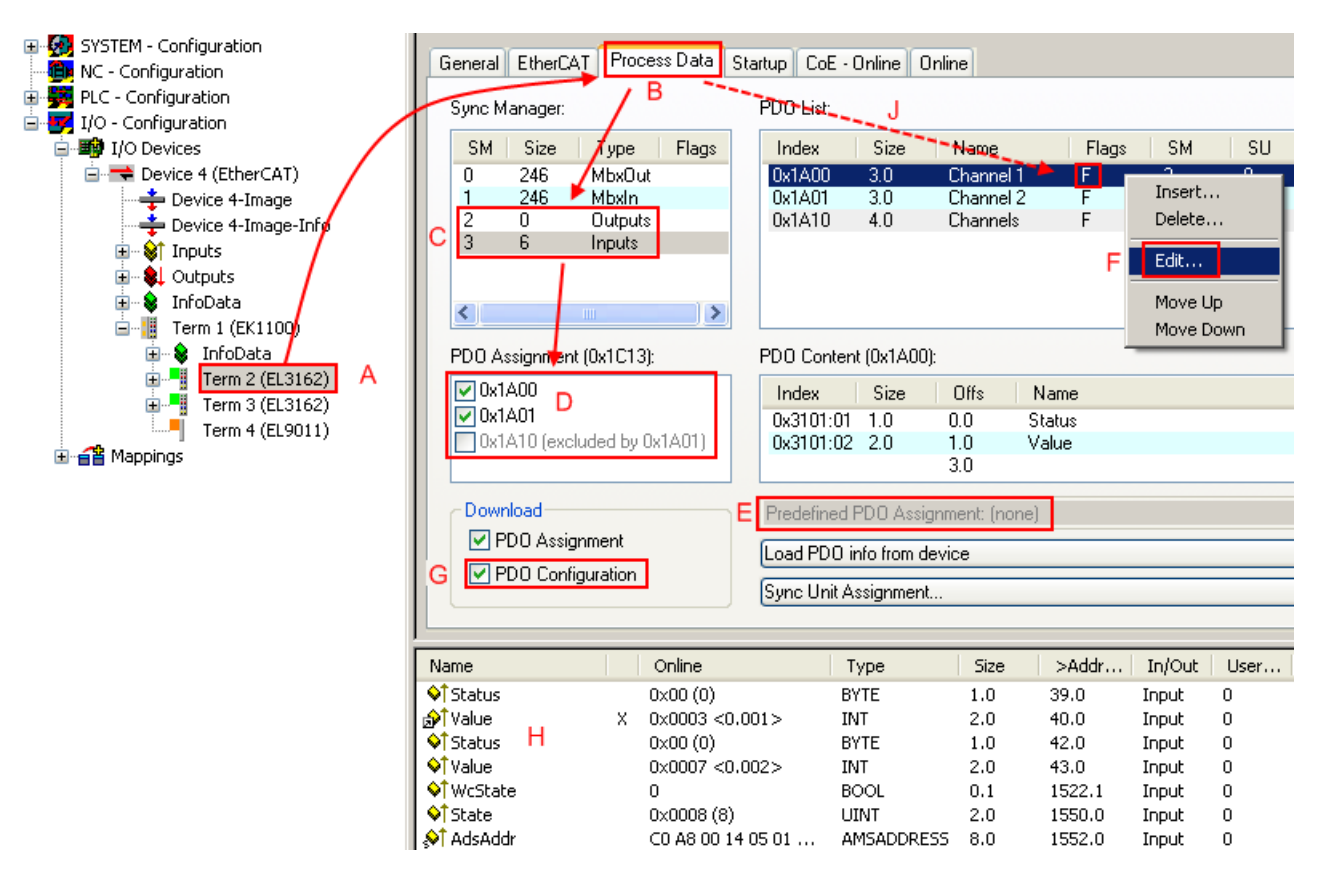

Abb. 81: Konfigurieren der Prozessdaten

# Manuelle Veränderung der Prozessdaten

In der PDO-Übersicht kann laut ESI-Beschreibung ein PDO als "fixed" mit dem Flag "F" gekennzeichnet sein (Abb. *Konfigurieren der Prozessdaten*, J). Solche PDOs können prinzipiell nicht in ihrer Zusammenstellung verändert werden, auch wenn TwinCAT den entsprechenden Dialog anbietet ("Edit"). Insbesondere können keine beliebigen CoE-Inhalte als zyklische Prozessdaten eingeblendet werden. Dies gilt im Allgemeinen auch für den Fall, dass ein Gerät den Download der PDO Konfiguration "G" unterstützt. Bei falscher Konfiguration verweigert der EtherCAT Slave üblicherweise den Start und Wechsel in den OP-State. Eine Logger-Meldung wegen "invalid SM cfg" wird im System Manager ausgegeben: Diese Fehlermeldung "invalid SM IN cfg" oder "invalid SM OUT cfg" bietet gleich einen Hinweis auf die Ursache des fehlgeschlagenen Starts.

Eine <u>detaillierte Beschreibung [) 87]</u> befindet sich am Ende dieses Kapitels.

### Karteireiter "Startup"

Der Karteireiter *Startup* wird angezeigt, wenn der EtherCAT-Slave eine Mailbox hat und das Protokoll *CANopen over EtherCAT* (CoE) oder das Protokoll *Servo drive over EtherCAT* unterstützt. Mit Hilfe dieses Karteireiters können Sie betrachten, welche Download-Requests während des Startups zur Mailbox gesendet werden. Es ist auch möglich neue Mailbox-Requests zur Listenanzeige hinzuzufügen. Die Download-Requests werden in derselben Reihenfolge zum Slave gesendet, wie sie in der Liste angezeigt werden.

RECKHOEE

| Allgemein EtherCAT Prozessdaten Startup CoE - Online Online |             |              |           |               |                              |  |
|-------------------------------------------------------------|-------------|--------------|-----------|---------------|------------------------------|--|
| r                                                           | <b>T</b> 11 | <b>D</b> ( ) |           | <b>D</b> .    |                              |  |
|                                                             | I ransition | Protocol     | Index     | Data          | Comment                      |  |
|                                                             | <ps></ps>   | CoE          | 0x1C12:00 | 0x00 (0)      | clear sm pdos (0x1C12)       |  |
|                                                             | <ps></ps>   | CoE          | 0x1C13:00 | 0x00 (0)      | clear sm pdos (0x1C13)       |  |
|                                                             | <ps></ps>   | CoE          | 0x1C13:01 | 0x1A00 (6656) | download pdo 0x1C13:01 index |  |
|                                                             | <ps></ps>   | CoE          | 0x1C13:00 | 0x01 (1)      | download pdo 0x1C13 count    |  |
|                                                             |             |              |           |               |                              |  |
|                                                             |             |              |           |               |                              |  |
|                                                             |             |              |           |               |                              |  |
|                                                             |             |              |           |               |                              |  |
|                                                             | Move Up     | Mov          | e Down    | Neu.          | Löschen Edit.                |  |
| 1                                                           |             |              |           |               |                              |  |

# Abb. 82: Karteireiter "Startup"

| Spalte     | Beschreibung                                                                                                    |
|------------|----------------------------------------------------------------------------------------------------|
| Transition | Übergang, in den der Request gesendet wird. Dies kann entweder                                                                                               |
|            | <ul> <li>der Übergang von Pre-Operational to Safe-Operational (PS) oder</li> </ul>                                                                           |
|            | <ul> <li>der Übergang von Safe-Operational to Operational (SO) sein.</li> </ul>                                                                              |
|            | Wenn der Übergang in "<>" eingeschlossen ist (z. B. <ps>), dann ist der Mailbox Request fest und kann vom Anwender nicht geändert oder gelöscht werden.</ps> |
| Protokoll  | Art des Mailbox-Protokolls                                                                                                    |
| Index      | Index des Objekts                                                                                                    |
| Data       | Datum, das zu diesem Objekt heruntergeladen werden soll.                                                                                                    |
| Kommentar  | Beschreibung des zu der Mailbox zu sendenden Requests                                                                                                    |
| Move Up    | Diese Schaltfläche bewegt den markierten Request in der Liste um eine Position nach oben.                                                                    |

- **Move Down** Diese Schaltfläche bewegt den markierten Request in der Liste um eine Position nach unten.
- New Diese Schaltfläche fügt einen neuen Mailbox-Download-Request, der währen des Startups gesendet werden soll hinzu.
- **Delete** Diese Schaltfläche löscht den markierten Eintrag.
- Edit Diese Schaltfläche editiert einen existierenden Request.

### Karteireiter "CoE - Online"

Wenn der EtherCAT-Slave das Protokoll *CANopen over EtherCAT* (CoE) unterstützt, wird der zusätzliche Karteireiter *CoE - Online* angezeigt. Dieser Dialog listet den Inhalt des Objektverzeichnisses des Slaves auf (SDO-Upload) und erlaubt dem Anwender den Inhalt eines Objekts dieses Verzeichnisses zu ändern. Details zu den Objekten der einzelnen EtherCAT-Geräte finden Sie in den gerätespezifischen Objektbeschreibungen.

|                      |                          | ·P    |                        |
|----------------------|--------------------------|-------|------------------------|
| Update L             | ist 🔄 🗌 Auto Upd.        | ate   |                        |
| Advanced All Objects |                          |       |                        |
| ndex                 | Name                     | Flags | Wert                   |
| 1000                 | Device type              | RO    | 0x00000000 (0)         |
| 1008                 | Device name              | RO    | EL5001-0000            |
| 1009                 | Hardware version         | RO    | V00.01                 |
| 100A                 | Software version         | RO    | V00.07                 |
| - 1011:0             | Restore default parame   | RW    | >1<                    |
| 1011:01              | Restore all              | RW    | 0                      |
| - 1018:0             | Identity object          | RO    | > 4 <                  |
| 1018:01              | Vendor id                | RO    | 0x00000002 (2)         |
| 1018:02              | Product code             | RO    | 0x13893052 (327757906) |
| 1018:03              | Revision number          | RO    | 0x00000000 (0)         |
| 1018:04              | Serial number            | RO    | 0x00000001 (1)         |
| - 1A00:0             | TxPDO 001 mapping        | RO    | >2<                    |
| 1A00:01              | Subindex 001             | RO    | 0x3101:01, 8           |
| 1A00:02              | Subindex 002             | RO    | 0x3101:02, 32          |
| 1C00:0               | SM type                  | RO    | > 4 <                  |
| 1C00:01              | Subindex 001             | RO    | 0x01 (1)               |
| 1C00:02              | Subindex 002             | RO    | 0x02 (2)               |
| 1C00:03              | Subindex 003             | RO    | 0x03 (3)               |
| 1C00:04              | Subindex 004             | RO    | 0x04 (4)               |
| - 1C13:0             | SM 3 PDO assign (inputs) | RW    | >1<                    |
| 1C13:01              | Subindex 001             | RW    | 0x1A00 (6656)          |
| 3101:0               | Inputs                   | RO P  | >2<                    |
| 3101:01              | Status                   | RO P  | 0x41 (65)              |
| 3101:02              | Value                    | RO P  | 0x00000000 (0)         |
| - 4061:0             | Feature bits             | RW    | > 4 <                  |
| 4061:01              | disable frame error      | RW    | FALSE                  |
| 4061:02              | enbale power failure Bit | RW    | FALSE                  |
| 4061:03              | enable inhibit time      | RW    | FALSE                  |
| 4061:04              | enable test mode         | RW    | FALSE                  |
| 4066                 | SSI-coding               | RW    | Gray code (1)          |
| 4067                 | SSI-baudrate             | RW    | 500 kBaud (3)          |
| 4068                 | SSI-frame type           | RW    | Multitum 25 bit (0)    |
| 4069                 | SSI-frame size           | RW    | 0x0019 (25)            |
| 406A                 | Data length              | RW    | 0x0018 (24)            |
| 406B                 | Min. inhibit time[µs]    | RW    | 0x0000 (0)             |

# Abb. 83: Karteireiter "CoE - Online"

# Darstellung der Objekt-Liste

| Spalte | Beschrei  | bung                                                                                                    |  |  |
|--------|-----------|----------------------------------------------------------------------------------------------------|--|--|
| Index  | Index und | Index und Subindex des Objekts                                                                            |  |  |
| Name   | Name des  | Name des Objekts                                                                                          |  |  |
| Flags  | RW        | Das Objekt kann ausgelesen und Daten können in das Objekt geschrieben werden (Read/Write)                 |  |  |
|        | RO        | Das Objekt kann ausgelesen werden, es ist aber nicht möglich Daten in das Objekt zu schreiben (Read only) |  |  |
|        | Р         | Ein zusätzliches P kennzeichnet das Objekt als Prozessdatenobjekt.                                        |  |  |
| Wert   | Wert des  | Objekts                                                                                                   |  |  |

# BECKHOFF

| Update List | Die Schaltfläche Update List aktualisiert alle Objekte in der Listenanzeige                                                             |
|-------------|----------------------------------------------------------------------------------------------------|
| Auto Update | Wenn dieses Kontrollkästchen angewählt ist, wird der Inhalt der Objekte automatisch aktualisiert.                                       |
| Advanced    | Die Schaltfläche Advanced öffnet den Dialog Advanced Settings. Hier können Sie festlegen, welche Objekte in der Liste angezeigt werden. |

| Advanced Settings |                                                                                                    | × |
|-------------------|----------------------------------------------------------------------------------------------------|---|
| Backup            | Online - via SDO Information     All Objects     Mappable Objects (RxPDO)     Mappable Objects (TxPDO)     Backup Objects     Settinger Objects |   |
|                   | © Offline - via EDS File Browse OK Abbrechen                                                                                                    |   |

Abb. 84: Dialog "Advanced settings"

| Online - über SDO-<br>Information | Wenn dieses Optionsfeld angewählt ist, wird die Liste der im<br>Objektverzeichnis des Slaves enthaltenen Objekte über SDO-Information<br>aus dem Slave hochgeladen. In der untenstehenden Liste können Sie<br>festlegen welche Objekt-Typen hochgeladen werden sollen. |
|-----------------------------------|----------------------------------------------------------------------------------------------------|
| Offline - über EDS-Datei          | Wenn dieses Optionsfeld angewählt ist, wird die Liste der im<br>Objektverzeichnis enthaltenen Objekte aus einer EDS-Datei gelesen, die der<br>Anwender bereitstellt.                                                                                                   |

# Karteireiter "Online"

**BECKHOFF** 

| Allgemein EtherCAT Prozessdaten Startup CoE - Online Online |  |  |  |
|-------------------------------------------------------------|--|--|--|
| Status-Maschine                                             |  |  |  |
| Init Bootstrap                                              |  |  |  |
| Pre-Op Safe-Op Safe-Op                                      |  |  |  |
| Op Fehler löschen                                           |  |  |  |
| - DI L-Statue                                               |  |  |  |
| Port A: Carrier / Open                                      |  |  |  |
| Port B: Carrier / Open                                      |  |  |  |
| Port C: No Carrier / Closed                                 |  |  |  |
| Port D: No Carrier / Open                                   |  |  |  |
| File access over EtherCAT                                   |  |  |  |
| Download Upload                                             |  |  |  |

Abb. 85: Karteireiter "Online"

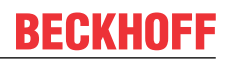

#### **Status Maschine**

| Init                 | Diese Schaltfläche versucht das EtherCAT-Gerät auf den Status <i>Init</i> zu setzen.                                                                                                    |
|----------------------|----------------------------------------------------------------------------------------------------|
| Pre-Op               | Diese Schaltfläche versucht das EtherCAT-Gerät auf den Status <i>Pre-Operational</i> zu setzen.                                                                                                    |
| Ор                   | Diese Schaltfläche versucht das EtherCAT-Gerät auf den Status <i>Operational</i> zu setzen.                                                                                                    |
| Bootstrap            | Diese Schaltfläche versucht das EtherCAT-Gerät auf den Status <i>Bootstrap</i> zu setzen.                                                                                                    |
| Safe-Op              | Diese Schaltfläche versucht das EtherCAT-Gerät auf den Status Safe-<br>Operational zu setzen.                                                                                                    |
| Fehler löschen       | Diese Schaltfläche versucht die Fehleranzeige zu löschen. Wenn ein<br>EtherCAT-Slave beim Statuswechsel versagt, setzt er eine Fehler-Flag.                                                                                                    |
|                      | Beispiel: ein EtherCAT-Slave ist im Zustand PREOP (Pre-Operational). Nun<br>fordert der Master den Zustand SAFEOP (Safe-Operational) an. Wenn der<br>Slave nun beim Zustandswechsel versagt, setzt er das Fehler-Flag. Der<br>aktuelle Zustand wird nun als ERR PREOP angezeigt. Nach Drücken der<br>Schaltfläche <i>Fehler löschen</i> ist das Fehler-Flag gelöscht und der aktuelle<br>Zustand wird wieder als PREOP angezeigt. |
| Aktueller Status     | Zeigt den aktuellen Status des EtherCAT-Geräts an.                                                                                                    |
| Angeforderter Status | Zeigt den für das EtherCAT-Gerät angeforderten Status an.                                                                                                    |

#### **DLL-Status**

Zeigt den DLL-Status (Data-Link-Layer-Status) der einzelnen Ports des EtherCAT-Slaves an. Der DLL-Status kann vier verschiedene Zustände annehmen:

| Status              | Beschreibung                                                         |
|---------------------|----------------------------------------------------------------------|
| No Carrier / Open   | Kein Carrier-Signal am Port vorhanden, der Port ist aber offen.      |
| No Carrier / Closed | Kein Carrier-Signal am Port vorhanden und der Port ist geschlossen.  |
| Carrier / Open      | Carrier-Signal ist am Port vorhanden und der Port ist offen.         |
| Carrier / Closed    | Carrier-Signal ist am Port vorhanden, der Port ist aber geschlossen. |

## **File Access over EtherCAT**

| Download | Mit dieser Schaltfläche können Sie eine Datei zum EtherCAT-Gerät schreiben. |
|----------|-----------------------------------------------------------------------------|
| Upload   | Mit dieser Schaltfläche können Sie eine Datei vom EtherCAT-Gerät lesen.     |

# Karteireiter "DC" (Distributed Clocks)

| Allgemein EtherCAT Settings | DC Prozessdaten Startup CoE - Online Diag History Online |
|-----------------------------|----------------------------------------------------------|
| Betriebsart:                | SM-Synchron                                              |
|                             | Erweiterte Einstellungen                                 |
|                             |                                                          |
|                             |                                                          |
|                             |                                                          |

Abb. 86: Karteireiter "DC" (Distributed Clocks)

#### **Betriebsart**

Auswahlmöglichkeiten (optional):

- FreeRun
- SM-Synchron
- DC-Synchron (Input based)
- DC-Synchron

Erweiterte Einstellungen... Erweiterte Einstellungen für die Nachregelung der echtzeitbestimmende TwinCAT-Uhr

Detaillierte Informationen zu Distributed Clocks sind unter <u>http://infosys.beckhoff.de</u> angegeben:

 $\textbf{Feldbuskomponenten} \rightarrow \textbf{EtherCAT-Klemmen} \rightarrow \textbf{EtherCAT System Dokumentation} \rightarrow \textbf{Distributed Clocks}$ 

# 5.7.1 Detaillierte Beschreibung Karteireiter "Prozessdaten"

# Sync-Manager

Listet die Konfiguration der Sync-Manager (SM) auf.

Wenn das EtherCAT-Gerät eine Mailbox hat, wird der SM0 für den Mailbox-Output (MbxOut) und der SM1 für den Mailbox-Intput (MbxIn) benutzt.

Der SM2 wird für die Ausgangsprozessdaten (Outputs) und der SM3 (Inputs) für die Eingangsprozessdaten benutzt.

Wenn ein Eintrag ausgewählt ist, wird die korrespondierende PDO-Zuordnung in der darunter stehenden Liste *PDO-Zuordnung* angezeigt.

# **PDO-Zuordnung**

PDO-Zuordnung des ausgewählten Sync-Managers. Hier werden alle für diesen Sync-Manager-Typ definierten PDOs aufgelistet:

- Wenn in der Sync-Manager-Liste der Ausgangs-Sync-Manager (Outputs) ausgewählt ist, werden alle RxPDOs angezeigt.
- Wenn in der Sync-Manager-Liste der Eingangs-Sync-Manager (Inputs) ausgewählt ist, werden alle TxPDOs angezeigt.

Die markierten Einträge sind die PDOs, die an der Prozessdatenübertragung teilnehmen. Diese PDOs werden in der Baumdarstellung dass System-Managers als Variablen des EtherCAT-Geräts angezeigt. Der Name der Variable ist identisch mit dem Parameter *Name* des PDO, wie er in der PDO-Liste angezeigt wird. Falls ein Eintrag in der PDO-Zuordnungsliste deaktiviert ist (nicht markiert und ausgegraut), zeigt dies an, dass dieser Eintrag von der PDO-Zuordnung ausgenommen ist. Um ein ausgegrautes PDO auswählen zu können, müssen Sie zuerst das aktuell angewählte PDO abwählen.

# Aktivierung der PDO-Zuordnung

- ✓ Wenn Sie die PDO-Zuordnung geändert haben, muss zur Aktivierung der neuen PDO-Zuordnung
- a) der EtherCAT-Slave einmal den Statusübergang PS (von Pre-Operational zu Safe-Operational) durchlaufen (siehe <u>Karteireiter Online [▶ 85]</u>)
- b) der System-Manager die EtherCAT-Slaves neu laden

(Schaltfläche 🏙 bei TwinCAT 2 bzw. 🐔 bei TwinCAT 3)

### PDO-Liste

Liste aller von diesem EtherCAT-Gerät unterstützten PDOs. Der Inhalt des ausgewählten PDOs wird der Liste *PDO-Content* angezeigt. Durch Doppelklick auf einen Eintrag können Sie die Konfiguration des PDO ändern.

| Spalte | Besc                                                                                                    | chreibung                                                                                                    |  |  |  |  |
|--------|----------------------------------------------------------------------------------------------------|----------------------------------------------------------------------------------------------------|--|--|--|--|
| Index  | Index                                                                                                    | x des PDO.                                                                                                    |  |  |  |  |
| Size   | Größ                                                                                                    | e des PDO in Byte.                                                                                                    |  |  |  |  |
| Name   | Nam<br>Wen<br>mit d                                                                                                    | Name des PDO.<br>Wenn dieses PDO einem Sync-Manager zugeordnet ist, erscheint es als Variable des Slaves<br>mit diesem Parameter als Namen. |  |  |  |  |
| Flags  | F                                                                                                    | Fester Inhalt: Der Inhalt dieses PDO ist fest und kann nicht vom System-Manager geändert werden.                                            |  |  |  |  |
|        | M Obligatorisches PDO (Mandatory). Dieses PDO ist zwingend Erforderlich und muss<br>deshalb einem Sync-Manager Zugeordnet werden! Als Konsequenz können Sie dieses<br>PDO nicht aus der Liste <i>PDO-Zuordnungen</i> streichen |                                                                                                    |  |  |  |  |
| SM     | Sync<br>nicht                                                                                                    | Sync-Manager, dem dieses PDO zugeordnet ist. Falls dieser Eintrag leer ist, nimmt dieses PDO nicht am Prozessdatenverkehr teil.             |  |  |  |  |
| SU     | Sync                                                                                                    | e-Unit, der dieses PDO zugeordnet ist.                                                                                                    |  |  |  |  |

### PDO-Inhalt

Zeigt den Inhalt des PDOs an. Falls das Flag F (fester Inhalt) des PDOs nicht gesetzt ist, können Sie den Inhalt ändern.

### Download

Falls das Gerät intelligent ist und über eine Mailbox verfügt, können die Konfiguration des PDOs und die PDO-Zuordnungen zum Gerät herunter geladen werden. Dies ist ein optionales Feature, das nicht von allen EtherCAT-Slaves unterstützt wird.

### **PDO-Zuordnung**

Falls dieses Kontrollkästchen angewählt ist, wird die PDO-Zuordnung die in der PDO-Zuordnungsliste konfiguriert ist beim Startup zum Gerät herunter geladen. Die notwendigen, zum Gerät zu sendenden Kommandos können in auf dem Karteireiter <u>Startup</u> [▶\_82] betrachtet werden.

### **PDO-Konfiguration**

Falls dieses Kontrollkästchen angewählt ist, wird die Konfiguration des jeweiligen PDOs (wie sie in der PDO-Liste und der Anzeige PDO-Inhalt angezeigt wird) zum EtherCAT-Slave herunter geladen.

# 5.8 Import/Export von EtherCAT-Teilnehmern mittels SCI und XTI

### SCI und XTI Export/Import – Handling von benutzerdefiniert veränderten EtherCAT Slaves

# 5.8.1 Grundlagen

Ein EtherCAT Slave wird grundlegend durch folgende "Elemente" parametriert:

- Zyklische Prozessdaten (PDO)
- Synchronisierung (Distributed Clocks, FreeRun, SM-Synchron)
- CoE-Parameter (azyklisches Objektverzeichnis)

Hinweis: je nach Slave sind nicht alle drei Elemente vorhanden.

Zum besseren Verständnis der Export/Import-Funktion wird der übliche Ablauf bei der IO-Konfiguration betrachtet:

- BECKHOFF
  - Der Anwender/Programmierer bearbeitet die IO-Konfiguration, d.h. die Gesamtheit der Input/ Output-Geräte, wie etwa Antriebe, die an den verwendeten Feldbussen anliegen, in der TwinCAT-Systemumgebung.
     Hinweis: Im Folgenden werden nur EtherCAT-Konfigurationen in der TwinCAT-Systemumgebung betrachtet.
  - Der Anwender fügt z.B. manuell Geräte in eine Konfiguration ein oder führt einen Scan auf dem Online-System durch.
  - Er erhält dadurch die IO-System-Konfiguration.
  - Beim Einfügen erscheint der Slave in der System-Konfiguration in der vom Hersteller vorgesehenen Standard-Konfiguration, bestehend aus Standard-PDO, default-Synchronisierungsmethode und CoE-StartUp-Parameter wie in der ESI (XML Gerätebeschreibung) definiert ist.
  - Im Bedarfsfall können dann, entsprechend der jeweiligen Gerätedokumentation, Elemente der Slave-Konfiguration verändert werden, z.B. die PDO-Konfiguration oder die Synchronisierungsmethode.

Nun kann der Bedarf entstehen, den veränderten Slave derartig in anderen Projekten wiederzuverwenden, ohne darin äquivalente Konfigurationsveränderungen an dem Slave nochmals vornehmen zu müssen. Um dies zu bewerkstelligen, ist wie folgt vorzugehen:

- Export der Slave-Konfiguration aus dem Projekt,
- Ablage und Transport als Datei,
- Import in ein anderes EtherCAT-Projekt.

Dazu bietet TwinCAT zwei Methoden:

- innerhalb der TwinCAT-Umgebung: Export/Import als xti-Datei oder
- außerhalb, d.h. TwinCAT-Grenzen überschreitend: Export/Import als sci-Datei.

Zur Veranschaulichung im Folgenden ein Beispiel: eine EL3702-Klemme in Standard-Einstellung wird auf 2-fach Oversampling umgestellt (blau) und das optionale PDO "StartTimeNextLatch" wahlweise hinzugefügt (rot):

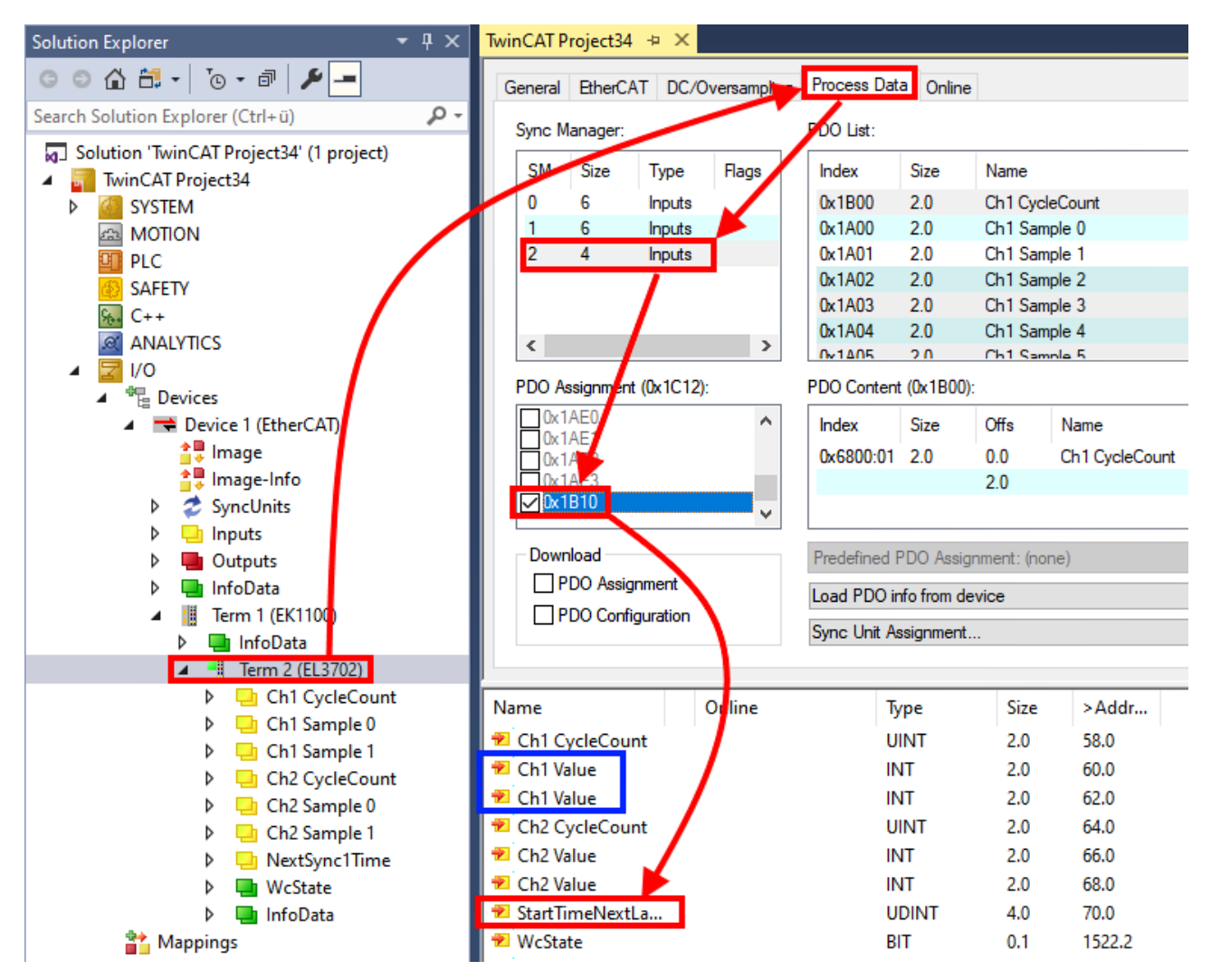

Die beiden genannten Methoden für den Export und Import der veränderten Klemme werden im Folgenden demonstriert.

# 5.8.2 Das Vorgehen innerhalb TwinCAT mit xti-Dateien

Jedes IO Gerät kann einzeln exportiert/abgespeichert werden:

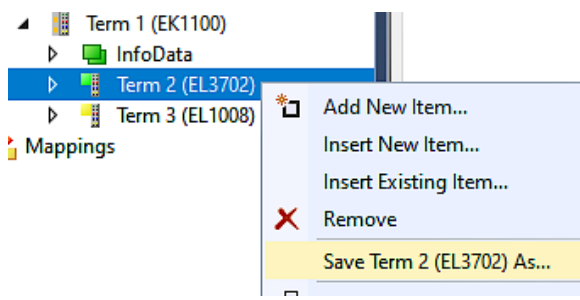

Die xti-Datei kann abgelegt:

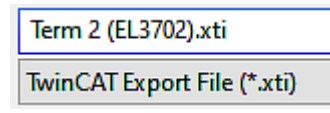

und in einem anderen TwinCAT System über "Insert Existing item" wieder importiert werden:

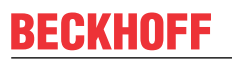

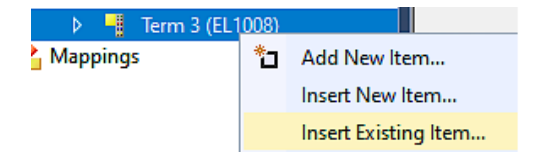

# 5.8.3 Das Vorgehen innerhalb und außerhalb TwinCAT mit sci-Datei

Hinweis Verfügbarkeit (2021/01)

Das sog. "SCI-Verfahren" ist ab TwinCAT 3.1 build 4024.14 verfügbar.

Die Slave Configuration Information (SCI) beschreibt eine bestimmte vollständige Konfiguration für einen EtherCAT Slave (Klemme, Box, Antrieb...) basierend auf den Einstellungsmöglichkeiten der Gerätebeschreibungsdatei (ESI, EtherCAT Slave Information). Das heißt, sie umfasst PDO, CoE, Synchronisierung.

#### **Export:**

 einzelnes Gerät (auch Mehrfachauswahl möglich) über das Menü auswählen: TwinCAT → EtherCAT Devices → Export SCI.

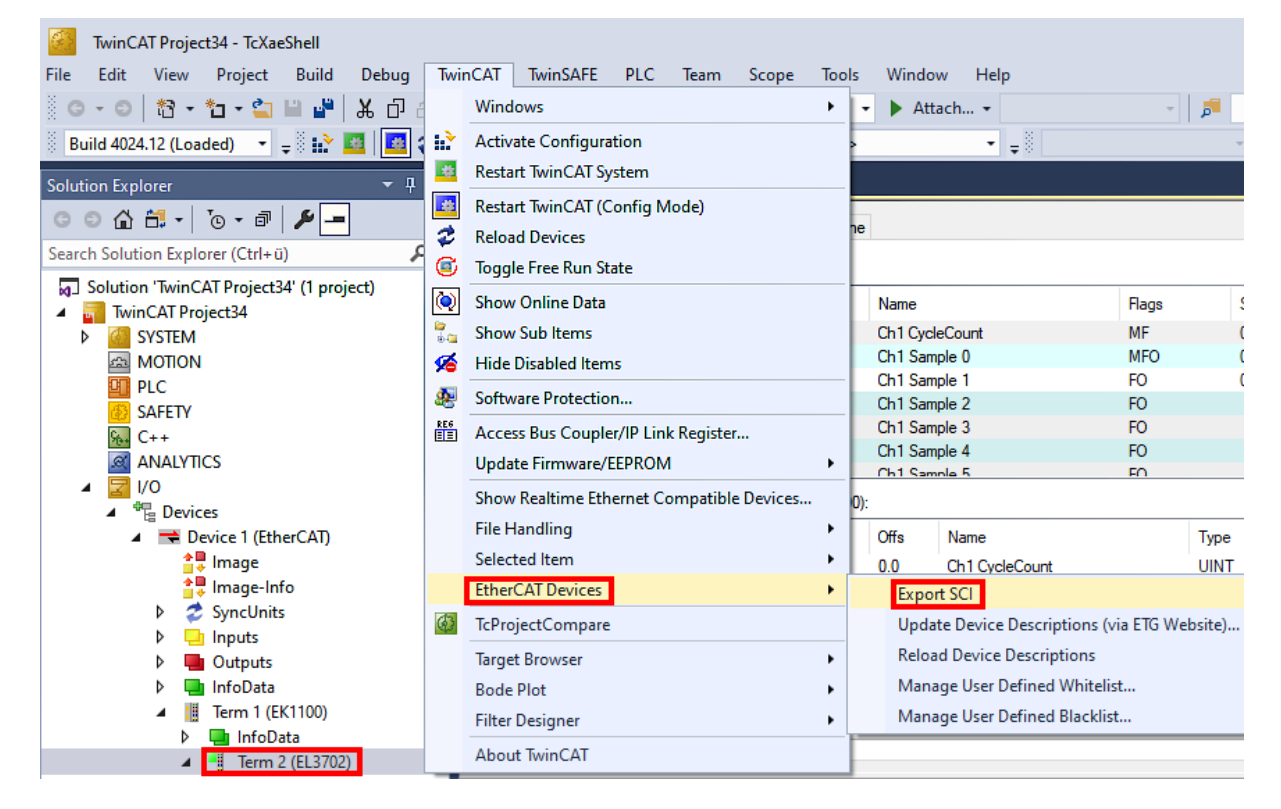

• Falls TwinCAT offline ist (es liegt keine Verbindung zu einer laufenden realen Steuerung vor) kann eine Warnmeldung erscheinen, weil nach Ausführung der Funktion das System den Versuch unternimmt, den EtherCAT Strang neu zu laden, ist in diesem Fall allerdings nicht ergebnisrelevant und kann mit Klick auf "OK" bestätigt werden:

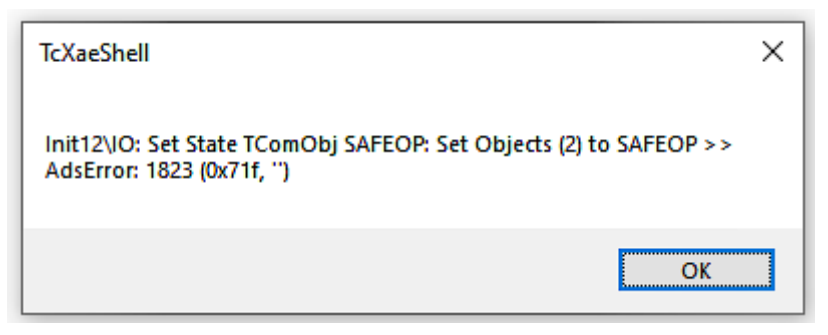

• Im Weiteren kann eine Beschreibung angegeben werden:

| Export SCI   based on specification 1.0.12.3 (Draft) |                                            |        |  |  |
|------------------------------------------------------|--------------------------------------------|--------|--|--|
| Name                                                 | EL3702 with added StartTimeNextLatch       |        |  |  |
| Description                                          | just an example for a specific description | ^      |  |  |
|                                                      |                                            |        |  |  |
|                                                      |                                            |        |  |  |
|                                                      |                                            | $\sim$ |  |  |
| Options                                              | Keep Modules                               |        |  |  |
|                                                      | Keep FSoE Module Information               |        |  |  |
|                                                      | AoE   Set AmsNetId                         |        |  |  |
|                                                      | EoE   Set MAC and IP                       |        |  |  |
|                                                      | CoE   Set cycle time (0x1C3x.2)            |        |  |  |
|                                                      |                                            | Export |  |  |

• Erläuterungen zum Dialogfenster:

| Name                              |              | Name des SCIs, wird vom Anwender vergeben.                                                                                                    |
|-----------------------------------|--------------|----------------------------------------------------------------------------------------------------|
| Description                       |              | Beschreibung der Slave Konfiguration für den genutzten Anwendungsfall, wird vom Anwender vergeben.                                                                                       |
| Options                           | Keep Modules | Falls ein Slave "Modules/Slots" unterstützt, kann entschieden werden, ob diese mit<br>exportiert werden sollen oder ob die Modul- und Gerätedaten beim Export<br>zusammengefasst werden. |
| AoE   Set AmsNetId                |              | Die konfigurierte AmsNetld wird mit exportiert. Üblicherweise ist diese netzwerkabhängig<br>und kann nicht immer vorab bestimmt werden.                                                  |
| EoE   Set MAC and IP              |              | Die konfigurierte virtuelle MAC- und IP- Adresse werden in der SCI gespeichert.<br>Üblicherweise sind diese netzwerkabhängig und können nicht immer vorab bestimmt<br>werden.            |
| CoE   Set cycle<br>time(0x1C3x.2) |              | Die konfigurierte Zykluszeit wird exportiert. Üblicherweise ist diese netzwerkabhängig und kann nicht immer vorab bestimmt werden.                                                       |
| ESI                               |              | Referenz auf die ursprüngliche ESI Datei.                                                                                                    |
| Export                            |              | SCI Datei speichern.                                                                                                    |

• Bei Mehrfachauswahl ist eine Listenansicht verfügbar (*Export multiple SCI files*):

|                                       | Export SCI     |             | x                                               |
|---------------------------------------|----------------|-------------|-------------------------------------------------|
| Inputs                                | All None       | Name        | Box 1 (Drive1)                                  |
| Outputs                               | Box 1 (Drive1) |             |                                                 |
| 👂 🛄 InfoData                          | Box 2 (Drive1) | Description | - 1 of 2 axis is configured (in position mode)  |
| 🔺 幸 Box 1 (Drive1)                    |                |             | Distributed clocks synchronization is enabled   |
| 🔺 幸 Module 1 (Position Mode)          |                |             | - Software position range limit (0x607D) is set |
| Position Inputs                       |                |             |                                                 |
| Position Outputs                      |                |             |                                                 |
| 👂 🛄 WcState                           |                |             |                                                 |
| 👂 🛄 InfoData                          |                |             |                                                 |
| 👂 幸 Box 2 (Drive1)                    |                |             |                                                 |
| Mappings                              |                | Options     | ✓ Keep Modules                                  |
| NC-Task 1 SAF - Device 1 (EtherCAT) 1 |                |             | AoE   Set AmsNetId [10.35.16.42.2.2]            |
|                                       |                |             | EoE   Set MAC and IP [02 01 05 10 03 e9   192.1 |
|                                       |                |             | CoE   Set cycle time (0x1C3x.2)                 |
|                                       |                |             | Export                                          |

- Auswahl der zu exportierenden Slaves:
  - All:
    - Es werden alle Slaves für den Export selektiert.
  - None:
    - Es werden alle Slaves abgewählt.
- Die sci-Datei kann lokal abgespeichert werden:

Dateiname: EL3702 with added StartTimeNextLatch.sci
Dateityp: SCI file (\*.sci)

· Es erfolgt der Export:

| Export SCI   b        | based on specification 1.0.12.3 (Draft)                                           |         |
|-----------------------|-----------------------------------------------------------------------------------|---------|
| Name                  | EL3702 with added StartTimeNextLatch                                              |         |
| Description           | just an example for a specific description                                        | ^       |
| SCI Creat             | ed                                                                                | ×       |
| The SCI<br>Start Time | file 'C:\TwinCAT\3.1\Config\lo\EtherCAT\EL3702 wit<br>eNextLatch.sci' was created | h added |
|                       | Open Folder C                                                                     | lose    |
|                       | EoE   Set MAC and IP                                                              |         |
|                       | CoE   Set cycle time (0x1C3x.2)                                                   |         |
|                       | [                                                                                 | Export  |
|                       |                                                                                   | .:      |

## Import

• Eine sci-Beschreibung kann wie jede normale Beckhoff-Gerätebeschreibung manuell in die TwinCAT-Konfiguration eingefügt werden.

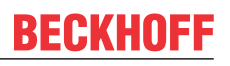

• Die sci-Datei muss im TwinCAT-ESI-Pfad liegen, i.d.R. unter: C:\TwinCAT\3.1\Config\lo\EtherCAT

| EL3702 with added StartTimeNextLatch.sci | 11.01.2021 13:29 | SCI-Datei | 6 KB |
|------------------------------------------|------------------|-----------|------|
|                                          |                  |           |      |

• Öffnen des Auswahl-Dialogs:

| ▲ III Term 1 (EK1100) ▶ □ InfoData | ))   |                 |
|------------------------------------|------|-----------------|
| Term 2 (EL3                        | 702) |                 |
| 👂 📕 Term 3 (EL1                    | 008) |                 |
| Mappings                           | *כ   | Add New Item    |
|                                    |      | Insert New Item |

• SCI-Geräte anzeigen und gewünschtes Gerät auswählen und einfügen:

| Add EtherCAT device at port B (E-Bus) of Term 3 (EL1008)                                                                                                    | ×                           |
|----------------------------------------------------------------------------------------------------|-----------------------------|
| Search: EL370 Name: Term 4 Multiple: 1                                                                                                    | OK                          |
| Type: Beckhoff Automation GmbH & Co. KG<br>Analog Input Terminals XFC (EL3xxx)<br>EL3702 2Ch. Ana. Input +/-10V, DIFF, Oversample<br>EL3702-0015 2Ch. Ana. Input +/-150mV, DIFF, Oversample<br>(SCI) Term 2 (EL3702) with Start | Cancel Port A D B (E-Bus) C |
| Extended Information                                                                                                    | ) Groups                    |
| ✓ Lheck Lonnector                                                                                                    |                             |

# Weitere Hinweise

 Einstellungen f
ür die SCI-Funktion k
önnen 
über den allgemeinen Options Dialog vorgenommen werden (Tools → Options → TwinCAT → Export SCI):

| Options                                                                                                    |   |                     |                                                                                                    |                                                                         | ?                                 | $\times$    |
|----------------------------------------------------------------------------------------------------|---|---------------------|----------------------------------------------------------------------------------------------------|-------------------------------------------------------------------------|-----------------------------------|-------------|
| Search Options (Ctrl+E) Tabs and Windows Task List Trust Settings Web Browser Projects and Solutions Source Control Work Items Text Editor Debugging NuGet Package Manager Text Templating Text Templating TwinCAT Export SCI Measurement | • | •                   | Default export options<br>AoE   Add AmsNetId<br>CoE   Set cycle time 0x1C3x.2<br>EoE   Add IP and MAC<br>Keep Modules<br>Generic<br>Reload Devices | False<br>True<br>False<br>True<br>Yes                                   |                                   | ~           |
| <ul> <li>PLC Environment</li> <li>TwinSAFE Environment</li> <li>XAE Environment</li> </ul>                                                                                                    | > | AoE<br>If th<br>the | <b>Add AmsNetId</b><br>le slaves supports AoE the init comm<br>SCI, otherwise the flags "GenerateOv                                                | and to set the slave AMS Net IE<br>vnNetId" and "InitializeOwnNet<br>OK | ) is adde<br>Id" persis<br>Cancel | d to<br>st. |

Erläuterung der Einstellungen:

| Default export | AoE   Set AmsNetId             | Standard Einstellung, ob die konfigurierte AmsNetId exportiert wird.                                                                                                    |  |
|----------------|--------------------------------|----------------------------------------------------------------------------------------------------|--|
| options        | CoE   Set cycle time(0x1C3x.2) | Standard Einstellung, ob die konfigurierte Zykluszeit exportiert wird.                                                                                                    |  |
|                | EoE   Set MAC and IP           | Standard Einstellung, ob die konfigurierten MAC- und IP-Adressen exportiert werden.                                                                                                |  |
|                | Keep Modules                   | Standard Einstellung, ob die Module bestehen bleiben.                                                                                                    |  |
| Generic        | Reload Devices                 | Einstellung, ob vor dem SCI Export das Kommando "Reload Devices"<br>ausgeführt wird.<br>Dies wird dringend empfohlen, um eine konsistente Slave-Konfiguration zu<br>gewährleisten. |  |

SCI-Fehlermeldungen werden bei Bedarf im TwinCAT Logger Output-Fenster angezeigt:

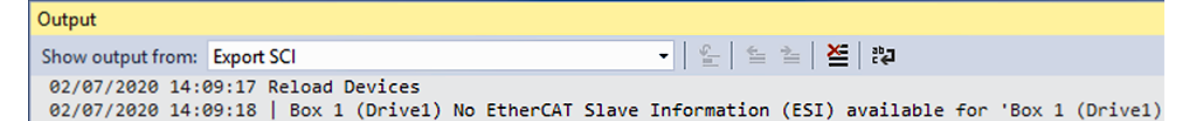

# 6 Inbetriebnahme

# HINWEIS

Der interne Speicher kann falsch eingestellte Parameter enthalten

Defekt möglich.

• Setzen Sie die Klemme vor der Inbetriebnahme auf die Werkseinstellungen zurück. Siehe Kapitel <u>Wiederherstellen des Auslieferungszustandes [▶ 229]</u>.

# 6.1 Verdrahtung

# HINWEIS

# Die Lastspannung ist nicht kurzschlussfest

Kabelbrand und Defekt möglich.

- Eine Überstromschutzeinrichtung für die Lastspannung einsetzen.
- Die Überstromschutzeinrichtung so dimensionieren, dass der maximale Strom auf den dreifachen Wert des Nennstroms für maximal 1 Sekunde begrenzt wird.

Schließen Sie alle vorhandenen Komponenten an die richtigen Klemmstellen an. Siehe Kapitel <u>Anschlussbelegung [▶ 50]</u>.

- Motor
  - Motorphasen U, V, W
- Lastspannung 8...48 V<sub>DC</sub>
  - Setzen Sie eine Überstromschutzeinrichtung für die Lastspannung ein. Siehe oben.
- Optional: Feedback
  - Hall-Sensoren U, V, W
  - Inkremental-Encoder
- Optional: Digitale Eingangssignale an den Klemmstellen 8 und 16
  - Z.B. Endlagenschalter

Ergänzen Sie das Hardware-Setup bei Bedarf durch folgende Komponenten:

- Die Brems-Chopper-Klemme EL9576 und ein Bremswiderstand ZB8110.
   Die Brems-Chopper-Klemme kann erforderlich sein, wenn bei Bremsvorgängen zu viel Energie auf die Lastspannung zurückgespeist wird.
- Das Lüftermodul ZB8610.
   Mit dem Lüftermodul ist ein höherer maximaler Ausgangsstrom möglich.

# Freigabe der Endstufe

Legen Sie 24 V an den Eingang "HW Enable" an, um die Achse freigeben zu können.

# 6.2 Einbindung in TwinCAT

Binden Sie die Klemme in TwinCAT ein. In den folgenden Kapiteln finden Sie Informationen dazu:

- <u>Unterscheidung Online/Offline [▶ 64]</u>
- OFFLINE Konfigurationserstellung [ 65]
- ONLINE Konfigurationserstellung [▶ 70]

Im Verlauf der Einbindung in TwinCAT erscheint das folgende Dialogfenster:

| EtherCAT drive(s) added | ł                                      | ×            |
|-------------------------|----------------------------------------|--------------|
| Append linked axis to:  | NC - Configuration CNC - Configuration | OK<br>Cancel |

Wenn Sie die TwinCAT NC-Funktionen nutzen wollen, klicken Sie auf OK (empfohlen).

Diese Entscheidung ist unverbindlich. Sie können die Verknüpfung mit einer NC-Achse auch später noch herstellen. Siehe Kapitel "Einbindung in die NC-Konfiguration", Abschnitt <u>Achse manuell hinzufügen [▶ 116]</u>.

# 6.3 Auswahl der Betriebsart

Mit der Auswahl der Betriebsart bestimmen Sie die Regelgröße und die Reglerstruktur.

Falls Sie die EL7411 mit Drive Motion Control betreiben wollen, wählen Sie die Betriebsart "Drive Motion Control (DMC)". Siehe Kapitel Inbetriebnahme mit Drive Motion Control [▶ 143].

Ansonsten wählen Sie die Betriebsart entsprechend der gewünschten Regelgröße:

| Regelgröße                         | Betriebsart                                                 |
|------------------------------------|-------------------------------------------------------------|
| Position                           | <u>CSP</u> [▶ <u>100</u> ] <sup>1)</sup> (Werkseinstellung) |
|                                    | (Cyclic Synchronous Position)                               |
| Geschwindigkeit                    | <u>CSV [▶ 102]</u>                                          |
|                                    | (Cyclic Synchronous Velocity)                               |
| Drehmoment                         | <u>CST [] 102]</u>                                          |
|                                    | (Cyclic Synchronous Torque)                                 |
| Drehmoment und Kommutierungswinkel | <u>CSTCA [▶ 103]</u>                                        |
|                                    | (Cyclic Synchronous Torque with Commutation Angle)          |

<sup>1)</sup> Sie können die Position auch mit der Betriebsart CSV regeln. Siehe Kapitel <u>CSV</u> (<u>Geschwindigkeitsregelung</u>) [▶ 102]. Die Regelung mit CSP ist aber performanter.

# Einstellung der Betriebsart

Gehen Sie wie folgt vor, um die gewählte Betriebsart einzustellen:

- 1. Den Karteireiter "CoE Online" anklicken.
- 2. Im Parameter 7010:03<sub>hex</sub> "Modes of operation" die Betriebsart einstellen.

| Solution Explorer 🛛 🝷 🕂 🗙               | TwinCAT Project1  | <mark>∌ X</mark>       |            |                                  |      |   |  |
|-----------------------------------------|-------------------|------------------------|------------|----------------------------------|------|---|--|
| ◎ ○ 🏠 🗄 - 🐻 - 🗗 🏓 💻                     | General EtherCA   | T DC Process Data P    | lc Startu  | CoE - Online Diag History Onlin  | ne   |   |  |
| Search Solution Explorer (Ctrl+ü)       | l la data l       |                        |            |                                  |      |   |  |
| Solution 'TwinCAT Project1' (1 project) | Update L          | Auto Update            | e ⊡ Single | Update Show Offline Data         |      |   |  |
| TwinCAT Project1                        | Advanced          |                        |            |                                  |      |   |  |
| SYSTEM                                  | Add to Star       | 0 Doline Data          | Mo         | odule OD (AoE Port): 0           |      |   |  |
| MOTION                                  | / dd to Start     | onine bata             |            |                                  |      |   |  |
| PLC                                     | Index             | Name                   | Flags      | Value                            | Unit | ~ |  |
| 🚳 SAFETY                                |                   | FB Touch probe inputs  | RO         | > 20 <                           |      |   |  |
| ‰ C++                                   |                   | DRV Inputs             | RO         | > 20 <                           |      |   |  |
| ANALYTICS                               | ÷ 6020:0          | DI Inputs              | RO         | > 13 <                           |      |   |  |
| 🔺 🛃 I/O                                 |                   | FB Touch probe outputs | RO         | > 14 <                           |      |   |  |
| ▲ <sup>⊕</sup> <sub>E</sub> Devices     | i⊟… 7010:0        | DRV Outputs            | RO         | > 14 <                           |      |   |  |
| Device 1 (EtherCAT)                     | 7010-01           | Controlword            | RO P       | 0x0000 (0)                       |      |   |  |
| 🛟 Image                                 | 7010:03           | Modes of operation     | RW P       | Cyclic synchronous position mode | ə    |   |  |
| 🛟 Image-Info                            | 7010.05           | rarger position        | RO P       | 0x0000000 (0)                    |      |   |  |
| SyncUnits                               | 7010:06           | Target velocity        | RO P       | 0                                |      |   |  |
| Inputs                                  | 7010:09           | Target torque          | RO P       | 0                                |      |   |  |
| Outputs                                 | 7010:0B           | Torque limitation      | RW P       | 0x7FFF (32767)                   |      |   |  |
| InfoData                                | 7010:0E           | Commutation angle      | RO P       | 0x0000 (0)                       |      |   |  |
| Term 1 (EK1100)                         | ÷ 8000:0          | FB Settings            | RW         | > 22 <                           |      |   |  |
| InfoData                                | ÷ 8008:0          | FB Settings ENC        | RW         | > 19 <                           |      |   |  |
| ▶ ■ Term 2 (EL7411)                     | ± 800A:0          | FB Settings Hall       | RW         | > 20 <                           |      |   |  |
| Mappings                                | <u> ∓⊡ 8010∙0</u> | DRV Amplifier Settings | RW         | > 100 <                          |      | ¥ |  |
| Solution Explorer Team Explorer         | ļ                 |                        |            |                                  |      |   |  |

3. Den Karteireiter "Process Data" anklicken.

4. "Predefined PDO Assignment" anklicken.

| Solution Explorer 👻 म 🗙                                                                                                    | TwinCAT Project1 ෫ 🗙                                                                                                    | -                                     |
|----------------------------------------------------------------------------------------------------|----------------------------------------------------------------------------------------------------|---------------------------------------|
| ◎ ◎ 습 🛱 - Ĭ₀ - ā   🗡 💻                                                                                                    | General EtherCAT DC Process Data Plc Startup CoE - Online Diag History Online                                                                                                    |                                       |
| Search Solution Explorer (Ctrl+ü)                                                                                                    | Svnc Manager: PDO List:                                                                                                    |                                       |
| <ul> <li>Solution 'TwinCAT Project1' (1 project)</li> <li>TwinCAT Project1</li> <li>SYSTEM</li> <li>MOTION</li> <li>PLC</li> <li>SAFETY</li> <li>C++</li> </ul>                                                     | SM         Size         Type         Flags         Index         Size         Name           0         128         MbxOut         0x1A00         4.0         FB Position           1         128         Mbxin         0x1A00         4.0         FB Position           2         6         Outputs         0x1A01         2.0         DRV Velocity actual value           3         10         Inputs         0x1A02         4.0         DRV Velocity actual value           0x1A04         2.0         DRV Info data 1         0x1A05         2.0         DRV Info data 2                                                                                                    | F F F F F F F F F F F F F F F F F F F |
|                                                                                                    |                                                                                                    | - ×                                   |
| <ul> <li>Devices</li> <li>Device 1 (EtherCAT)</li> <li>Image</li> <li>Image-Info</li> <li>SyncUnits</li> <li>Inputs</li> </ul>                                                                                      | PDO Assignment (0x1C12):         PDO Content (0x1A00):                \u00ed 0x1601             \u00ed 0x1602             \u00ed 0x1603             \u00ed 0x1604             \u00ed 0x1606             \u00ed 0x1606             \u00ed 0x1607             \u00ed 0x1607             \u00ed 0x160 | Type<br>UDINT                         |
| ▷         Outputs           ▷         InfoData           ⊿         If Term 1 (EK1100)           ▷         InfoData           ▷         InfoData           ▷         If Term 2 (EL7411)           ▷         Mappings | Download     Predefined PDO Assignment: 'Position'       PDO Assignment     Load PDO info from device       PDO Configuration     Sync Unit Assignment                                                                                                    | ><br>~                                |
| Solution Explorer Team Explorer                                                                                                    |                                                                                                    |                                       |

5. Den richtigen Eintrag gemäß der folgenden Tabelle wählen:

| Betriebsart | "Predefined PDO Assignment" |
|-------------|-----------------------------|
| CSP         | "Position"                  |
| CSV         | "Velocity"                  |
| CST         | "Torque"                    |
| CSTCA       | "Torque" <sup>1)</sup>      |

<sup>1)</sup> Für die Betriebsart CSTCA müssen zusätzliche Prozessdaten aktiviert werden. Siehe Kapitel <u>CSTCA</u> (<u>Drehmomentregelung mit Kommutierungswinkel</u>) [<u>103]</u>.

# 6.3.1 CSP (Positionsregelung)

CSP ist die Abkürzung für "Cyclic synchronous position".

Über die Variable "Target position" kann eine definierte Zielposition eingestellt werden.

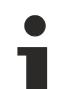

# Minimale Zykluszeit

```
Die Zykluszeit im CSP Modus muss 2^n * 125 \mus betragen (mit n = 1 bis 8) also 250 µs, 500 µs, 1 ms, 2 ms, 4 ms, 8 ms, 16 ms oder 32 ms.
```

Mit den Einstellungen für die Betriebsart CSP rechnet die Klemme intern die Regelkreise für Strom, Geschwindigkeit und Position. Die NC berechnet die Sollwertvorgabe der Position und gibt diese an die Klemme weiter.

# Schleppfehlerüberwachung

Weiterhin besteht im *CSP* Mode die Möglichkeit, eine Schleppfehlerüberwachung einzuschalten. Im Auslieferungszustand ist die Schleppfehlerüberwachung ausgeschaltet. Bei allen anderen Modes kommt dies nicht zum Einsatz und wird ignoriert.

 Mit dem Following error window (Index 0x8010:50) lässt sich das Fenster der Schleppfehlerüberwachung einstellen. Der hier eingestellte Wert - mit dem Skalierungsfaktor multipliziert - gibt an, um welche Position die Ist-Position von der Sollposition, positiv und negativ, abweichen darf. Die gesamte akzeptierte Toleranz ist somit doppelt so groß, wie die im Following error window eingetragene Position (siehe Abb. Schleppfehlerfenster).

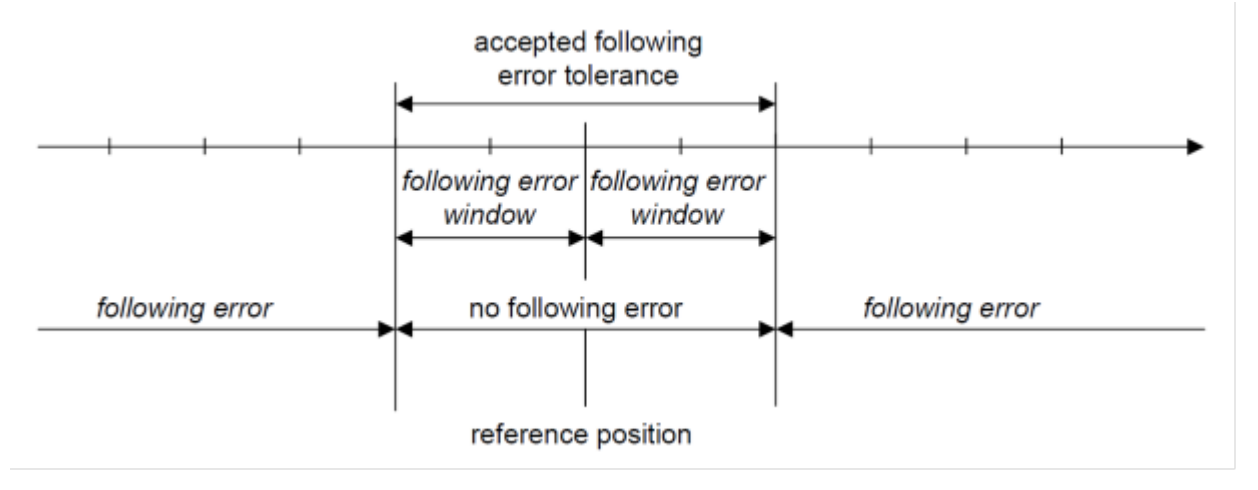

Abb. 87: Schleppfehlerfenster

- Mit dem *Following error time out* (Index 0x8010:51) lässt sich die Zeit (in ms) einstellen, die für eine Schleppfehlerüberschreitung erlaubt ist. Sobald die Sollposition für die im *Following error time out* eingetragene Zeit um mehr als die im *Following error window* eingetragene Position überschritten wird, gibt die Klemme einen Fehler aus und bleibt unverzüglich stehen.
- Der aktuelle Schleppfehler kann im *Following error actual value* (Index 0x6010:06) ausgelesen werden.

Der Wert 0xFFFFFF (-1) im *Following error window* bedeutet, dass die Schleppfehlerüberwachung ausgeschaltet ist und entspricht dem Auslieferungszustand. Der *Following error time out* ist im Auslieferungszustand 0x0000 (0).

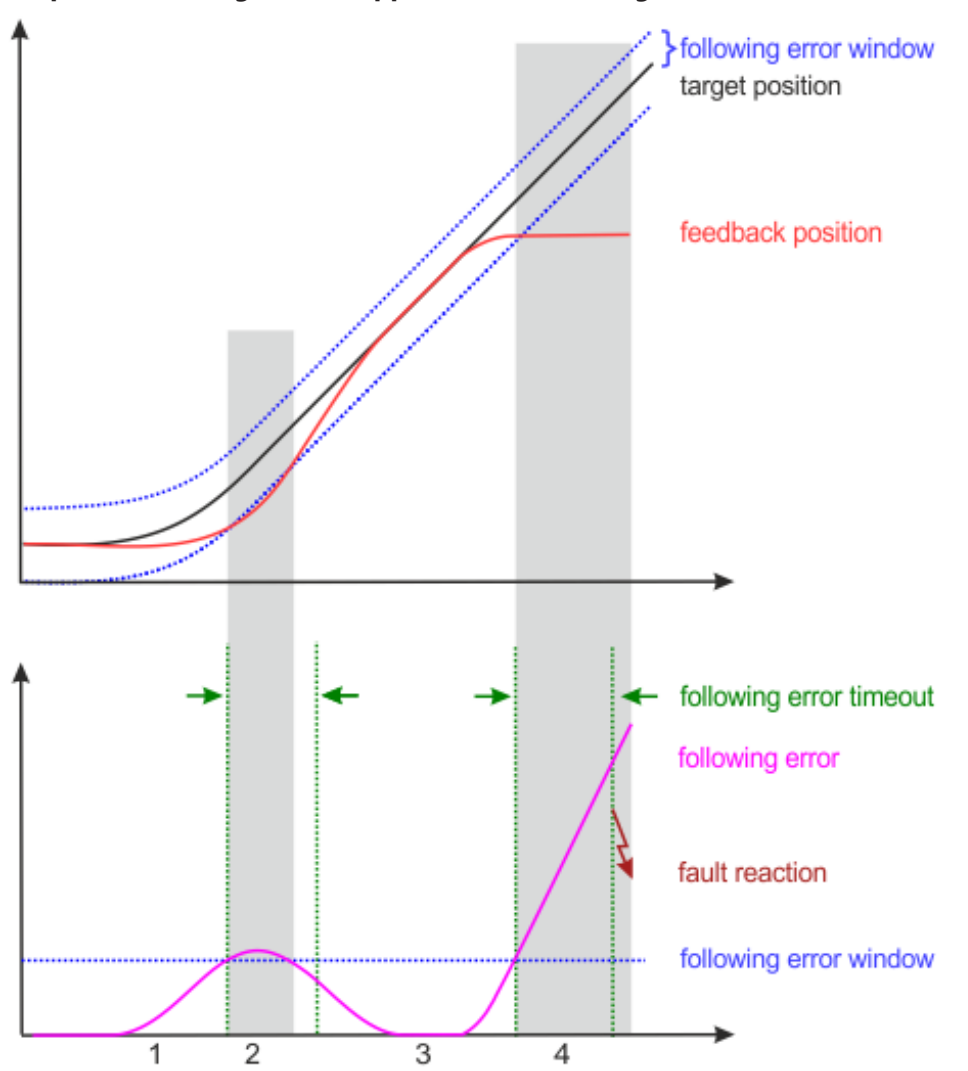

### Beispiel Fahrauftrag mit Schleppfehlerüberwachung

Abb. 88: Schleppfehler "following error" über die Zeit

- 1. Beim Beschleunigen wächst der Schleppabstand (following error).
- 2. Der eingestellte Grenzwert für den Schleppfehler (*following error window*) wird überschritten. Die Dauer der Überschreitung des *following error window* (in obenstehender Abbildung grau hinterlegt) ist kürzer als der in *following error timeout* vorgegebene Zeitraum (in obenstehender Abbildung grün dargestellt).
  - ⇒ Es wird kein Fehler ausgelöst.
- 3. Der Schleppabstand sinkt bis auf null, sobald die Zielposition (*target position*) erreicht ist. Bei einer Blockade der Achse (z. B. bei Endanschlag) läuft *target position* weiter, während *feedback position* stehen bleibt.
  - ⇒ Der Schleppabstand wächst.
- 4. Der Schleppabstand überschreitet den Grenzwert *Following error window* für einen längeren Zeitraum als in *following error timeout* vorgegeben.
  - ⇒ Nach Ablauf von *following error timeout* wird ein Fehler ausgelöst (*fault reaction*).

# 6.3.2 CSV (Geschwindigkeitsregelung)

CSV ist die Abkürzung für "Cyclic synchronous velocity".

Über die Variable "Target velocity" kann eine definierte Geschwindigkeit eingestellt werden.

# 6.3.2.1 Positionsregelung

Sie können mit der Betriebsart CSV auch die Position regeln, indem sie die TwinCAT NC als Positionsregler einsetzen.

Im Kontext von Positionieraufgaben ist die Betriebsart <u>CSP [> 100]</u> allerdings performanter, da zwischen den Reglern keine Bustotzeiten auftreten (durch die Kommunikation zwischen Klemme und NC) und alle Regler in der Architektur an der gleichen Stelle gerechnet werden.

# 6.3.3 CST (Drehmomentregelung)

CST ist die Abkürzung für "Cyclic synchronous torque".

Über die Variable "Target torque" kann ein definiertes Drehmoment eingestellt werden. Sie können die TwinCAT NC nicht zur Vorgabe des Drehmoments verwenden.

# 6.3.4 CSTCA (Drehmomentregelung mit Kommutierungswinkel)

CSTCA ist die Abkürzung für "Cyclic synchronous torque with commutation angle".

Diese Betriebsart ist eine Drehmoment-Regelung wie <u>CST</u> [▶ <u>102</u>]. Zusätzlich hat der Anwender die Möglichkeit, den Kommutierungswinkel anzugeben.

Sie können die TwinCAT NC nicht zur Vorgabe von Drehzahl und Kommutierungswinkel verwenden.

Über die Variable "Commutation angle" kann ein Winkel eingestellt werden, der mit einem definierten Drehmoment der Variablen "Target torque" gehalten werden soll.

Die Variable "Commutation angle" befindet sich im Prozessdatenobjekt "DRV Commutation angle", das in der Werkseinstellung nicht aktiviert ist.

Aktivieren Sie das Prozessdatenobjekt "DRV Commutation angle" wie folgt:

- 1. Karteireiter "Process Data" anklicken.
- 2. Im Feld "Sync Manager" auf "Outputs" klicken.
- 3. Im Feld "PDO Assignment (0x1C12)" bei 0x1603 einen Haken setzen.

| Solution Explorer 🛛 🔻 🕂 🗙                                                                                                    | TwinCAT Project1 🗢 🗙                                                                                                    |
|----------------------------------------------------------------------------------------------------|----------------------------------------------------------------------------------------------------|
| _ © ⊃ ∰ <del>1</del> - ĭo - ₫ 🗡 <del>-</del>                                                                                                    | General EtherCAT DC Process Data Pc Startup CoE - Online Diag History Online                                                                                                    |
| Search Solution Explorer (Ctrl+ü)                                                                                                    | Svnc Manager: PDO List:                                                                                                    |
| Solution TwinCAT Project1 (1 project)  Solution TwinCAT Project1  Solution TwinCAT Project1  Solution | Sync Manager:       PDO List:         SM       Size       Type       Flags         0       128       Mbx/out       Mbx/out       F       3       0         2       6       Outputs       0x1A00       4.0       FB Position       F       3       0         2       6       Outputs       0x1A02       4.0       DRV Statusword       F       3       0         0x1A02       2.0       DRV Statusword       F       3       0       0x1A02       2.0       DRV Info data 1       F       0       0       0x1A02       2.0       DRV Info data 2       F       0       0       0x1A04       2.0       DRV Info data 2       F       0       0       0x1A05       2.0       DRV Info data 2       F       0       0       0x1A05       2.0       DRV Info data 2       F       0       0       0x1A02       0.0       POT       0       0x1A02       0.0       POT       0       0       0       0       0       0       0       0       0       0       0       0       0       0       0       0       0       0       0       0       0       0       0       0       0 |
| Solution Explorer Team Explorer                                                                                                    |                                                                                                    |

⇒ Falls die Klemme mit einer NC-Achse verknüpft ist, erscheint ein Dialogfenster:

| TcXaeShell                          |                                     | . ×          |
|-------------------------------------|-------------------------------------|--------------|
| Process data or<br>Relink with axis | f 'Term 2 (EL7411)' r<br>s 'Axis 1' | nay changed. |
|                                     | Ja                                  | Nein         |

Klicken Sie im Dialogfenster auf "Nein".

# 6.4 Konfiguration der Hardware

# 6.4.1 Konfiguration des Feedback

Das Feedback dient zur Ermittlung der relativen Position und der Geschwindigkeit für die interne Regelung. Eine Ermittlung der absoluten Position ist mit dem Feedback nicht möglich.

Ein Betrieb ohne Feedback ist auch möglich. In diesem Fall wird die Gegen-EMK des Motors als Feedback verwendet. Dieser Betrieb wird als "sensorloser Betrieb" bezeichnet.

Wählen Sie das Feedback entsprechend den Anforderungen der Anwendung.

| Feedback                               | Empfohlene Anwendungsfälle                          |
|----------------------------------------|-----------------------------------------------------|
| Kein Feedback                          | <ul> <li>Konstante hohe Geschwindigkeit</li> </ul>  |
|                                        | Keine Positionieraufgaben                           |
| Hall-Sensoren                          | Hochgeschwindigkeits-Anwendungen wie z.B.:          |
|                                        | ∘ Lüfter                                            |
|                                        | ∘ Pumpen                                            |
|                                        | <ul> <li>Förderbänder</li> </ul>                    |
|                                        | Grobe Positionieraufgaben                           |
| Inkremental-Encoder (Werkseinstellung) | Positionieraufgaben, bei denen ein hoher Gleichlauf |
| Inkremental-Encoder und Hall-Sensoren  | gefordert ist                                       |

Konfigurieren Sie das Feedback wie in den folgenden Kapiteln beschrieben.

#### Zulässige Kombinationen von Feedback und Betriebsart

| Betriebsart | Feedback                     |                                                   |                   |               |  |  |  |
|-------------|------------------------------|---------------------------------------------------|-------------------|---------------|--|--|--|
|             | Ein Inkremental-En-<br>coder | Ein Inkremental-En-<br>coder + Hall-Senso-<br>ren | Nur Hall-Sensoren | Kein Feedback |  |  |  |
| CSTCA       | Ja                           | Ja                                                | Nein              | Nein          |  |  |  |
| CST         | Ja                           | Ja <sup>1)</sup>                                  | Nein              | Nein          |  |  |  |
| CSV         | Ja                           | Ja                                                | Ja                | Ja            |  |  |  |
| CSP         | Ja                           | Ja                                                | Ja                | Ja            |  |  |  |

<sup>1)</sup> Freischalten mit 0x8010:54 Feature bits = 0x100

# 6.4.1.1 Feedback-Systeme

Die folgenden Unterkapitel beschreiben die Konfiguration der verschiedenen Feedback-Systeme.

# 6.4.1.1.1 Betrieb ohne Feedback

# Konfiguration

- 1. Den Parameter 8008:12 "Encoder type" auf den Wert "disabled" einstellen.
  - ⇒ Der Eingang für einen Inkremental-Encoder ist deaktiviert.
- 2. Den Parameter 800A:14 "Hall sensor type" auf den Wert "disabled" einstellen.
  - ⇒ Die Eingänge für Hall-Sensoren sind deaktiviert.
- 3. Den Parameter 8010:64<sub>hex</sub> "Commutation type" auf den Wert "Six-Step sensorless" einstellen.

Im sensorlosen Betrieb ist ein deutlicher Umschaltmoment zu merken. Ab einer bestimmten Geschwindigkeit wird vom gesteuerten Betrieb in den geregelten Betrieb gewechselt. Der Geschwindigkeitswert, in dem dieser Wechsel stattfindet, ist abhängig von der Nenngeschwindigkeit und der Nennspannung. Er kann mit folgender Formel berechnet werden.

 $v_{SensorlessControlThreshold} = 4V \times \frac{(8011:2E) RatedSpeed}{(8011:2F) NominalVoltage}$ 

# 6.4.1.1.2 Betrieb mit Hall-Sensoren

# Konfiguration

- 1. Den Parameter 8010:64<sub>hex</sub> "Commutation type" auf den Wert "Six-Step hall" einstellen.
- 2. Den Parameter 8008:12 $_{\rm hex}$  "Encoder type" auf den Wert "disabled" einstellen.
  - ⇒ Der Eingang für einen Inkremental-Encoder ist deaktiviert.
- 3. Die Hall-Sensoren konfigurieren. Siehe Kapitel Konfiguration der Hall-Sensoren [> 108].

# 6.4.1.1.3 Betrieb mit einem Inkremental-Encoder

Beim Betrieb mit einem Inkremental-Encoder ist eine feldorientierte Regelung (FOC) aktiv.

### Konfiguration

- 1. Den Parameter 8010:64<sub>hex</sub> "Commutation type" auf den Wert "FOC with incremental encoder" einstellen.
- 2. Den Parameter 800A:14 "Hall sensor type" auf den Wert "disabled" einstellen.
   ⇒ Der Eingang für Hall-Sensoren ist deaktiviert.
- 3. Den Inkremental-Encoder konfigurieren. Siehe Kapitel Konfiguration des Inkremental-Encoders [ 106].

# 6.4.1.1.4 Betrieb mit einem Inkremental-Encoder und Hall-Sensoren

Beim Betrieb mit Inkremental-Encoder und Hall-Sensoren ist eine feldorientierte Regelung (FOC) aktiv.

# Konfiguration

- 1. Den Parameter 8010:64<sub>hex</sub> "Commutation type" auf den Wert "FOC with incremental encoder and hall" einstellen.
- 2. Den Inkremental-Encoder konfigurieren. Siehe Kapitel Konfiguration des Inkremental-Encoders [ 106].
- 3. Die Hall-Sensoren konfigurieren. Siehe Kapitel Konfiguration der Hall-Sensoren [> 108].

# 6.4.1.2 Konfiguration des Inkremental-Encoders

Falls Sie einen Inkremental-Encoder einsetzen, konfigurieren Sie ihn mit den folgenden CoE-Parametern:

|                                                                        | IWINCAT Projecti         | <sup>₽</sup> ×                        |           |                          |      |          |
|------------------------------------------------------------------------|--------------------------|---------------------------------------|-----------|--------------------------|------|----------|
| © © 🟠 🛗 • 🐻 • 🗗 🗡 🗕                                                    | General EtherCA          | T DC Process Data Plc Star            | tup CoE · | Online Diag History Onli | ne   |          |
| Search Solution Explorer (Ctrl+ü)                                      | Update L                 | ist 🔄 Auto Update 🗹 Sing              | le Update | Show Offline Data        |      |          |
| <ul> <li>TwinCAT Project1</li> <li>SYSTEM</li> </ul>                   | Advanced<br>Add to Start | up Online Data                        | Module OD | (AoE Port): 0            |      |          |
| <ul> <li>MOTION</li> <li>PLC</li> </ul>                                | Index                    | Name                                  | Flags     | Value                    | Unit | ^        |
| 🙆 SAFETY<br>🐜 C++                                                      |                          | FB Touch probe outputs<br>DRV Outputs | RO<br>RO  | > 14 <<br>> 14 <         |      |          |
| ANALYTICS                                                              | ÷··· 8000:0              | FB Settings<br>FB Settings ENC        | RW<br>RW  | > 22 <<br>> 19 <         |      |          |
| ✓ <sup>#</sup> <sup>B</sup> Devices ▲ <sup>■</sup> Device 1 (EtherCAT) | 8008:01                  | Invert feedback direction             | RW        | FALSE                    |      |          |
| t beneen (care only)<br>↑ Image                                        | 8008:05                  | Enable ENC C input                    | RW        | TRUE                     | m\/  |          |
| <ul> <li>Image-inio</li> <li>SyncUnits</li> </ul>                      | 8008:12                  | Encoder type                          | RW        | HTL single ended (4)     |      | - 11     |
| <ul> <li>Inputs</li> <li>Outputs</li> </ul>                            | 0000.13                  | Product increments per revolution     | RW        | > 20 <                   |      | - 11     |
| <ul> <li>InfoData</li> <li>Ierm 1 (EK1100)</li> </ul>                  | € 8010.0<br>€ 8011:0     | DRV Ampliner Settings                 | RW        | > 49 <                   |      |          |
| ▷ InfoData ▷ InfoData ▷ InfoData                                       | € 8012:0<br>€ 801F:0     | DRV brake Settings DRV Vendor data    | RW        | > 20 < > 24 <            |      | <b>_</b> |
| Mappings                                                               | []+⊡ 9010:0              | UKV INTO DATA                         | RU)       | >//<                     |      |          |

| Index                  | Bezeichnung                               | Einheit |
|------------------------|-------------------------------------------|---------|
| 8008:01 <sub>hex</sub> | Invert feedback direction                 | -       |
| 8008:02 <sub>hex</sub> | Enable power supply                       | -       |
| 8008:05 <sub>hex</sub> | Enable ENC C input                        | -       |
| 8008:11 <sub>hex</sub> | Supply voltage output [ 107]              | mV      |
| 8008:12 <sub>hex</sub> | Encoder type [▶ 107]                      | -       |
| 8008:13 <sub>hex</sub> | Encoder Increments per Revolution [> 107] | Inc/U   |

# 8008:11 "Supply voltage output"

Stellen Sie in diesem Parameter die Höhe der Versorgungsspannung für den Encoder in Millivolt ein. Der Wertebereich ist 2...24 V.

Schalten Sie den Versorgungsspannungs-Ausgang ein, indem Sie den Parameter 8008:02 "Enable power supply" auf TRUE setzen.

### 8008:12 "Encoder type"

Stellen Sie in diesem Parameter den Signaltyp des Encoders ein.

Wenn der Wert dieses Parameters nicht "disabled" ist, muss ein Encoder angeschlossen sein. Ansonsten wird in der <u>Diag History [> 165]</u> ein Fehler gemeldet.

| Signaltyp                                    | Max.<br>Eingangs-<br>frequenz <sup>1)</sup> | Strom-<br>senke | Signalpegel<br>Low          | Signalpegel<br>High         | Kommentar                                                                |
|----------------------------------------------|---------------------------------------------|-----------------|-----------------------------|-----------------------------|--------------------------------------------------------------------------|
|                                              |                                             | 2,5 MA          |                             |                             |                                                                          |
| disabled                                     |                                             | -               | -                           | -                           | Inkrementalencoder-<br>interface deaktiviert                             |
|                                              |                                             |                 |                             |                             | Wird bei Six-Step Hall vom<br>DM2 deaktiviert                            |
| RS422 differential                           | 5 Mio Inc/s                                 | nein            | U <sub>diff</sub> < -0,45 V | U <sub>diff</sub> > +0,45 V | -                                                                        |
| TTL single ended                             | 1 Mio Inc/s                                 | ja              | < 0,8 V                     | > 3,0 V                     | -                                                                        |
| HTL differential                             | 5 Mio Inc/s                                 | nein            | $U_{diff}$ < -2 V           | $U_{diff} > +2 V$           | -                                                                        |
| HTL single ended                             | 5 Mio Inc/s                                 | ja              | < 6 V                       | > 9,2 V                     | -                                                                        |
| RS422 differential –<br>high impedance input | 5 Mio Inc/s                                 | nein            | U <sub>diff</sub> < -0,45 V | U <sub>diff</sub> > +0,45 V | Für Anwendungen, in<br>denen die Signale des<br>Encoders zu schwach sind |
| TTL single ended –<br>input filters disabled | 5 Mio Inc/s                                 | ja              | < 0,8 V                     | > 3,0 V                     | Höhere Signalfrequenz<br>möglich. Störempfindlicher.                     |
| Open collector                               | 250.000<br>Inc/s                            | nein            | < 0,8 V                     | > 2,0 V                     | Encoder schaltet gegen<br>Ground                                         |

In der Werkseinstellung ist "HTL single ended" eingestellt.

<sup>1)</sup> Bei 4-fach Auswertung.

#### 8008:13 "Encoder Increments per Revolution"

Multiplizieren Sie die Anzahl der Inkremente des Encoders mit dem Faktor vier. Tragen Sie das Ergebnis in diesen Parameter ein.

Falls Sie einen magnetischen Encoder mit Interpolation einsetzen, berechnen Sie die Anzahl der Inkremente nach der folgenden Formel:

 $Inkremente = Pole \times Auflösung$ 

Beispiel:

$$Inkremente = 50 \times 8192 \frac{Inc}{U} = 409600 \frac{Inc}{U}$$

# 6.4.1.3 Konfiguration der Hall-Sensoren

Falls Sie Hall-Sensoren einsetzen, konfigurieren Sie sie mit den folgenden CoE-Parametern:

| Solution Explorer 🛛 🔻 🕂 🗙              | TwinCAT Project1                                 | <mark>⇒ ×</mark>        |               |                            |      |   |  |
|----------------------------------------|--------------------------------------------------|-------------------------|---------------|----------------------------|------|---|--|
| ◎ ○ 🏠 🗄 - 🐻 - 🗗 🏓 💻                    | General EtherCA                                  | T DC Process Data Plc   | Startur CoE - | Online Diag History Online | э    |   |  |
| Search Solution Explorer (Ctrl+ü)      | II-day I                                         |                         |               |                            |      |   |  |
| Jolution 'TwinCAT Project' (1 project) |                                                  |                         |               |                            |      |   |  |
| 🔺 🚮 TwinCAT Project1                   | Advanced                                         |                         |               |                            |      |   |  |
|                                        | Add to Startup Online Data Module OD (AoE Port): |                         |               |                            |      |   |  |
|                                        | Index                                            | Name                    | Flags         | Value                      | Unit | ^ |  |
| 🙆 SAFETY                               |                                                  | DRV Outputs             | RO            | > 14 <                     |      |   |  |
| 96. C++                                |                                                  | FB Settings             | RW            | > 22 <                     |      |   |  |
| ANALYTICS                              | ÷ 8008:0                                         | FB Settings ENC         | RW            | > 19 <                     |      |   |  |
| ⊿ 🔽 I/O                                | Ė ~ 800A:0                                       | FB Settings Hall        | RW            | > 20 <                     |      |   |  |
| Devices                                | 800A:02                                          | Enable power supply     | RW            | FALSE                      |      |   |  |
| 🔺 📑 Device 1 (EtherCAT)                | 800A:05                                          | Enable extrapolation    | RW            | FALSE                      |      |   |  |
| 🛟 Image                                | 800A:11                                          | Supply voltage output   | RW            | 0x00001388 (5000)          | mV   |   |  |
| 👥 Image-Info                           | 800A:12                                          | Phasing                 | RW            | A-B: 120° / B-C: 120° (1)  |      |   |  |
| SvncUnits                              | 800A:13                                          | Hall commutation adjust | RW            | 0° (0)                     |      |   |  |
| b Inputs                               | 800A:14                                          | Hall sensor type        | RW            | open collector (1)         |      |   |  |
| b Outputs                              | 0010.0                                           | DRV Anpliner Settings   | RW            | > 100 <                    |      |   |  |
| h infoData                             |                                                  | DRV Motor Settings      | RW            | > 49 <                     |      |   |  |
|                                        |                                                  | DRV Brake Settings      | RW            | > 20 <                     |      |   |  |
|                                        | . € 801F:0                                       | DRV Vendor data         | RW            | > 24 <                     |      |   |  |
|                                        |                                                  | DRV Info data           | RO            | > 21 <                     |      |   |  |
| P ■ Ierm 2 (EL/411)                    |                                                  | DRV Amplifier Diag data | RO            | > 17 <                     |      | ~ |  |
| Mappings                               |                                                  |                         |               |                            |      |   |  |
| Solution Explorer Team Explorer        |                                                  |                         |               |                            |      |   |  |

| Index   | Bezeichnung                     | Einheit |
|---------|---------------------------------|---------|
| 800A:02 | Enable power supply             | -       |
| 800A:05 | Enable extrapolation            | -       |
| 800A:11 | Supply voltage output [ 108]    | -       |
| 800A:12 | Phasing [ 108]                  | 0       |
| 800A:13 | Hall commutation adjust [▶ 108] |         |
| 800A:14 | Hall sensor type [ 108]         | -       |

# 800A:11 Supply voltage output

Stellen Sie in diesem Parameter die Höhe der Versorgungsspannung für den Encoder in Millivolt ein. Der Wertebereich ist 2...24 V.

Schalten Sie den Versorgungsspannungs-Ausgang ein, indem Sie den Parameter 800A:02 "Enable power supply" auf TRUE setzen.

## 800A:12 Phasing

Nutzen Sie die Funktion <u>Scan Feedback [▶ 113]</u>, um diesen Parameter automatisch ermitteln zu lassen.

# 800A:13 Hall commutation adjust

Nutzen Sie die Funktion <u>Scan Feedback [113]</u>, um diesen Parameter automatisch ermitteln zu lassen.

# 800A:14 Hall sensor type

| Signaltyp          | Spezifikation                                             | Kommentar                                                                        |
|--------------------|-----------------------------------------------------------|----------------------------------------------------------------------------------|
| (0) disabled       | Hallsensorinterface<br>deaktiviert                        | Wird bei FOC mit Inkrementalencoder vom DM2 deaktiviert                          |
| (1) Open collector | 5 V bezogen auf<br>klemmeninternen Pull-<br>Up-Widerstand | Hallsensor schaltet gegen Ground. Es sind<br>digitale Hallsensoren zu verwenden. |
# 6.4.2 Konfiguration des Motors und des Verstärkers

Vor der Einbindung des Motors in die NC ist es wichtig, einige Einstellungen in den CoE-Objekten 8010:xx und 8011:xx vorzunehmen. Diese Informationen sind zwingend einzutragen und größtenteils aus dem Datenblatt zu entnehmen bzw. zu messen.

Falls eine Angabe im Datenblatt fehlt, kontaktieren Sie den Motorhersteller.

#### Index 8010: DRV Amplifier Settings

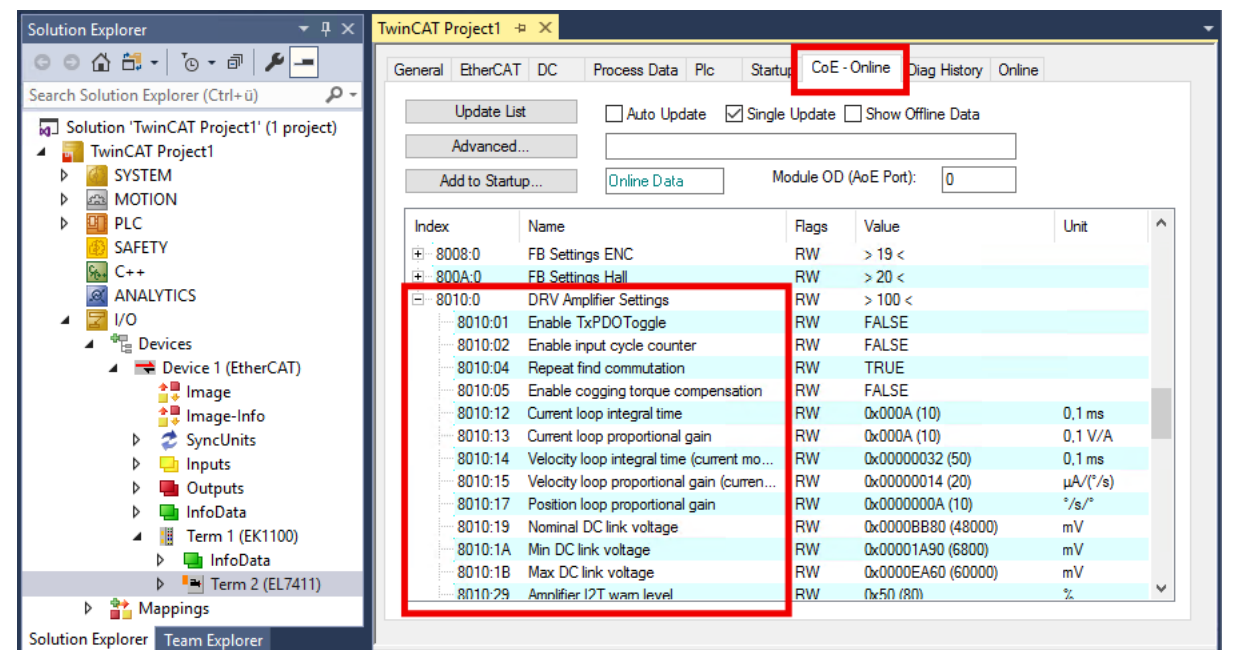

| Index   | Name                       | Beschreibung                                                                                                    | Einheit |
|---------|----------------------------|----------------------------------------------------------------------------------------------------|---------|
| 8010:04 | Repeat find commutation    | Dieser Parameter ist nur relevant, wenn Sie einen Inkremental-<br>Encoder einsetzen.                                                            | -       |
|         |                            | Wenn dieser Parameter TRUE ist, wird bei jedem Freischalten der Achse der Kommutierungswinkel bestimmt. <sup>1)</sup>                           |         |
|         |                            | Wenn dieser Parameter FALSE ist, wird der<br>Kommutierungswinkel nur bestimmt, wenn es notwendig ist,<br>z.B. nach einem Powercycle der Klemme. |         |
| 8010:19 | Nominal DC link<br>voltage | Tragen Sie hier die Höhe der Lastspannung in Millivolt ein, die<br>Sie an den Klemmstellen 7' und 8' angeschlossen haben.                       | mV      |
|         |                            | Wertebereich: 848 V <sub>DC</sub>                                                                                                    |         |
| 8010:64 | Commutation type           | Feedback einstellen.                                                                                                    | -       |
|         |                            | Siehe Kapitel Konfiguration des Feedback [▶ 104].                                                                                               |         |

<sup>1)</sup> Es gibt Szenarien, in denen die Kommutierungsfindung wiederholt werden muss, sobald die Ausrichtung des Feedbacks zum Motor nicht mehr bekannt ist. Ursachen dafür sind beispielsweise ein Powercycle des Encoders oder eine zwischenzeitliche Betriebsmodus-änderung.

### Index 8011: DRV Motor Settings

| Solution Explorer 🛛 👻 🕂 🗙                                                                                            | TwinCAT Project1                     | <mark>≉ X</mark>                 |                              |                         |            |   |
|----------------------------------------------------------------------------------------------------|--------------------------------------|----------------------------------|------------------------------|-------------------------|------------|---|
| C ⊃ ☆ ╬ - '₀ - ₫ 🗡 -                                                                                                 | General EtherCA                      | T DC Process Data Plc            | Startup CoE -                | Online Diag History Onl | line       |   |
| Search Solution Explorer (Ctrl+ü)<br>Solution 'TwinCAT Project1' (1 project)<br>TwinCAT Project1<br>System<br>MOTION | Update L<br>Advanced<br>Add to Start | ist Auto Update<br>I Unline Data | Single Update  <br>Module OD | AoE Port):              |            |   |
| PLC                                                                                                    | Index                                | Name                             | Flags                        | Value                   | Unit       | ^ |
| SAFETY                                                                                                    | ⊟- 8011:0                            | DRV Motor Settings               | RW                           | > 49 <                  |            |   |
| <u>₩</u> C++                                                                                                    | 8011:11                              | Max current                      | RW                           | 0x00001770 (6000)       | mA         |   |
| ANALYTICS                                                                                                    | 8011:12                              | Rated current                    | RW                           | 0x000003E8 (1000)       | mA         |   |
| 🔺 🔀 I/O                                                                                                    | 8011:13                              | Motor pole pairs                 | RW                           | 0x01 (1)                |            |   |
| ▲ <sup>⊕</sup> <sub>E</sub> Devices                                                                                  | 8011:16                              | Torque constant                  | RW                           | 0x00000032 (50)         | mNm/A      |   |
| 🔺 🗮 Device 1 (EtherCAT)                                                                                              | 8011:18                              | Rotor moment of inertia          | RW                           | 0x00000064 (100)        | g cm^2     |   |
| 🛟 Image                                                                                                    | 8011:19                              | Winding inductance               | RW                           | 0x0064 (100)            | 0,01 mH    |   |
| 🛟 Image-Info                                                                                                    | 8011:1B                              | Motor speed limitation           | RW                           | 0x000186A0 (100000)     | 1/min      |   |
| SyncUnits                                                                                                    | 8011:29                              | I2T warn level                   | RW                           | 0x50 (80)               | %          |   |
| Inputs                                                                                                    | 8011:2A                              | I2T error level                  | RW                           | 0x69 (105)              | %          |   |
| Outputs                                                                                                    | 8011:2D                              | Motor thermal time constant      | RW                           | 0x0028 (40)             | 0,1 s      |   |
| b InfoData                                                                                                    | 8011:2E                              | Rated speed                      | RW                           | 0x000003E8 (1000)       | 1/min      |   |
| <ul> <li>Term 1 (EK1100)</li> </ul>                                                                                  | 8011:2F                              | Rated voltage                    | RW                           | 0x0000BB80 (48000)      | mV         |   |
|                                                                                                    | 8011:30                              | Winding resistance               | RW                           | 0x000003E8 (1000)       | mOhm       |   |
| F Term 2 (EL 7411)                                                                                                   | 8011:31                              | Voltage constant                 | RW                           | 0x0000BB80 (48000)      | μV/(1/min) |   |
| Mappings                                                                                                    | 001Z U                               | DOV DRKE SEMDOS                  | RW                           | > 20 <                  |            | ¥ |
| Solution Explorer Team Explorer                                                                                      |                                      |                                  |                              |                         |            |   |

| Index                 | Name                    | Beschreibung                                                                                                    | Einheit                |
|-----------------------|-------------------------|----------------------------------------------------------------------------------------------------|------------------------|
| 8011:11               | Max current             | Der maximale Scheitelwert des Wicklungs-Stroms.                                                                                                 | mA                     |
|                       |                         | Dieser Wert ist der maximale Strom, mit dem der Motor<br>kurzzeitig belastet werden kann.                                                       |                        |
| 8011:12               | Rated current           | Der Nennstrom des Motors.                                                                                                    | mA                     |
|                       |                         | Der Nennstrom ist der maximale Strom, mit dem der Motor<br>dauerhaft belastet werden kann.                                                      |                        |
| 8011:13               | Motor pole pairs        | Anzahl der Polpaare. 1)                                                                                                    | -                      |
|                       |                         | Falls im Datenblatt nur die Anzahl der Pole angegeben ist,<br>dividieren Sie diesen Wert durch zwei, um die Anzahl der<br>Polpaare zu erhalten. |                        |
| 8011:16               | Torque constant         | Ausgegebenes Drehmoment pro Stromstärke.                                                                                                    | mNm/A                  |
| 8011:18               | Rotor moment of inertia | Das Trägheitsmoment aus der Sicht des Motors.                                                                                                   | g cm²                  |
|                       |                         | Geben Sie hier das gesamte Trägheitsmoment des Rotors und der verbundenen Mechanik an.                                                          |                        |
| 8011:19               | Winding<br>inductance   | Die Wicklungsinduktivität.                                                                                                    | mH                     |
|                       |                         | Sie können diesen Wert automatisch messen lassen. Siehe                                                                                         |                        |
|                       |                         | Kapitel <u>Scan Motor [▶ 112]</u> .                                                                                                    |                        |
| 8011:2D Motor thermal |                         | Die thermische Zeitkonstante der Wicklung.                                                                                                    | 0,1 s                  |
|                       | time constant           | Dieser Wert ist relevant für die Berechnung des I <sup>2</sup> T-Modells.                                                                       |                        |
| 8011:2E               | Rated speed             | Die Nenndrehzahl des Motors bei Nennspannung. 1)                                                                                                | 1/min                  |
| 8011:2F               | Rated voltage           | Die Nennspannung des Motors laut Herstellerspezifikation.                                                                                       | mV                     |
| 8011:30               | Winding<br>resistance   | Der Wicklungswiderstand, gemessen zwischen zwei<br>Motorphasen.                                                                                 | mΩ                     |
|                       |                         | Sie können diesen Wert automatisch messen lassen. Siehe<br>Kapitel <u>Scan Motor</u> [▶ <u>112]</u> .                                           |                        |
| 8011:31               | Voltage constant        | Die Spannungskonstante des Motors. <sup>1)</sup>                                                                                                | µV / min <sup>-1</sup> |
|                       |                         | Die Gegen-EMK des Motors ist abhängig von der Drehzahl.<br>Die Spannungskonstante setzt beide Werte in Bezug.                                   |                        |
|                       |                         | Dieser Wert ist wichtig für die korrekte Regelung des Motors.                                                                                   |                        |

<sup>1)</sup> Für Linearachsen siehe Kapitel: <u>Sonderfall Linearachse [> 111]</u>.

### 6.4.2.1 Sonderfall Linearachse

Für Linearachsen weichen die folgenden Parameter von den Parametern ab, die im Kapitel <u>Konfiguration</u> <u>des Motors und des Verstärkers [} 109]</u> beschrieben sind.

#### 8011:13 Motor pole pairs

Setzen Sie diesen Parameter auf den Wert eins.

#### 8011:2E Rated speed

Rechnen Sie die Nenngeschwindigkeit in eine äquivalente Nenndrehzahl um.

$$n_{nenn} = \frac{v_{nenn}}{2 \times Polteilung} \times 60 \frac{s}{min}$$

Die Polteilung wird auch als "Polpitch" bezeichnet. Die Polteilung entspricht dem halben Polpaarabstand und wird deshalb in dieser Formel mit zwei multipliziert.

Beispiel:

- Nenngeschwindigkeit v<sub>nenn</sub> = 544 mm/s
- Polteilung = 16 mm

$$n_{nenn} = \frac{544}{2 \times 16} \frac{mm}{s} \times 60 \frac{s}{min} = 1020 \frac{U}{min}$$

#### 8011:31 Voltage constant

Rechnen Sie die Spannungskonstante k<sub>e</sub> wie folgt um. Beachten Sie die Einheiten.

$$k_{e} = \frac{k_{e,linear} \left[\frac{V}{m/s}\right]}{\frac{1000 \ mm}{2 \times Polteilung \ [mm]} \times 60 \ \frac{s}{min}} \times 1.000.000 \ \frac{\mu V}{V}$$

Beispiel:

- Polteilung = 16 mm
- Spannungskonstante  $k_e = 6.8 \text{ V/(m/s)}$

••

$$k_{e} = \frac{6.8 \frac{V}{m/s}}{\frac{1000 \ mm}{2 \times 16 \ mm} \times 60 \ \frac{s}{min}} \times 1.000.000 \frac{\mu V}{V} = 3627 \frac{\mu V}{U/min}$$

# 6.4.3 Scannen der Hardware

EL7411 kann vorhandene Hardware selbstständig scannen. Dabei werden bestimmte Parameter der Hardware ermittelt und in den entsprechenden Einträgen im CoE gespeichert.

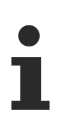

#### Abweichende Vorgehensweise mit TwinCAT 2

• Siehe Kapitel Scannen der Hardware mit TwinCAT 2 [ 115].

#### 6.4.3.1 Scan Motor

Die folgenden Parameter werden bei dem Vorgang "Scan Motor" ermittelt:

- Die Wicklungsinduktivität des Motors: Parameter 8011:19 "Winding inductance".
- Der Wicklungswiderstand zwischen zwei Phasen des Motors: Parameter 8011:30 "Winding resistance".
- Initialwerte für den Stromregler, den Geschwindigkeitsregler und den Positionsregler.

#### Scan ausführen

#### **▲ VORSICHT**

#### Die Motorwelle bewegt sich während des Scan-Vorgangs

Verletzungen und Sachschaden sind möglich.

- Sicherheitsabstand zum Motor und der bewegten Mechanik einhalten.
- Sicherstellen, dass sich die Motorwelle frei bewegen kann.
- 1. Sicherstellen, dass alle anderen Motor-Parameter richtig eingestellt sind. Siehe Kapitel <u>Konfiguration des</u> <u>Motors und des Verstärkers [▶ 109]</u>.
- 2. Das Kommando 0x8007 in das Register FB00:01 "Request" schreiben.

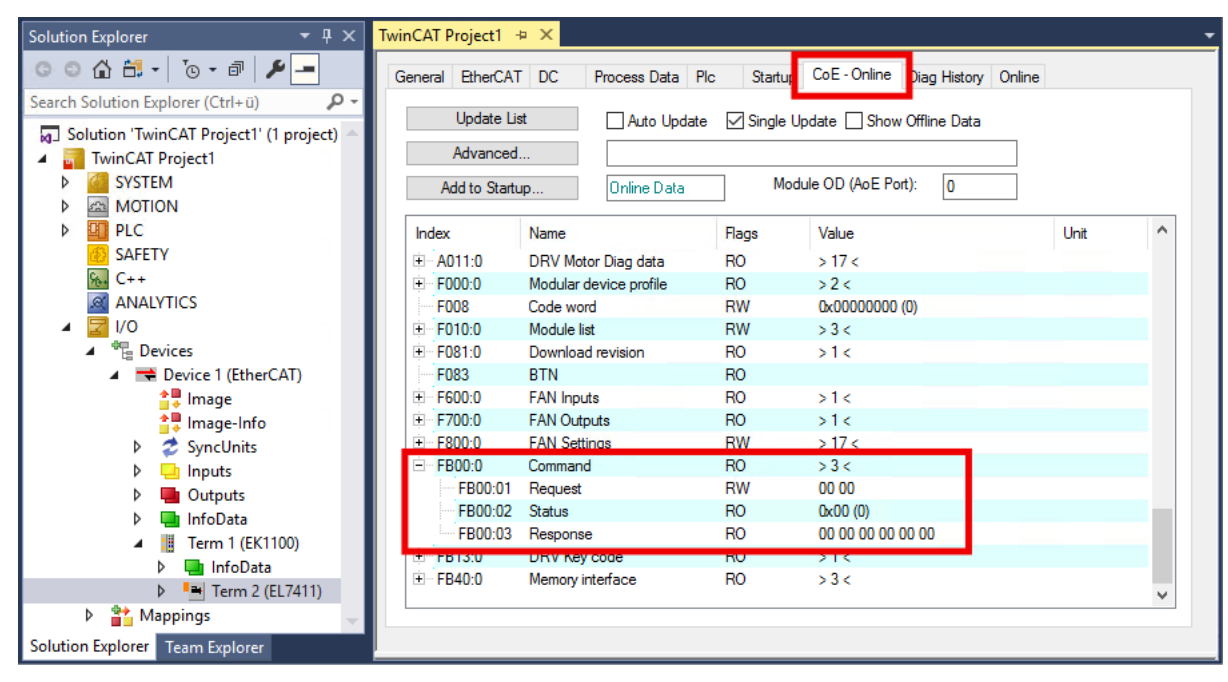

- ⇒ Der Scan wird ausgeführt.
- ⇒ Der Wert des Registers FB00:02 "Status" zeigt den Fortschritt des Scans an. Die Werte 100<sub>dez</sub>… 199<sub>dez</sub> entsprechen 0…99 %.
- 3. Warten, bis das Register FB00:02 "Status" einen der folgenden Werte hat: 0, 1, 2, 3.
  - ⇒ Wert 0: Der Scan wurde erfolgreich abgeschlossen.
  - $\Rightarrow$  Wert 3: Fehler. Siehe Kapitel <u>Fehlerdiagnose [ $\blacktriangleright$  115]</u>.

### 6.4.3.2 Scan Feedback

Die folgenden Parameter werden bei dem Vorgang "Scan Feedback" ermittelt:

- Die Zählrichtung des Encoders: Parameter 8008:01 "Invert feedback direction".
- Die Anordnung der Hall-Sensoren im Motor: Parameter 800A:12 "Phasing".
- Der Kommutierungs-Offset der Hall-Sensoren: Parameter 800A:13 "Hall commutation adjust".

Die folgenden Parameter werden bei dem Scan-Vorgang auf Plausibilität geprüft:

- 8008:13 "Encoder increments per Revolution"
- 8011:13 "Motor pole pairs"

#### Scan ausführen

#### **▲ VORSICHT**

#### Die Motorwelle bewegt sich während des Scan-Vorgangs

Verletzungen und Sachschaden sind möglich.

- · Sicherheitsabstand zum Motor und der bewegten Mechanik einhalten.
- Sicherstellen, dass sich die Motorwelle frei bewegen kann.
- 1. Sicherstellen, dass alle anderen Feedback-Parameter richtig eingestellt sind. Siehe Kapitel <u>Konfiguration des Feedback [▶ 104]</u>.
- Sicherstellen, dass alle Motor-Parameter und Verstärker-Parameter richtig eingestellt sind. Siehe Kapitel Konfiguration des Motors und des Verstärkers [▶ 109].
- 3. Das Kommando 0x8008 in das Register FB00:01 "Request" schreiben.

| Solution Explorer 🛛 👻 🕂 🗙               | TwinCAT Project1  | <mark>∌ X</mark>       |          |                           |        |   |
|-----------------------------------------|-------------------|------------------------|----------|---------------------------|--------|---|
| ◎ ◎ 🏠 🛱 - 🔞 - 🗗 🏓 🗕                     | General EtherCAT  | F DC Process Data PI   | c Startu | CoE - Online Diag History | Online |   |
| Search Solution Explorer (Ctrl+ü)       | Lin data 13       |                        |          |                           |        |   |
| Solution 'TwinCAT Project1' (1 project) | Opdate Li         | Auto Update            | ✓ Single | Update Show Offline Data  |        |   |
| TwinCAT Project1                        | Advanced          |                        |          |                           |        |   |
| SYSTEM                                  | Add to Start      | up Online Data         | M        | odule OD (AoE Port): 0    |        |   |
| MOTION                                  |                   |                        |          |                           |        |   |
| PLC                                     | Index             | Name                   | Flags    | Value                     | Unit   | ^ |
| SAFETY                                  |                   | DRV Motor Diag data    | RO       | > 17 <                    |        |   |
| 96. C++                                 | € F000:0          | Modular device profile | RO       | >2<                       |        |   |
| ANALYTICS                               | F008              | Code word              | RW       | 0x0000000 (0)             |        |   |
| ▲ 🔽 I/O                                 |                   | Module list            | RW       | > 3 <                     |        |   |
| Devices                                 |                   | Download revision      | RO       | >1<                       |        |   |
| 🔺 🗮 Device 1 (EtherCAT)                 | F083              | BTN                    | RO       |                           |        |   |
| 🛟 Image                                 | . <b>∓</b> F600:0 | FAN Inputs             | RO       | >1<                       |        |   |
| 🛟 Image-Info                            | . <b>∓</b> F700:0 | FAN Outputs            | RO       | >1<                       |        |   |
| SyncUnits                               | ÷ F800:0          | FAN Settings           | RW       | > 17 <                    |        |   |
| Inputs                                  | . FB00:0          | Command                | RO       | > 3 <                     |        |   |
| Outputs                                 | FB00:01           | Request                | RW       | 00 00                     |        |   |
| InfoData                                | FB00:02           | Status                 | RO       | 0x00 (0)                  |        |   |
| Term 1 (EK1100)                         | FB00:03           | Response               | RO       | 00 00 00 00 00 00         |        |   |
| ≥ 🛄 InfoData                            | ± FB13.0          | DRV Key code           | RU       | >1<                       |        |   |
| Term 2 (EL7411)                         |                   | Memory interface       | RO       | >3<                       |        |   |
| Mappings                                |                   |                        |          |                           |        |   |
| Solution Explorer Team Explorer         |                   |                        |          |                           |        |   |

- ⇒ Der Scan wird ausgeführt.
- ⇒ Der Wert des Registers FB00:02 "Status" zeigt den Fortschritt des Scans an. Die Werte 100<sub>dez</sub>…199<sub>dez</sub> entsprechen 0…99 %.
- 4. Warten, bis das Register FB00:02 "Status" einen der folgenden Werte hat: 0, 1, 2, 3.
  - ⇒ Wert 0: Der Scan wurde erfolgreich abgeschlossen.
  - ⇒ Wert 3: Fehler. Siehe Kapitel <u>Fehlerdiagnose</u> [▶ 115].

## 6.4.3.3 Scan Motor Cogging

Beim Verfahren des Motors treten aufgrund der Rastmomente zwischen den Magneten Lage-abhängige Drehmomentschwankungen auf. Dies kann durch Bestimmung passender Cogging-Koeffizienten in der Regelung kompensiert werden. Durch die "Scan Motor Cogging"-Funktion werden diese Koeffizienten ermittelt und gespeichert (8010:61). Es ist sinnvoll, die gemessenen Cogging-Koeffizienten nach erfolgreichem Scan in die Start-Up-Liste zu übernehmen.

#### Scan ausführen

#### **▲ VORSICHT**

#### Die Motorwelle bewegt sich während des Scan-Vorgangs

Verletzungen und Sachschaden sind möglich.

- Sicherheitsabstand zum Motor und der bewegten Mechanik einhalten.
- Sicherstellen, dass sich die Motorwelle frei bewegen kann.

Voraussetzungen

- Stabiler Betrieb in der Betriebsart CSP. Siehe Kapitel Auswahl der Betriebsart [ 98].
- Ein Encoder ist angeschlossen und konfiguriert.
- Der Encoder hat mindestens 256 Inkremente pro Umdrehung.
- 1. Jede Last von der Motorwelle entfernen.
- 2. Das Kommando 0x8009 in das Register FB00:01 "Request" schreiben.

| Solution Explorer 🛛 👻 🖣 🗙 📘             | TwinCAT Project1             | <mark>≉ X</mark>       |            |                              |      |   |
|-----------------------------------------|------------------------------|------------------------|------------|------------------------------|------|---|
| ◎ ◎ 🏠 🛱 -   ỉ⊚ - ฮ   🌶 💻                | General EtherCA              | T DC Process Data      | Plc Startu | CoE - Online Diag History On | ine  |   |
| Search Solution Explorer (Ctrl+ü)       |                              |                        | _          |                              |      |   |
| Solution 'TwinCAT Project1' (1 project) | Update L                     | ist Auto Updat         | e 🗹 Single | Update 🔄 Show Offline Data   |      |   |
| 🖌 🚮 TwinCAT Project1                    | Advanced                     | d                      |            |                              |      |   |
| SYSTEM                                  | Add to Start                 | tup                    | M          | odule OD (AoE Port): 0       |      |   |
| MOTION                                  |                              |                        |            |                              |      |   |
| PLC                                     | Index                        | Name                   | Flags      | Value                        | Unit | ^ |
| SAFETY                                  |                              | DRV Motor Diag data    | RO         | > 17 <                       |      |   |
| 96. C++                                 |                              | Modular device profile | RO         | >2<                          |      |   |
| ANALYTICS                               | F008                         | Code word              | RW         | 0x0000000 (0)                |      |   |
| 🔺 🛃 I/O                                 | . <b>. . . . . . . . . .</b> | Module list            | RW         | > 3 <                        |      |   |
| 🔺 🏪 Devices                             | . F081:0                     | Download revision      | RO         | >1<                          |      |   |
| 🔺 🗮 Device 1 (EtherCAT)                 | F083                         | BTN                    | RO         |                              |      |   |
| 🛟 Image                                 | . <b>● F600:0</b>            | FAN Inputs             | RO         | >1<                          |      |   |
| 🚉 Image-Info                            |                              | FAN Outputs            | RO         | >1<                          |      |   |
| SvncUnits                               | ÷ F800:0                     | FAN Settings           | RW         | > 17 <                       |      |   |
| Inputs                                  | E FB00:0                     | Command                | RO         | > 3 <                        |      |   |
| Outputs                                 | FB00:01                      | Request                | RW         | 00 00                        |      |   |
| b InfoData                              | FB00:02                      | Status                 | RO         | 0x00 (0)                     |      |   |
| 4 III Term 1 (EK1100)                   | FB00:03                      | Response               | RO         | 00 00 00 00 00 00            |      |   |
| h InfoData                              | ± FB13:0                     | DRV Key code           | RU         | 215                          |      |   |
|                                         |                              | Memory interface       | RO         | > 3 <                        |      |   |
| Manningr                                |                              |                        |            |                              |      | ~ |
|                                         |                              |                        |            |                              |      |   |
| Solution Explorer Team Explorer         |                              |                        |            |                              |      |   |

- ⇒ Der Scan wird ausgeführt.
- ⇒ Der Wert des Registers FB00:02 zeigt den Fortschritt des Scans an. Die Werte 100<sub>dez</sub>...199<sub>dez</sub> entsprechen 0...99 %.
- 3. Warten, bis das Register FB00:02 "Status" einen der folgenden Werte hat: 0, 1, 2, 3.
  - $\Rightarrow$  Wert 0: Der Scan wurde erfolgreich abgeschlossen.
  - ⇒ Wert 3: Fehler. Siehe Kapitel <u>Fehlerdiagnose [▶ 115]</u>.
- 4. Diag History prüfen: der Fehler 0x8420 bedeutet, dass der Regler ungenügend optimiert ist.

Sie können die Cogging-Kompensation im CoE-Parameter 8010:05 "Enable cogging torque compensation" aktivieren.

## 6.4.3.4 Fehlerdiagnose

Nach dem Abschluss eines Scan-Vorgangs steht im Register FB00:02 "Status" ein Exit Code. Falls der Exit Code 3 ist, ist ein Fehler aufgetreten. Werten Sie das Register FB00:03 "Response" mithilfe der folgenden Tabelle aus:

| Response          | Bedeutung              | Kommentar                                                                                     |
|-------------------|------------------------|-----------------------------------------------------------------------------------------------|
| xx 00 01 00 00 00 | Invalidstartupstate    | Die Achse ist freigegeben.                                                                    |
|                   |                        | Ein Scan-Vorgang ist nur möglich, wenn die Achse nicht freigegeben ist.                       |
| xx 00 02 00 00 00 | Timeout                | Timeout während des Scan-Vorgangs.                                                            |
| xx 00 03 00 00 00 | Driveerror             | Es ist ein Fehler aufgetreten. Prüfen Sie die <u>Diag</u><br><u>History [</u> ▶ <u>165]</u> . |
| xx 00 04 00 00 00 | Invalid EtherCAT state | EL7411 ist nicht im EtherCAT-Status OP.                                                       |

Ein Fehler muss nicht quittiert werden. Falls ein Scan mit einer Fehlermeldung abgebrochen wurde, können Sie einfach einen neuen Scan starten.

### 6.4.3.5 Scannen der Hardware mit TwinCAT 2

In TwinCAT 2 ist eine dezimale oder hexadezimale Eingabe der Kommandos nicht möglich. Tragen Sie die Kommandos im Feld "Binary" ein.

| Set Value E | Dialog          | <b>—</b> ×- |
|-------------|-----------------|-------------|
| Dec:        | 32775           | OK          |
| Hex:        | 0x807           | Cancel      |
| Float:      | 32775           |             |
|             |                 |             |
| Bool:       | 0 1             | Hex Edit    |
| Binary:     | 07 80           | 2           |
| Bit Size:   | ◎1 ◎8 ●16 ◎32 @ | 64 🔘 ?      |

Verwenden Sie die folgenden Werte für die Kommandos im Feld "Binary":

| Kommando           | Wert "Binary" |
|--------------------|---------------|
| Scan Motor         | 07 80         |
| Scan Feedback      | 08 80         |
| Scan Motor Cogging | 09 80         |

# 6.5 Inbetriebnahme mit der TwinCAT NC

# 6.5.1 Einbindung in die TwinCAT NC

Sie können die TwinCAT NC nur für die Betriebsarten CSP und CSV verwenden.

#### Achse automatisch hinzufügen

 Nach dem erfolgreichen Einscannen der Klemmen erkennt TwinCAT automatisch die neuen Achsen. Es wird die Frage gestellt, ob die erkannten Achsen automatisch hinzugefügt werden sollen (siehe Abb. Achse erkannt). Wenn dieses bestätigt wird, werden alle Achsen automatisch mit der NC verknüpft.

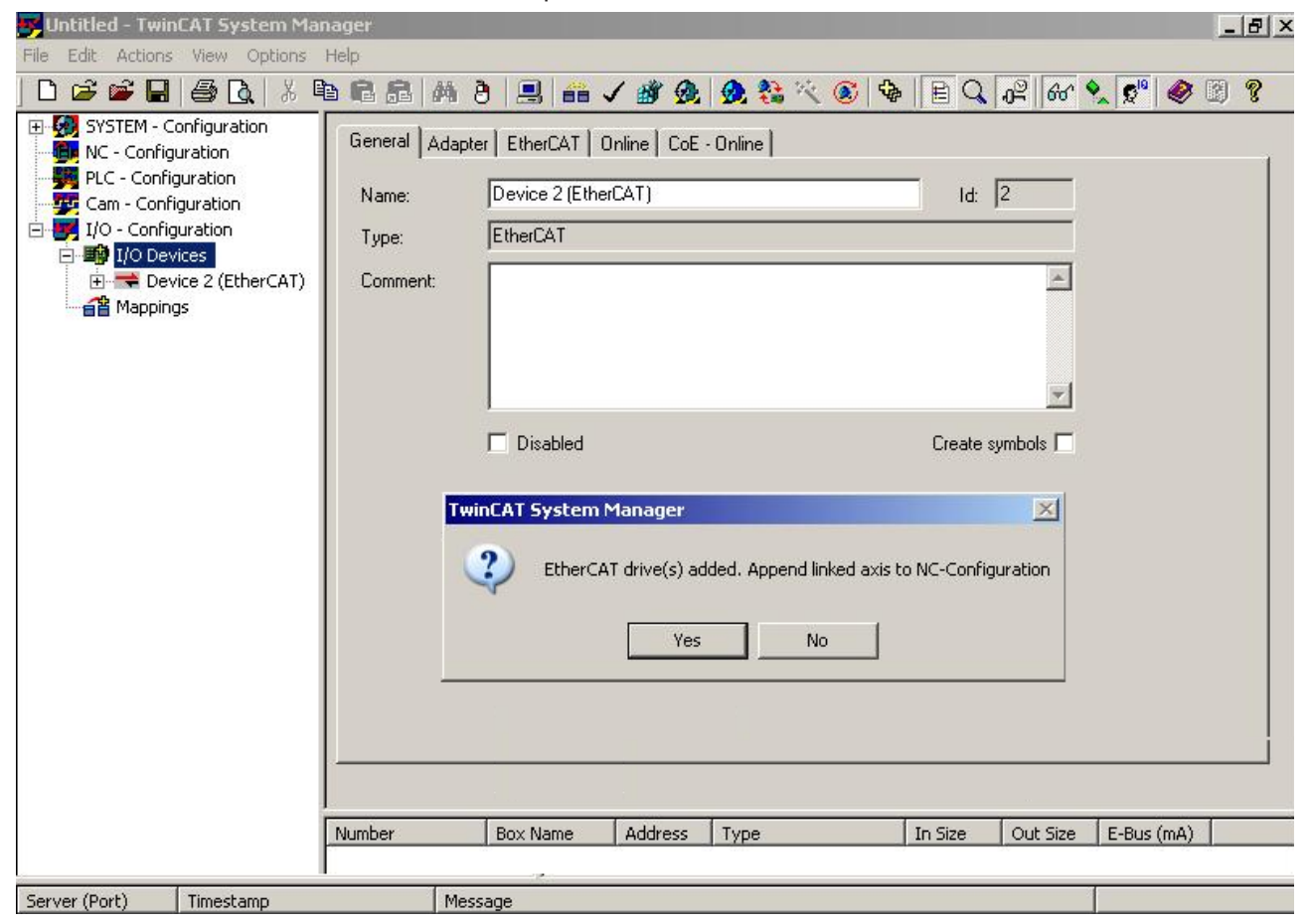

Abb. 89: Achse erkannt

 Damit der Motor in Betrieb genommen werden kann, müssen noch einige Parameter eingestellt werden. Die Werte entnehmen Sie dem Kapitel "Konfiguration der wichtigsten Parameter".
 Stellen Sie bitte diese Parameter ein, bevor Sie mit der Inbetriebnahme des Motors fortfahren.

#### Achse manuell hinzufügen

- Fügen Sie zuerst einen neuen Task an. Dazu klicken Sie mit der rechten Maustaste auf NC-Konfiguration und wählen Sie "Task Anfügen..." aus (siehe Abb. *Neuen Task einfügen*).
- Benennen Sie gegebenenfalls den Task um und bestätigen Sie mit OK.

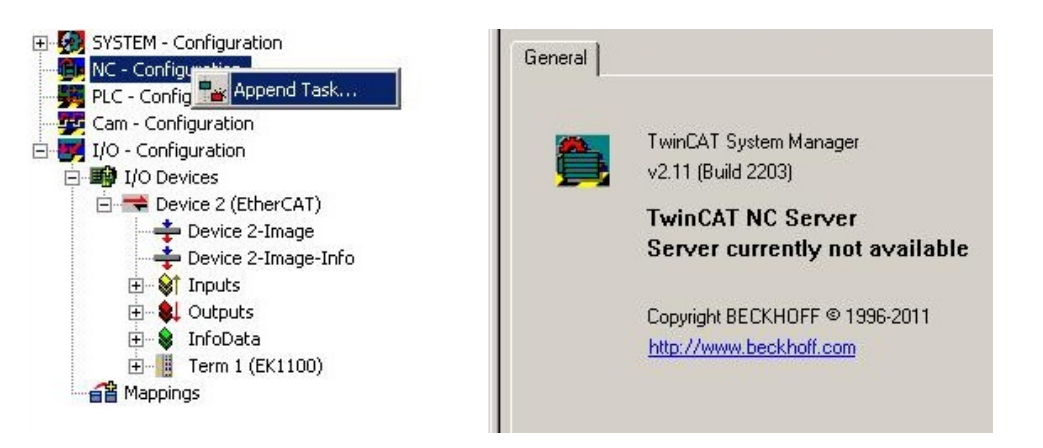

Abb. 90: Neuen Task einfügen

• Wählen Sie mit der rechten Maustaste Achsen aus und fügen anschließend eine neue Achse an (siehe Abb. Auswahl einer neuen Achse).

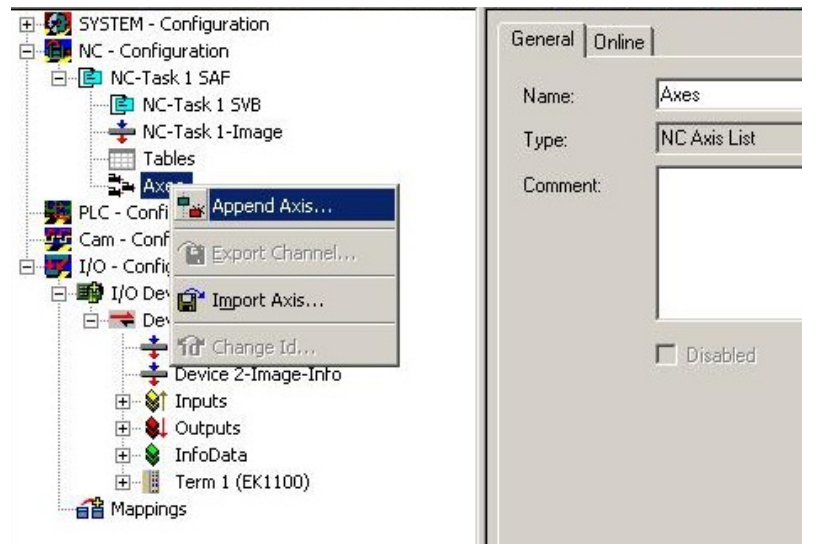

Abb. 91: Auswahl einer neuen Achse

• Wählen Sie unter Typ eine Kontinuierliche Achse aus und bestätigen Sie mit OK (siehe Abb. *Achsentyp auswählen und bestätigen*).

| Name:    | Axis 1           | Multiple | : 1 🕂 | ОК     |
|----------|------------------|----------|-------|--------|
| Туре:    | Continuous Axis  |          | •     | Cancel |
| Comment: |                  |          |       |        |
|          |                  |          |       |        |
|          | Append object(s) |          |       |        |

Abb. 92: Achsentyp auswählen und bestätigen

• Markieren Sie Ihre Achse mit der linken Maustaste. Unter der Registerkarte *Einstellungen* wählen Sie "Verknüpft mit..." aus (siehe Abb. *Verknüpfung der Achse mit der Klemme*).

# BECKHOFF

| SYSTEM - Configuration  NC - Configuration  NC - Task 1 SAF  NC-Task 1 SVB  NC-Task 1 SVB | General Settings Parameter Dynamics Online Functions Coupling Compe | nsation  |
|-------------------------------------------------------------------------------------------|---------------------------------------------------------------------|----------|
| Tables                                                                                    | Axis Type: Standard (Mapping via Encoder and Drive)                 | <b>•</b> |
| Cam - Configuration<br>Cam - Configuration<br>I/O - Configuration<br>I/O Devices          | Position: Γμm Γ Modulo<br>Velocity: Γ mm/min                        |          |

Abb. 93: Verknüpfung der Achse mit der Klemme

Wählen Sie die passende Klemme aus (CANopen DS402, EtherCAT CoE) und bestätigen Sie mit "OK
"

| Туре                        | Name                                  | Comment                        |
|-----------------------------|---------------------------------------|--------------------------------|
| (none)                      | (none)                                |                                |
| CANopen DS402, EtherCAT CoE | Term 7 (EL7201) # 'Servo interface'   | EL7201 1K. MDP742 Servo-Mc     |
| Stepper Drive (MDP 703)     | Term 4 (EL7031) # 'Stepper interface' | EL7031 1K. Schrittmotor-Endstu |
| Stepper Drive (MDP 703)     | Term 5 (EL7041-1000) # 'Stepper inte  | EL7041-1000 1K. Schrittmotor-I |
| Stepper Drive (MDP 703)     | Term 6 (EL7041) # 'Stepper interface' | EL7041 1K. Schrittmotor-Endstu |
| DC Drive (MDP 733)          | Term 2 (EL7342) # 'Ch 1 - DC motor i  | EL7342 2K. DC-Motor-Endstufe   |
| DC Drive (MDP 733)          | Term 2 (EL7342) # 'Ch 2 - DC motor i  | EL7342 2K. DC-Motor-Endstufe   |
| DC Drive (MDP 733)          | Term 3 (EL7332) # 'Ch 1 - DC motor i  | EL7332 2K. DC-Motor-Endstufe   |
| DC Drive (MDP 733)          | Term 3 (EL7332) # 'Ch 2 - DC motor i  | EL7332 2K. DC-Motor-Endstufe   |
| d                           |                                       | 2                              |
|                             | 🖲 Uni                                 | ised OK                        |
|                             | O AI                                  | Cancel                         |

Abb. 94: Auswahl der richtigen Klemme

• Alle wichtigen Verknüpfungen zwischen der NC-Konfiguration und der Klemme werden dadurch automatisch durchgeführt (siehe Abb. *Automatische Verknüpfung aller wichtigen Variablen*)

# BECKHOFF

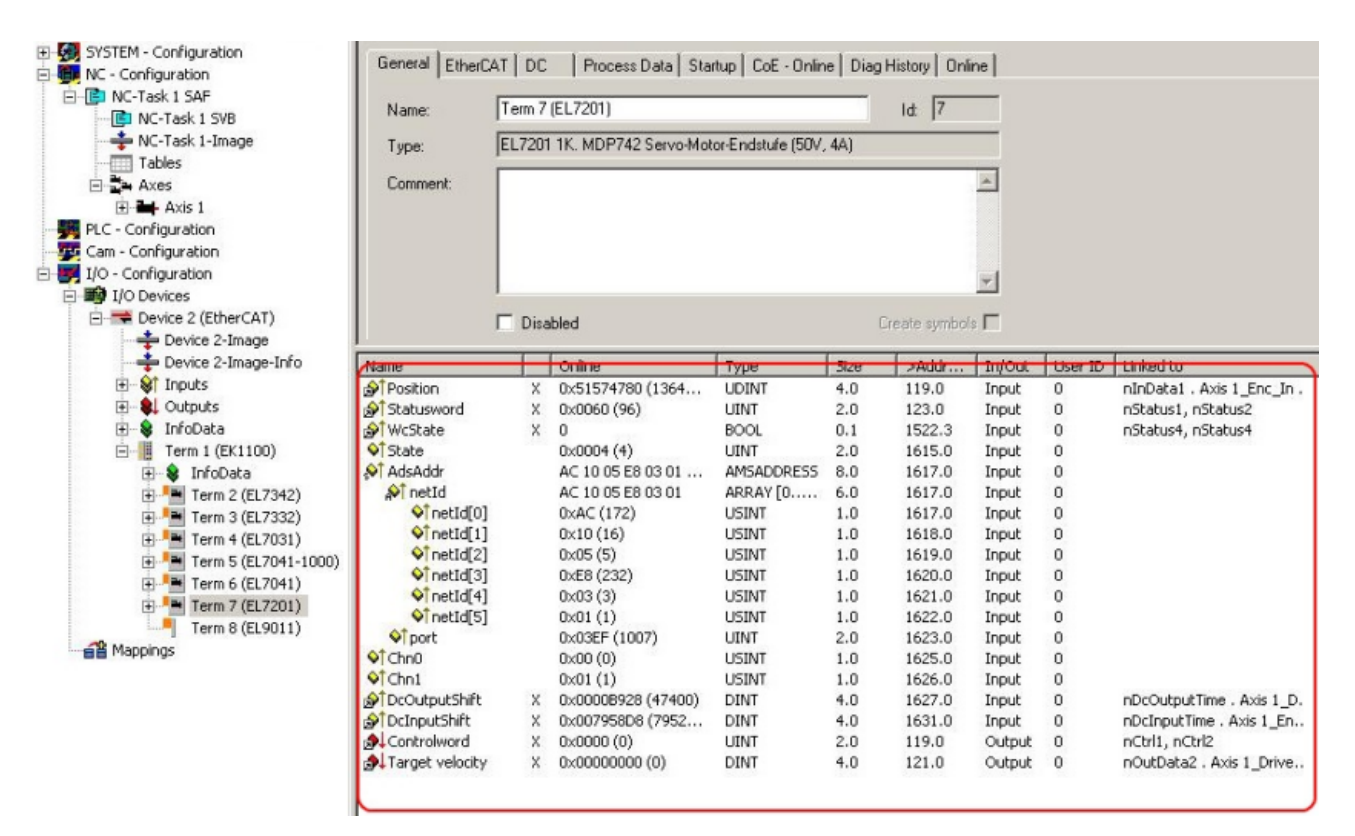

- Abb. 95: Automatische Verknüpfung aller wichtigen Variablen
  - Damit der Motor in Betrieb genommen werden kann, müssen noch einige Parameter eingestellt werden. Die Werte entnehmen Sie dem Kapiteln "Einstellungen im CoE" und "Einstellungen in der NC".

Stellen Sie bitte diese Parameter ein, bevor Sie mit der Inbetriebnahme des Motors fortfahren.

# 6.5.2 Konfiguration der TwinCAT NC

Die TwinCAT NC kann durch Parameter konfiguriert werden. Eine vollständige Beschreibung der Parameter der TwinCAT NC finden Sie in der <u>Dokumentation der TwinCAT-Functions TF50x0</u> oder auf unserer Website: <u>https://www.beckhoff.de/tf5000</u>.

Stellen Sie die folgenden Parameter gewissenhaft ein:

#### Basiseinheit

Diese Einstellung legt die Einheiten der Parameter der Achse fest.

Sie finden diese Einstellung unter: NC-Achse > Karteireiter "Settings" > Drop-Down-Menü "Unit".

| Solution Explorer 🛛 👻 🖡 🗙                                                                                                    | TwinCAT Project1 😕 🗙                                                                                                    |
|----------------------------------------------------------------------------------------------------|----------------------------------------------------------------------------------------------------|
| Search Solution Explorer (Ctrl+u)                                                                                                    | Genera       Settings       Parameter       Dynamics       Online       Functions       Coupling       Compensation         Link To I/O       Term 2 (EL7411) # 'Servo interface'                                                                           |
| Axis 1<br>Axis 1<br>Axis 1 | Result       Velocity:       Acceleration:       Jerk:         *       */s       */s2       */s3         Axis Cycle Time / Access Divider       */s0       */s0         Divider:       1       Cycle Time (ms):       2.000         Modulo:       0       * |
| Solution Explorer Team Explorer                                                                                                    |                                                                                                    |

- Für rotatorische Bewegungen wählen Sie ° oder "Degree".
- Für lineare Bewegungen wählen Sie mm oder m.

#### Bezugsgeschwindigkeit und Maximalgeschwindigkeit

Sie finden diese Parameter unter:

NC-Achse > Karteireiter "Parameter" > "Reference Velocity" und "Maximum Velocity"

| Solution Explorer 🛛 🔻 🕂 🗙                       | TwinCAT Project1 💠 🗙                             |                                     | - |
|-------------------------------------------------|--------------------------------------------------|-------------------------------------|---|
| ○ ○ ☆ ☆ → * · · · · · · · · · · · · · · · · · · | General Setting Parameter Dynamics Onli          | ine Functions Coupling Compensation |   |
| Solution 'TwinCAT Project1' (1 project)         | Parameter<br>- Maximum Dynamics                  | Offline Value T Unit                |   |
| SYSTEM                                          | Reference Velocity                               | 2200.0 F */s 2000.0 F */s           |   |
| NC-Task 1 SAF MC-Task 1 SVB                     | Maximum Acceleration                             | 130000 F 752                        | 1 |
| <b>≜</b> ∎ Image<br>Ⅲ Tables                    | + Default Dynamics:                              | 1500.0 F */52                       |   |
| ☐ Objects                                       | + Manual Motion and Homing:<br>+ Fast Axis Stop: |                                     |   |
|                                                 | + Limit Switches:<br>+ Monitoring:               |                                     |   |
| G SAFETY                                        | + Setpoint Generator:                            |                                     |   |
| <ul> <li>ANALYTICS</li> <li>▶ 2 1/0</li> </ul>  | + NCI Parameter:<br>+ Other Settings:            |                                     |   |
|                                                 |                                                  |                                     |   |
|                                                 | Download Upload Expand                           | d All Collapse All Select All       |   |
| Solution Explorer Team Explorer                 |                                                  |                                     |   |

Empfehlung: tragen Sie für die "Reference Velocity" die Nenndrehzahl bzw. Nenngeschwindigkeit ein.

#### Dynamik

Sie finden die Dynamik-Parameter unter: NC-Achse > Karteireiter "Dynamics"

| Solution Explorer 👻 🕂 🗙                                                                                                    | TwinCAT Project1 🌸 🗙                                                                                                    |
|----------------------------------------------------------------------------------------------------|----------------------------------------------------------------------------------------------------|
| ○ ○ ☆ ☆ - ĭo - ā / / -                                                                                                    | General Settings Parameter Dynamics Dnline Functions Coupling Compensation                                                                                                    |
| Search Solution Explorer (Ctrl+ü)<br>Solution 'TwinCAT Project1' (1 project)<br>System<br>MOTION<br>MOTION<br>MOTION<br>MOTION<br>MOT-Task 1 SAF<br>mage<br>Tables<br>Objects<br>Motors | ● Indirect by Acceleration Time         Maximum Velocity (V max ):         2000         ^*/s         Acceleration Time:         2         beceleration Time:         2         s         Deceleration Time:         ✓ as above         2         s         smooth         stiff         Acceleration Characteristic:         Deceleration Characteristic:         a (t):         y (t): |
| Axis 1                                                                                                    | O Direct         Acceleration:       1500       */s2         Deceleration:       ☑ as above       1500       */s2         Jerk:       2250       */s3                                                                                                    |
| Solution Explorer Team Explorer                                                                                                    |                                                                                                    |

Stellen Sie die Hochlaufzeit und die Bremszeit ein: "Acceleration Time" und "Deceleration Time". Wählen Sie den Rampenverlauf über die Schieberegler.

#### Encoder-Skalierungsfaktor für rotatorische Achsen

Sie finden diesen Parameter unter:

NC-Achse > "Enc" > Karteireiter "Parameter"

| Solution Explorer 👻 🕂 🗙                                                                                                    | winCAT Project1 👳 🔀                                                                                                    |           |
|----------------------------------------------------------------------------------------------------|----------------------------------------------------------------------------------------------------|-----------|
| ○ ○ ☆ ☆ · ○ · □ / / -                                                                                                    | General NC-Encode Parameter Time Compensation Online                                                                                                    |           |
| Search Solution Explorer (Ctrl+u)                                                                                                    | Parameter Offline Value Online Value                                                                                                    | Type Unit |
| SYSTEM     MOTION     MOTION     MO-Task 1 SAF                                                                                                    | Invert Encoder Counting Direction         FALSE           Scaling Factor Numerator         0.0001           Scaling Factor Denominator (default: 1.0)         1.0 | F °/INC   |
| Inc-task 1505     Image     Tables     Objects                                                                                                    | Position Blas         0.0           Modulo Factor (e.g. 360.0°)         360.0           Tolerance Window for Modulo Start         0.0                             | F °       |
| i i josi<br>i i i i i i i i i i i i i i i i i i i                                                                                                     | Encoder Mask (maximum encoder value) 0xFFFFFFF<br>Encoder Sub Mask (absolute range maxim 0x000FFFFF                                                               | D<br>D    |
|                                                                                                    | Reference System     'INCREMENTAL'       -     Limit Switches:       Soft Docition Limit Minimum Monitoring     EALSE                                             | E         |
| Contraction     Contraction     Contracti     | Soft Position Limit Minimum Monitoring         PALSE           Minimum Position         0.0           Soft Position Limit Maximum Monitoring         FALSE        | F °       |
| Green Creen Creen | Maximum Position         0.0           Download         Upload         Expand All         Collapse All         Select All                                         | F • V     |
| Solution Explorer Team Explorer                                                                                                    |                                                                                                    |           |

Der Encoder-Skalierungsfaktor wird als Bruch angegeben. Es gibt einen Parameter für den Zähler und einen Parameter für den Nenner.

- Zähler: "Scaling Factor Numerator"
- Nenner: "Scaling Factor Denominator"

Der Wert für den Encoder-Skalierungsfaktor ist abhängig davon, ob Sie einen Inkremental-Encoder einsetzen:

- Für den Betrieb mit einem Inkremental-Encoder:
  - "Scaling Factor Numerator": 360°
  - "Scaling Factor Denominator": Die Auflösung des Inkremental-Encoders, multipliziert mit dem Faktor vier.
     Einheit: Inkremente pro Umdrehung.

Beispiel mit 1024 Inkrementen:  $1024 \times 4 = 4096$ 

- Für den Betrieb ohne Inkremental-Encoder:
  - "Scaling Factor Numerator": 360°
  - "Scaling Factor Denominator": 65536

#### Encoder-Skalierungsfaktor für Linearachsen

- "Scaling Factor Numerator": 1 mm
- "Scaling Factor Denominator":
  - · Rechnen Sie die Auflösung des Inkremental-Encoders in Inc / mm um.
  - Multiplizieren Sie die Auflösung mit dem Faktor vier.
  - Tragen Sie das Ergebnis in den Parameter "Scaling Factor Denominator" ein.

#### Beispiel:

Die Auflösung des Inkremental-Encoders ist mit 512 Inc / (2 mm) angegeben. Das entspricht 256 Inc / mm. Tragen Sie für den "Scaling Factor Denominator" ein: 256 x 4 = 1024.

#### Ausgabeskalierung für die Geschwindigkeit

Sie finden diesen Parameter unter:

NC-Achse > "Drive" > Karteireiter "Parameter"

| Solution Explorer 🔹 무 🗙 T                                                                                                    | winCAT Project1 👳 🗙                                                           |                  |              |        |
|----------------------------------------------------------------------------------------------------|-------------------------------------------------------------------------------|------------------|--------------|--------|
|                                                                                                    | General NC-Drive Parameter Time Compensa                                      | tion             |              |        |
| Search Solution Explorer (Ctrl+u)                                                                                                    | Parameter<br>+ Output Settings:                                               | Offline Value    | Online Value | T Unit |
| SYSTEM     MOTION                                                                                                    | Position and Velocity Scaling:     Output Scaling Factor (Position)           | 1.0              |              | F      |
| <ul> <li>MC-Task 1 SAF</li> <li>NC-Task 1 SVB</li> </ul>                                                                                                    | Output Scaling Factor (Velocity)                                              | 1.0              |              | F      |
| <b>≜</b> ↓ Image<br>□ Tables                                                                                                    | Minimum Drive Output Limitation [                                             | -1.0             |              | F      |
| iii Objects<br>▲ 급≒ Axes<br>▲ iii Axes                                                                                                    | Maximum Drive Output Limitation [     Torque and Acceleration Scaling:        | 1.0              |              | F      |
|                                                                                                    | <ul><li>+ Optional Position Command Outpu</li><li>+ Other Settings:</li></ul> |                  |              |        |
| <ul> <li>▶ □ Inputs</li> <li>▶ □ Outputs</li> <li>▶ □ Outputs</li> <li>▶ □ Cutputs</li> <li>▶ □ Cutputs</li> </ul> | Download Upload Expand                                                        | All Collapse All | Select All   |        |
| Solution Explorer Team Explorer                                                                                                    |                                                                               |                  |              |        |

Die Ausgabeskalierung der Geschwindigkeit ist nur für die Betriebsart CSV relevant.

Die Berechnung ist abhängig davon, ob Sie einen Inkremental-Encoder einsetzen:

• Für den Betrieb mit einem Inkremental-Encoder:

$$Ausgabeskalierung = \frac{360}{Inkremente \times 4} \times 125$$

Beispiel: für einen Encoder mit 1024 Inkrementen pro Umdrehung ergibt sich eine Ausgabeskalierung von 10,98632813.

• Für den Betrieb ohne Inkremental-Encoder:

$$Ausgabeskalierung = \frac{360}{65535} \times 125 = 0,6866455078$$

# 6.5.3 Durchführung eines Testlaufs

#### Schritt 1: Vorbereitung

1. Konfiguration aktivieren.

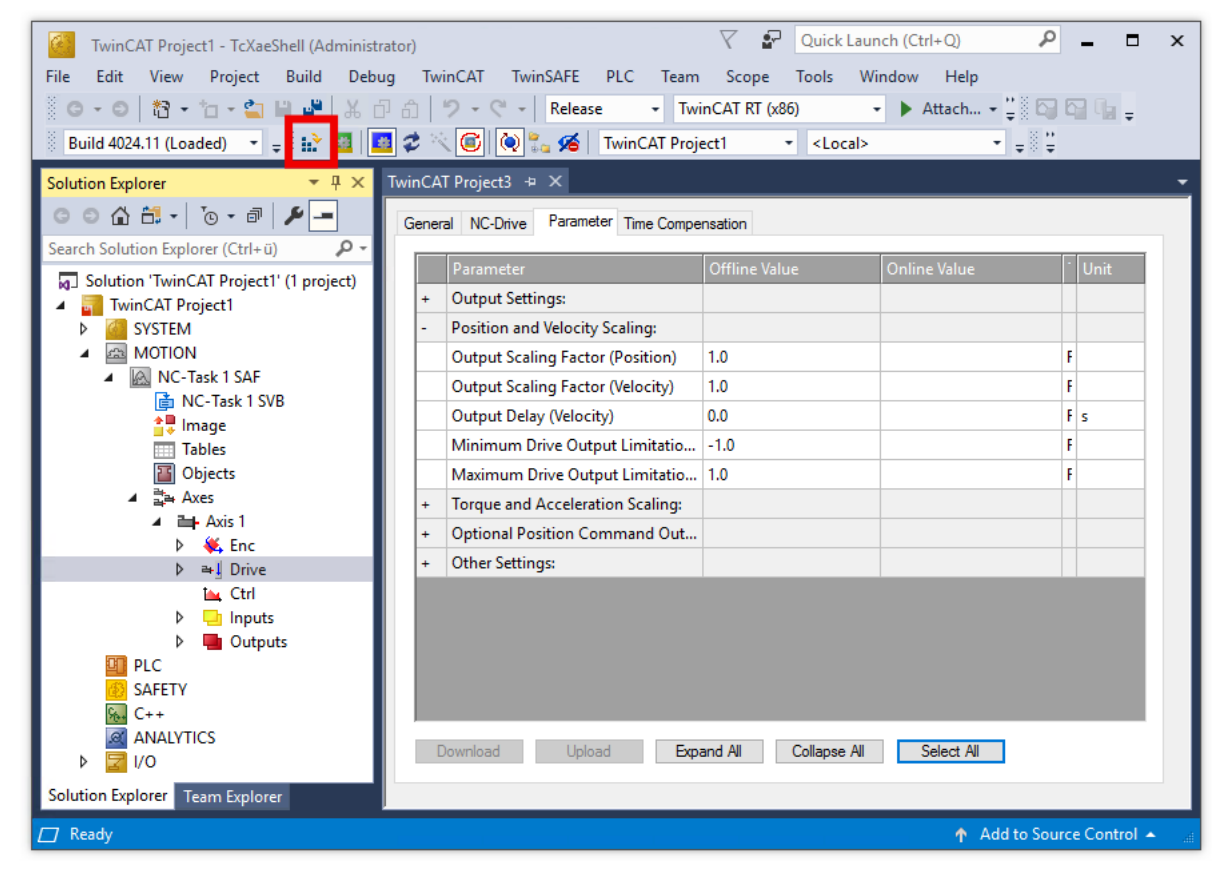

2. Die Achse anklicken und den Karteireiter "Online" auswählen.

| Solution Explorer 🛛 👻 🕂 🗙                                                                        | TwinCAT Project1 ⊉ 🗙                                                                                                    |
|--------------------------------------------------------------------------------------------------|----------------------------------------------------------------------------------------------------|
| © ○ ☆ ☆ → To → 라 / ♪ -                                                                           | General Settings Parameter Dynamics Online Functions Coupling Compensation                                                                                                    |
| Solution 'TwinCAT Project1' (1 project)  TwinCAT Project1  System  MOTION  MOTION  MC-Task 1 SAF | Lag Distance (min/max):       [mm]         Actual Velocity:       [mm/s]         Override:       [%]         Total / Control Output:       [%]                                                                                                    |
| i MC-Task 1 SVB                                                                                  | Status (og.)       Status (phys.)       Enabling         Ready       NOT Moving       Coupled Mode       Controller       Set         Calibrated       Moving Fw       In Target Pos.       Feed Fw         Has Job       Moving Bw       In Pos. Range       Feed Bw                        |
| PLC     SAFETY     C++     ANALYTICS                                                             | Controller Kv-Factor:       [mm/s/mm]       Reference Velocity:       [mm/s]         0       0       0       0         Target Position:       [mm]       Target Velocity:       [mm/s]         0       0       0       0         0       0       0       0         0       0       0       0 |
| Solution Explorer Team Explorer                                                                  | + ++ ↔ Ø @ →•<br>F1 F2 F3 F4 F5 F6 F8 F9                                                                                                    |

- 3. Die Motorwelle mit der Hand bewegen, um die Konfiguration des Encoders zu pr
  üfen. Entspricht eine Relativbewegung von 360° tats
  ächlich einer vollen Umdrehung der Motorwelle?
  - ⇒ Falls nicht: Skalierungsfaktor pr
    üfen. Siehe Kapitel Konfiguration der TwinCAT NC [▶ 120], Abschnitt "Skalierungsfaktor".

#### Schritt 2: Testlauf durchführen

#### 

#### Der Motor verhält sich möglicherweise anders als erwartet

Verletzungen und Sachschaden sind möglich.

- Vor dem Testlauf sicherstellen, dass bei beliebigen Bewegungen der Motorwelle niemand verletzt wird und keine Schäden entstehen.
- 1. Den Regler freigeben: auf "Set" klicken und im erscheinenden Fenster auf "All" klicken.

| Solution Explorer 🔹 🖣 🗙                                                                                                    | TwinCAT Project1 👳 🗙                                                                                                    |
|----------------------------------------------------------------------------------------------------|----------------------------------------------------------------------------------------------------|
| © ○ 습 ĭo - ₫ 🖋 🗕                                                                                                    | General Settings Parameter Dynamics Online Functions Coupling Compensation                                                                                                    |
| Search Solution TwinCAT Project1 (1 project)  Solution TwinCAT Project1  Solution TwinCAT Project1  MoTION  MOTON  MOTAsk 1 SAF  MOTAsk 1 SVB  MOTAsk 1 SVB  AXES  AXES | General Settings Parameter Dynamics       Online       Functions       Coupling       Compensation         Lag Distance (min/max):       [mm]       Actual Velocity:       [mm/s]       Setpoint Velocity:       [mm/s]         0.0000       0.0000       0.0000       0.0000       0.0000       0.0000         Override:       [2]       Total / Control Output:       [2]       Error:       0.0000       0.0000         Status (log.)       O.0000 %       0.000 / 0.00 %       Enabling       Enabling       Enabling         Ready       NOT Moving       Status (phys.)       Enabling       Controller       Set         Calbrated       Moving Fw       In Target Pos.       Ened Fw       Ered Fw         Target Position:       [mm/s/mm]       Reference Velocity:       [mm/s]         1       [2200       [mm/s]       Target Velocity:       [mm/s]         0       [mm/s]       [mm/s]       [mm/s]       [mm/s]       [mm/s]       [mm/s]         1       [1]       [220       [mm/s]       [mm/s]       [mm/s]       [mm/s]       [mm/s]       [mm/s]       [mm/s]       [mm/s]       [mm/s]       [mm/s]       [mm/s]       [mm/s]       [mm/s]       [mm/s]       [mm/s]       [mm/s] |

- ⇒ Falls die Freigabe fehlschlägt: pr
  üfen, ob am Eingang "HW Enable" 24 V anliegen. Siehe Kapitel <u>Verdrahtung [▶ 96]</u>.
- 2. Verschiedene Befehle ausprobieren.
- 3. Prüfen, ob der Motor stabil und zuverlässig den Vorgaben folgt.

#### Schritt 3: Ergebnis prüfen

Prüfen Sie zum Beispiel folgende Punkte:

- Wurden in der Diag History Fehler gemeldet? Siehe Kapitel Diag History [▶ 165].
- Dreht sich der Motor in die erwartete Richtung?
- Entspricht die Geschwindigkeit der Vorgabe?

# 6.5.4 Regleroptimierung

Die Parameter der Regelkreise werden beim <u>Scannen des Motors [> 112]</u> grundlegend voreingestellt. Bei der Regleroptimierung werden die Parameter optimiert.

Ziele der Regleroptimierung:

- Ist-Position an Soll-Position angleichen: Schleppfehler minimieren.
- · Ist-Geschwindigkeit an Soll-Geschwindigkeit angleichen.
- Überschwingen und Unterschwingen reduzieren.

Beobachten Sie während der Regleroptimierung die "Torque actual value". So können Sie frühzeitig erkennen, ob das System zu Schwingungen neigt.

#### Vorbereitung

- ✓ Voraussetzung: der <u>Testlauf [▶ 124]</u> wurde erfolgreich durchgeführt.
- Lastverhältnisse wie in der realen Anwendung herstellen. Eine Regleroptimierung ohne Last ist nicht sinnvoll, da der Motor in diesem Fall ein anderes Verhalten aufweist.
- 2. Ggf. den zulässigen Schleppfehler erhöhen. Siehe Kapitel CSP (Positionsregelung) [100].
- 3. TwinCAT-Konfiguration aktivieren.
- 4. In TwinCAT ein Scope-Projekt anlegen.
- 5. Folgende Variablen über den "Target browser" auswählen, um sie im Scope anzeigen zu lassen: Position Lag

0x1A03 Torque actual value Aus der TwinCAT NC: Position Sollwert Position Istwert Geschwindigkeit Sollwert Geschwindigkeit Istwert

6. Im Solution Explorer die Achse anklicken.

| Solution Explorer 👻 म 🗙                                                                           | TwinCAT Project1 👳 🗙      |                   |              | •                      |
|---------------------------------------------------------------------------------------------------|---------------------------|-------------------|--------------|------------------------|
| ◎ ⊃ ☆ ☆ - ] `⊙ - @   ≯ -                                                                          | General Settings Paramete | r Dynamics Online | Functions Co | upling Compensation    |
| Search Solution Explorer (Ctrl+ ü)<br>Solution 'TwinCAT Project1' (1 project)<br>TwinCAT Project1 | Extended Start            | _                 | S            | etpoint Position: [mm] |
| SYSTEM                                                                                            | Start Mode:               | Absolute          | $\sim$       | Start                  |
| MOTION                                                                                            | Larget Position:          | 0                 | [mm]         | Stop                   |
| NC-Task 1 SVB                                                                                     | Target Velocity:          | 0                 | [mm/s]       |                        |
| 🛟 Image                                                                                           | Acceleration:             | 0                 | [mm/s2]      |                        |
| Tables                                                                                            | Deceleration:             | 0                 | [mm/s2]      | Last Time: [s]         |
| Objects                                                                                           | Jerk:                     | 0                 | [mm/s3]      |                        |
|                                                                                                   | Raw Drive Output          |                   |              |                        |
| AXIS I                                                                                            | Output Mode:              | Percent           | $\sim$       | Start                  |
| SAFETY                                                                                            | Output Value:             | 0                 | [%]          | Stop                   |
| ₩ C++                                                                                             | Set Actual Position       |                   |              |                        |
|                                                                                                   | Absolute $\sim$           | 0                 |              | Set                    |
| Þ 🔀 I/O                                                                                           | Set Target Position       |                   |              |                        |
|                                                                                                   | Absolute $\sim$           | 0                 |              | Set                    |
|                                                                                                   |                           |                   |              |                        |
| Solution Explorer Team Explorer                                                                   |                           |                   |              |                        |

- 7. Karteireiter "Functions" anklicken.
- 8. Im Drop-Down-Menü "Start Mode": "Reversing Sequence" auswählen.
- 9. Dynamik und Geschwindigkeit so einstellen wie in der realen Anwendung benötigt.

Die weitere Vorgehensweise ist abhängig davon, welches Feedback angeschlossen und konfiguriert ist:

- Kein Feedback, sensorloser Betrieb [) 130]
- Nur Hall-Sensoren [▶ 129]
- <u>Ein Inkremental-Encoder [) 128</u> und optional Hall-Sensoren

## 6.5.4.1 Feedback-System: Inkremental-Encoder

#### Schritt 1: Optimierung des Stromreglers

Der Stromregler ist häufig durch die Funktion <u>Scan Motor</u> [▶<u>112]</u> ausreichend gut eingestellt. Falls nicht, nutzen Sie herkömmliche Regleroptimierungs-Verfahren nach Ziegler/Nichols.

Ziel der Stromregler-Optimierung: den Integralanteil so gering wie möglich einstellen und den Proportionalanteil so hoch wie möglich einstellen, ohne ein schwingendes Verhalten zu erreichen.

- Der Integralanteil: Parameter 8010:12 "Current loop integral time".
- Der Proportionalanteil: Parameter 8010:13 "Current loop proportional gain".

#### Schritt 2: Optimierung des Geschwindigkeitsreglers

✓ Voraussetzung: der Stromregler ist optimiert.

- 1. Den CoE-Parameter 8010:17 "Position loop proportional gain" auf null setzen.
  - ⇒ Der Positionsregler ist deaktiviert.
  - ⇒ Eine Rückwirkung des Positionsreglers auf den Geschwindigkeitsregler wird verhindert.
- 2. Den Integralanteil schrittweise verringern: Parameter 8010:14 "Velocity loop integral time (current mode)".

Gleichzeitig den Proportionalanteil schrittweise erhöhen: Parameter 8010:15 "Velocity loop proportional gain (current mode)".

Währenddessen den Istwert der Geschwindigkeit beobachten.

Den Proportionalanteil nicht weiter erhöhen, wenn der Istwert der Geschwindigkeit zu schwingen beginnt.

- Integralanteil und Proportionalanteil um 20 % reduzieren.
   Die 20 % dienen als Regelreserve f
  ür abrupte Bewegungen.
- ⇒ Der Geschwindigkeitsregler ist optimiert.

#### Schritt 3: Optimierung des Positionsreglers

- ✓ Voraussetzung: der Geschwindigkeitsregler ist optimiert.
- 1. Den Proportionalanteil 8010:17 "Position loop proportional gain" schrittweise erhöhen, bis der Regler anfängt zu schwingen.
- 2. Den Proportionalanteil um 20 % verringern.
- ⇒ Der Positionsregler ist optimiert.

### 6.5.4.2 Feedback-System: Nur Hall-Sensoren

#### Schritt 1: Optimierung des Geschwindigkeitsreglers

- 1. Den CoE-Parameter 8010:17 "Position loop proportional gain" auf null setzen.
  - $\Rightarrow$  Der Positionsregler ist deaktiviert.
  - ⇒ Eine Rückwirkung des Positionsreglers auf den Geschwindigkeitsregler wird verhindert.
- Den Integralanteil 8010:5A "Velocity loop integral time (voltage mode)" schrittweise verringern. Gleichzeitig den Proportionalanteil 8010:5B "Velocity loop proportional gain (voltage mode)" schrittweise erhöhen.

Währenddessen den Istwert der Geschwindigkeit und den Istwert und den Sollwert der Position beobachten.

- ⇒ Ab einem bestimmten Punkt beginnt der Istwert der Geschwindigkeit zu schwingen oder die Differenz von Istwert und Sollwert der Position nimmt zu.
- 3. Integralanteil und Proportionalanteil um 20 % reduzieren. Die 20 % dienen als Regelreserve für abrupte Bewegungen.
- 4. Falls der Istwert der Geschwindigkeit überschwingt, 8010:5C "Velocity loop voltage feed forward gain (voltage mode)" verringern.
- ⇒ Der Geschwindigkeitsregler ist optimiert.

#### Schritt 2: Optimierung des Positionsreglers

- ✓ Voraussetzung: Der Geschwindigkeitsregler ist optimiert.
- 1. Den Proportionalanteil 8010:17 "Position loop proportional gain" schrittweise erhöhen, so dass die Positionsdifferenz um der Wert Null pendelt und der Sollwertvorgabe der Position passend gefolgt wird.
- ⇒ Der Positionsregler ist optimiert.

## 6.5.4.3 Kein Feedback-System: Sensorloser Betrieb

Ohne Feedback-System kann der Schleppfehler (Schleppfehler = Istposition - Sollposition) deutlich schlechter optimiert werden als bei einem Betrieb mit Hall-Sensoren und/oder Inkremental-Encoder.

#### Schritt 1: Optimierung des Geschwindigkeitsreglers

- 1. Sicherstellen, dass die Spannungskonstante des Motors 8011:31 "Voltage constant" richtig eingestellt ist.
- Den Parameter 8010:60 "Sensorless max. acceleration" auf einen geringeren Wert einstellen, da sonst der Geschwindigkeitssprung zu gro
  ß werden kann. Z.B. 2000 °/s<sup>2</sup>.
- 3. Den Parameter 8010:5E "Sensorless offset voltage scaling" auf ca. 50 ... 80 % reduzieren.
- 4. Den Parameter 8010:17 "Position loop proportional gain" auf 0 einstellen.
  - ⇒ Der Positionsregler ist deaktiviert.
  - ⇒ Eine Rückwirkung des Positionsreglers auf den Geschwindigkeitsregler wird verhindert.
- 5. Den Parameter 8010:5B "Velocity loop proportional gain (voltage mode)" auf 0 einstellen.
- 6. Den Parameter 8010:5C "Velocity loop voltage feed forward gain (voltage mode)" auf 100 % einstellen.
- Den Parameter 8010:5F "Sensorless observer bandwidth" auf einen geringeren Wert einstellen. Z.B. 50 Hz.
- 8. Den Parameter 8010:5F "Sensorless observer bandwidth" schrittweise bis zum schwingenden Verhalten erhöhen. Anschließend um 50% verringern.
- 9. Den Integralanteil des Geschwindigkeitsreglers im Parameter 8010:5A "Velocity loop integral time (voltage mode)" eher träge konfigurieren.
- 10. Den Proportionalanteil 8010:5B "Velocity loop proportional gain (voltage mode)" schrittweise erhöhen, bis die Istgeschwindigkeit im Scope anfängt zu schwingen.
- Den Proportionalanteil um 20 % reduzieren.
   Die 20 % dienen als Regelreserve f
  ür abrupte Bewegungen.
- 12. Falls die Geschwindigkeit überschwingt: 8010:5C "Velocity loop voltage feed forward gain (voltage mode)" leicht verringern.
- 13. Falls nötig, den Parameter 8010:60 "Sensorless max. acceleration" wieder auf die benötigte Dynamik anheben.
- ⇒ Der Geschwindigkeitsregler ist optimiert.

#### Schritt 2: Optimierung des Positionsreglers

- ✓ Voraussetzung: Der Geschwindigkeitsregler ist optimiert.
- 1. Den Proportionalanteil 8010:17 "Position loop proportional gain" schrittweise erhöhen bis zum schwingenden Verhalten.
- Den Proportionalanteil um 20 % reduzieren. Die 20 % dienen als Regelreserve f
  ür abrupte Bewegungen.
- ⇒ Der Positionsregler ist optimiert.

# 6.5.5 Homing / Referenzfahrt

Dieses Kapitel beschreibt die Durchführung einer Referenzfahrt mit einer NC-Achse.

Referenzfahrten werden aus der SPS heraus mit dem Funktionsbaustein "MC\_Home" gestartet. "MC\_Home" befindet sich in der TwinCAT-Bibliothek Tc2\_MC2.

Weitere Informationen finden Sie in der Dokumentation Tc2 MC2.

Für die Referenzfahrt ist eine Referenznocke erforderlich, die an einer definierten Position auf dem Verfahrweg ein digitales Schaltsignal erzeugt. Bei der Referenzfahrt wird diese definierte Position ermittelt und als Referenzposition für die absolute Positionierung gespeichert.

Die Vorgehensweise zur Konfiguration ist abhängig davon, wie Sie das Schaltsignal an die TwinCAT NC übermitteln. Die folgenden Optionen stehen zur Verfügung:

- Anlegen eines 24 V-Schaltsignals an einen digitalen Eingang von EL7411. Konfiguration [ 131]
- Übermitteln eines beliebigen Signals aus der SPS.
   Für diese Option muss der Referenznocken nicht physisch vorhanden sein. Er kann auch über ein digitales Signal simuliert werden. <u>Konfiguration [b\_135]</u>

Zusätzlich zu einer dieser Optionen können Sie den Nullimpuls auf der C-Spur des Encoders zur Referenzierung verwenden. <u>Konfiguration [137]</u>

#### 6.5.5.1 Schaltsignal von einem digitalen Eingang der EL7411

Dieses Kapitel beschreibt die Konfiguration beispielhaft für den digitalen Eingang "Input 1".

1. Im Solution Explorer:

NC-Achse > "ENC" anklicken, den Karteireiter "Parameter" öffnen und den Abschnitt "Homing" aufklappen.

| Solution Explorer 🔹 👎 🗙                    | TwinCAT Project1 😕 🗙                                                               | - |
|--------------------------------------------|------------------------------------------------------------------------------------|---|
| © © ☆ ☆ → ™ → ■                            | General NC-Encode Parameter Time Compensation Online                               |   |
| Selution 'TwinCAT Designat' (1 presignt)   | Parameter Offline Value                                                            |   |
| Solution TwinCAT Project1 (T project)      | - Encoder Evaluation:                                                              |   |
| SYSTEM                                     | Invert Encoder Counting Direction FALSE                                            |   |
|                                            | Scaling Factor Numerator 0.0001                                                    |   |
| NC-Task 1 SAF                              | Scaling Factor Denominator (default: 1.0) 1.0                                      |   |
| the line line line line line line line lin | Position Bias 0.0                                                                  |   |
| Tables                                     | Modulo Factor (e.g. 360.0°) 360.0                                                  |   |
| Objects                                    | Tolerance Window for Modulo Start 0.0                                              |   |
| ▲ 🚔 Axes                                   | Encoder Mask (maximum encoder value) 0xFFFFFFF                                     |   |
|                                            | Encoder Sub Mask (absolute range maximum value) 0x000FFFFF                         |   |
| - the imputs                               | Reference System 'INCREMENTAL'                                                     |   |
| Outputs                                    | - Limit Switches:                                                                  |   |
| ▷ ➡∐ Drive                                 | Soft Position Limit Minimum Monitoring FALSE                                       |   |
| Lingutz                                    | Minimum Position 0.0                                                               |   |
| Outputs                                    | Soft Position Limit Maximum Monitoring FALSE                                       |   |
| PLC                                        | Maximum Position 0.0                                                               |   |
| SAFETY                                     | + Filter.<br>- Homing:                                                             |   |
|                                            | Invert Direction for Homing Sensor Search FALSE                                    |   |
|                                            | Invert Direction for Sync Impuls Search TRUE                                       |   |
|                                            | Home Position (Calibration Value) 0.0                                              |   |
|                                            | Reference Mode (Sync condition) 'Homing Sensor Only (PLC cam or digital input 18)' |   |
|                                            | Homing Sensor Source 'Digital Input 1 (Active High), device dependent mapping' 💌   |   |
|                                            | + Other Settings:                                                                  |   |
|                                            |                                                                                    |   |
|                                            | Download Upload Expand All Collapse All Select All                                 |   |
| Solution Explorer Team Explorer            |                                                                                    |   |

2. Den Parameter "Reference Mode" auf "Homing Sensor Only (PLC cam or digital input 1..8)" setzen.

- 3. Den Parameter "Homing Sensor Source" auf "Digital Input 1 (Active High), device depending mapping" setzen.
- 4. Im Solution Explorer:

Die EL7411 anklicken, den Karteireiter "Process Data" öffnen, den Sync Manager 3 "Inputs" auswählen und das PDO Assignment 0x1A10 aktivieren.

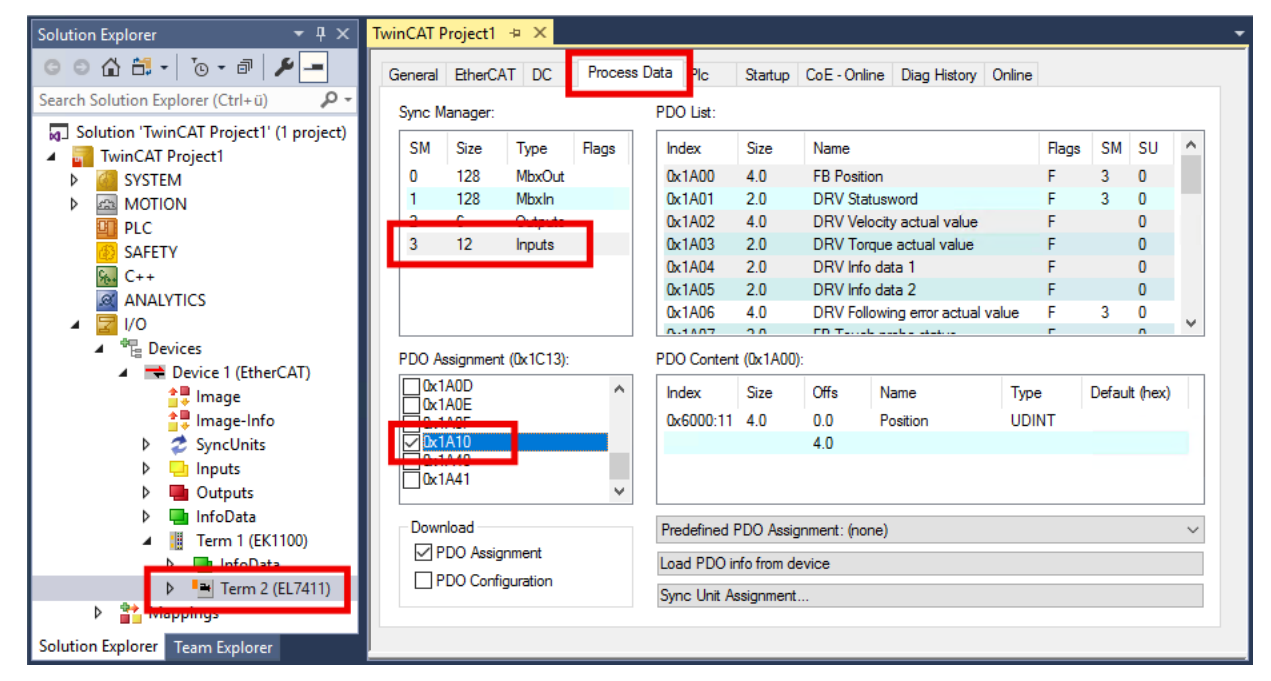

⇒ Das Prozessdatenobjekt "DI Inputs" ist aktiviert.

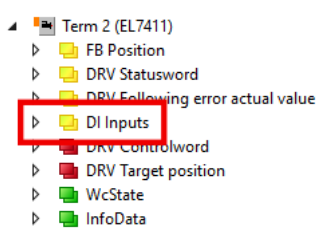

5. EL7411 > "DI Inputs" > "Input 1" rechtsklicken, "Change Link" wählen.

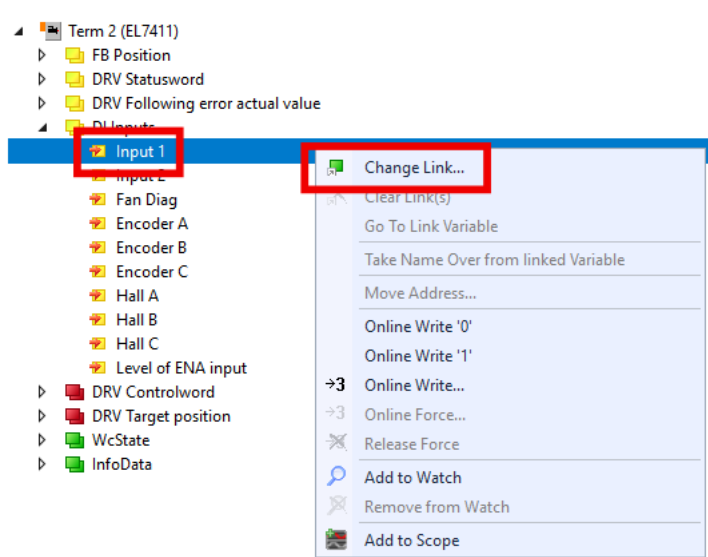

⇒ Ein Dialogfenster erscheint.

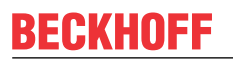

6. "All Types" anklicken, die Variable "nState8" auswählen und mit "OK" bestätigen.

| Attach Variable Input 1 (Input)                                                                                                    | ×                                                                                                    |
|----------------------------------------------------------------------------------------------------|----------------------------------------------------------------------------------------------------|
| Search:         X           MOTION         NCTask 1 SAF           Axes         Axes           Image: Axes         Image: Axes           Image: Axes         Image: Axes           Imataln3(I)         Image: Axes <td>Show Variables         Only Unused         Exclude disabled         Exclude same Image         Show Tooltips         Show Variable Groups         Collapse last Level         Show Variable Types         Matching Type         Matching Size         All Types         Show Dialog         Variable Name / Comment         / Hand over         / Take over</td> | Show Variables         Only Unused         Exclude disabled         Exclude same Image         Show Tooltips         Show Variable Groups         Collapse last Level         Show Variable Types         Matching Type         Matching Size         All Types         Show Dialog         Variable Name / Comment         / Hand over         / Take over |

⇒ Ein Dialogfenster erscheint.

| 💽 Variable Size Mismatch 🛛 🗙 |                           |         |
|------------------------------|---------------------------|---------|
| Linked Variable:             | nState8                   |         |
|                              | Size Offset               |         |
| Linked Variable:             | 8 0 🔶                     |         |
| Own Variable:                | 1 0 🔺                     |         |
| Overlapped:                  | 1                         |         |
|                              | (Size and Offset in bits) | Cancel: |

7. Mit "OK" bestätigen.

8. Die Bibliothek "Tc2\_MC2" in das SPS-Projekt einfügen: Navigieren zu PLC > "References", Rechtsklick, "Add Library…"

| Solution Explorer | Add library<br>Facehouses<br>Library repository<br>Set to Effective Version<br>Set to Always Newest Version | Add Library  String for a fulltext search  Library  BuildingAutomation  BuildingAutomation  BuildingAut | Company<br>Company<br>Beckhoff Automation GmbH<br>Beckhoff Automation GmbH |
|-------------------|----------------------------------------------------------------------------------------------------|----------------------------------------------------------------------------------------------------|----------------------------------------------------------------------------|
|                   |                                                                                                    | Advanced                                                                                                    | OK Cancel                                                                  |

- 9. In der SPS eine Instanz des Funktionsbausteins "MC\_Home" aus der Bibliothek "Tc2\_MC2" einfügen. Den Eingang "bCalibrationCam" nicht beschalten.
- ⇒ Sie können die Referenzfahrt mit einer positiven Flanke am Eingang "Execute" starten.

# BECKHOFF

## 6.5.5.2 Schaltsignal aus der SPS (PLC Camming)

1. Im Solution Explorer:

NC-Achse > "ENC" anklicken, den Karteireiter "Parameter" öffnen und den Abschnitt "Homing" aufklappen.

| Solution Explorer 🔹 후 후 🗙 🕇          | winCAT Project1 😕 🗙                                 |                                                    |            |
|--------------------------------------|-----------------------------------------------------|----------------------------------------------------|------------|
| ◎ ◎ 🏠 🛱 -   ఀ₀ - 🗗   🎢 💻             | General NC-Encode Parameter ime Compensation Online | 3                                                  |            |
| Search Solution Explorer (Ctrl+;)    | Parameter                                           | Offline Value                                      | <b>1</b> 1 |
| Solution TwinCAT Project1 (Tproject) | - Encoder Evaluation:                               |                                                    |            |
| ► SYSTEM                             | Invert Encoder Counting Direction                   | FALSE                                              | •          |
| MOTION                               | Scaling Factor Numerator                            | 0.0001                                             |            |
| NC-Task 1 SAF                        | Scaling Factor Denominator (default: 1.0)           | 1.0                                                |            |
| MC-Task 1 SVB                        | Position Bias                                       | 0.0                                                |            |
| Tables                               | Modulo Factor (e.g. 360.0°)                         | 360.0                                              |            |
| 🛅 Objects                            | Tolerance Window for Modulo Start                   | 0.0                                                |            |
| ⊿ 🚔 Axes                             | Encoder Mask (maximum encoder value)                | 0xFFFFFFF                                          |            |
| A Part Avis 1                        | Encoder Sub Mask (absolute range maximum value)     | 0x000FFFFF                                         |            |
|                                      | Reference System                                    | 'INCREMENTAL'                                      | -          |
| Outputs                              | - Limit Switches:                                   |                                                    |            |
| Þ ≃-∐ Drive                          | Soft Position Limit Minimum Monitoring              | FALSE                                              | -          |
| ter Ctrl                             | Minimum Position                                    | 0.0                                                |            |
| P 🛄 Inputs                           | Soft Position Limit Maximum Monitoring              | FALSE                                              | -          |
| PLC                                  | Maximum Position                                    | 0.0                                                |            |
| SAFETY                               | + Filter:                                           |                                                    |            |
| ₩ C++                                | - Homing:                                           |                                                    |            |
|                                      | Invert Direction for Homing Sensor Search           | FALSE                                              | -          |
| V 🔤 1/0                              | Invert Direction for Sync Impuls Search             | TRUE                                               | -          |
|                                      | Home Position (Calibration Value)                   | 0.0                                                | _          |
|                                      | Reference Mode (Sync condition)                     | 'Homing Sensor Only (PLC cam or digital input 18)' | -          |
|                                      | Homing Sensor Source                                | 'Default: PLC Cam (MC_Home)'                       | -          |
|                                      | + Other Settings:                                   |                                                    |            |
|                                      |                                                     |                                                    |            |
|                                      | Download Lipload Expand All Colla                   | anse All Select All                                |            |
|                                      |                                                     |                                                    |            |
| Solution Explorer Team Explorer      |                                                     |                                                    |            |

- 2. Den Parameter "Reference Mode (Sync condition)" auf "Homing Sensor Only (PLC cam or digital input 1..8)" setzen.
- 3. Den Parameter "Homing Sensor Source" auf "Default: PLC Cam (MC\_Home)" setzen.

4. Die Bibliothek "Tc2\_MC2" in das SPS-Projekt einfügen: PLC > References, Rechtsklick, "Add Library…"

| Solution Explorer     ▼ ↓ ×       ○ ○ ☆ ☆ ▼ ↓ ⊙ ▼ ☞ ↓ ▶ → ``       Search Solution Explorer (Ctrl+;)       > Solution 'TwinCAL Project' (1 project)                                                        | Add Library X<br>String for a fulltext search                                                                                                    |
|----------------------------------------------------------------------------------------------------|----------------------------------------------------------------------------------------------------|
| <ul> <li>Jointon Huncki Projecti (Episject)</li> <li>TwinCAT Projecti</li> <li>SYSTEM</li> <li>MOTION</li> <li>PLC</li> <li>Untitled1</li> <li>Turitled1 Project</li> <li>External Types</li> </ul>        | Library Company  Application  Communication  Controller  Controller  Controlle |
| <ul> <li>References</li> <li>DUTs</li> <li>GVLs</li> <li>POUs</li> <li>VISUs</li> <li>PIcTask (PIcTask)</li> <li>Untitled! Instance</li> <li>SAFETY</li> <li>C++</li> <li>ANALYTICS</li> <li>VO</li> </ul> | Image: Second system       Image: Second system         Image: Second system       Image: Second system         Image: Second                                                                                                    |
|                                                                                                    | Image: System         Advanced         Beckhoff Automation GmbH         Image: System         Advanced         OK                                                                                                    |

- 5. In der SPS eine Instanz des Funktionsbausteins "MC\_Home" aus "Tc2\_MC2" einfügen.
- 6. Das Signal des Referenzschalters an den Eingang "bCalibrationCam" des Funktionsbausteins anlegen.
- ⇒ Sie können die Referenzfahrt mit einer positiven Flanke am Eingang "Execute" starten.

### 6.5.5.3 Nullimpuls von der C-Spur des Encoders

Eine Referenzierung auf den Nullimpuls des Encoders ist nur ergänzend zu einer Referenzierung auf einen Referenznocken möglich.

Damit der Motor nach dem Herunterfahren vom Referenznocken erst mit dem Nullimpuls stehen bleibt, konfigurieren Sie die Klemme wie folgt:

1. Eine Referenzfahrt mit Referenznocken konfigurieren: <u>Schaltsignal von einem digitalen Eingang der EL7411 [▶ 131]</u> oder

Schaltsignal aus der SPS (PLC Camming) [ 135]

2. Den CoE-Parameter 8001:11 "Touch probe 1 source" auf "Hardware zero impulse" setzen.

| General            | EtherCAT      | DC       | Process Data      | Plc  | Startup                      | CoE - Online     | Diag History | Online |   |
|--------------------|---------------|----------|-------------------|------|------------------------------|------------------|--------------|--------|---|
|                    | Update List   |          | Auto Updat        | te 🗹 | ] Single (                   | Jpdate 🗌 Show    | Offline Data |        |   |
|                    | Advanced      |          |                   |      |                              |                  |              |        |   |
| A                  | dd to Startup |          | Online Data       |      | Moo                          | dule OD (AoE Por | t): 0        |        |   |
| Index              |               | Name     |                   |      | Flags                        | Value            |              | Unit   | ^ |
| ÷ 60               | 40:0          | DMC In   | puts              |      | RO                           | > 60 <           |              |        |   |
| ÷ 70               | 01:0          | FB Tou   | ch probe output   | s    | RO                           | > 14 <           |              |        |   |
| ÷ 70               | 10:0          | DRV Ou   | Outputs           |      | RO                           | > 14 <           |              |        |   |
| ÷ 70               | 40:0          | DMC O    | utputs            |      | RO                           | > 54 <           |              |        |   |
| ÷ 80               | 00:0          | FB Setti | ngs               |      | RW                           |                  |              |        |   |
| Ē. <mark>80</mark> | 01.0          | EB Tou   | ch probe. Setting | s    | RW                           | > 18 <           |              | _      |   |
|                    | 8001:11       | Touch p  | probe 1 source    |      | RW Hardware zero impulse (5) |                  |              |        |   |
|                    | 8001:12       | rouch    | brobe 2 source    |      | RW                           | rouch probe in   | put 2 (2)    |        |   |
| + 80               | 08:0          | FB Setti | ngs ENC           |      | RW                           | > 19 <           |              |        |   |
| + 80               | 0A:0          | FB Setti | ngs Hall          |      | RW                           | > 20 <           |              |        |   |
| ± 80               | 10:0          | DRV Ar   | nplifier Settings |      | RW                           | > 100 <          |              |        |   |
| ÷ 80               | 11:0          | DRV M    | / Motor Settings  |      | RW                           | > 49 <           |              |        |   |
| ± 80               | 12:0          | DRV Br   | ake Settings      |      | RW                           | > 20 <           |              |        |   |
| ÷ 80               | 1F:0          | DRV Ve   | endor data        |      | RW                           | > 24 <           |              |        |   |
| ÷80                | 40:0          | DMC Se   | ettings           |      | RW                           | RW > 23 <        |              |        |   |

| Set Value Di | alog X                |
|--------------|-----------------------|
| Dec:         | 1 OK                  |
| Hex:         | 0x0001 Cancel         |
| Enum:        | Touch probe input 1 V |
|              | Hardware zero impulse |
| Bool:        | U I Hex E dit         |
| Binary:      | 01 00 2               |
| Bit Size:    | ○1 ○8 ●16 ○32 ○64 ○?  |

3. Die Prozessdatenobjekte für die Funktion "Touch Probe" aktivieren: 0x1607, 0x1A07, 0x1A08

| General Et                                                                                                    | herCAT DC                                                                                                    | Process          | s Data P                                                                                  | lc                                                                                                    | Startup                                                                                            | CoE - Onlin                                                                                                    | ne Diag History                                                                                                    | Online |                                                          |                   |                                                      |                                       |
|----------------------------------------------------------------------------------------------------|----------------------------------------------------------------------------------------------------|------------------|-------------------------------------------------------------------------------------------|----------------------------------------------------------------------------------------------------|----------------------------------------------------------------------------------------------------|----------------------------------------------------------------------------------------------------|----------------------------------------------------------------------------------------------------|--------|----------------------------------------------------------|-------------------|------------------------------------------------------|---------------------------------------|
| Sync Mana                                                                                                    | ger:                                                                                                    |                  | PDO L                                                                                     | list:                                                                                                    |                                                                                                    |                                                                                                    |                                                                                                    |        |                                                          |                   |                                                      |                                       |
| SM Si                                                                                                    | ze Type                                                                                                    | Flags            | Index                                                                                     | x                                                                                                    | Size                                                                                               | Name                                                                                                    |                                                                                                    |        | Flags                                                    | SM                | SU                                                   | ^                                     |
| 0 12                                                                                                    | 28 MbxOut                                                                                                    |                  | 0x1A                                                                                      | 00                                                                                                    | 4.0                                                                                                | FB Positio                                                                                                    | n                                                                                                    |        | F                                                        | 3                 | 0                                                    |                                       |
| 1 12                                                                                                    | 28 MbxIn                                                                                                    |                  | 0x1A                                                                                      | \01                                                                                                    | 2.0                                                                                                | DRV Stat                                                                                                    | usword                                                                                                    |        | F                                                        | 3                 | 0                                                    |                                       |
| 28                                                                                                    | Outputs                                                                                                    |                  | 0x1A                                                                                      | \02                                                                                                    | 4.0                                                                                                | DRV Velo                                                                                                    | city actual value                                                                                                    |        | F                                                        |                   | 0                                                    |                                       |
| 3 10                                                                                                    | ) Inputs                                                                                                    |                  | 0x1A                                                                                      | 103                                                                                                    | 2.0                                                                                                | DRV Toro                                                                                                    | que actual value                                                                                                    |        | F                                                        |                   | 0                                                    |                                       |
|                                                                                                    |                                                                                                    |                  | 0x1A                                                                                      | \04                                                                                                    | 2.0                                                                                                | DRV Info                                                                                                    | data 1                                                                                                    |        | F                                                        |                   | 0                                                    |                                       |
|                                                                                                    |                                                                                                    |                  | 0x1A                                                                                      | \05                                                                                                    | 2.0                                                                                                | DRV Info                                                                                                    | data 2                                                                                                    |        | F                                                        |                   | 0                                                    |                                       |
|                                                                                                    |                                                                                                    |                  | 0x1A                                                                                      | 106                                                                                                    | 4.0                                                                                                | DRV Follo                                                                                                    | wing error actual                                                                                                    | value  | F                                                        | 3                 | 0                                                    | ×                                     |
| PDO Assign                                                                                                    | nment (0x1C12)                                                                                                    | :                | PDO C                                                                                     | Content                                                                                                    | (0x1A00                                                                                            | ):                                                                                                    |                                                                                                    |        |                                                          |                   |                                                      |                                       |
| 0x1604                                                                                                    |                                                                                                    | ^                | Index                                                                                     | x                                                                                                    | Size                                                                                               | Offs                                                                                                    | Name                                                                                                    |        | Туре                                                     | e                 | Default (h                                           | ex)                                   |
| 12/0x1607                                                                                                    |                                                                                                    |                  | 0x60                                                                                      | 00:11                                                                                                    | 4.0                                                                                                | 0.0                                                                                                    | Position                                                                                                    |        | UDI                                                      | NT                |                                                      |                                       |
|                                                                                                    |                                                                                                    |                  |                                                                                           |                                                                                                    |                                                                                                    | 4.0                                                                                                    |                                                                                                    |        |                                                          |                   |                                                      |                                       |
| 0x1640                                                                                                    |                                                                                                    |                  |                                                                                           |                                                                                                    |                                                                                                    |                                                                                                    |                                                                                                    |        |                                                          |                   |                                                      |                                       |
| 0x1641                                                                                                    |                                                                                                    | ×                |                                                                                           |                                                                                                    |                                                                                                    |                                                                                                    |                                                                                                    |        |                                                          |                   |                                                      |                                       |
| Download                                                                                                    | d                                                                                                    |                  | Prede                                                                                     | fined P                                                                                                    | DO Assid                                                                                           | gnment: (non                                                                                                    | ie)                                                                                                    |        |                                                          |                   |                                                      | $\sim$                                |
| PDO                                                                                                    | Assignment                                                                                                    |                  | Load                                                                                      | Load PDQ info from device                                                                                                    |                                                                                                    |                                                                                                    |                                                                                                    |        |                                                          |                   |                                                      |                                       |
| PDO                                                                                                    | Configuration                                                                                                    |                  |                                                                                           | Suno Llait Assignment                                                                                                    |                                                                                                    |                                                                                                    |                                                                                                    |        |                                                          |                   |                                                      |                                       |
|                                                                                                    |                                                                                                    |                  | Sync                                                                                      | Unit As                                                                                                    | signment                                                                                           |                                                                                                    |                                                                                                    |        |                                                          |                   |                                                      |                                       |
|                                                                                                    |                                                                                                    |                  |                                                                                           |                                                                                                    |                                                                                                    |                                                                                                    |                                                                                                    |        |                                                          |                   |                                                      |                                       |
| General Et                                                                                                    | herCAT DC                                                                                                    | Process          | s Data P                                                                                  | lc                                                                                                    | Startup                                                                                            | CoE - Onlin                                                                                                    | ne Diag History                                                                                                    | Online |                                                          |                   |                                                      |                                       |
| General Et                                                                                                    | herCAT DC                                                                                                    | Process          | s Data P<br>PDO L                                                                         | Pic<br>List:                                                                                                    | Startup                                                                                            | CoE - Onlin                                                                                                    | ne Diag History                                                                                                    | Online |                                                          |                   |                                                      |                                       |
| General Et<br>Sync Mana<br>SM Si                                                                                                    | herCAT DC<br>ger:<br>ze Type                                                                                               | Process          | s Data P<br>PDO L                                                                         | Plc<br>.ist:<br>x                                                                                                    | Startup<br>Size                                                                                    | CoE - Onlir<br>Name                                                                                                    | ne Diag History                                                                                                    | Online | Flags                                                    | SM                | SU                                                   | ^                                     |
| General Ett<br>Sync Mana<br>SM Si<br>0 12                                                                                                    | herCAT DC<br>ger:<br>ze Type<br>28 MbxOut                                                                                  | Process<br>Flags | s Data P<br>PDO L<br>Index<br>0x1A                                                        | Pic<br>List:<br>x<br>\00                                                                                                    | Startup<br>Size<br>4.0                                                                             | CoE - Onlin<br>Name<br>FB Positio                                                                                                    | ne Diag History                                                                                                    | Online | Flags<br>F                                               | SM<br>3           | SU<br>0                                              | ^                                     |
| General Et<br>Sync Mana<br>SM Si<br>0 12<br>1 12                                                                                                    | herCAT DC<br>ger:<br>ze Type<br>28 MbxOut<br>28 MbxIn                                                                      | Process<br>Flags | PDOL<br>Index<br>0x1A<br>0x1A                                                             | Plc<br>List:<br>x<br>A00<br>A01                                                                                                    | Startup<br>Size<br>4.0<br>2.0                                                                      | CoE - Onlin<br>Name<br>FB Positio<br>DRV Stat                                                                                                    | ne Diag History                                                                                                    | Online | Flags<br>F<br>F                                          | SM<br>3<br>3      | SU<br>0                                              | ^                                     |
| General Et<br>Sync Mana<br>SM Si<br>0 12<br>1 12<br>2 8                                                                                                    | herCAT DC<br>ger:<br>ze Type<br>28 MbxOut<br>28 MbxIn<br>Outputs                                                           | Process<br>Flags | PDO L<br>PDO L<br>Index<br>0x1A<br>0x1A<br>0x1A                                           | Plc<br>ist:<br>x<br>A00<br>A01<br>A02                                                                                                    | Startup<br>Size<br>4.0<br>2.0<br>4.0                                                               | CoE - Onlin<br>Name<br>FB Positio<br>DRV Stat<br>DRV Velo                                                                                          | ne Diag History                                                                                                    | Online | Flags<br>F<br>F<br>F                                     | SM<br>3<br>3      | SU<br>0<br>0<br>0                                    | ^                                     |
| General Ett<br>Sync Mana<br>SM Si<br>0 12<br>1 12<br>2 8<br>3 16                                                                                                    | herCAT DC<br>ger:<br>28 MbxOut<br>28 MbxOut<br>28 MbxIn<br>Outouts<br>3 Inputs                                             | Process<br>Flags | PDO L<br>PDO L<br>Index<br>0x1A<br>0x1A<br>0x1A<br>0x1A<br>0x1A                           | Plc<br>List:<br>X<br>ADD<br>ADD<br>AD2<br>AD3                                                                                                    | Startup<br>Size<br>4.0<br>2.0<br>4.0<br>2.0                                                        | CoE - Onlin<br>Name<br>FB Positio<br>DRV Stat<br>DRV Velo<br>DRV Toro                                                                              | n Diag History                                                                                                    | Online | Flags<br>F<br>F<br>F<br>F                                | SM<br>3<br>3      | SU<br>0<br>0<br>0<br>0                               | ^                                     |
| General Ett<br>Sync Mana<br>SM Si<br>0 12<br>1 12<br>2 8<br>3 16                                                                                                    | herCAT DC<br>gger:<br>ze Type<br>8 MbxOut<br>8 MbxIn<br>Outouts<br>6 Inputs                                                | Process<br>Flags | PDO L<br>PDO L<br>Index<br>0x1A<br>0x1A<br>0x1A<br>0x1A<br>0x1A                           | Plc<br>.ist:<br>x<br>A00<br>A01<br>A02<br>A03<br>A04                                                                                                    | Size<br>4.0<br>2.0<br>4.0<br>2.0<br>2.0<br>2.0                                                     | CoE - Onlin<br>Name<br>FB Positio<br>DRV Stat<br>DRV Velo<br>DRV Toro<br>DRV Info                                                                  | n Diag History<br>n<br>usword<br>city actual value<br>que actual value<br>data 1                                                | Online | Flags<br>F<br>F<br>F<br>F<br>F<br>F                      | SM<br>3<br>3      | SU<br>0<br>0<br>0<br>0<br>0<br>0                     | ^                                     |
| General Ett<br>Sync Mana<br>SM Si<br>0 12<br>1 12<br>2 8<br>3 16                                                                                                    | herCAT DC<br>gger:<br>ze Type<br>28 MbxOut<br>28 MbxIn<br>Outouts<br>3 Inputs                                              | Process          | s Data P<br>PDO L<br>Index<br>0x1A<br>0x1A<br>0x1A<br>0x1A<br>0x1A<br>0x1A                | Plc<br>ist:<br>x<br>A00<br>A01<br>A02<br>A03<br>A04<br>A05                                                                                                    | Size<br>4.0<br>2.0<br>4.0<br>2.0<br>2.0<br>2.0<br>2.0                                              | CoE - Onlin<br>Name<br>FB Positio<br>DRV Stat<br>DRV Velo<br>DRV Toro<br>DRV Info<br>DRV Info                                                      | Diag History Diag History usword ue actual value data 1 data 2                                                                  | Online | Flags<br>F<br>F<br>F<br>F<br>F<br>F<br>F                 | SM<br>3<br>3      | SU<br>0<br>0<br>0<br>0<br>0<br>0<br>0                | ^                                     |
| General Ett<br>Sync Mana<br>SM Sk<br>0 12<br>1 12<br>2 8<br>3 16<br>4<br>4<br>4<br>4<br>4<br>4<br>4<br>4<br>4<br>4<br>5<br>4<br>5<br>4<br>5<br>4<br>5<br>4<br>5                                                                                                    | herCAT DC<br>ger:<br>ze Type<br>28 MbxOut<br>28 MbxIn<br>Outputs<br>5 Inputs                                               | Process<br>Flags | s Data P<br>PDO L<br>Index<br>0x1A<br>0x1A<br>0x1A<br>0x1A<br>0x1A<br>0x1A<br>0x1A        | Plc<br>ist:<br>x<br>A00<br>A01<br>A02<br>A03<br>A04<br>A05<br>A06                                                                                                    | Startup<br>Size<br>4.0<br>2.0<br>4.0<br>2.0<br>2.0<br>2.0<br>2.0<br>4.0                            | CoE - Onlin<br>Name<br>FB Positio<br>DRV Stat<br>DRV Velo<br>DRV Info<br>DRV Info<br>DRV Info                                                      | e Diag History<br>usword<br>city actual value<br>que actual value<br>data 1<br>data 2<br>owing error actual                     | Online | Flags<br>F<br>F<br>F<br>F<br>F<br>F<br>F<br>F<br>F<br>F  | SM<br>3<br>3      | SU<br>0<br>0<br>0<br>0<br>0<br>0<br>0<br>0<br>0      | ~                                     |
| General Ett<br>Sync Mana<br>SM Si<br>0 12<br>1 12<br>2 8<br>3 16<br><<br>PDO Assign                                                                                                    | herCAT DC<br>ger:<br>ze Type<br>28 MbxOut<br>28 MbxIn<br>Outouts<br>5 Inputs<br>mment (0x1C13)                             | Process<br>Flags | PData P<br>PDO L<br>Index<br>0x1A<br>0x1A<br>0x1A<br>0x1A<br>0x1A<br>0x1A<br>0x1A<br>0x1  | Plc<br>ist:<br>x<br>\00<br>\01<br>\02<br>\03<br>\04<br>\04<br>\05<br>\06<br>Content                                                                                                    | Startup<br>Size<br>4.0<br>2.0<br>4.0<br>2.0<br>2.0<br>2.0<br>4.0<br>(0x1A00                        | CoE - Onlin<br>Name<br>FB Positic<br>DRV Stat<br>DRV Velc<br>DRV Info<br>DRV Info<br>DRV Info<br>DRV Folc                                          | n Diag History<br>usword<br>ucity actual value<br>que actual value<br>data 1<br>data 2<br>owing error actual                    | Value  | Flags<br>F<br>F<br>F<br>F<br>F<br>F<br>F                 | SM<br>3<br>3      | SU<br>0<br>0<br>0<br>0<br>0<br>0<br>0                | ~                                     |
| General Ett<br>Sync Mana<br>SM Si<br>0 12<br>1 12<br>2 8<br>3 16<br>C<br>PDO Assign                                                                                                    | herCAT DC<br>ger:<br>ze Type<br>28 MbxOut<br>28 MbxIn<br>Outouts<br>5 Inputs<br>mment (0x1C13)                             | Process<br>Flags | PData P<br>PDO L<br>Index<br>0x1A<br>0x1A<br>0x1A<br>0x1A<br>0x1A<br>0x1A<br>0x1A<br>0x1  | Plc<br>ist:<br>x<br>A00<br>A01<br>A02<br>A03<br>A04<br>A05<br>A06<br>Content<br>x                                                                                                    | Startup<br>Size<br>4.0<br>2.0<br>4.0<br>2.0<br>2.0<br>2.0<br>4.0<br>(0x1A00<br>Size                | CoE - Onlin<br>Name<br>FB Positic<br>DRV Stat<br>DRV Velc<br>DRV Info<br>DRV Info<br>DRV Info<br>DRV Folic<br>):<br>Offs                           | e Diag History<br>usword<br>ucity actual value<br>que actual value<br>data 1<br>data 2<br>wwing error actual<br>Name            | Value  | Flags<br>F<br>F<br>F<br>F<br>F<br>F<br>F<br>Type         | SM<br>3<br>3<br>3 | SU<br>0<br>0<br>0<br>0<br>0<br>0<br>0<br>0<br>0<br>0 | ex)                                   |
| General         Ett           Sync         Mana           SM         Sit           0         12           1         12           2         8           3         16            C           PDO         Assign           Qx1A05         Qx1A05           Qx1A05         C                                      | herCAT DC<br>ger:<br>ze Type<br>28 MbxOut<br>28 MbxIn<br>Outputs<br>5 Inputs                                               | Process<br>Flags | PDot L<br>PDO L<br>Index<br>0x1A<br>0x1A<br>0x1A<br>0x1A<br>0x1A<br>0x1A<br>0x1A<br>0x1   | Plc<br>ist:<br>x<br>A00<br>A01<br>A02<br>A03<br>A04<br>A05<br>A06<br>Content<br>x<br>000-11                                                                                                    | Size<br>4.0<br>2.0<br>4.0<br>2.0<br>2.0<br>2.0<br>2.0<br>4.0<br>(0x1A00)<br>Size<br>4.0            | CoE - Onlin<br>Name<br>FB Positic<br>DRV Stat<br>DRV Velo<br>DRV Info<br>DRV Info<br>DRV Info<br>DRV Follo<br>):<br>Offs                           | e Diag History<br>usword<br>city actual value<br>que actual value<br>data 1<br>data 2<br>wwing error actual<br>Name<br>Position | Value  | Flags<br>F<br>F<br>F<br>F<br>F<br>F<br>F<br>Type<br>UDDI | SM<br>3<br>3<br>3 | SU<br>0<br>0<br>0<br>0<br>0<br>0<br>0<br>0<br>0<br>0 | ex)                                   |
| General         Ett           Sync         Mana           SM         Sit           0         12           1         12           2         8           3         16            Cottano            Ox1A05            Ox1A07            Ox1A07                                                                  | herCAT DC<br>ger:<br>ze Type<br>28 MbxOut<br>20 MbxIn<br>Outputs<br>3 Inputs                                               | Process<br>Flags | s Data P<br>PDO L<br>Index<br>Dx1A<br>Dx1A<br>Dx1A<br>Dx1A<br>Dx1A<br>Dx1A<br>Dx1A<br>Dx1 | Plc<br>_ist:<br>x<br>\00<br>\01<br>\02<br>\03<br>\02<br>\03<br>\04<br>\05<br>\06<br>Content<br>x<br>\00:11                                                                                                    | Size<br>4.0<br>2.0<br>4.0<br>2.0<br>2.0<br>2.0<br>4.0<br>(0x1A00<br>Size<br>4.0                    | CoE - Onlin<br>Name<br>FB Positic<br>DRV Stat<br>DRV Velc<br>DRV Info<br>DRV Info<br>DRV Info<br>DRV Info<br>ORV Follc<br>):<br>Offs<br>0.0<br>4.0 | e Diag History<br>usword<br>city actual value<br>que actual value<br>data 1<br>data 2<br>wwing error actual<br>Name<br>Position | Value  | Flags<br>F<br>F<br>F<br>F<br>F<br>F<br>F<br>Type<br>UDII | SM<br>3<br>3<br>3 | SU<br>0<br>0<br>0<br>0<br>0<br>0<br>0<br>0<br>0      | ex)                                   |
| General         Ett           Sync         Mana           SM         Sit           0         12           1         12           2         8           3         16            C           PDO         Assign           Ox1A05         Ox1A05           Ox1A05         Ox1A05           Ox1A05         Ox1A05 | herCAT DC<br>ger:<br>ze Type<br>28 MbxOut<br>28 MbxIn<br>Outputs<br>5 Inputs                                               | Process<br>Flags | s Data P<br>PDO L<br>Index<br>0x1A<br>0x1A<br>0x1A<br>0x1A<br>0x1A<br>0x1A<br>0x1A<br>0x1 | Plc           .ist:           x           \00           \01           \02           \03           \04           \05           \06           Content           x           \000:11                                     | Startup<br>Size<br>4.0<br>2.0<br>2.0<br>2.0<br>2.0<br>4.0<br>(0x1A00<br>Size<br>4.0                | CoE - Onlin<br>Name<br>FB Positic<br>DRV Stat<br>DRV Velc<br>DRV Info<br>DRV Info<br>DRV Info<br>DRV Info<br>ORV Follc<br>):<br>Offs<br>0.0<br>4.0 | e Diag History<br>usword<br>city actual value<br>que actual value<br>data 1<br>data 2<br>owing error actual<br>Name<br>Position | Value  | Flags<br>F<br>F<br>F<br>F<br>F<br>F<br>F<br>Type<br>UDII | SM<br>3<br>3<br>3 | SU<br>0<br>0<br>0<br>0<br>0<br>0<br>0<br>0<br>0      | ex)                                   |
| General         Ett           Sync         Mana           SM         Sit           0         12           1         12           2         8           3         16            C           PDO         Assign           Ox1A05         Ox1A05           Ox1A07         Ox1A08                                 | herCAT DC<br>ger:<br>ze Type<br>8 MbxOut<br>28 MbxIn<br>Outouts<br>5 Inputs                                                | Process<br>Flags | s Data P<br>PDO L<br>Index<br>Dx1A<br>Dx1A<br>Dx1A<br>Dx1A<br>Dx1A<br>Dx1A<br>Dx1A<br>Dx1 | Plc           ist:           xx           A00           A01           A02           A03           A04           A05           Content           x           A00:11                                                    | Startup<br>Size<br>4.0<br>2.0<br>2.0<br>2.0<br>2.0<br>4.0<br>(0x1A00<br>Size<br>4.0                | CoE - Onlin<br>Name<br>FB Positio<br>DRV Stat<br>DRV Velo<br>DRV Info<br>DRV Info<br>DRV Info<br>DRV Folic<br>):<br>Offs<br>0.0<br>4.0             | e Diag History<br>usword<br>ucity actual value<br>ue actual value<br>data 1<br>data 2<br>wwing error actual<br>Name<br>Position | Value  | Flags<br>F<br>F<br>F<br>F<br>F<br>Type<br>UDII           | SM<br>3<br>3<br>3 | SU<br>0<br>0<br>0<br>0<br>0<br>0<br>0<br>0           | ex)                                   |
| General         Ett           Sync         Mana           SM         Sit           0         12           1         12           2         8           3         16                                                                                                    | herCAT DC<br>ger:<br>ze Type<br>8 MbxOut<br>28 MbxIn<br>Outouts<br>5 Inputs                                                | Process<br>Flags | s Data P<br>PDO L<br>Index<br>0x1A<br>0x1A<br>0x1A<br>0x1A<br>0x1A<br>0x1A<br>0x1A<br>0x1 | Plc                                                                                                    | Startup<br>Size<br>4.0<br>2.0<br>4.0<br>2.0<br>2.0<br>2.0<br>2.0<br>4.0<br>(0x1A00<br>Size<br>4.0  | CoE - Onlin<br>Name<br>FB Positio<br>DRV Stat<br>DRV Velo<br>DRV Info<br>DRV Info<br>DRV Info<br>DRV Follo<br>):<br>Offs<br>0.0<br>4.0             | e Diag History<br>usword<br>city actual value<br>que actual value<br>data 1<br>data 2<br>Name<br>Position                       | Value  | Flags<br>F<br>F<br>F<br>F<br>F<br>F<br>Type<br>UDII      | SM<br>3<br>3<br>3 | SU<br>0<br>0<br>0<br>0<br>0<br>0<br>0<br>0<br>0      | • • • • • • • • • • • • • • • • • • • |
| General         Ett           Sync         Mana           SM         Si           0         12           1         12           2         8           3         16               PDO Assign         0x1A07           0x1A02         0x1A02           0x1A02         0x1A02           Downloar         PDO     | herCAT DC<br>ger:<br>ze Type<br>28 MbxOut<br>28 MbxIn<br>Outouts<br>5 Inputs<br>5 Inputs<br>5 Assignment<br>Confine entire | Process<br>Flags | PDO L<br>PDO L<br>Index<br>0x1A<br>0x1A<br>0x1A<br>0x1A<br>0x1A<br>0x1A<br>0x1A<br>0x1    | Plc           .ist:           x           \00           \01           \02           \03           \04           \05           \06           Content           x           \000:11           efined P           PDO im | Startup<br>Size<br>4.0<br>2.0<br>2.0<br>2.0<br>2.0<br>4.0<br>(0x1A00<br>Size<br>4.0<br>Size<br>4.0 | CoE - Onlin<br>Name<br>FB Positio<br>DRV Stat<br>DRV Velo<br>DRV Info<br>DRV Info<br>DRV Info<br>DRV Follo<br>):<br>Offs<br>0.0<br>4.0             | e Diag History<br>usword<br>ucity actual value<br>ue actual value<br>data 1<br>data 2<br>wwing error actual<br>Name<br>Position | Value  | Rags<br>F<br>F<br>F<br>F<br>F<br>F<br>Type<br>UDII       | SM<br>3<br>3<br>3 | SU<br>0<br>0<br>0<br>0<br>0<br>0<br>0<br>0           | • • • • • • • • • • • • • • • • • • • |

⇒ Nach jeder Aktivierung eines Prozessdatenobjekts erscheint ein Dialogfenster.

| TcXaeShell                          |                                            |  |  |  |  |  |  |  |  |
|-------------------------------------|--------------------------------------------|--|--|--|--|--|--|--|--|
| Process data of<br>Relink with axis | 'Term 2 (EL7411)' may changed.<br>'Axis 1' |  |  |  |  |  |  |  |  |
|                                     | Ja Nein                                    |  |  |  |  |  |  |  |  |

4. Jedes Dialogfenster mit "Ja" bestätigen.

# 6.6 Inbetriebnahme mit Status-Wort und Control-Wort

Die Betriebsarten CST, CSTCA, CSV und CSP lassen sich auch ohne die TwinCAT NC betreiben.

#### Endstufe freigeben über das Control-Wort (Index 0x7010:01)

Für jede Betriebsart ist es notwendig, die Endstufe freizugeben. Dazu müssen über die SPS im Control-Wort die in folgender Tabelle unter *Enable output stage* angegebenen Werte in der vorgegebenen Reihenfolge (1. - 5.) eingeben werden (gemäß der Definition für die State machine siehe <u>Abb. DS402 State Machine</u> [▶\_141]).

Die Bits des High-Bytes (CW.8 - CW.15) sind reserviert und für die Freigabe der Endstufe nicht relevant.

|                                        |             |          |          | Low      | Byte      |          |         |           |
|----------------------------------------|-------------|----------|----------|----------|-----------|----------|---------|-----------|
| Bit                                    | CW.7        | CW.6     | CW.5     | CW.4     | CW.3      | CW.2     | CW.1    | CW.0      |
| Namo                                   |             |          |          |          | Enable    |          | Enable  |           |
| Name                                   | Fault reset | Reserved | Reserved | Reserved | operation | Reserved | voltage | Switch on |
| Enable output stage:                   |             |          |          |          |           |          |         |           |
| 1. O <sub>hex</sub> (Start)            | 0           | 0        | 0        | 0        | 0         | 0        | 0       | 0         |
| 2. 80 <sub>hex</sub> (Fault reset)     | 1           | х        | x        | х        | х         | х        | x       | х         |
| 3. 6 <sub>hex</sub> (Shutdown )        | 0           | х        | x        | х        | х         | 1        | 1       | 0         |
| 4. 7 <sub>hex</sub> (Switch on)        | 0           | X        | x        | x        | 0         | 1        | 1       | 1         |
| 5. F <sub>hex</sub> (Enable operation) | 0           | х        | x        | 0        | 1         | 1        | 1       | 1         |
| Disable voltage:                       |             |          |          |          |           |          |         |           |
| Disable voltage                        | 0           | Х        | Х        | Х        | Х         | х        | 0       | х         |

Abb. 96: Low-Byte des Control-Worts (x: Zustand des Bits ist nicht relevant)

Für die mit "Reserved" benannten Bits sind gemäß den Vorgaben für die Statemachine weitere Funktionen definiert, die von der EL7411 nicht unterstützt werden (z. B. CW.2: "Quick stop (inverse)").

#### Prüfung der einzelnen Schritte über das Status-Wort (0x6010:01)

Im Status-Wort werden die entsprechenden Statusmeldungen ausgegeben.

#### Prüfung des Status-Worts zwingend erforderlich

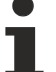

Es ist zwingend erforderlich nach jeder Eingabe im Control-Wort zu prüfen, ob die interne State-Machine den Anforderungen des Control-Worts gefolgt ist (siehe auch <u>Abb. DS402 State Machine</u> [<u>141</u>]).

• Prüfen Sie nach jedem Schritt das Status-Wort (s. folgende Tabelle) und warten Sie ggf. den Zustandswechsel ab!

Zur Freigabe der Endstufe prüfen Sie, ob die entsprechenden Statusmeldungen 1. - 5. (*Enable output stage*) der folgenden Tabelle angezeigt werden.

|                        |          |          |          | High    | Byte     |          |          |          |
|------------------------|----------|----------|----------|---------|----------|----------|----------|----------|
| Bit                    | SW.15    | SW.14    | SW.13    | SW.12   | SW.11    | SW.10    | SW.9     | SW.8     |
|                        |          |          |          | Drive   |          |          |          |          |
|                        |          |          |          | follows |          |          |          |          |
| Name                   |          |          |          | the     |          |          |          |          |
|                        |          |          |          | command |          |          |          |          |
|                        | Reserved | Reserved | Reserved | value   | Reserved | Reserved | Reserved | Reserved |
| Enable output stage:   |          |          |          |         |          |          |          |          |
| 1. Not ready to switch | х        | Х        | Х        | 0       | Х        | Х        | Х        | Х        |
| 2. Switch on disabled  | Х        | Х        | Х        | 0       | Х        | Х        | Х        | Х        |
| 3. Ready to switch on  | х        | х        | Х        | 0       | х        | х        | Х        | Х        |
| 4. Switched on         | Х        | Х        | Х        | 0       | Х        | Х        | Х        | Х        |
| 5. Operation enabled   | Х        | Х        | Х        | 1       | Х        | Х        | Х        | Х        |
| Fault reaction:        |          |          |          |         |          |          |          |          |
| Fault reaction active  | х        | х        | х        | 0       | х        | х        | х        | х        |
| Fault                  | Х        | Х        | Х        | 0       | Х        | х        | Х        | Х        |

|                        |          |           |          | Low-     | Byte  |           |          |           |
|------------------------|----------|-----------|----------|----------|-------|-----------|----------|-----------|
| Bit                    | SW.7     | SW.6      | SW.5     | SW.4     | SW.3  | SW.2      | SW.1     | SW.0      |
| Name                   |          | Switch on |          |          |       | Operation | Switched | Ready to  |
| Name                   | Reserved | disabled  | Reserved | Reserved | Fault | enabled   | on       | switch on |
| Enable output stage:   |          |           |          |          |       |           |          |           |
| 1. Not ready to switch | х        | 0         | Х        | Х        | 0     | 0         | 0        | 0         |
| 2. Switch on disabled  | Х        | 1         | Х        | Х        | 0     | 0         | 0        | 0         |
| 3. Ready to switch on  | х        | 0         | 1        | Х        | 0     | 0         | 0        | 1         |
| 4. Switched on         | X        | 0         | 1        | Х        | 0     | 0         | 1        | 1         |
| 5. Operation enabled   | Х        | 0         | 1        | Х        | 0     | 1         | 1        | 1         |
| Fault reaction:        |          |           |          |          |       |           |          |           |
| Fault reaction active  | Х        | 0         | Х        | Х        | 1     | 1         | 1        | 1         |
| Fault                  | Х        | 0         | Х        | Х        | 1     | 0         | 0        | 0         |

Abb. 97: Status-Wort (x: Zustand des Bits ist nicht relevant)

Für die mit "Reserved" benannten Bits sind gemäß den Vorgaben für die State machine weitere Statusmeldungen definiert, die von der EL7411 nicht unterstützt werden (z. B. SW.5: "Quick stop (inverse)").

# BECKHOFF

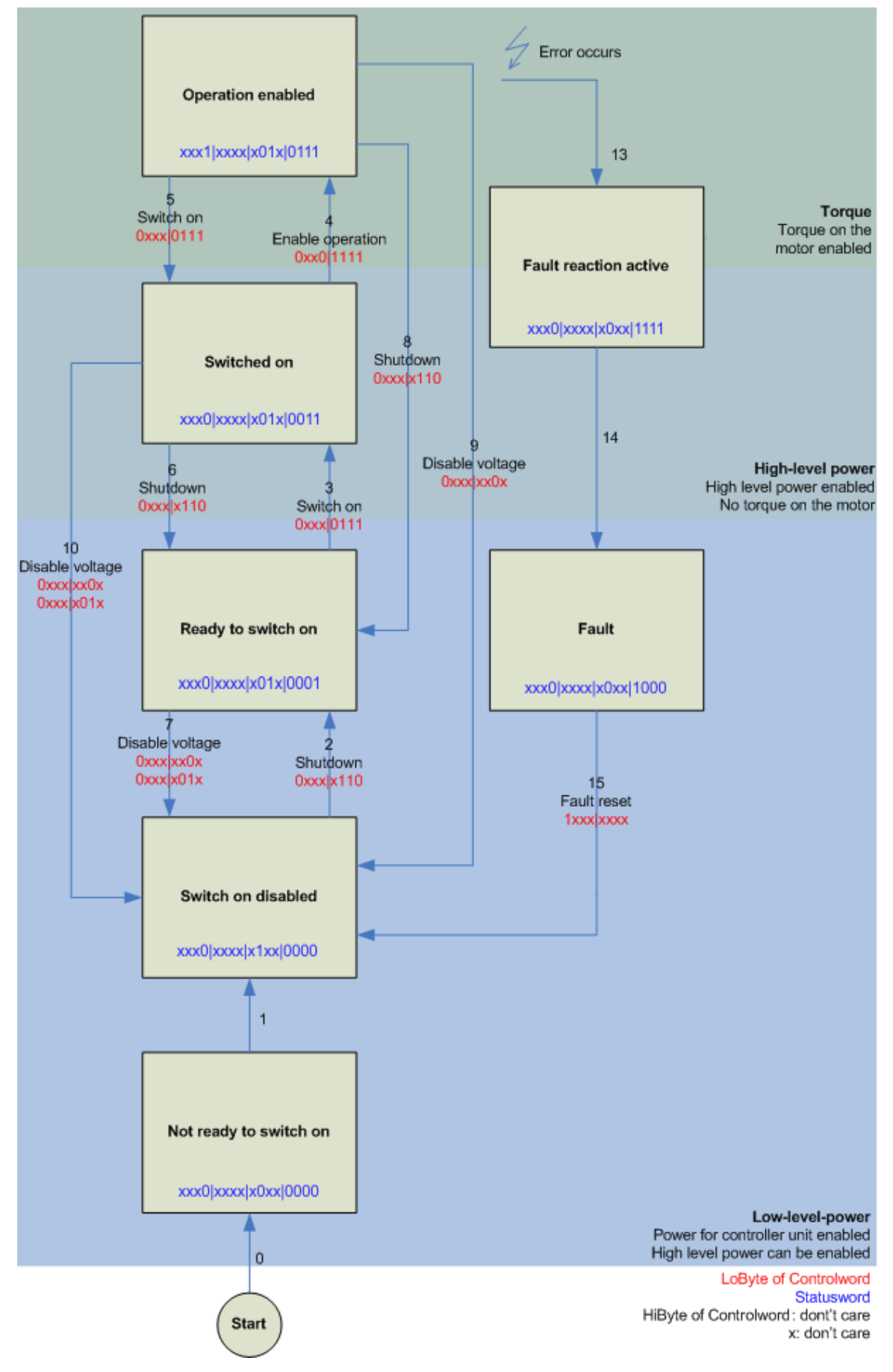

Abb. 98: DS402 State Machine

#### CST - cyclic synchronous torque

Im Index 0x7010:03 "Modes of operation" muss "Cyclic synchronous torque mode" gewählt werden. In den jeweiligen Prozessdaten sollte ebenfalls das Predefined PDO Assignment "Torque" gewählt werden. Anschließend muss die Konfiguration neu geladen werden, um die Auswahl zu übernehmen. Unter dem Index 0x6010:03 "Modes of operation display" kann überprüft werden, in welchem Modus sich die EL7411 tatsächlich befindet.

Über die SPS kann in der Variablen "Target torque" ein definiertes Moment eingestellt werden, auf das die EL7411 regeln soll. Das Moment wird in 1000stel des Nennstroms angegeben. Sollte dort beispielsweise 1000<sub>dec</sub> angegeben werden, entspricht das dem eingestellten Index 0x8011:12 "Rated current". Der Wert 1<sub>dec</sub> entspricht einem 1000stel des Nennstroms.

#### CSTCA - cyclic synchronous torque with commutation angle

Im Index 0x7010:03 "Modes of operation" muss "Cyclic synchronous torque mode with commutation angle" gewählt werden. In den jeweiligen Prozessdaten sollte ebenfalls das Predefined PDO Assignment "Torque" gewählt werden. Anschließend lässt sich noch das Prozessdatum 0x1603 "DRV Commutation angle" hinzufügen und es muss die Konfiguration neu geladen werden, um die Auswahl zu übernehmen. Unter dem Index 0x6010:03 "Modes of operation display" kann überprüft werden, in welchem Modus sich die EL7411 tatsächlich befindet.

Über die SPS kann in der Variable "Target torque" ein definiertes Moment eingestellt werden, auf dem die EL7411 regelt und in der Variablen "Commutation angle" kann der Winkel angegeben werden, der mit dem eingestellten Moment gehalten werden soll. Das Moment wird in 1000stel des Nennstroms angegeben. Sollte dort beispielsweise 1000<sub>dec</sub> angegeben werden, entspricht das dem eingestellten Index 0x8011:12 "Rated current". Der Wert 1<sub>dec</sub> entspricht einem 1000stel des Nennstroms. Der Wert für den Winkel muss umgerechnet werden, 65536<sub>dec</sub> entsprechen 360° elektrisch.

#### CSV - cyclic synchronous velocity

Im Index 0x7010:03 "Modes of operation" muss "Cyclic synchronous velocity" gewählt werden. In den jeweiligen Prozessdaten sollte ebenfalls das Predefined PDO Assignment "Velocity" gewählt werden. Anschließend muss die Konfiguration neu geladen werden, um die Auswahl zu übernehmen. Unter dem Index 0x6010:03 "Modes of operation display" kann überprüft werden, in welchem Modus sich die Klemme tatsächlich befindet.

Über die SPS kann in der Variablen "Target velocity" 0x7010:06 eine definierte Drehzahl eingestellt werden, auf die die Klemme regeln soll. Der konstante Wert "Velocity encoder resolution" im CoE Objekt 0x9010:14 entspricht 1 Umdrehung pro Sekunde. Wird dieser Wert in "Target velocity" eingetragen, dreht der Motor 1 Umdrehung / s, ein entsprechendes Vielfaches vom Wert "Velocity encoder resolution" bei "Target velocity" eingetragen, erhöht die Geschwindigkeit.

#### **CSP** - cyclic synchronous position

Im Index 0x7010:03 "Modes of operation" muss "Cyclic synchronous position" gewählt werden. In den jeweiligen Prozessdaten sollte ebenfalls das Predefined PDO Assignment "Position" gewählt werden. Anschließend muss die Konfiguration neu geladen werden, um die Auswahl zu übernehmen. Unter dem Index 0x6010:03 "Modes of operation display" kann überprüft werden, in welchem Modus sich die Servoklemme tatsächlich befindet.

Über die SPS kann in der Variable "Target position" 0x7010:05 eine definierte Position eingestellt werden, auf die der Motor fahren soll. Die Einheit sind Inkremente. Je nach eingestelltem Feedback richten sich die Anzahl der Inkremente pro Umdrehung beispielsweise nach der Anzahl der Pulse des Inkrementalencoders pro Umdrehung oder der Hallsensorauflösung von 65535 Inkrementen pro Umdrehung.

# 6.7 Inbetriebnahme mit Drive Motion Control

Mit Drive Motion Control können Sie eine Fahrwegsteuerung ohne die TwinCAT NC realisieren.

Die TwinCAT NC erfordert einen EtherCAT-Master, der Distributed Clocks unterstützt. Ein möglicher Anwendungsfall für Drive Motion Control ist also der Betrieb einer EL7411 an einer Steuerung, die Distributed Clocks nicht unterstützt.

Die Dokumentation der SPS-Bibliothek für Drive Motion Control finden Sie auf der Website von Beckhoff: <u>Tc3 DriveMotionControl</u>.

## 6.7.1 Voraussetzungen

- TwinCAT 3.1, Build 4024.7 oder höher
- EL7411-00x0 mit Firmware 06 und ESI Revision 0019 oder höher

## 6.7.2 Funktionsumfang

### 6.7.2.1 Unterstützte Funktionen

#### **Administrative Funktionen**

- Achsfunktionen
  - MC\_Power
  - MC\_Reset
  - MC\_SetPosition
- Touch probe
  - MC\_AbortTrigger
  - MC\_TouchProbe

#### **Motion-Funktionen**

- Homing
  - MC\_Home (Hier kann nicht der bCalibrationCam-Eingang der Tc2\_Mc2 Bibliothek verwendet werden, sondern muss einer der digitalen Eingänge der EL7411 verwendet werden)
- Manuelle Bewegung
  - MC\_Jog
- Punkt zu Punkt Bewegung
  - MC\_Halt
  - MC\_MoveAbsolute
  - MC\_MoveModulo
  - MC\_MoveRelative
  - MC\_MoveVelocity
  - MC\_Stop

### 6.7.2.2 Nicht unterstützte Funktionen

Alle nachträglich angestoßenen Funktionen mit dem Ziel, die Zielposition oder -geschwindigkeit während eines aktiven Fahrauftrags zu ändern, sind nicht unterstützt (Buffer-Modus).

# 6.7.3 Inbetriebnahme in TwinCAT 3

Mit den folgenden Schritten konfigurieren Sie eine EL7411 in TwinCAT 3 für den Betrieb mit Drive Motion Control.

1. Im CoE-Parameter 0x7010:03 "Modes of operation" die Betriebsart "Drive Motion Control (DMC)" einstellen.

| eneral EtherCA | T DC      | Process Data     | Plc St    | artup C   | oE - Online | Diag History      | Online |   |
|----------------|-----------|------------------|-----------|-----------|-------------|-------------------|--------|---|
| Update L       | ist       | Auto Updat       | e 🗹 Sir   | ngle Upda | ate 🗌 Show  | -<br>Offline Data |        |   |
| Advance        | d         |                  |           |           |             |                   |        |   |
| Add to Star    | tup       | Online Data      |           | Module    | OD (AoE Por | t): 0             |        |   |
| Index          | Name      |                  | Flags     | Value     |             |                   | Unit   | ^ |
| ± 6020:0       | DI Inputs | 3                | RO        | > 13 <    |             |                   |        |   |
| ÷ 6040:0       | DMC Inp   | uts              | RO        | > 60 <    |             |                   |        |   |
| ÷ 7001:0       | FB Touc   | h probe outputs  | RO        | > 14 <    |             |                   |        |   |
| Ē 7010:0       | DRV Out   | tputs            | RO        | > 14 <    |             |                   |        |   |
| 7010-01        | Controlw  | ord              | RO P      | 0x0000    | _           |                   |        |   |
| 7010:03        | Modes o   | f operation      | RW P      | Drive N   |             |                   |        |   |
| 7010:05        | l arget p | osition          | RO P      | UXUUUU    | 0000 (0)    |                   | -      |   |
| 7010:06        | Target v  | elocity          | RO P      | 0         |             |                   |        |   |
| 7010:09        | Target to | orque            | RO P      | 0         |             |                   |        |   |
| 7010:0B        | Torque li | mitation         | RW P      | 0x7FFF    | (32767)     |                   |        |   |
| 7010:0E        | Commuta   | ation angle      | RO P      | 0x0000    | ) (0)       |                   |        |   |
| ÷ 7040:0       | DMC Ou    | tputs            | RO        | > 54 <    |             |                   |        |   |
| ÷ 8000:0       | FB Settin | igs              | RW        | > 22 <    |             |                   |        |   |
| ÷ 8001:0       | FB Touc   | h probe Settings | RW > 18 < |           |             |                   |        |   |
| ÷ 8008:0       | FB Settin | igs ENC          | RW        | > 19 <    |             |                   |        | ۷ |

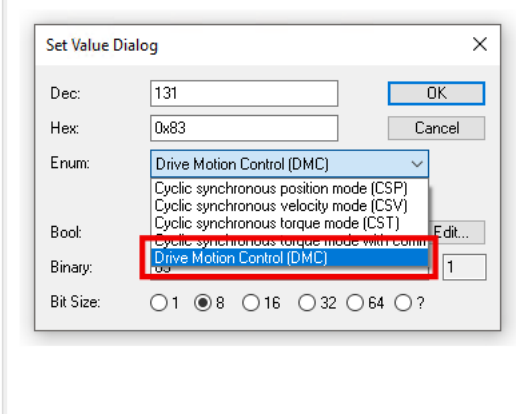

2. Das Predefined PDO Assignment "Drive motion control (For TC3 DriveMotionControl Lib)" aktivieren.

| General EtherCAT DC |        | Process | Data Pic    | Startup | CoE - Online                                                                        | Diag History                                                                   | Online        |                  |          |            |           |       |   |  |
|---------------------|--------|---------|-------------|---------|-------------------------------------------------------------------------------------|--------------------------------------------------------------------------------|---------------|------------------|----------|------------|-----------|-------|---|--|
| Sync Manager:       |        |         |             |         | PDO List:                                                                           |                                                                                |               |                  |          |            |           |       |   |  |
|                     | SM     | Size    | Туре        | Flags   | Index                                                                               | Size                                                                           | Name          |                  |          | Flags      | SM        | SU    | ^ |  |
|                     | 0      | 128     | MbxOut      | ·       | 0x1A00                                                                              | 4.0                                                                            | FB Position   |                  |          | F          |           | 0     |   |  |
|                     | 1      | 128     | MbxIn       |         | 0x1A01                                                                              | 2.0                                                                            | DRV Status    | word             |          | F          |           | 0     |   |  |
|                     | 2      | 40      | Outputs     |         | 0x1A02                                                                              | 4.0                                                                            | DRV Velocit   | y actual value   |          | F          |           | 0     |   |  |
|                     | 3      | 64      | Inputs      |         | 0x1A03                                                                              | 2.0                                                                            | DRV Torque    | e actual value   |          | F          |           | 0     |   |  |
|                     |        |         |             |         | 0x1A04                                                                              | 2.0                                                                            | DRV Info da   | ata 1            |          | F          |           | 0     |   |  |
|                     |        |         |             |         | 0x1A05                                                                              | 2.0                                                                            | DRV Info da   | ata 2            |          | F          |           | 0     |   |  |
|                     |        |         |             |         | 0x1A06                                                                              | 4.0                                                                            | DRV Follow    | ing error actual | value    | F          |           | 0     | ~ |  |
|                     | PDO As | ssignme | nt (0x1C12) | :       | PDO Conten                                                                          | t (0x1A00)                                                                     | ):            |                  |          |            |           |       |   |  |
|                     |        | 600     |             | ^       | Index                                                                               | Size                                                                           | Offs N        | lame             |          | Туре       | Default   | (hex) |   |  |
|                     |        | 602     |             |         | 0x6000:11                                                                           | 4.0                                                                            | 0.0 P         | osition          |          | UDINT      |           |       |   |  |
|                     |        | 603     |             |         |                                                                                     |                                                                                | 4.0           |                  |          |            |           |       |   |  |
|                     | 0x1    | 604     |             |         |                                                                                     |                                                                                |               |                  |          |            |           |       |   |  |
|                     | 0x1    | 606     |             | ~       |                                                                                     |                                                                                |               |                  |          |            |           |       |   |  |
|                     | Down   | nload   |             |         | Predefined I                                                                        | PDO Assig                                                                      | nment: 'Drive | motion control ( | (For TC3 | DriveMotic | onControl | Lib)' | ~ |  |
|                     | ✓ P    | DO Ass  | ignment     |         | Predefined F                                                                        | PDO Assig                                                                      | nment: (none) |                  |          |            |           |       |   |  |
| PDO Configuration   |        |         |             |         | Predefined Predefined                                                               | Predefined PDO Assignment: 'Velocity'<br>Predefined PDO Assignment: 'Position' |               |                  |          |            |           |       |   |  |
|                     |        |         |             |         | Predefined PDO Assignment: 'Drive motion control (For TC3 Drive MotionControl Lib)' |                                                                                |               |                  |          |            |           |       |   |  |

⇒ Die Prozessdaten für die Verwendung von Drive Motion Control sind aktiviert.

3. Ein SPS-Projekt anlegen, falls noch keins angelegt wurde.
Die Bibliothek "Tc3\_DriveMotionControl" zu dem SPS-Projekt hinzufügen. (Falls Sie Drive Motion Control ohne die Bibliothek "Tc3\_DriveMotionControl" verwenden wollen, siehe Kapitel <u>State-Machine [▶ 151]</u>.)

| Solution Explorer     ▼ ₽ ×       Image: Solution Explorer     ▼ ■ Image: Solution Explorer                                                                                                    | Add Library                                                                                                    | ×                                                                                                    |
|----------------------------------------------------------------------------------------------------|----------------------------------------------------------------------------------------------------|----------------------------------------------------------------------------------------------------|
| Search Solution Explorer (Ltrl+;)                                                                                                    | String for a fulltext search                                                                                                    | Company                                                                                                    |
| <ul> <li>External Types</li> <li>▶ References</li> <li>DUTs</li> <li>GVLs</li> <li>▶ POUs</li> <li>VISUs</li> <li>▶ PicTask (PicTask)</li> <li>Untitled1 Instance</li> <li>SAFETY</li> <li>C ++</li> <li>ANALYTICS</li> <li>▷ VO</li> <li>Solution Explorer</li> </ul> | Intern         Intern         Inter         Inter </th <th>Beckhoff Automation GmbH<br/>Beckhoff Automation GmbH<br/>Beckhoff Automation GmbH<br/>Beckhoff Automation GmbH<br/>Beckhoff Automation GmbH<br/>Beckhoff Automation GmbH<br/>Beckhoff Automation GmbH<br/>Beckhoff Automation GmbH</th> | Beckhoff Automation GmbH<br>Beckhoff Automation GmbH<br>Beckhoff Automation GmbH<br>Beckhoff Automation GmbH<br>Beckhoff Automation GmbH<br>Beckhoff Automation GmbH<br>Beckhoff Automation GmbH<br>Beckhoff Automation GmbH |
|                                                                                                    | Advanced                                                                                                    | OK Cancel                                                                                                    |

5. Falls im aktuellen Projekt die Bibliotheken "Tc3\_DriveMotionControl" und "Tc2\_Mc2" gleichzeitig verwendet werden:

Im Fenster "Properties" von einer der beiden Bibliotheken die Eigenschaft "Qualified access only" auf "True" setzen.

| _  |                                         |                              |
|----|-----------------------------------------|------------------------------|
| Pr | operties                                | <del>▼</del> ╄ ×             |
| To | 3_DriveMotionControl                    | Placeholder Properties 🔹 👻   |
|    | ₽ <b>↓</b> <i>№</i>                     |                              |
| Ξ  | Advanced                                |                              |
|    | Hide reference                          | False                        |
|    | Optional                                | False                        |
| -  | PLUCE USC , LL                          | Falsa                        |
|    | Qualified access only                   | True 🗸                       |
| Þ  | Conditional Referencing                 |                              |
|    | Condition                               |                              |
| Ξ  | Misc                                    |                              |
|    | Description                             | TwinCAT Drive Motion Control |
|    | Effective Version                       | 3.0.3.0                      |
|    | Name                                    | Tc3_DriveMotionControl       |
|    | Namespace                               | Tc3_DriveMotionControl       |
|    | Resolution                              | Tc3_DriveMotionControl, * (B |
|    |                                         |                              |
| Q  | ualified access only                    |                              |
| lo | nlv allow qualified access t            | to all identifiers.          |
|    | , , , , , , , , , , , , , , , , , , , , |                              |
|    |                                         |                              |

- ⇒ Die Bibliothek mit "Qualified access only" kann im SPS-Code nur noch über den entsprechenden Namespace angesprochen werden, z.B.: Tc3\_DriveMotionControl.MC\_Stop() Dadurch werden Namenskonflikte vermieden, z.B. beim Aufrufen des Funktionsbausteins MC\_Stop, der in beiden Bibliotheken den gleichen Namen hat.
- 6. In der SPS eine Variable vom Typ "AXIS\_REF" deklarieren. Beispiel:

```
VAR
```

```
DmcAxis: AXIS_REF;
END_VAR
```

- 7. In der Menüleiste "Build" > "Build Solution" anklicken.
  - ⇒ Das Projekt wird kompiliert.
  - ⇒ Das Prozessabbild der SPS-Task wird erzeugt.

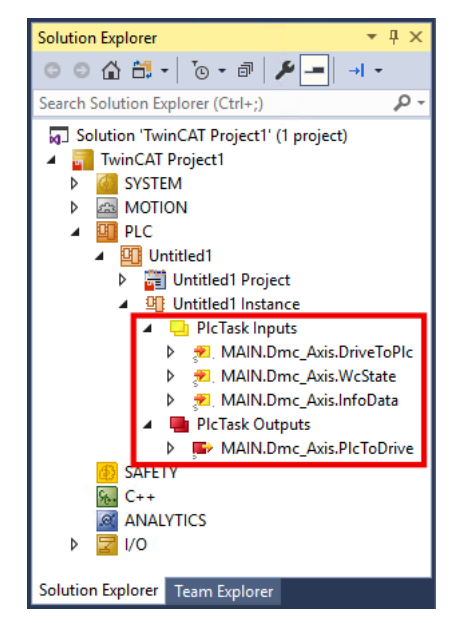

8. Im Solution Explorer die SPS-Variablen mit den Prozessdaten der EL7411 verknüpfen.

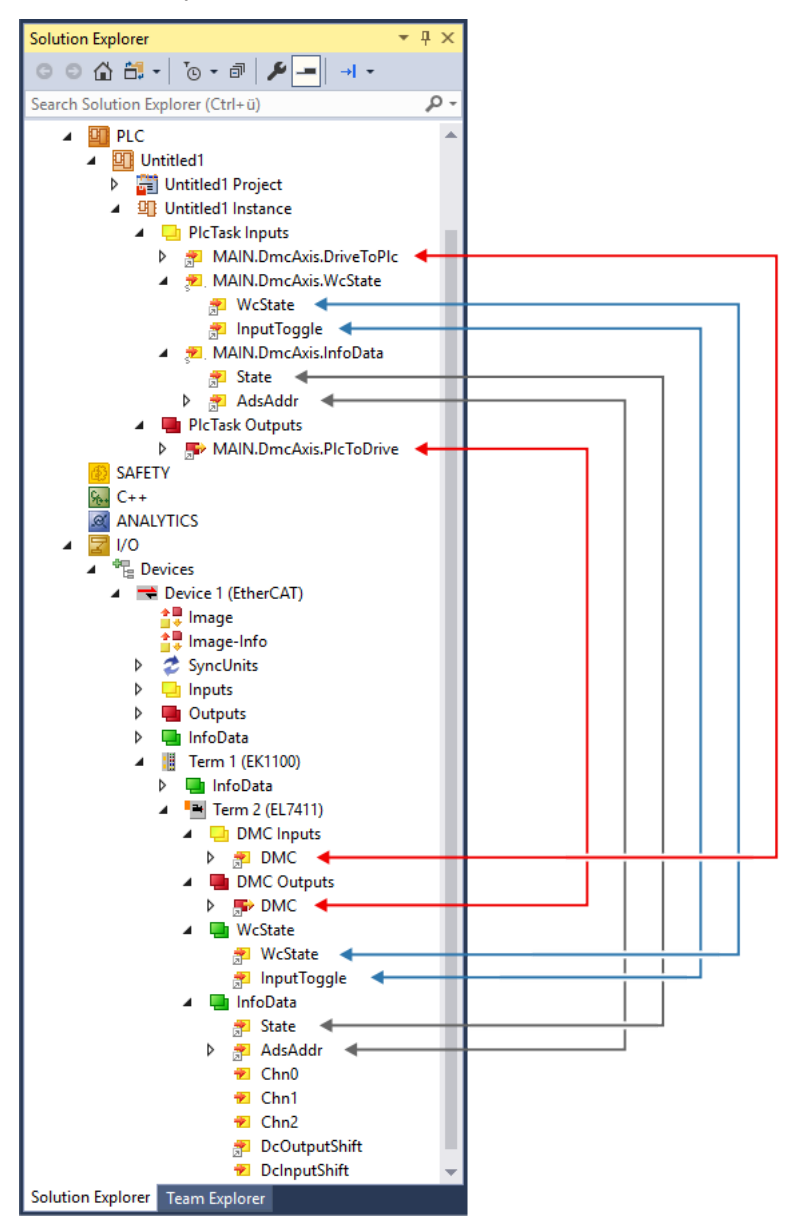

9. Im SPS-Code den Funktionsbaustein ReadStatus () zyklisch aufrufen, idealerweise zu Beginn jedes SPS-Zyklus.

#### 6.7.3.1 Parameter

#### **CoE-Parameter**

Die CoE-Parameter zur Konfiguration von Drive Motion Control befinden sich in den folgenden CoE-Objekten:

- <u>0x8040 "DMC Settings" [▶ 177]</u>
- <u>0x8041 "DMC Features"</u> [▶ <u>178]</u>

#### Skalierungsfaktor und maximale Geschwindigkeit

Positionswerte sind bei Drive Motion Control als 64 Bit-Variablen definiert. Die niederwertigen 32 Bit lösen die Singleturn-Inkremente auf. Die eventuell geringere Auflösung des Feedbacks wird auf die vollen 32 Bit hochgerechnet. Die höherwertigen 32 Bit stellen die Multiturn-Umdrehungen dar. Die Vorschubkonstante "Feed constant" beinhaltet etwaige Übersetzungen (Getriebe, Riemen, etc.) und stellt den abtriebsseitigen Weg pro Motorumdrehung dar.

Daher ergibt sich für den Skalierungsfaktor folgende beispielhafte Formel ohne Übersetzung:

$$Encoder \ Scaling \ Factor = \frac{Feed \ constant}{32 \ Bit} = \frac{360^{\circ}}{32 \ Bit} \approx 8,3819031715393066e - 8$$

Die maximal erreichbare Geschwindigkeit des Motors hängt von der Zwischenkreisspannung ab. Sollten kleinere Spannungen als im Datenblatt angegeben verwendet werden, muss unter Umständen die Nenndrehzahl auf die Spannung angepasst werden. Um die maximale Geschwindigkeit des Motors im CoE-Verzeichnis zu spezifizieren, wird zusätzlich das Objekt 0x8011:1B Motor "Motor speed limitation" herangezogen. Hier wird die zwischenkreisabhängige Motorgeschwindigkeit in 1/min angegeben. Um die Geschwindigkeit der Skalierung anzupassen, wird dieser Wert mit der Vorschubkonstante multipliziert und auf die Einheit Sekunde normiert. Damit ergibt sich folgende Formel zur beispielhaften Berechnung der maximalen Geschwindigkeit:

11

$$MaxVelocity = \frac{Motor \ speed \ limitation \ \cdot \ Feed \ constant}{60\frac{s}{min}} = \frac{1000\frac{0}{min} \cdot 360^{\circ}}{60\frac{s}{min}} = 6000\frac{\circ}{s}$$

Das folgende Beispiel zeigt die Umsetzung in einem SPS-Programm:

PROGRAM MAIN VAR DmcAxis: AXIS\_REF END\_VAR

// Update the axis structure
DmcAxis.ReadStatus();

// Scaling factor without gear ratio, feed constant 360°
DmcAxis.Parameter.EncoderScalingFactor := 0.000000083819031715393066;

```
// Velocity scaling with 1000 rpm, feed constant 360°
DmcAxis.Parameter.MaxVelocity := 6000;
```

### 6.7.4 Inbetriebnahme mit einer 32-Bit-Steuerung eines Drittanbieters

Die Bibliothek "Tc3\_DriveMotionControl" kann nicht verwendet werden.

Sie können Fahraufträge nur ausführen, indem Sie die State-Machine manuell durchlaufen. Siehe Kapitel <u>State-Machine [▶ 151]</u>.

Da die Klemme per default 64-Bit Prozessdaten bereitstellt, dies aber von einigen Steuerungen nicht verarbeitet werden kann, gibt es alternativ auch die Möglichkeit, das Prozessabbild mit 32 Bit zu mappen. Dies lässt sich über das Predefined PDO Assignment "Drive motion control (32 Bit)" einstellen. (Um die Inputs und Outputs manuell zu mappen, nutzen Sie die Indizes 0x1641 und 0x1A41. Siehe Kapitel Prozessdaten [▶ 160].)

Alle positionsbezogenen Prozessdaten sind bei diesem Predefined PDO Assignment 32 Bit groß anstatt 64 Bit. Die 32 Bit teilen sich in 20 Bit Singleturn und 12 Bit Multiturn Umdrehungen auf, unabhängig von der Auflösung des Feedback.

Die Klemme rechnet intern trotzdem weiterhin mit 64 Bit Daten. Deshalb muss z.B. 0x8040:08 "Calibration Position" weiterhin in 32 Bit Singleturn und 32 Bit Multiturn angegeben werden, anstatt in 20 Bit Singleturn und 12 Bit Multiturn.

Zu beachten ist, dass die EL7411 nur Inkrementalencoder und keine Absolutwertgeber unterstützt. Daher bleiben die Positionsdaten über einen Powercycle hinaus nicht erhalten.

Alle nicht positionsbezogenen Prozessdaten bleiben in der Größe unverändert. Die Adressoffsets der einzelnen Prozessdaten sind identisch und an den entsprechenden Stellen sind Füll-Bytes eingefügt.

Die geschwindigkeitsbezogenen Prozessdaten sind in 10.000stel des Parameters 0x8011:1B "Motor speed limitation" skaliert.

Die Prozessdaten für die Beschleunigung und Verzögerung geben in ms an, wie schnell der Motor auf die in 0x8011:1B "Motor speed limitation" angegebene Geschwindigkeit beschleunigen bzw. von der Geschwindigkeit in den Stillstand verzögern soll. Bei einem Wert von 2000 für die Beschleunigung würde der Motor zum Erreichen der Geschwindigkeit 2 s benötigen.

#### Konfiguration

1. Im CoE-Parameter 0x7010:03 "Modes of operation" die Betriebsart "Drive Motion Control (DMC)" einstellen.

| Genera   | EtherCAT      | DC F         | Process Data   | Plc St   | artup  | CoE - Online     | Diag History      | Online |              |
|----------|---------------|--------------|----------------|----------|--------|------------------|-------------------|--------|--------------|
|          | Update Lis    | t            | Auto Upda      | te 🗹 Sir | ngle U | pdate 🗌 Show     | -<br>Offline Data |        |              |
|          | Advanced.     |              |                |          |        |                  |                   |        |              |
|          | Add to Startu | ıp           | Online Data    |          | Mod    | ule OD (AoE Por  | t): 0             |        |              |
| Inde     | x             | Name         |                | Flags    | Valu   | Je               |                   | Unit   | ^            |
| ÷        | 6020:0        | DI Inputs    |                | RO       | > 13   | 3 <              |                   |        |              |
| ÷        | 5040:0        | DMC Input    | s              | RO       | > 6(   | ) <              |                   |        |              |
| ÷.       | 7001:0        | FB Touch p   | probe outputs  | RO       | >14    | 4 <              |                   |        |              |
| <u> </u> | 7010:0        | DRV Outpu    | uts            | RO       | > 14   | 4 <              |                   |        |              |
|          | 7010-01       | Controlwor   | 4              | RO P     | 0x0    | 000 (0)          |                   | _      |              |
|          | 7010:03       | Modes of o   | peration       | RW P     | Driv   | e Motion Control | (DMC) (131)       |        |              |
|          | 7010:05       | l arget pos  | tion           | RO P     | UXU    | 0000000 (0)      |                   |        |              |
|          | 7010:06       | Target velo  | ocity          | RO P     | 0      |                  |                   |        |              |
|          | 7010:09       | Target torq  | ue             | RO P     | 0      |                  |                   |        |              |
|          | 7010:0B       | Torque limit | tation         | RW P     | 0x7    | FFF (32767)      |                   |        |              |
|          | 7010:0E       | Commutatio   | on angle       | RO P     | 0x0    | 000 (0)          |                   |        |              |
| ÷.       | 7040:0        | DMC Output   | uts            | RO       | > 54   | 4 <              |                   |        |              |
| ÷        | 3000:0        | FB Settings  | 3              | RW       | >2     | 2 <              |                   |        |              |
| ÷        | 8001:0        | FB Touch p   | probe Settings | RW       | > 18   | 8 <              |                   |        |              |
| ÷        | 3008:0        | FB Settings  | s ENC          | RW       | > 19   | 9 <              |                   |        | $\mathbf{v}$ |

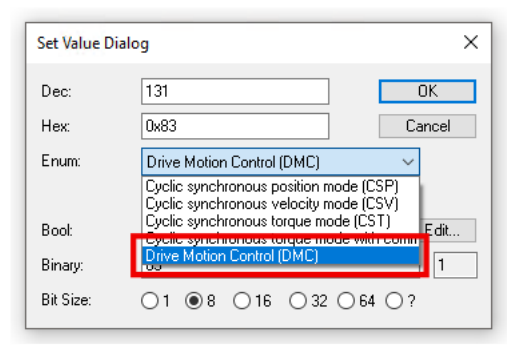

2. Das Predefined PDO Assignment "Drive motion control (32 Bit)" aktivieren.

| Ge | neral | Ether   | AT DC        | Process | Data <sup>P</sup> lc | Startup           | CoE - Online                      | Diag History     | Online    |             |         |              |        |
|----|-------|---------|--------------|---------|----------------------|-------------------|-----------------------------------|------------------|-----------|-------------|---------|--------------|--------|
| S  | ync M | anager: |              |         | PDO List:            |                   |                                   |                  |           |             |         |              |        |
|    | SM    | Size    | Туре         | Flags   | Index                | Size              | Name                              |                  |           | Flags       | SM      | SU           | ^      |
|    | 0     | 128     | MbxOut       |         | 0x1A00               | 4.0               | FB Position                       |                  |           | F           |         | 0            |        |
|    | 1     | 128     | MbxIn        |         | 0x1A01               | 2.0               | DRV Status                        | word             |           | F           |         | 0            |        |
|    | 2     | 40      | Outputs      |         | 0x1A02               | 4.0               | DRV Veloci                        | ty actual value  |           | F           |         | 0            |        |
|    | 3     | 64      | Inputs       |         | 0x1A03               | 2.0               | DRV Torqu                         | e actual value   |           | F           |         | 0            |        |
|    |       |         |              |         | 0x1A04               | 2.0               | DRV Info da                       | ata 1            |           | F           |         | 0            |        |
|    |       |         |              |         | 0x1A05               | 2.0               | DRV Info da                       | ata 2            |           | F           |         | 0            |        |
|    |       |         |              |         | 0x1A06               | 4.0               | DRV Follow                        | ing error actual | value     | F           |         | 0            | ~      |
| P  | DO As | signme  | nt (0x1C12): |         | PDO Conten           | t (0x1A00)        | ):                                |                  |           |             |         |              |        |
| ļ  |       | 600     |              | ^       | Index                | Size              | Offs N                            | lame             |           | Туре        | Default | (hex)        |        |
| ŀ  |       | 602     |              |         | 0x6000:11            | 4.0               | 0.0 F                             | osition          |           | UDINT       |         |              |        |
| ľ  | 0x1   | 603     |              |         |                      |                   | 4.0                               |                  |           |             |         |              |        |
| Ī  | _0x1  | 604     |              |         |                      |                   |                                   |                  |           |             |         |              |        |
| Ľ  | _0x1  | 606     |              | × .     |                      |                   |                                   |                  |           |             |         |              |        |
|    | Down  | load    |              |         | Predefined           | PDO Assi <u>o</u> | nment: 'Drive                     | motion control ( | (32 Bit)' |             |         |              | $\sim$ |
|    | ✓ P   | DO Assi | ignment      |         | Predefined           | PDO Assig         | nment: (none)                     |                  |           |             |         |              | -      |
|    | P     | DO Con  | figuration   |         | Predefined           | PDO Assig         | nment: 'Veloci<br>nment: 'Positir | ty"<br>vo"       |           |             |         |              | - 1    |
|    |       |         |              |         | Predefined           | PDO Assig         | nment: 'Torqu                     | e'               |           |             |         |              | - 1    |
|    |       |         |              |         | Design of the set    |                   | - Di                              | metice control ( | C., TC2   | Drive Metie | Centrel | ( <b>1</b> ) | -      |
|    |       |         |              |         | Predefined           | PDO Assic         | nment: Drive                      | motion Control ( | 32 Bit)   |             |         |              |        |

⇒ Die Prozessdaten für die Verwendung von Drive Motion Control sind aktiviert.

#### **CoE-Parameter**

Die CoE-Parameter zur Konfiguration von Drive Motion Control befinden sich in den folgenden CoE-Objekten:

- 0x8040 "DMC Settings" [ 177]
- <u>0x8041 "DMC Features"</u> [▶ <u>178]</u>

### 6.7.5 State-Machine

Es ist auch möglich, ohne die Funktionsbausteine der Bibliothek "Tc3\_DriveMotionControl" Fahraufträge zu starten. Zugrunde liegt die folgende Statusmaschine:

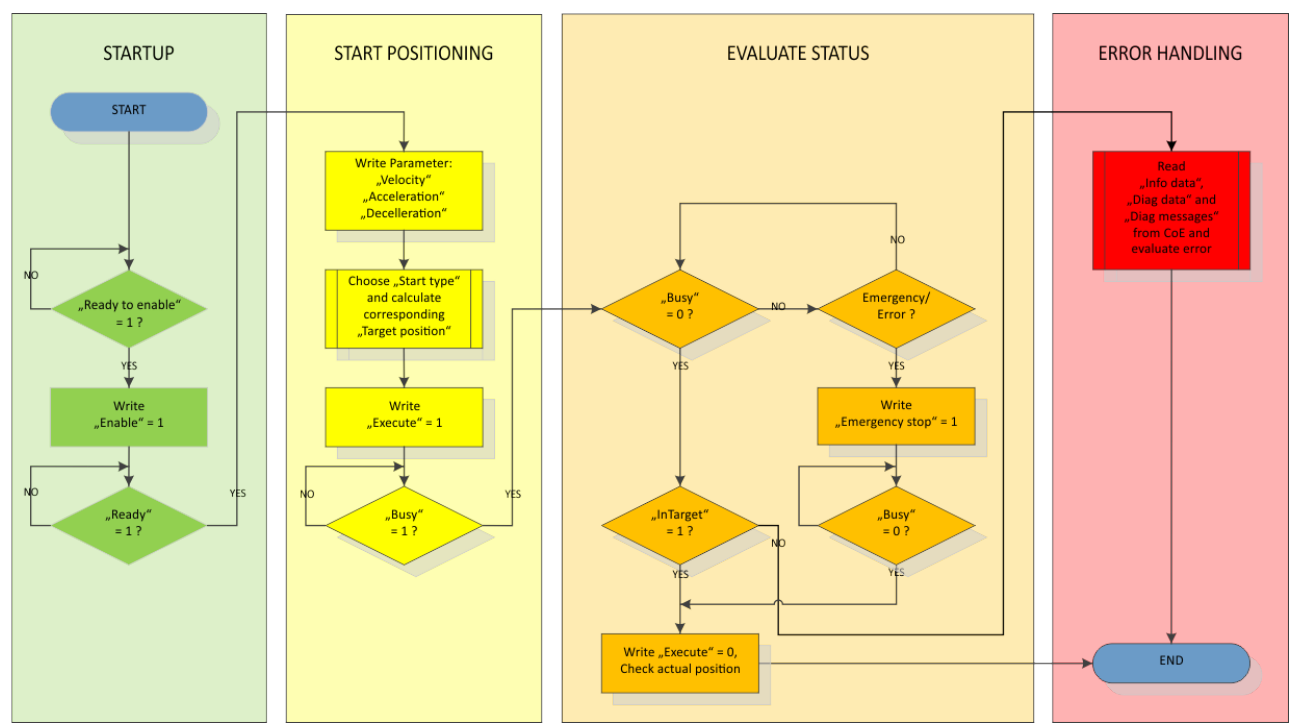

Die Variablen zur Steuerung und Auswertung befinden sich in den Prozessdatenobjekten "DMC Inputs" und "DMC Outputs":

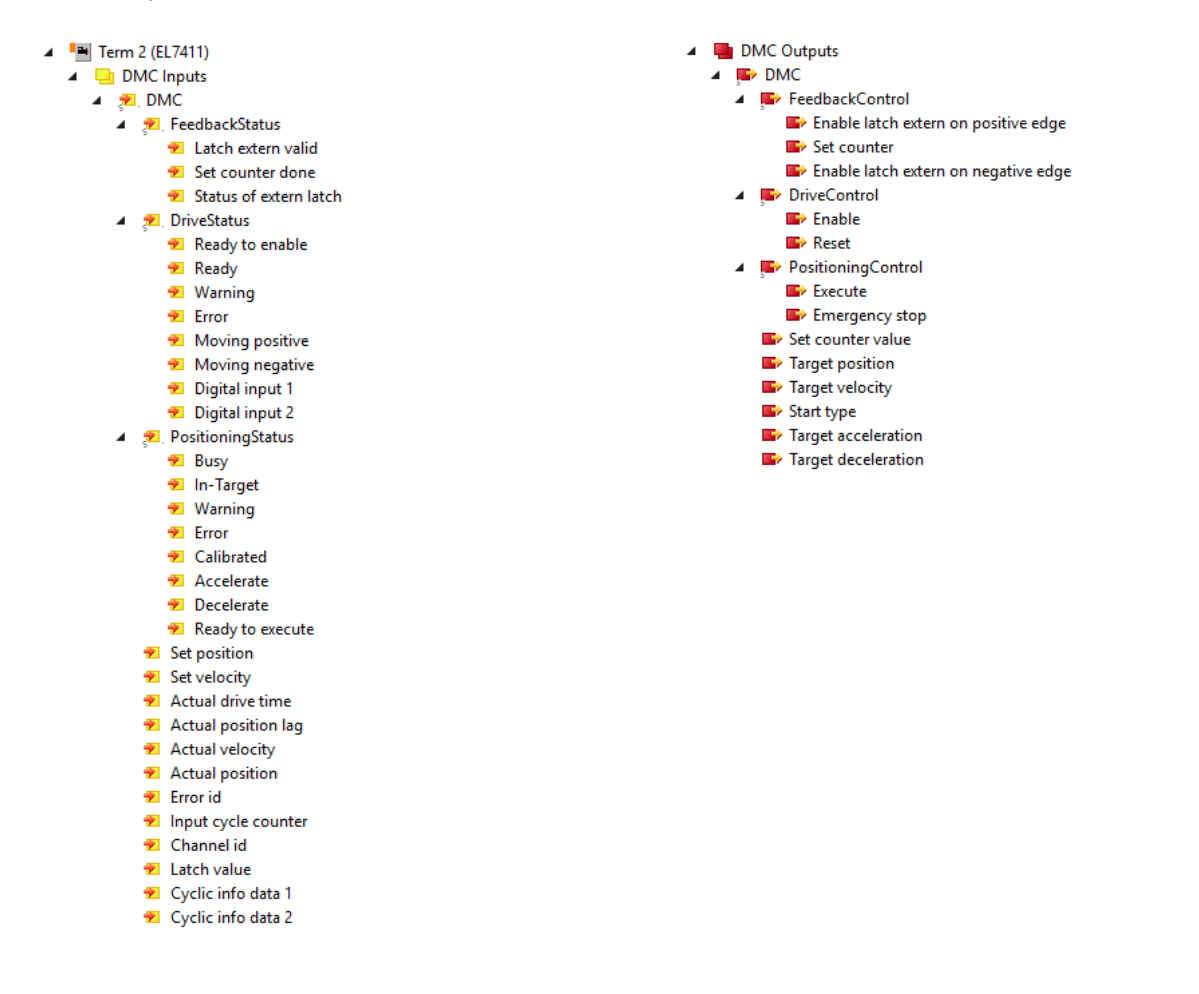

### 6.7.6 Unterschiede zu Tc2\_Mc2

Tc2\_Mc2 ist die SPS-Bibliothek, die für den Betrieb von EL7411 mit der TwinCAT NC verwendet wird.

Die Funktionsbausteine der Bibliothek Tc3\_DriveMotionControl haben eine ähnliche Struktur wie die von Tc2\_Mc2. Tc3\_DriveMotionControl weicht aber in den folgenden Punkten von Tc2\_Mc2 ab:

- Es ist zwingend erforderlich, Werte für die Beschleunigungen vorzugeben, weil es keine Default-Werte gibt.
- "After-Triggering-Functions" werden nicht unterstützt. Deshalb gibt es keinen "BufferMode".
- MC\_Home hat keinen Eingang "bCalibrationCam". Die Einstellungen für Referenzfahrten (Homing) befinden sich im CoE-Objekt 0x8041 "DMC Features".

### 6.7.7 Starttypen

| Starttyp       | Code   | Beschreibung                                                                                                    |
|----------------|--------|----------------------------------------------------------------------------------------------------|
| ABSOLUTE       | 0x0001 | Absolute positioning to a specified target position                                                                         |
| RELATIVE       | 0x0002 | Relative positioning to a calculated target position; a specified position difference is added to the current position      |
| ENDLESS_PLUS   | 0x0003 | Endless travel in the positive direction of rotation (direct specification of a speed)                                      |
| ENDLESS_MINUS  | 0x0004 | Endless travel in the negative direction of rotation (direct specification of a speed)                                      |
| MODULO_SHORT   | 0x0105 | Modulo positioning along the shortest path to the modulo position (positive or negative), calculated by the "Modulo factor" |
| MODULO_PLUS    | 0x0205 | Modulo positioning in the positive direction of rotation to the calculated modulo position                                  |
| MODULO_MINUS   | 0x0305 | Modulo positioning in the negative direction of rotation to the calculated modulo position                                  |
| CALI_PLC_CAM   | 0x6000 | Start a calibration with cam (digital inputs)                                                                               |
| CALI_ON_BLOCK  | 0x6200 | Start a calibration "on Block"                                                                                              |
| CALI_SET_POS   | 0x6E00 | Set as calibrated, do not change the position                                                                               |
| CALI_CLEAR_POS | 0x6F00 | Clear calibration bit                                                                                                    |

## 6.7.8 Fehlermeldungen

| Error Code | Message                                                                           |
|------------|-----------------------------------------------------------------------------------|
| 0x4420     | Cogging compensation not supported                                                |
| 0x8450     | Invalid Start Type 0x%x, "%x" replaced by the unsupported start type from the PDO |
| 0x8451     | Invalid limit switch level                                                        |
| 0x8452     | Drive error during positioning                                                    |
| 0x8453     | Latch unit will be used by multiple modules                                       |
| 0x8454     | Drive not in control                                                              |
| 0x8455     | Invalid value for "Target acceleration"                                           |
| 0x8456     | Invalid value for "Target deceleration"                                           |
| 0x8457     | Invalid value for "Target velocity"                                               |
| 0x8458     | Invalid value for "Target position"                                               |
| 0x8459     | Emergency stop active                                                             |
| 0x845A     | Target position exceeds Modulofactor                                              |
| 0x845B     | Drive must be disabled                                                            |
| 0x845C     | No feedback found                                                                 |
| 0x845D     | Modulo factor invalid                                                             |
| 0x845E     | Invalid target position window                                                    |

## 6.8 Touch Probe

#### Funktionsbeschreibung

Die in der EL7411 implementierte Funktion "Touch Probe" bietet dem Anwender die Möglichkeit, zu einem definierten Zeitpunkt die aktuelle Position des angeschlossenen Motors zu speichern. Im Reiter <u>Prozessdaten [▶ 158]</u> können die dazu nötigen Eingänge und Ausgänge hinzugefügt werden.

Die EL7411 verfügt über 2 digitale Eingänge, die für die Funktion "Touch Probe" genutzt werden können. Jeder Touch Probe-Eingang kann zu jedem Zeitpunkt nur Flanken einer Richtung erfassen (steigend oder fallend). Es ist nicht möglich, gleichzeitig auf beide Flanken zu reagieren. Zwischen den Eingängen bestehen aber keine Abhängigkeiten (d.h. TP1 steigende Flanke und TP2 fallende Flanke ist zulässig).

Die Abkürzung TP1 steht für Touch Probe 1 und ist mit dem Eingang 1 (Klemmstelle 8) verknüpft. Die Abkürzung TP2 steht für Touch Probe 2 und ist mit dem Eingang 2 (Klemmstelle 16) der Klemme verknüpft. Zur Funktionsbeschreibung wird hier beispielhaft TP1 verwendet. Die C-Spur des Inkrementalencoders kann über den CoE-Parameter 0x8001:11 bzw. 0x8001:12 "Touch probe x source" mit dem Wert "Hardware zero impulse (5)" als Touch Probe-Trigger gewählt werden. Dies ist allerdings nicht mit der Betriebsart "Drive Motion Control" möglich.

| Sync N                                                                                                    | han ager.                                                                                                    |                                                                                                    |       | PDO List:                                                                                                    |                                                                                                    |                                                                                                    |                                                                                 |                                                                                                    |                                                                                                    |                                                                                                    |            |
|----------------------------------------------------------------------------------------------------|----------------------------------------------------------------------------------------------------|----------------------------------------------------------------------------------------------------|-------|----------------------------------------------------------------------------------------------------|----------------------------------------------------------------------------------------------------|----------------------------------------------------------------------------------------------------|---------------------------------------------------------------------------------|----------------------------------------------------------------------------------------------------|----------------------------------------------------------------------------------------------------|----------------------------------------------------------------------------------------------------|------------|
| SM                                                                                                    | Size                                                                                                    | Туре                                                                                                    | Flags | Index                                                                                                    | Size                                                                                                    | Name                                                                                                    |                                                                                 |                                                                                                    | Flags                                                                                                    | SM                                                                                                    | SU         |
| 0                                                                                                    | 128                                                                                                    | MbxOut                                                                                                   |       | 0x1A00                                                                                                    | 4.0                                                                                                    | FB Position                                                                                                    |                                                                                 |                                                                                                    | F                                                                                                    | 3                                                                                                    | 0          |
| 1                                                                                                    | 128                                                                                                    | MbxIn                                                                                                    |       | 0x1A01                                                                                                    | 2.0                                                                                                    | DRV Statuswor                                                                                                    | rd                                                                              |                                                                                                    | F                                                                                                    | 3                                                                                                    | 0          |
| 2                                                                                                    | 8                                                                                                    | Outputs                                                                                                  |       | 0x1A02                                                                                                    | 4.0                                                                                                    | DRV Velocity a                                                                                                    | ctual valu                                                                      | e                                                                                                    | F                                                                                                    |                                                                                                    | 0          |
| 3                                                                                                    | 24                                                                                                    | Inputs                                                                                                   |       | 0x1A03                                                                                                    | 2.0                                                                                                    | DRV Torque ad                                                                                                    | tual value                                                                      | e l                                                                                                    | F                                                                                                    |                                                                                                    | 0          |
|                                                                                                    |                                                                                                    |                                                                                                    |       | 0x1A04                                                                                                    | 2.0                                                                                                    | DRV Info data                                                                                                    | 1                                                                               |                                                                                                    | F                                                                                                    |                                                                                                    | 0          |
|                                                                                                    |                                                                                                    |                                                                                                    |       | 0x1A05                                                                                                    | 2.0                                                                                                    | DRV Info data                                                                                                    | 2                                                                               |                                                                                                    | F                                                                                                    |                                                                                                    | 0          |
|                                                                                                    |                                                                                                    |                                                                                                    |       | 0x1A06                                                                                                    | 4.0                                                                                                    | DRV Following                                                                                                    | error actu                                                                      | al value                                                                                                    | F                                                                                                    |                                                                                                    | 0          |
|                                                                                                    |                                                                                                    |                                                                                                    |       | 0x1A07                                                                                                    | 2.0                                                                                                    | FB Touch probe                                                                                                    | e status                                                                        |                                                                                                    | F                                                                                                    | 3                                                                                                    | 0          |
|                                                                                                    |                                                                                                    |                                                                                                    |       | 0x1A08                                                                                                    | 4.0                                                                                                    | FB Touch probe                                                                                                    | e 1 pos po                                                                      | osition                                                                                                    | F                                                                                                    | 3                                                                                                    | 0          |
|                                                                                                    |                                                                                                    |                                                                                                    |       | 0x1A09                                                                                                    | 4.0                                                                                                    | FB Touch probe                                                                                                    | e 1 neg p                                                                       | osition                                                                                                    | F                                                                                                    | 3                                                                                                    | 0          |
|                                                                                                    |                                                                                                    |                                                                                                    |       | 0x1A0A                                                                                                    | 4.0                                                                                                    | FB Touch probe                                                                                                    | e 2 pos p                                                                       | osition                                                                                                    | -                                                                                                    | 3                                                                                                    | 0          |
|                                                                                                    |                                                                                                    |                                                                                                    |       | UX TAUB                                                                                                    | 4.0                                                                                                    | FB Touch probe                                                                                                    | e 2 neg p                                                                       | osition                                                                                                    | r<br>-                                                                                                    | 3                                                                                                    | 0          |
| ٠ 📃                                                                                                    |                                                                                                    | 111                                                                                                    | •     | 0.1000                                                                                                    | 2.0                                                                                                    | DHV Controlwo                                                                                                    | ra<br>                                                                          |                                                                                                    | r<br>-                                                                                                    | 2                                                                                                    | 0          |
| PDO A                                                                                                    | ssignmen                                                                                                    | t (0x1C13):                                                                                              |       | PDO Conte                                                                                                    | ent (0x1A0                                                                                                    | 0):                                                                                                    |                                                                                 |                                                                                                    |                                                                                                    |                                                                                                    |            |
| 🔽 ()x1                                                                                                    | 1A00                                                                                                    |                                                                                                    |       | Index                                                                                                    | Size                                                                                                    | Offs Nam                                                                                                    | e                                                                               |                                                                                                    |                                                                                                    | Type                                                                                                   | Default    |
| 🗸 ()x1                                                                                                    | 1A01                                                                                                    |                                                                                                    |       | 0,6000.1                                                                                                    | 1 40                                                                                                    | 0.0 Real                                                                                                    | ian                                                                             |                                                                                                    |                                                                                                    |                                                                                                    | D'OI O OIL |
| Cx1                                                                                                    | 1A02                                                                                                    |                                                                                                    |       | UXGUUU.                                                                                                    | 11 4.0                                                                                                    | 4.0 Post                                                                                                    | ion                                                                             |                                                                                                    |                                                                                                    | UDINI                                                                                                  |            |
| Cx1                                                                                                    | 1A03                                                                                                    |                                                                                                    |       |                                                                                                    |                                                                                                    | 4.0                                                                                                    |                                                                                 |                                                                                                    |                                                                                                    |                                                                                                    |            |
| 0x1                                                                                                    | 1A04                                                                                                    |                                                                                                    |       |                                                                                                    |                                                                                                    |                                                                                                    |                                                                                 |                                                                                                    |                                                                                                    |                                                                                                    |            |
| 0x1                                                                                                    | 1A05                                                                                                    |                                                                                                    |       |                                                                                                    |                                                                                                    |                                                                                                    |                                                                                 |                                                                                                    |                                                                                                    |                                                                                                    |            |
|                                                                                                    |                                                                                                    |                                                                                                    |       |                                                                                                    |                                                                                                    |                                                                                                    |                                                                                 |                                                                                                    |                                                                                                    |                                                                                                    |            |
|                                                                                                    | 1408                                                                                                    |                                                                                                    |       |                                                                                                    |                                                                                                    |                                                                                                    |                                                                                 |                                                                                                    |                                                                                                    |                                                                                                    |            |
|                                                                                                    | 1A08<br>1A07                                                                                                    |                                                                                                    |       |                                                                                                    |                                                                                                    |                                                                                                    |                                                                                 |                                                                                                    |                                                                                                    |                                                                                                    |            |
|                                                                                                    | 1A08<br>1A07<br>1A08                                                                                                    |                                                                                                    |       |                                                                                                    |                                                                                                    |                                                                                                    |                                                                                 |                                                                                                    |                                                                                                    |                                                                                                    |            |
|                                                                                                    | 1A08<br>1A07<br>1A08<br>1A09<br>1A09                                                                                                    |                                                                                                    |       |                                                                                                    |                                                                                                    |                                                                                                    |                                                                                 |                                                                                                    |                                                                                                    |                                                                                                    |            |
|                                                                                                    | 1A08<br>1A07<br>1A08<br>1A09<br>1A0A<br>1A0A                                                                                                    |                                                                                                    |       |                                                                                                    |                                                                                                    |                                                                                                    |                                                                                 |                                                                                                    |                                                                                                    |                                                                                                    |            |
|                                                                                                    | 1A08<br>1A07<br>1A08<br>1A09<br>1A0A<br>1A0B                                                                                                    | <b>\</b>                                                                                                 |       |                                                                                                    |                                                                                                    |                                                                                                    |                                                                                 |                                                                                                    |                                                                                                    |                                                                                                    |            |
| 0x1<br>0x1<br>0x1<br>0x1<br>0x1<br>0x1<br>0x1<br>0x1                                                                                                    | 1A08<br>1A07<br>1A08<br>1A09<br>1A0A<br>1A0B                                                                                                    |                                                                                                    |       | Predefine                                                                                                    | d PDO Ass                                                                                                    | ignment: (none)                                                                                                   |                                                                                 |                                                                                                    |                                                                                                    |                                                                                                    |            |
| Down                                                                                                    | 1A08<br>1A07<br>1A08<br>1A09<br>1A0A<br>1A0B<br>1A0B<br>nload                                                                                                    | grimet                                                                                                   |       | Predefine<br>Load PD0                                                                                                    | d PDO Ass<br>) info from (                                                                                                    | ignment: (none)<br>device                                                                                         |                                                                                 |                                                                                                    |                                                                                                    |                                                                                                    |            |
| Ox1<br>Cx1<br>Cx1<br>Cx1<br>Cx1<br>Cx1<br>F<br>Down<br>F<br>F                                                                                                    | 1A08<br>1A07<br>1A08<br>1A09<br>1A0A<br>1A0B<br>1A0B<br>PDO Assig                                                                                                    | gnmeitt<br>iguratio                                                                                      |       | Predefine<br>Load PDC<br>Sync Unit                                                                                                    | d PDO Ass<br>D info from (<br>Assignmer                                                                                                | ignment: (none)<br>device<br>nt                                                                                   |                                                                                 |                                                                                                    |                                                                                                    |                                                                                                    |            |
|                                                                                                    | 1408<br>1407<br>1408<br>1409<br>1404<br>1408<br>1408<br>1408<br>200 Assig                                                                                                    | gnmett<br>iguratio                                                                                       |       | Predefine<br>Load PDC<br>Sync Unit                                                                                                    | d PDO Ass<br>) info from (<br>Assignmer                                                                                                | ignment: (none)<br>device<br>nt                                                                                   |                                                                                 |                                                                                                    |                                                                                                    |                                                                                                    |            |
| Ox1<br>Ox1<br>Ox1<br>Ox1<br>Ox1<br>Ox1<br>Ox1<br>Ox1                                                                                                    | 1408<br>1407<br>1408<br>1409<br>1404<br>1408<br>1408<br>nload<br>2DO Assig                                                                                                    | gnmeit<br>iguratio                                                                                       |       | Predefine<br>Load PDC<br>Sync Unit                                                                                                    | d PDO Ass<br>) info from (<br>Assignmer                                                                                                | ignment: (none)<br>device<br>nt                                                                                   |                                                                                 |                                                                                                    |                                                                                                    |                                                                                                    |            |
|                                                                                                    | 1408<br>1407<br>1408<br>1409<br>1404<br>1408<br>1408<br>200 Assig                                                                                                    | gnmet t<br>iguratio                                                                                      |       | Predefine<br>Load PDC<br>Sync Unit                                                                                                    | d PDO Ass<br>) info from (<br>Assignmer                                                                                                | ignment: (none)<br>device<br>nt<br>Type                                                                           | Size                                                                            | >Addr                                                                                                    | In/Out                                                                                                    | User ID                                                                                                | Linked to  |
| Contraction of the second second seco                                                                          | 1408<br>1407<br>1408<br>1409<br>1404<br>1408<br>1408<br>200 Assig<br>200 Conf                                                                                                    | nmeit<br>iguratio                                                                                        |       | Predefine<br>Load PDC<br>Sync Unit<br>Online<br>0x0001 (1)                                                                                                 | d PDO Ass<br>) info from (<br>Assignmer<br>)                                                                                           | ignment: (none)<br>device<br>nt<br>Type<br>Touch pro                                                              | Size<br>2.0                                                                     | >Addr<br>77.0                                                                                                 | In/Out<br>Input                                                                                                    | User ID<br>0                                                                                           | Linked to  |
| Contraction Contraction Contr                                                                           | 1A08<br>1A07<br>1A08<br>1A09<br>1A0A<br>1A0B<br>nload<br>PDO Assig<br>PDO Conf                                                                                                    | gnmeit<br>iguratio                                                                                       |       | Predefine<br>Load PDC<br>Sync Unit<br>Online<br>0x0001 (1)<br>1                                                                                            | d PDO Ass<br>) info from (<br>Assignmer<br>)                                                                                           | ignment: (none)<br>device<br>nt<br>Type<br>Touch pro<br>BOOL                                                      | Size<br>2.0<br>0.1                                                              | >Addr<br>77.0<br>77.0                                                                                         | In/Out<br>Input<br>Input                                                                                                    | User ID<br>0<br>0                                                                                      | Linked to  |
| Contraction of the second second sec                                                                           | 1A08<br>1A07<br>1A08<br>1A09<br>1A0A<br>1A0B<br>1A0A<br>2DO Assig<br>2DO Conf<br>2DO Conf<br>2DO Conf<br>1 Enable<br>1 Pos val                                                                                                    | grimet<br>iguratio<br>itatus<br>uue stored                                                               |       | Predefine<br>Load PDC<br>Sync Unit<br>Online<br>0x0001 (1)<br>1<br>0                                                                                       | d PDO Ass<br>) info from (<br>Assignmer                                                                                                | ignment: (none)<br>device<br>nt<br>Type<br>Touch pro<br>BOOL<br>BOOL                                              | Size<br>2.0<br>0.1<br>0.1                                                       | >Addr<br>77.0<br>77.0<br>77.1                                                                                 | In/Out<br>Input<br>Input<br>Input                                                                                           | User ID<br>0<br>0                                                                                      | Linked to  |
| Control Control Contr                                                                           | 1A08<br>1A07<br>1A08<br>1A09<br>1A0A<br>1A0A<br>1A0B<br>2DO Assig<br>2DO Conf<br>2DO Conf<br>1 Enable<br>1 Pos val<br>1 Neg val                                                                                                    | gnment<br>iguration<br>tatus<br>lue stored<br>lue stored                                                 |       | Predefine<br>Load PDC<br>Sync Unit<br>Online<br>0x0001 (1)<br>1<br>0<br>0                                                                                  | d PDO Ass<br>) info from (<br>Assignmer                                                                                                | ignment: (none)<br>device<br>nt<br>Type<br>Touch pro<br>BOOL<br>BOOL<br>BOOL<br>BOOL                              | Size<br>2.0<br>0.1<br>0.1<br>0.1                                                | >Addr<br>77.0<br>77.1<br>77.2                                                                                 | In/Out<br>Input<br>Input<br>Input<br>Input                                                                                  | User ID<br>0<br>0<br>0                                                                                 | Linked to  |
| Control     Control     Contro     Control     Control     Control     Control     Control     C                                                                                | 1A08<br>1A07<br>1A08<br>1A09<br>1A0A<br>1A0B<br>2DO Assig<br>2DO Conf<br>2DO Conf<br>2DO Conf<br>1 Enable<br>1 Pos val<br>1 Neg va<br>1 Input                                                                                                    | gnmelt<br>iguratio<br>tatus<br>lue stored<br>lue stored                                                  |       | Predefine<br>Load PDC<br>Sync Unit<br>Online<br>0x0001 (1)<br>1<br>0<br>0<br>0                                                                             | d PDO Ass<br>) info from (<br>Assignmer                                                                                                | ignment: (none)<br>device<br>nt<br>Type<br>Touch pro<br>BOOL<br>BOOL<br>BOOL<br>BOOL<br>BOOL                      | Size<br>2.0<br>0.1<br>0.1<br>0.1<br>0.1<br>0.1                                  | >Addr<br>77.0<br>77.1<br>77.2<br>77.7                                                                         | In/Out<br>Input<br>Input<br>Input<br>Input<br>Input                                                                         | User ID<br>0<br>0<br>0<br>0                                                                            | Linked to  |
| Cx1     Qx1     Qx1                                                                                     | 1408<br>1407<br>1408<br>1409<br>1404<br>1408<br>1408<br>200 Assig<br>200 Conf<br>200 Conf<br>200 Conf<br>200 Conf<br>1 Enable<br>1 Pos val<br>1 Neg va<br>1 Input<br>2 Enable                                                                                                    | iguratio<br>iguratio<br>tatus<br>lue stored<br>lue stored                                                |       | Predefine<br>Load PDC<br>Sync Unit<br>Online<br>0x0001 (1)<br>1<br>0<br>0<br>0<br>0                                                                        | d PDO Ass<br>) info from (<br>Assignmer                                                                                                | ignment: (none)<br>device<br>nt<br>Type<br>Touch pro<br>BOOL<br>BOOL<br>BOOL<br>BOOL<br>BOOL<br>BOOL<br>BOOL      | Size<br>2.0<br>0.1<br>0.1<br>0.1<br>0.1<br>0.1<br>0.1                           | > Addr<br>77.0<br>77.1<br>77.2<br>77.7<br>78.0                                                                | In/Out<br>Input<br>Input<br>Input<br>Input<br>Input                                                                         | User ID<br>0<br>0<br>0<br>0<br>0                                                                       | Linked to  |
| Control     Control     Contro     Control     Control     Control     Control     Control     C                                                                                | 1A08<br>1A07<br>1A08<br>1A09<br>1A0A<br>1A0B<br>1A0A<br>2DO Assig<br>2DO Conf<br>2DO Conf<br>2DO Conf<br>2DO Conf<br>1 Enable<br>1 Pos val<br>1 Neg va<br>1 Input<br>2 Enable<br>2 Pos val                                                                                                    | nment<br>iguration<br>tatus<br>lue stored<br>lue stored                                                  |       | Predefine<br>Load PDC<br>Sync Unit<br>Ox0001 (1)<br>1<br>0<br>0<br>0<br>0<br>0                                                                             | d PDO Ass<br>) info from (<br>Assignmer                                                                                                | ignment: (none)<br>device<br>nt<br>Type<br>Touch pro<br>BOOL<br>BOOL<br>BOOL<br>BOOL<br>BOOL<br>BOOL<br>BOOL<br>B | Size<br>2.0<br>0.1<br>0.1<br>0.1<br>0.1<br>0.1<br>0.1<br>0.1<br>0.1             | >Addr<br>77.0<br>77.0<br>77.1<br>77.2<br>77.7<br>78.0<br>78.1                                                 | In/Out<br>Input<br>Input<br>Input<br>Input<br>Input<br>Input                                                                | User ID<br>0<br>0<br>0<br>0<br>0<br>0                                                                  | Linked to  |
| Control     Control     Contro     Control     Control     Control     Control     Control     C                                                                                | 1A08<br>1A07<br>1A08<br>1A09<br>1A0A<br>1A08<br>1A09<br>2DO Assig<br>2DO Conf<br>2DO Conf<br>2DO Conf<br>2DO Conf<br>1 Enable<br>1 Pos val<br>1 Neg va<br>1 Input<br>2 Enable<br>2 Pos val                                                                                                    | grimett<br>iguration<br>itatus<br>lue stored<br>lue stored                                               |       | Predefine<br>Load PDC<br>Sync Unit<br>Online<br>0x0001 (1)<br>1<br>0<br>0<br>0<br>0<br>0<br>0                                                              | d PDO Ass<br>) info from (<br>Assignmer                                                                                                | ignment: (none)<br>device<br>nt<br>Type<br>Touch pro<br>BOOL<br>BOOL<br>BOOL<br>BOOL<br>BOOL<br>BOOL<br>BOOL<br>B | Size<br>2.0<br>0.1<br>0.1<br>0.1<br>0.1<br>0.1<br>0.1<br>0.1<br>0.1<br>0.1      | >Addr<br>77.0<br>77.0<br>77.1<br>77.2<br>77.7<br>78.0<br>78.1<br>78.2                                         | In/Out<br>Input<br>Input<br>Input<br>Input<br>Input<br>Input<br>Input                                                       | User ID<br>0<br>0<br>0<br>0<br>0<br>0<br>0<br>0                                                        | Linked to  |
| Control     Control     Contro     Control     Control     Control     Control     Control     C                                                                                | 1A08<br>1A07<br>1A08<br>1A09<br>1A0A<br>1A09<br>1A0A<br>2DO Assig<br>2DO Conf<br>2DO Conf<br>2DO Conf<br>1 Enable<br>1 Pos val<br>1 Neg va<br>1 Input<br>2 Enable<br>2 Pos val<br>2 Neg va                                                                                                    | gnmett<br>iguratio<br>itatus<br>lue stored<br>lue stored<br>lue stored                                   |       | Predefine<br>Load PDC<br>Sync Unit<br>Online<br>0x0001 (1)<br>1<br>0<br>0<br>0<br>0<br>0<br>0<br>0<br>0<br>0                                               | d PDO Ass<br>D info from (<br>Assignmer                                                                                                | ignment: (none)<br>device<br>nt<br>Type<br>Touch pro<br>BOOL<br>BOOL<br>BOOL<br>BOOL<br>BOOL<br>BOOL<br>BOOL<br>B | Size<br>2.0<br>0.1<br>0.1<br>0.1<br>0.1<br>0.1<br>0.1<br>0.1<br>0.1<br>0.1<br>0 | >Addr<br>77.0<br>77.0<br>77.1<br>77.2<br>77.7<br>78.0<br>78.1<br>78.2<br>78.7                                 | In/Out<br>Input<br>Input<br>Input<br>Input<br>Input<br>Input<br>Input                                                       | User ID<br>0<br>0<br>0<br>0<br>0<br>0<br>0<br>0<br>0<br>0                                              | Linked to  |
| Image: Control of the second second                                                                                                 | 1A08<br>1A07<br>1A08<br>1A09<br>1A0A<br>1A09<br>2DO Assig<br>2DO Conf<br>2DO Conf<br>2DO Conf<br>2DO Conf<br>1 Enable<br>1 Pos val<br>1 Neg va<br>1 Input<br>2 Enable<br>2 Pos val<br>2 Neg va<br>2 Input                                                                                                    | iguratio<br>iguratio<br>itatus<br>lue stored<br>lue stored<br>lue stored                                 |       | Predefine<br>Load PDC<br>Sync Unit<br>Online<br>0x0001 (1)<br>1<br>0<br>0<br>0<br>0<br>0<br>0<br>0<br>0<br>0<br>0<br>0                                     | d PDO Ass<br>D info from (<br>Assignmer                                                                                                | ignment: (none)<br>device<br>nt<br>Type<br>Touch pro<br>BOOL<br>BOOL<br>BOOL<br>BOOL<br>BOOL<br>BOOL<br>BOOL<br>B | Size<br>2.0<br>0.1<br>0.1<br>0.1<br>0.1<br>0.1<br>0.1<br>0.1<br>0.1<br>0.1<br>0 | > Addr<br>77.0<br>77.0<br>77.1<br>77.2<br>77.7<br>78.0<br>78.1<br>78.2<br>78.7<br>78.7                        | In/Out<br>Input<br>Input<br>Input<br>Input<br>Input<br>Input<br>Input<br>Input                                              | User ID<br>0<br>0<br>0<br>0<br>0<br>0<br>0<br>0<br>0<br>0<br>0<br>0<br>0<br>0<br>0                     | Linked to  |
| 0x1       Ø 0x1       Ø 0x1 <tr< td=""><td>1A08<br/>1A07<br/>1A08<br/>1A09<br/>1A0A<br/>1A09<br/>2DO Assig<br/>2DO Conf<br/>2DO Conf<br/>2DO Conf<br/>2DO Conf<br/>2DO Conf<br/>1 Enable<br/>1 Pos val<br/>1 Neg va<br/>1 Input<br/>2 Enable<br/>2 Pos val<br/>2 Neg va<br/>2 Input<br/>os positi</td><td>iguration<br/>iguration<br/>itatus<br/>lue stored<br/>lue stored<br/>lue stored<br/>lue stored</td><td></td><td>Predefine<br/>Load PDC<br/>Sync Unit<br/>Online<br/>0x00001 (1)<br/>1<br/>0<br/>0<br/>0<br/>0<br/>0<br/>0<br/>0<br/>0<br/>0<br/>0<br/>0<br/>0<br/>0<br/>0<br/>0<br/>0<br/>0<br/>0</td><td>d PDO Ass<br/>) info from (<br/>Assignmen<br/>)</td><td>ignment: (none)<br/>device<br/>nt<br/>Type<br/>Touch pro<br/>BOOL<br/>BOOL<br/>BOOL<br/>BOOL<br/>BOOL<br/>BOOL<br/>BOOL<br/>B</td><td>Size<br/>2.0<br/>0.1<br/>0.1<br/>0.1<br/>0.1<br/>0.1<br/>0.1<br/>0.1<br/>0.1<br/>0.1<br/>0</td><td>&gt; Addr<br/>77.0<br/>77.1<br/>77.2<br/>77.7<br/>78.0<br/>78.1<br/>78.2<br/>78.7<br/>79.0</td><td>In/Out<br/>Input<br/>Input<br/>Input<br/>Input<br/>Input<br/>Input<br/>Input<br/>Input</td><td>User ID<br/>0<br/>0<br/>0<br/>0<br/>0<br/>0<br/>0<br/>0<br/>0<br/>0<br/>0<br/>0<br/>0<br/>0<br/>0<br/>0</td><td>Linked to</td></tr<>                                                                                                    | 1A08<br>1A07<br>1A08<br>1A09<br>1A0A<br>1A09<br>2DO Assig<br>2DO Conf<br>2DO Conf<br>2DO Conf<br>2DO Conf<br>2DO Conf<br>1 Enable<br>1 Pos val<br>1 Neg va<br>1 Input<br>2 Enable<br>2 Pos val<br>2 Neg va<br>2 Input<br>os positi                                                                               | iguration<br>iguration<br>itatus<br>lue stored<br>lue stored<br>lue stored<br>lue stored                 |       | Predefine<br>Load PDC<br>Sync Unit<br>Online<br>0x00001 (1)<br>1<br>0<br>0<br>0<br>0<br>0<br>0<br>0<br>0<br>0<br>0<br>0<br>0<br>0<br>0<br>0<br>0<br>0<br>0 | d PDO Ass<br>) info from (<br>Assignmen<br>)                                                                                           | ignment: (none)<br>device<br>nt<br>Type<br>Touch pro<br>BOOL<br>BOOL<br>BOOL<br>BOOL<br>BOOL<br>BOOL<br>BOOL<br>B | Size<br>2.0<br>0.1<br>0.1<br>0.1<br>0.1<br>0.1<br>0.1<br>0.1<br>0.1<br>0.1<br>0 | > Addr<br>77.0<br>77.1<br>77.2<br>77.7<br>78.0<br>78.1<br>78.2<br>78.7<br>79.0                                | In/Out<br>Input<br>Input<br>Input<br>Input<br>Input<br>Input<br>Input<br>Input                                              | User ID<br>0<br>0<br>0<br>0<br>0<br>0<br>0<br>0<br>0<br>0<br>0<br>0<br>0<br>0<br>0<br>0                | Linked to  |
| 0x1       Ø 0x1       Ø 0x1       Ø 0x1       Ø 0x1       Ø 0x1       Ø 0x1       Ø 0x1       Ø 0x1       Ø 0x1       Ø 0x1       Ø 0x1       Ø 0x1       Ø 0x1       Ø 0x1       Ø 0x1       Ø 0x1       Ø 0x1       Ø 0x1       Ø 1P2       Ø 1P2       Ø 1P2       Ø 1P2       Ø 1P2       Ø 1P2       Ø 1P2       Ø 1P2       Ø 1P2       Ø 1P2       Ø 1P3       P1 N                                                                                                    | 1A08<br>1A07<br>1A08<br>1A09<br>1A0A<br>1A09<br>2DO Assig<br>2DO Conf<br>2DO Conf<br>2DO Conf<br>2DO Conf<br>2DO Conf<br>2DO Conf<br>2DO Conf<br>2DO Conf<br>2DO Conf<br>2DO State<br>2 Pos val<br>2 Input<br>2 Pos val<br>2 Neg va<br>2 Input<br>os positi<br>leg positi                                        | iguratio<br>iguratio<br>itatus<br>lue stored<br>lue stored<br>lue stored<br>iue stored<br>on             |       | Predefine<br>Load PDC<br>Sync Unit<br>Online<br>0x0001 (1)<br>1<br>0<br>0<br>0<br>0<br>0<br>0<br>0<br>0<br>0<br>0<br>0<br>0<br>0<br>0<br>0<br>0<br>0<br>0  | d PDO Ass<br>) info from (<br>Assignmer<br>)<br>)<br>)<br>)<br>)<br>00 (0)<br>00 (0)                                                   | ignment: (none)<br>device<br>nt<br>Type<br>Touch pro<br>BOOL<br>BOOL<br>BOOL<br>BOOL<br>BOOL<br>BOOL<br>BOOL<br>B | Size<br>2.0<br>0.1<br>0.1<br>0.1<br>0.1<br>0.1<br>0.1<br>0.1<br>0.1<br>0.1<br>0 | > Addr<br>77.0<br>77.0<br>77.1<br>77.2<br>77.7<br>78.0<br>78.1<br>78.2<br>78.7<br>79.0<br>83.0                | In/Out<br>Input<br>Input<br>Input<br>Input<br>Input<br>Input<br>Input<br>Input<br>Input<br>Input<br>Input                   | User ID<br>0<br>0<br>0<br>0<br>0<br>0<br>0<br>0<br>0<br>0<br>0<br>0<br>0<br>0<br>0<br>0<br>0<br>0<br>0 | Linked to  |
| Ox1       Ø 0x1       Ø 0x1       Ø 0x1       Ø 0x1       Ø 0x1       Ø 0x1       Ø 0x1       Ø 0x1       Ø 0x1       Ø 0x1       Ø 0x1       Ø 0x1       Ø 0x1       Ø 0x1       Ø 0x1       Ø 0x1       Ø 0x1       Ø 1P2       Ø 1P2       Ø 1P1 N       TP1 N       TP2 P                                                                                                    | 1A08<br>1A07<br>1A08<br>1A09<br>1A0A<br>1A09<br>1A0A<br>2DO Assig<br>2DO Conf<br>2DO Conf<br>2DO Conf<br>2DO Conf<br>2DO Conf<br>2DO Conf<br>2DO Conf<br>2DO Conf<br>2DO Conf<br>2DO Ses<br>1 Enable<br>1 Neg va<br>1 Neg va<br>2 Neg va<br>2 Neg va<br>2 Neg va<br>2 Neg va<br>2 Neg va<br>2 Neg va<br>2 Neg va | anment<br>iguration<br>itatus<br>lue stored<br>lue stored<br>lue stored<br>lue stored<br>on<br>ion<br>on |       | Predefine<br>Load PDC<br>Sync Unit<br>0x0001 (1)<br>1<br>0<br>0<br>0<br>0<br>0<br>0<br>0<br>0<br>0<br>0<br>0<br>0<br>0<br>0<br>0<br>0<br>0<br>0            | d PDO Ass<br>D info from (<br>Assignmer<br>)<br>)<br>)<br>)<br>)<br>)<br>)<br>)<br>)<br>)<br>)<br>)<br>)<br>)<br>)<br>)<br>)<br>)<br>) | ignment: (none)<br>device<br>nt<br>Type<br>Touch pro<br>BOOL<br>BOOL<br>BOOL<br>BOOL<br>BOOL<br>BOOL<br>BOOL<br>B | Size<br>2.0<br>0.1<br>0.1<br>0.1<br>0.1<br>0.1<br>0.1<br>0.1<br>0.1<br>0.1<br>0 | >Addr<br>77.0<br>77.0<br>77.1<br>77.2<br>77.7<br>78.0<br>78.1<br>78.2<br>78.7<br>79.0<br>83.0<br>87.0         | In/Out<br>Input<br>Input<br>Input<br>Input<br>Input<br>Input<br>Input<br>Input<br>Input<br>Input<br>Input<br>Input          | User ID<br>0<br>0<br>0<br>0<br>0<br>0<br>0<br>0<br>0<br>0<br>0<br>0<br>0<br>0<br>0<br>0<br>0<br>0<br>0 | Linked to  |
| 0x1         Ø 0x1         Ø 0x1         Ø 0x1         Ø 0x1         Ø 0x1         Ø 0x1         Ø 0x1         Ø 0x1         Ø 0x1         Ø 0x1         Ø 0x1         Ø 0x1         Ø 0x1         Ø 0x1         Ø 0x1         Ø 100         Ø 100         Ø 100 </td <td>ADB<br/>IAO7<br/>IAO8<br/>IAO9<br/>IAOA<br/>IAO9<br/>IAOA<br/>IAOB<br/>PDO Assig<br/>PDO Conf<br/>PDO Conf<br/>PDO Conf<br/>PDO Conf<br/>I Enable<br/>I Pos val<br/>I Input<br/>2 Enable<br/>2 Pos val<br/>2 Neg va<br/>2 Input<br/>os positi<br/>leg positi<br/>leg positi</td> <td>iguratio<br/>iguratio<br/>itatus<br/>iue stored<br/>iue stored<br/>iue stored<br/>iue stored<br/>ion<br/>ion</td> <td></td> <td>Predefine<br/>Load PDC<br/>Sync Unit<br/>0x0001 (1)<br/>1<br/>0<br/>0<br/>0<br/>0<br/>0<br/>0<br/>0<br/>0<br/>0<br/>0<br/>0<br/>0<br/>0<br/>0<br/>0<br/>0<br/>0<br/>0</td> <td>d PDO Ass<br/>D info from (<br/>Assignmen<br/>)<br/>)<br/>)<br/>)<br/>)<br/>)<br/>)<br/>)<br/>)<br/>)<br/>)<br/>)<br/>)<br/>)<br/>)<br/>)<br/>)<br/>)<br/>)</td> <td>ignment: (none)<br/>device<br/>nt<br/>Type<br/>Touch pro<br/>BOOL<br/>BOOL<br/>BOOL<br/>BOOL<br/>BOOL<br/>BOOL<br/>BOOL<br/>B</td> <td>Size<br/>2.0<br/>0.1<br/>0.1<br/>0.1<br/>0.1<br/>0.1<br/>0.1<br/>0.1<br/>0.1<br/>0.1<br/>0</td> <td>&gt;Addr<br/>77.0<br/>77.0<br/>77.1<br/>77.2<br/>77.7<br/>78.0<br/>78.1<br/>78.2<br/>78.7<br/>79.0<br/>83.0<br/>87.0<br/>91.0</td> <td>In/Out<br/>Input<br/>Input<br/>Input<br/>Input<br/>Input<br/>Input<br/>Input<br/>Input<br/>Input<br/>Input<br/>Input<br/>Input<br/>Input</td> <td>User ID<br/>0<br/>0<br/>0<br/>0<br/>0<br/>0<br/>0<br/>0<br/>0<br/>0<br/>0<br/>0<br/>0<br/>0<br/>0<br/>0<br/>0<br/>0<br/>0</td> <td>Linked to</td> | ADB<br>IAO7<br>IAO8<br>IAO9<br>IAOA<br>IAO9<br>IAOA<br>IAOB<br>PDO Assig<br>PDO Conf<br>PDO Conf<br>PDO Conf<br>PDO Conf<br>I Enable<br>I Pos val<br>I Input<br>2 Enable<br>2 Pos val<br>2 Neg va<br>2 Input<br>os positi<br>leg positi<br>leg positi                                                            | iguratio<br>iguratio<br>itatus<br>iue stored<br>iue stored<br>iue stored<br>iue stored<br>ion<br>ion     |       | Predefine<br>Load PDC<br>Sync Unit<br>0x0001 (1)<br>1<br>0<br>0<br>0<br>0<br>0<br>0<br>0<br>0<br>0<br>0<br>0<br>0<br>0<br>0<br>0<br>0<br>0<br>0            | d PDO Ass<br>D info from (<br>Assignmen<br>)<br>)<br>)<br>)<br>)<br>)<br>)<br>)<br>)<br>)<br>)<br>)<br>)<br>)<br>)<br>)<br>)<br>)<br>) | ignment: (none)<br>device<br>nt<br>Type<br>Touch pro<br>BOOL<br>BOOL<br>BOOL<br>BOOL<br>BOOL<br>BOOL<br>BOOL<br>B | Size<br>2.0<br>0.1<br>0.1<br>0.1<br>0.1<br>0.1<br>0.1<br>0.1<br>0.1<br>0.1<br>0 | >Addr<br>77.0<br>77.0<br>77.1<br>77.2<br>77.7<br>78.0<br>78.1<br>78.2<br>78.7<br>79.0<br>83.0<br>87.0<br>91.0 | In/Out<br>Input<br>Input<br>Input<br>Input<br>Input<br>Input<br>Input<br>Input<br>Input<br>Input<br>Input<br>Input<br>Input | User ID<br>0<br>0<br>0<br>0<br>0<br>0<br>0<br>0<br>0<br>0<br>0<br>0<br>0<br>0<br>0<br>0<br>0<br>0<br>0 | Linked to  |

Abb. 99: Touch Probe inputs

| General          | EtherCA    | T Config  | uration | D  | Process      | Data Sta   | artup CoE -  | Online Diag   | History On | line NC: | Online N | C: Functions  |
|------------------|------------|-----------|---------|----|--------------|------------|--------------|---------------|------------|----------|----------|---------------|
| Sync M           | lanager:   |           |         |    | PDO List:    |            |              |               |            |          |          |               |
| SM               | Size       | Туре      | Flags   |    | Index        | Size       | Name         |               |            | Flags    | SM       | SU            |
| 0                | 128        | MbxOut    |         | ۰. | 0x1A0B       | 4.0        | FB Touch p   | robe 2 neg p  | osition    | F        | 3        | 0             |
| 1                | 128        | MbxIn     |         |    | 0x1600       | 2.0        | DRV Contro   | olword        |            | F        | 2        | 0             |
| 2                | 8          | Outputs   |         |    | 0x1601       | 4.0        | DRV Targe    | t velocity    |            | F        | 2        | 0             |
| 3                | 24         | Inputs    |         |    | 0x1602       | 2.0        | DRV Targe    | t torque      |            | F        |          | 0             |
|                  |            |           |         |    | 0x1603       | 2.0        | DRV Comm     | utation angle |            | F        |          | 0             |
|                  |            |           |         |    | 0x1604       | 2.0        | DRV Torqu    | e limitation  |            | F        |          | 0             |
|                  |            |           |         |    | 0x1605       | 2.0        | DRV Torqu    | e offset      |            | F        |          | 0             |
|                  |            |           |         |    | 0x1606       | 4.0        | DRV Targe    | t position    |            | F        |          | 0             |
| •                |            |           |         | •  | 0x1607       | 2.0        | FB Touch p   | probe control |            | F        | 2        | 0             |
| PDO A            | ssignment  | (0x1C12): |         |    | PDO Content  | (0x1A00):  |              |               |            |          |          |               |
| <b>⊘</b> 0x1     | 1600       |           |         |    | Index        | Size       | Offs 1       | Name          |            |          | Туре     | Default (r    |
| ☑ 0x1            | 1601       |           |         |    | 0x6000:11    | 4.0        | 0.0 F        | osition       |            |          | UDINT    |               |
| 0x1              | 1602       |           |         |    |              |            | 4.0          |               |            |          |          |               |
|                  | 1603       |           |         |    |              |            |              |               |            |          |          |               |
| 0.1              | 1605       |           |         |    |              |            |              |               |            |          |          |               |
| 0.1              | 606        |           |         |    |              |            |              |               |            |          |          |               |
| V 0x1            | 1607 )     |           |         |    |              |            |              |               |            |          |          |               |
|                  | _          |           |         |    |              |            |              |               |            |          |          |               |
| Dowr             | nload      |           |         |    | Predefined F | DO Assign  | nment: (none | )             |            |          |          |               |
| V P              | DO Assigr  | nnent     |         |    | Load PDO in  | fo from de | vice         |               |            |          |          |               |
| P                | DO Config  | uration   |         |    |              |            |              |               |            |          |          |               |
|                  |            |           |         |    | Sync Unit As | signment.  |              |               |            |          |          |               |
|                  |            |           |         |    |              |            |              |               |            |          |          |               |
| me               |            | _ \       |         |    | Online       |            | Туре         | Size          | >Addr      | In/Out   | User ID  | Linked to     |
| Chn0             |            | <u>۱</u>  |         |    | 0x00 (0)     |            | USINT        | 1.0           | 1560.0     | Input    | 0        |               |
| Chn1             |            |           |         |    | 0x01 (1)     |            | USINT        | 1.0           | 1561.0     | Input    | 0        |               |
| DcOut            | tputShift  |           |         | х  | 0x0009CF54   | (642900)   | DINT         | 4.0           | 1562.0     | Input    | 0        | nDcOutputT    |
| DcInp            | utShift    |           |         | х  | 0x003339AC   | (3357      | DINT         | 4.0           | 1566.0     | Input    | 0        | nDcInputTir   |
| Contro           | olword     |           |         | х  | 0x001F (31)  |            | UINT         | 2.0           | 71.0       | Output   | 0        | nCtrl1, nCtrl |
| Target           | t velocity |           |         | х  | 0x00000002   | (2)        | DINT         | 4.0           | 73.0       | Output   | 0        | nOutData2 .   |
| Touch            | probe fu   | nction    |         |    | 0x0033 (51)  |            | Touch pro    | o 2.0         | 77.0       | Output   | 0        |               |
| ♦ TP1            | 1 Enable   |           |         |    | 1            |            | BOOL         | 0.1           | 77.0       | Output   | 0        |               |
|                  | 1 Contino  |           |         |    | 1            |            | BOOL         | 0.1           | 77 1       | Output   | ő        |               |
|                  | 1 Trigger  | mode      |         |    | 0_0 (0)      |            | BIT2         | 0.2           | 77.2       | Output   | ő        |               |
|                  | 1 Enable - | nos edae  |         |    | 1            |            | BOOL         | 0.1           | 77 /       | Output   | ŏ        |               |
|                  | 1 Enable - | los euge  |         |    | 1            |            | ROOL         | 0.1           | 77.5       | Output   | ő        |               |
|                  |            | leg euge  |         |    | •            |            | POOL         | 0.1           | 70.0       | Output   |          |               |
| ▼↓ 1P2           | 2 Enable   |           |         |    | 0            |            | BOOL         | 1.0           | 70.0       | Output   |          |               |
| ★↓ TP2<br>★↓ TP2 | 2 Contino  | us .      |         |    | 0            |            | BUUL         | 1.0           | 78.1       | Output   |          |               |
| ♥↓ TP2           | 2 Trigger  | mode      |         |    | 0x0 (0)      |            | BITZ         | 0.2           | 78.2       | Output   | 0        |               |
| •1 TP2           | 2 Enable p | oos edge  |         |    | 0            |            | BOOL         | 0.1           | 78.4       | Output   | 0        |               |
| OL TO:           | 7 Enable r | en ed ce  |         |    | 0            |            | ROOL         | 01            | 78 5       | Output   | 0        |               |

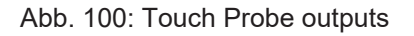

#### Step-by-step

- Um die Touch Probe Funktion generell zu aktivieren, muss "TP1 Enable" auf true gesetzt werden.
- Anschließend muss entschieden werden, ob bei einer positiven Flanke auf dem Eingang 1 die Position gespeichert werden soll ("TP1 Enable pos edge" = true) oder bei einer negativen Flanke ("TP1 Enable neg edge" = true)

BECKHO

- Mit "TP1 Continuous" wird entschieden, ob nur beim ersten Event die Position gespeichert werden soll ("TP1 Continuous" = false) oder ob das bei jedem Event geschehen soll ("TP1 Continuous" = true).
  - Sind beispielsweise "TP1 Continuous" und "TP1 Enablepos edge" gesetzt, wird bei jeder steigenden Flanke am Eingang 1 der Klemme die Position gespeichert.
  - Ist "TP1 Enable neg edge" gesetzt und "TP1 Continuous" nicht, wird nur bei der ersten negativen Flanke am Eingang 1 der Klemme die Position gespeichert. Möchte man diesen Vorgang wiederholen, muss zunächst der "TP1 Enable" wieder deaktiviert und anschließend wieder aktiviert werden. Dann wird erneut bei der ersten negativen Flanke die Position gespeichert.
- Der "TP1 Trigger mode" hat bei der EL7411 keine Funktion.
- Die gespeicherte Position der positiven Flanke kann in den Inputs der Prozessdaten unter "TP1 Pos position", die der negativen Flanke kann unter "TP1 Neg position" ausgelesen werden.
- Die Variablen unter "Touch probe status" dienen der Diagnose.
- Die Touch Probe-Eingänge müssen mit einem 1-Leiter +24 V Signal angesprochen werden.

## 6.9 Prozessdaten

#### Sync Manager (SM)

Der Umfang der angebotenen Prozessdaten kann über den Reiter "Process Data" verändert werden:

• Sync Manager SM2 "Outputs"

|                                                                            | EtherC/                                                                                            | AT DC       | Proces | s Data                  | Plc                         | Startup     | CoE - Online            | Diag History   | Online |               |    |               |   |
|----------------------------------------------------------------------------|----------------------------------------------------------------------------------------------------|-------------|--------|-------------------------|-----------------------------|-------------|-------------------------|----------------|--------|---------------|----|---------------|---|
| Sync M                                                                     | lanager:                                                                                           |             |        | PDC                     | D List:                     |             |                         |                |        |               |    |               |   |
| SM                                                                         | Size                                                                                               | Туре        | Flags  | Inc                     | dex                         | Size        | Name                    |                |        | Flags         | SM | SU            | 1 |
| 0                                                                          | 128                                                                                                | MbxOut      |        | 0x                      | 1600                        | 2.0         | DRV Contro              | lword          |        | F             | 2  | 0             |   |
| 1                                                                          | 128                                                                                                | MbxIn       |        | 0x                      | 1601                        | 4.0         | DRV Target              | velocity       |        | F             |    | 0             |   |
| 2                                                                          | 6                                                                                                  | Outputs     |        | 0x                      | 1602                        | 2.0         | DRV Target              | torque         |        | F             |    | 0             |   |
| 3                                                                          | 10                                                                                                 | Inputs      |        | 0x                      | 1603                        | 2.0         | DRV Comm                | tation angle   |        | F             |    | 0             |   |
|                                                                            |                                                                                                    |             |        | 0x                      | 1604                        | 2.0         | DRV Torque              | limitation     |        | F             |    | 0             |   |
|                                                                            |                                                                                                    |             |        | 0x                      | 1606                        | 4.0         | DRV Target              | position       |        | F             | 2  | 0             |   |
|                                                                            |                                                                                                    |             |        | 0x                      | 1607                        | 2.0         | FB Touch p              | robe control   |        | F             |    | 0             |   |
|                                                                            |                                                                                                    |             |        | 0x                      | 1608                        | 2.0         | FAN Output              | s Device       |        | F             |    | 0             |   |
|                                                                            |                                                                                                    |             |        | 0x                      | 1640                        | 40.0        | DMC Output              | s              |        | F             |    | 0             |   |
|                                                                            |                                                                                                    |             |        | 0x                      | 1641                        | 40.0        | DMC Output              | s 32 Bit       |        | F             |    | 0             |   |
| DO A                                                                       | ssignmen                                                                                           | t (0x1C12): |        | PDC                     | ) Content                   | (0x 1A00)   |                         |                |        | _             |    |               | _ |
| DO A                                                                       | ssignmen<br>600<br>601<br>602                                                                      | t (0x1C12): |        | PDC<br>Inc<br>Ox        | dex<br>6000:11              | Size<br>4.0 | Offs N<br>0.0 P         | ame<br>osition |        | Type<br>UDINT |    | Default (hex) |   |
| 00 A<br>0x1<br>0x1<br>0x1<br>0x1<br>0x1<br>0x1<br>0x1<br>0x1<br>0x1<br>0x1 | ssignmen<br>600<br>601<br>602<br>603<br>604<br>606<br>607<br>608<br>640<br>641                     | t (0x1C12): |        |                         | dex<br>6000:11              | Size<br>4.0 | 0ffs N<br>0.0 P<br>4.0  | ame<br>osition |        | Type<br>UDINT |    | Default (hex) |   |
| 200 Ac<br>20x1<br>0x1<br>0x1<br>0x1<br>0x1<br>0x1<br>0x1<br>0x1            | ssignmen<br>600<br>601<br>602<br>603<br>604<br>606<br>607<br>608<br>640<br>641<br>load             | t (0x1C12): |        | PDC<br>Inc<br>Ox<br>Pre | dex<br>6000:11              | Size<br>4.0 | Offs N<br>0.0 P<br>4.0  | ame<br>osition |        | Type<br>UDINT |    | Default (hex) |   |
| DO A:<br>0x1<br>0x1<br>0x1<br>0x1<br>0x1<br>0x1<br>0x1<br>0x1              | ssignmen<br>600<br>601<br>602<br>603<br>604<br>606<br>607<br>608<br>640<br>641<br>Noad<br>DO Assig | gnment      |        | PDC<br>Inc<br>Ox<br>Pre | dex<br>6000:11<br>defined F | PDO Assig   | Coffs N<br>0.0 P<br>4.0 | ame<br>osition |        | Type<br>UDINT |    | Default (hex) |   |

• Sync Manager SM3 "Inputs"

| General | EtherCA           | T DC      | Process | Data | Plc        | Startup    | CoE - Online    | Diag History     | Online |       |    |               |        |
|---------|-------------------|-----------|---------|------|------------|------------|-----------------|------------------|--------|-------|----|---------------|--------|
| Sync N  | lanager:          |           |         | PD   | O List:    |            |                 |                  |        |       |    |               |        |
| SM      | Size              | Туре      | Flags   | In   | ndex       | Size       | Name            |                  |        | Flags | SM | SU            | ^      |
| 0       | 128               | MbxOut    |         | 0    | x1A00      | 4.0        | FB Position     |                  |        | F     | 3  | 0             |        |
| 1       | 128               | MbxIn     |         | 0    | x1A01      | 2.0        | DRV Status      | word             |        | F     | 3  | 0             |        |
| 2       | 6                 | Outputs   |         | 0    | x1A02      | 4.0        | DRV Veloci      | y actual value   |        | F     |    | 0             |        |
| 3       | 10                | Inputs    |         | 0    | x1A03      | 2.0        | DRV Torque      | e actual value   |        | F     |    | 0             |        |
|         |                   |           |         | 0    | x1A04      | 2.0        | DRV Info da     | ita 1            |        | F     |    | 0             |        |
|         |                   |           |         | 0    | x1A05      | 2.0        | DRV Info da     | ata 2            |        | F     |    | 0             |        |
|         |                   |           |         | 0    | x1A06      | 4.0        | DRV Follow      | ing error actual | value  | F     | 3  | 0             |        |
|         |                   |           |         | 0    | x1A07      | 2.0        | FB Touch p      | robe status      |        | F     |    | 0             |        |
|         |                   |           |         | 0    | x1A08      | 4.0        | FB Touch p      | robe 1 pos posi  | tion   | F     |    | 0             |        |
|         |                   |           |         | 0    | x1A09      | 4.0        | FB Touch p      | robe 1 neg posi  | tion   | F     |    | 0             |        |
|         |                   |           |         | 0    | x1A0A      | 4.0        | FB Touch p      | robe 2 pos posi  | tion   | F     |    | 0             |        |
|         |                   |           |         | 0    | x1A0B      | 4.0        | FB Touch p      | robe 2 neg posi  | tion   | F     |    | 0             |        |
|         |                   |           |         | 0    | x1A0D      | 2.0        | DRV Info da     | ata 3            |        | F     |    | 0             |        |
|         |                   |           |         | 0    | x1A0E      | 4.0        | FB Enc Pos      | ition            |        | F     |    | 0             |        |
|         |                   |           |         | 0    | x1A0F      | 2.0        | FAN Inputs      | Device           |        | F     |    | 0             |        |
|         |                   |           |         | 0    | x1A10      | 2.0        | DI Inputs       |                  |        | F     |    | 0             |        |
|         |                   |           |         | 0    | x1A40      | 64.0       | DMC Inputs      |                  |        | F     |    | 0             |        |
|         |                   |           |         | 0    | x1A41      | 64.0       | DMC Inputs      | 32 Bit           |        | F     |    | 0             | $\sim$ |
| PDO A   | ssignment         | (0x1C13): |         | PD   | O Content  | (0x1A00)   | ):              |                  |        |       |    |               |        |
|         | A00               |           |         | In   | ndex       | Size       | Offs N          | lame             |        | Туре  |    | Default (hex) |        |
|         | A01               |           |         | 0    | x6000:11   | 4.0        | 0.0 F           | osition          |        | UDINT |    |               |        |
|         | A03               |           |         |      |            |            | 4.0             |                  |        |       |    |               |        |
| 0×1     | A04               |           |         |      |            |            |                 |                  |        |       |    |               |        |
|         | A05               |           |         |      |            |            |                 |                  |        |       |    |               |        |
|         | A00<br>A07        |           |         |      |            |            |                 |                  |        |       |    |               |        |
|         | A08               |           |         |      |            |            |                 |                  |        |       |    |               |        |
| 0×1     | A09               |           |         |      |            |            |                 |                  |        |       |    |               |        |
|         | AOA               |           |         |      |            |            |                 |                  |        |       |    |               |        |
|         | AOD               |           |         |      |            |            |                 |                  |        |       |    |               |        |
|         | AOE               |           |         |      |            |            |                 |                  |        |       |    |               |        |
| 0x1     | AOF               |           |         |      |            |            |                 |                  |        |       |    |               |        |
|         | A10               |           |         |      |            |            |                 |                  |        |       |    |               |        |
|         | A40<br>A41        |           |         |      |            |            |                 |                  |        |       |    |               |        |
|         |                   |           |         |      |            |            |                 |                  |        |       |    |               |        |
| Dowr    | nload             |           |         | Pr   | edefined F | DO Assig   | nment: 'Positio | on'              |        |       |    |               | ~      |
| F       | DO Assigr         | nment     |         | Lo   | ad PDO in  | fo from de | evice           |                  |        |       |    |               |        |
| F       | DO Confi <u>c</u> | guration  |         | Sy   | nc Unit As | signment   |                 |                  |        |       |    |               |        |
|         |                   |           |         |      |            |            |                 |                  |        |       |    |               |        |

#### **PDO-Zuordnung**

Zur Konfiguration der Prozessdaten markieren Sie im oberen linken Feld "Sync Manager" den gewünschten Sync Manager SM 2 oder SM 3. Im Feld darunter "PDO Assignment" können Sie die dem gewählten Sync Manager zugeordneten Prozessdaten anschalten oder abschalten. Ein Neustart des EtherCAT-Systems oder Neuladen der Konfiguration im Config-Modus bewirkt einen Neustart der EtherCAT-Kommunikation und die Prozessdaten werden von der Klemme übertragen.

| SM2, PDO-Zuordni     | ung 0x1C12          |                        |                                       |                                                             |
|----------------------|---------------------|------------------------|---------------------------------------|-------------------------------------------------------------|
| Index                | Größe<br>(Byte.Bit) | Name                   | PDO Inhalt                            |                                                             |
| 0x1600 (default)     | 2.0                 | DRV Controlword        | Index <u>0x7010:01 [▶ 187]</u>        |                                                             |
| 0x1601               | 4.0                 | DRV Target velocity    | Index <u>0x7010:06 [▶ 187]</u>        |                                                             |
| 0x1602               | 2.0                 | DRV Target torque      | Index <u>0x7010:09</u> [▶ <u>187]</u> |                                                             |
| 0x1603               | 2.0                 | DRV Commutation angle  | Index <u>0x7010:0E</u> [▶ <u>187]</u> |                                                             |
| 0x1604               | 2.0                 | DRV Torque limitation  | Index <u>0x7010:08</u> [▶ <u>187]</u> |                                                             |
| 0x1606 (default)     | 4.0                 | DRV Target position    | Index <u>0x7010:05 [▶ 187]</u>        |                                                             |
| 0x1607               | 2.0                 | FB Touch probe control | Index 0x7001:0 [▶_186]                |                                                             |
|                      |                     |                        | Index <u>0x7001:01 [▶ 186]</u>        | TP1 Enable                                                  |
|                      |                     |                        | Index <u>0x7001:02</u> [▶ <u>186]</u> | TP1 Continous                                               |
|                      |                     |                        | Index <u>0x7001:03</u> [▶ <u>186]</u> | TP1 Trigger mode                                            |
|                      |                     |                        | Index <u>0x7001:05 [▶ 186]</u>        | TP1 Enable pos edge                                         |
|                      |                     |                        | Index <u>0x7001:06 [▶ 186]</u>        | TP1 Enable neg edge                                         |
|                      |                     |                        | Index <u>0x7001:09</u> [▶ <u>186]</u> | TP2 Enable                                                  |
|                      |                     |                        | Index 0x7001:0A [▶ 186]               | TP2 Continous                                               |
|                      |                     |                        | Index 0x7001:08 [ 186]                | TP2 Trigger mode                                            |
|                      |                     |                        | Index 0x7001:0D [> 186]               | TP2 Enable pos edge                                         |
|                      |                     |                        | Index <u>0x7001:0E [▶ 186]</u>        | TP2 Enable neg edge                                         |
| 0x1608               | 2.0                 | FAN Outputs Device     | Index <u>0xF700:01 [▶ 189]</u>        |                                                             |
| 0x1640 <sup>1)</sup> | 40.0                | DMC Outputs            | Index <u>0x7040 [▶ 188]</u>           |                                                             |
|                      |                     |                        | Index <u>0x7040:02</u> [▶ <u>188]</u> | DMCFeedbackControlEnabl e latch extern on positive edge     |
|                      |                     |                        | Index <u>0x7040:03 [▶ 188]</u>        | DMCFeedbackControlSet counter                               |
|                      |                     |                        | Index <u>0x7040:04 [▶ 188]</u>        | DMCFeedbackControl_Enabl<br>e latch extern on negative edge |
|                      |                     |                        | Index <u>0x7040:11 [▶ 188]</u>        | DMCDriveControlEnable                                       |
|                      |                     |                        | Index <u>0x7040:12 [▶ 188]</u>        | DMCDriveControlReset                                        |
|                      |                     |                        | Index <u>0x7040:21 [▶ 188]</u>        | DMCPositioningControlExec<br>ute                            |
|                      |                     |                        | Index <u>0x7040:22 [▶ 188]</u>        | DMCPositioningControlEmer<br>gency stop                     |
|                      |                     |                        | Index <u>0x7040:31 [▶ 188]</u>        | DMC_Set counter value                                       |
|                      |                     |                        | Index 0x7040:32 [▶ 188]               | DMCTarget position                                          |
|                      |                     |                        | Index <u>0x7040:33</u> [▶ <u>188]</u> | DMCTarget velocity                                          |
|                      |                     |                        | Index <u>0x7040:34</u> [▶ <u>188]</u> | DMCStart type                                               |
|                      |                     |                        | Index <u>0x7040:35</u> [▶ <u>188]</u> | DMCTarget acceleration                                      |
|                      |                     |                        | Index 0x7040:36 [▶ 188]               | DMCTarget deceleration                                      |

| SM2, PDO-Zuord       | SM2, PDO-Zuordnung 0x1C12 |                    |                                       |                                                               |                                  |  |  |  |  |  |  |
|----------------------|---------------------------|--------------------|---------------------------------------|---------------------------------------------------------------|----------------------------------|--|--|--|--|--|--|
| Index                | Größe<br>(Byte.Bit)       | Name               | PDO Inhalt                            |                                                               |                                  |  |  |  |  |  |  |
| 0x1641 <sup>1)</sup> | 40.0                      | DMC Outputs 32 Bit | Index <u>0x7040 [▶ 188]</u>           |                                                               |                                  |  |  |  |  |  |  |
|                      |                           |                    | Index <u>0x7040:02 [▶_188]</u>        | DMCFeedbackControlEna<br>ble latch extern on positive<br>edge |                                  |  |  |  |  |  |  |
|                      |                           |                    | Index <u>0x7040:03</u> [▶ <u>188]</u> | DMCFeedbackControlSet<br>counter                              |                                  |  |  |  |  |  |  |
|                      |                           |                    | Index <u>0x7040:04 [▶_188]</u>        | DMCFeedbackControlEna<br>ble latch extern on negative<br>edge |                                  |  |  |  |  |  |  |
|                      |                           |                    | Index <u>0x7040:11 [▶ 188]</u>        | DMC_DriveControl_Enable                                       |                                  |  |  |  |  |  |  |
|                      |                           |                    | Index 0x7040:12 [▶ 188]               | DMC_DriveControl_Reset                                        |                                  |  |  |  |  |  |  |
|                      |                           |                    |                                       | Index <u>0x7040:21 [▶ 188]</u>                                | DMCPositioningControlEx<br>ecute |  |  |  |  |  |  |
|                      |                           |                    | Index <u>0x7040:22</u> [▶ <u>188]</u> | DMCPositioningControlEm<br>ergency stop                       |                                  |  |  |  |  |  |  |
|                      |                           |                    | Index <u>0x7040:31 [▶ 188]</u>        | DMCSet counter value                                          |                                  |  |  |  |  |  |  |
|                      |                           |                    | Index 0x7040:32 [▶ 188]               | DMCTarget position                                            |                                  |  |  |  |  |  |  |
|                      |                           |                    | Index <u>0x7040:33 [▶ 188]</u>        | DMCTarget velocity                                            |                                  |  |  |  |  |  |  |
|                      |                           |                    | Index <u>0x7040:34</u> [▶ <u>188]</u> | DMCStart type                                                 |                                  |  |  |  |  |  |  |
|                      |                           |                    | Index <u>0x7040:35 [▶ 188]</u>        | DMCTarget acceleration                                        |                                  |  |  |  |  |  |  |
|                      |                           |                    | Index <u>0x7040:36 [&gt; 188]</u>     | DMCTarget deceleration                                        |                                  |  |  |  |  |  |  |

<sup>1)</sup> Diese Prozessdatenobjekte sind erst ab Firmware 06 und ESI 0019 verfügbar.

| SM3, PDO-Zuordnung 0x1C13 |                     |                                  |                                       |                                             |  |  |  |  |  |
|---------------------------|---------------------|----------------------------------|---------------------------------------|---------------------------------------------|--|--|--|--|--|
| Index                     | Größe<br>(Byte.Bit) | Name                             | PDO Inhalt                            |                                             |  |  |  |  |  |
| 0x1A00 (default)          | 4.0                 | FB Position                      | Index <u>0x6000:11 [▶ 180]</u>        |                                             |  |  |  |  |  |
| 0x1A01 (default)          | 2.0                 | DRV Statusword                   | Index <u>0x6010:01 [▶ 182]</u>        |                                             |  |  |  |  |  |
| 0x1A02                    | 4.0                 | DRV Velocity actual value        | Index <u>0x6010:07 [▶ 182]</u>        |                                             |  |  |  |  |  |
| 0x1A03                    | 2.0                 | DRV Torque actual value          | Index <u>0x6010:08 [▶ 182]</u>        |                                             |  |  |  |  |  |
| 0x1A04                    | 2.0                 | DRV Info data 1                  | Index 0x6010:12 [▶_182]               |                                             |  |  |  |  |  |
| 0x1A05                    | 2.0                 | DRV Info data 2                  | Index 0x6010:13 [▶_182]               |                                             |  |  |  |  |  |
| 0x1A06 (default)          | 4.0                 | DRV Following error actual value | Index 0x6010:06 [▶ 182]               |                                             |  |  |  |  |  |
| 0x1A07                    | 2.0                 | FB Touch probe status            | Index <u>0x6001:0 [▶ 181]</u>         |                                             |  |  |  |  |  |
|                           |                     |                                  | Index 0x6001:01 [▶ 181]               | TP1 Enable                                  |  |  |  |  |  |
|                           |                     |                                  | Index 0x6001:02 [▶_181]               | TP1 Pos value stored                        |  |  |  |  |  |
|                           |                     |                                  | Index 0x6001:03 [▶ 181]               | TP1 Neg value stored                        |  |  |  |  |  |
|                           |                     |                                  | Index 0x6001:08 [▶ 181]               | TP1 Input                                   |  |  |  |  |  |
|                           |                     |                                  | Index 0x6001:09 [▶ 181]               | TP2 Enable                                  |  |  |  |  |  |
|                           |                     |                                  | Index 0x6001:0A [▶ 181]               | TP2 Pos value stored                        |  |  |  |  |  |
|                           |                     |                                  | Index 0x6001:0B [▶_181]               | TP2 Neg value stored                        |  |  |  |  |  |
|                           |                     |                                  | Index 0x6001:10 [▶_181]               | TP2 Input                                   |  |  |  |  |  |
| 0x1A08                    | 4.0                 | FB Touch probe 1 pos position    | Index 0x6001:11 [▶ 181]               | 1                                           |  |  |  |  |  |
| 0x1A09                    | 4.0                 | FB Touch probe 1 neg position    | Index 0x6001:12 [▶_181]               |                                             |  |  |  |  |  |
| 0x1A0A                    | 4.0                 | FB Touch probe 2 pos position    | Index 0x6001:13 [▶ 181]               |                                             |  |  |  |  |  |
| 0x1A0B                    | 4.0                 | FB Touch probe 2 neg position    | Index 0x6001:14 [▶ 181]               |                                             |  |  |  |  |  |
| 0x1A0D                    | 2.0                 | DRV Info data 3                  | Index 0x6010:14 [▶ 182]               |                                             |  |  |  |  |  |
| 0x1A0E                    | 4.0                 | FB Enc Position                  | Index 0x6000:12 [▶ 180]               |                                             |  |  |  |  |  |
| 0x1A0F                    | 2.0                 | FAN Inputs Device                | Index <u>0xF600:01 [▶ 185]</u>        |                                             |  |  |  |  |  |
| 0x1A10                    | 2.0                 | DI Inputs                        | Index <u>0x6020:0 [▶ 183]</u>         |                                             |  |  |  |  |  |
|                           |                     |                                  | Index 0x6020:01 [▶ 183]               | Input 1                                     |  |  |  |  |  |
|                           |                     |                                  | Index 0x6020:02 [▶ 183]               | Input 2                                     |  |  |  |  |  |
|                           |                     |                                  | Index 0x6020:03 [▶ 183]               | Fan Diag                                    |  |  |  |  |  |
|                           |                     |                                  | Index 0x6020:05 [▶ 183]               | Encoder A                                   |  |  |  |  |  |
|                           |                     |                                  | Index 0x6020:06 [▶ 183]               | Encoder B                                   |  |  |  |  |  |
|                           |                     |                                  | Index 0x6020:07 [▶ 183]               | Encoder C                                   |  |  |  |  |  |
|                           |                     |                                  | Index 0x6020:09 [▶ 183]               | Hall A                                      |  |  |  |  |  |
|                           |                     |                                  | Index 0x6020:0A [ 183]                | Hall B                                      |  |  |  |  |  |
|                           |                     |                                  | Index 0x6020:08 [> 183]               | Hall C                                      |  |  |  |  |  |
|                           |                     |                                  | Index 0x6020:0D [▶ 183]               | Level of ENA input                          |  |  |  |  |  |
| 0x1A40 <sup>1)</sup>      | 64.0                | DMC Inputs                       | Index <u>0x6040:0 [▶ 184]</u>         |                                             |  |  |  |  |  |
|                           |                     |                                  | Index 0x6040:02 [▶ 184]               | DMCFeedbackStatusLat ch extern valid        |  |  |  |  |  |
|                           |                     |                                  | Index <u>0x6040:03 [▶ 184]</u>        | DMCFeedbackStatusSet counter done           |  |  |  |  |  |
|                           |                     |                                  | Index <u>0x6040:0D [▶ 184]</u>        | DMCFeedbackStatusSta<br>tus of extern latch |  |  |  |  |  |
|                           |                     |                                  | Index <u>0x6040:11 [▶_184]</u>        | DMCDriveStatusReady<br>to enable            |  |  |  |  |  |
|                           |                     |                                  | Index 0x6040:12 [▶ 184]               | DMCDriveStatusReady                         |  |  |  |  |  |
|                           |                     |                                  | Index <u>0x6040:13 [▶ 184]</u>        | DMCDriveStatusWarnin<br>g                   |  |  |  |  |  |
|                           |                     |                                  | Index 0x6040:14 [▶ 184]               | DMC_DriveStatus_Error                       |  |  |  |  |  |
|                           |                     |                                  | Index <u>0x6040:15</u> [▶ <u>184]</u> | DMCDriveStatusMoving positive               |  |  |  |  |  |
|                           |                     |                                  | Index <u>0x6040:16 [▶ 184]</u>        | DMCDriveStatusMoving<br>negative            |  |  |  |  |  |
|                           |                     |                                  | Index <u>0x6040:1C [▶ 184]</u>        | DMCDriveStatusDigital<br>input 1            |  |  |  |  |  |

| SM3, PDO-Zuordnung   | g 0x1C13            | N                 |                                        |                                               |
|----------------------|---------------------|-------------------|----------------------------------------|-----------------------------------------------|
| Index                | Größe<br>(Byte.Bit) | Name              | PDO Inhalt                             |                                               |
|                      |                     |                   | Index <u>0x6040:1D [▶ 184]</u>         | DMCDriveStatusDigital<br>input 2              |
|                      |                     |                   | Index <u>0x6040:21 [▶_184]</u>         | DMCPositioningStatusB<br>usy                  |
|                      |                     |                   | Index <u>0x6040:22 [▶ 184]</u>         | DMCPositioningStatusIn<br>-Target             |
|                      |                     |                   | Index <u>0x6040:23 [▶ 184]</u>         | DMCPositioningStatusW<br>arning               |
|                      |                     |                   | Index <u>0x6040:24 [▶ 184]</u>         | DMCPositioningStatusEr<br>ror                 |
|                      |                     |                   | Index <u>0x6040:25 [</u> ▶ <u>184]</u> | DMCPositioningStatusC<br>alibrated            |
|                      |                     |                   | Index <u>0x6040:26 [▶ 184]</u>         | DMCPositioningStatusA ccelerate               |
|                      |                     |                   | Index <u>0x6040:27 [▶ 184]</u>         | DMCPositioningStatusD<br>ecelerate            |
|                      |                     |                   | Index <u>0x6040:28 [▶ 184]</u>         | DMCPositioningStatusR<br>eady to execute      |
|                      |                     |                   | Index <u>0x6040:31 [▶ 184]</u>         | DMC_Set position                              |
|                      |                     |                   | Index 0x6040:32 [▶ 184]                | DMC_Set velocity                              |
|                      |                     |                   | Index <u>0x6040:33 [▶ 184]</u>         | DMCActual drive time                          |
|                      |                     |                   | Index 0x6040:34 [▶ 184]                | DMCActual position lag                        |
|                      |                     |                   | Index 0x6040:35 [ 184]                 | DMCActual velocity                            |
|                      |                     |                   | Index 0x6040:36 [ 184]                 | DMCActual position                            |
|                      |                     |                   | Index <u>0x6040:37 [▶ 184]</u>         | DMCError id                                   |
|                      |                     |                   | Index 0x6040:38 [ 184]                 | DMCInput cycle counter                        |
|                      |                     |                   | Index <u>0x6040:39 [▶ 184]</u>         | DMCChannel id                                 |
|                      |                     |                   | Index 0x6040:3A [▶ 184]                | DMC_Latch value                               |
|                      |                     |                   | Index 0x6040:3B [▶ 184]                | DMC_Cyclic info data 1                        |
|                      |                     |                   | Index 0x6040:3C [▶ 184]                | DMCCyclic info data 2                         |
| 0x1A41 <sup>1)</sup> | 64.0                | DMC Inputs 32 Bit | Index <u>0x6040:0</u> [▶ <u>184]</u>   |                                               |
|                      |                     |                   | Index 0x6040:02 [▶ 184]                | DMC_FeedbackStatus_Lat<br>ch extern valid     |
|                      |                     |                   | Index <u>0x6040:03</u> [▶ <u>184]</u>  | DMC_FeedbackStatus_Set                        |
|                      |                     |                   | Index <u>0x6040:0D</u> [▶ <u>184]</u>  | DMC_FeedbackStatus_Sta<br>tus of extern latch |
|                      |                     |                   | Index <u>0x6040:11 [▶ 184]</u>         | DMC_DriveStatus_Ready<br>to enable            |
|                      |                     |                   | Index 0x6040:12 [▶ 184]                | DMC_DriveStatus_Ready                         |
|                      |                     |                   | Index <u>0x6040:13 [▶ 184]</u>         | DMC_DriveStatus_Warnin<br>g                   |
|                      |                     |                   | Index <u>0x6040:14 [▶ 184]</u>         | DMC_DriveStatus_Error                         |
|                      |                     |                   | Index <u>0x6040:15 [▶ 184]</u>         | DMC_DriveStatus_Moving                        |
|                      |                     |                   | Index <u>0x6040:16 [▶ 184]</u>         | DMCDriveStatusMoving<br>negative              |
|                      |                     |                   | Index <u>0x6040:1C [▶ 184]</u>         | DMCDriveStatusDigital                         |
|                      |                     |                   | Index <u>0x6040:1D</u> [▶ <u>184]</u>  | DMC_DriveStatus_Digital                       |
|                      |                     |                   | Index 0x6040:21 [▶ 184]                | UNC_PositioningStatus_B<br>usy                |
|                      |                     |                   | Index <u>0x6040:22 [▶ 184]</u>         | -Target                                       |
|                      |                     |                   | Index 0x6040:23 [▶ 184]                | arning                                        |
|                      |                     |                   | Index <u>0x6040:24 [▶ 184]</u>         | ror                                           |

| SM3, PDO-Zuo | ordnung 0x1C13      |      |                                       |                                          |  |  |
|--------------|---------------------|------|---------------------------------------|------------------------------------------|--|--|
| Index        | Größe<br>(Byte.Bit) | Name | PDO Inhalt                            |                                          |  |  |
|              |                     |      | Index <u>0x6040:25 [▶_184]</u>        | DMCPositioningStatusC<br>alibrated       |  |  |
|              |                     |      | Index <u>0x6040:26 [▶_184]</u>        | DMCPositioningStatusA ccelerate          |  |  |
|              |                     |      | Index <u>0x6040:27 [▶_184]</u>        | DMCPositioningStatusD<br>ecelerate       |  |  |
|              |                     |      | Index <u>0x6040:28 [▶_184]</u>        | DMCPositioningStatusR<br>eady to execute |  |  |
|              |                     |      | Index <u>0x6040:31 [▶ 184]</u>        | DMCSet position                          |  |  |
|              |                     |      | Index <u>0x6040:32</u> [▶ <u>184]</u> | DMCSet velocity                          |  |  |
|              |                     |      | Index <u>0x6040:33</u> [▶ <u>184]</u> | DMCActual drive time                     |  |  |
|              |                     |      | Index <u>0x6040:34</u> [▶ <u>184]</u> | DMCActual position lag                   |  |  |
|              |                     |      | Index <u>0x6040:35</u> [▶ <u>184]</u> | DMCActual velocity                       |  |  |
|              |                     |      | Index <u>0x6040:36</u> [▶ <u>184]</u> | DMCActual position                       |  |  |
|              |                     |      | Index <u>0x6040:37</u> [▶ <u>184]</u> | DMC_Error id                             |  |  |
|              |                     |      | Index <u>0x6040:38</u> [▶ <u>184]</u> | DMC_Input cycle counter                  |  |  |
|              |                     |      | Index <u>0x6040:39</u> [▶ <u>184]</u> | DMCChannel id                            |  |  |
|              |                     |      | Index <u>0x6040:3A</u> [▶ <u>184]</u> | DMC_Latch value                          |  |  |
|              |                     |      | Index <u>0x6040:3B</u> [▶ <u>184]</u> | DMCCyclic info data 1                    |  |  |
|              |                     |      | Index <u>0x6040:3C</u> [▶ <u>184]</u> | DMCCyclic info data 2                    |  |  |

<sup>1)</sup> Diese Prozessdatenobjekte sind erst ab Firmware 06 und ESI 0019 verfügbar.

#### Predefined PDO Assignment

Eine vereinfachte Auswahl der Prozessdaten ermöglicht das "Predefined PDO Assignment". Am unteren Teil des Prozessdatenreiters wählen Sie die gewünschte Funktion aus. Es werden dadurch alle benötigten PDOs automatisch aktiviert, bzw. die nicht benötigten deaktiviert.

| General           | Ether                    | CAT DC       | Process                                  | s Data                                           | Plc                                                                   | Startup                                                                                 | CoE - Online                                               | Diag History          | Online      |                |       |         |              |
|-------------------|--------------------------|--------------|------------------------------------------|--------------------------------------------------|-----------------------------------------------------------------------|-----------------------------------------------------------------------------------------|------------------------------------------------------------|-----------------------|-------------|----------------|-------|---------|--------------|
| Sync N            | Manager:                 | :            |                                          | PDC                                              | ) List:                                                               |                                                                                         |                                                            |                       |             |                |       |         |              |
| SM                | Size                     | Туре         | Flags                                    | Inc                                              | dex                                                                   | Size                                                                                    | Name                                                       |                       |             | Flags          | SM    | SU      | ^            |
| 0                 | 128                      | MbxOut       |                                          | Ox                                               | (1A00                                                                 | 4.0                                                                                     | FB Position                                                | 1                     |             | F              | 3     | 0       |              |
| 1                 | 128                      | MbxIn        |                                          | Ox                                               | (1A01                                                                 | 2.0                                                                                     | DRV Statu:                                                 | sword                 |             | F              | 3     | 0       |              |
| 2                 | 6                        | Outputs      | 1                                        | 0x                                               | (1A02                                                                 | 4.0                                                                                     | DRV Veloc                                                  | ity actual value      |             | F              |       | 0       |              |
| 3                 | 10                       | Inputs       |                                          | Ox                                               | (1A03                                                                 | 2.0                                                                                     | DRV Torqu                                                  | e actual value        |             | F              |       | 0       |              |
|                   |                          |              |                                          | Ox                                               | (1A04                                                                 | 2.0                                                                                     | DRV Info d                                                 | ata 1                 |             | F              |       | 0       |              |
|                   |                          |              | 1                                        | Ox.                                              | :1A05                                                                 | 2.0                                                                                     | DRV Info d                                                 | ata 2                 |             | F              |       | 0       |              |
|                   |                          |              |                                          | ( Ox                                             | (1A06                                                                 | 4.0                                                                                     | DRV Follow                                                 | ving error actual     | value       | F              | 3     | 0       | $\checkmark$ |
|                   | ssignmer<br>1600<br>1601 | nt (0x1C12): | ^                                        | PDC<br>In/                                       | ) Content<br>dex                                                      | (0x1A00)<br>Size                                                                        | ):<br>Offs I                                               | Name                  |             |                | Туре  | Default | (hex)        |
|                   | 1602                     |              |                                          | Ox Ox                                            | .6000:11                                                              | 4.0                                                                                     | 0.0 F                                                      | Position              |             |                | UDINT |         |              |
| 0x1<br>0x1<br>0x1 | 1603<br>1604<br>1606     |              | ~                                        |                                                  |                                                                       |                                                                                         | 4.0                                                        |                       |             |                |       |         |              |
| Dowr              | nload —                  |              |                                          | Pre                                              | edefined I                                                            | PDO Assig                                                                               | gnment: (none                                              | )                     |             |                |       |         | ~            |
| <b>∠</b> F        | PDO Assi                 | ignment      |                                          | Pre                                              | Predefined PDO Assignment: (none)                                     |                                                                                         |                                                            |                       |             |                |       |         |              |
| PDO Configuration |                          |              | Pred<br>Pred<br>Pre<br>Pre<br>Pre<br>Pre | defined P<br>defined F<br>defined F<br>defined F | DO Assig<br>DO Assig<br>DO Assig<br>DO Assig<br>DO Assig<br>PDO Assig | inment: 'Veloc<br>inment: 'Positi<br>inment: 'Torqu<br>inment: 'Drive<br>gnment: 'Drive | ity'<br>on'<br>je'<br>motion control (<br>motion control ( | (For TC3<br>(32 Bit)' | DriveMotior | nControl Lib)' |       |         |              |

Die folgenden PDO-Zuordnungen stehen zur Auswahl:

| Name                                                           | SM2, PDO-Zuordnung                          | SM3, PDO-Zuordnung                                       |
|----------------------------------------------------------------|---------------------------------------------|----------------------------------------------------------|
| Velocity                                                       | 0x1600 [▶_197] (DRV Controlword)            | <u>0x1A00 [▶ 202]</u> (FB Position)                      |
|                                                                | <u>0x1601 [▶ 197]</u> (DRV Target velocity) | <u>0x1A01 [▶ 202]</u> (DRV Statusword)                   |
| Position                                                       | <u>0x1600 [▶ 197]</u> (DRV Controlword)     | <u>0x1A00 [▶ 202]</u> (FB Position)                      |
| (default)                                                      | <u>0x1606 [▶ 198]</u> (DRV Target position) | <u>0x1A01 [▶ 202]</u> (DRV Statusword)                   |
|                                                                |                                             | <u>0x1A06 [▶_203]</u> (DRV Following error actual value) |
| Torque                                                         | <u>0x1600 [▶ 197]</u> (DRV Controlword)     | <u>0x1A00 [▶ 202]</u> (FB Position)                      |
|                                                                | <u>0x1602 [▶ 197]</u> (DRV Target torque)   | <u>0x1A01 [▶ 202]</u> (DRV Statusword)                   |
| Drive motion control<br>(For TC3<br>DriveMotionControl<br>Lib) | <u>0x1640 [▶ 200]</u> (DMC Outputs)         | <u>0x1A40 [▶ 206]</u> (DMC Inputs)                       |
| Drive motion control<br>(32 Bit)                               | 0x1641 [▶_201] (DMC Outputs 32 Bit)         | <u>0x1A41 [▶ 209]</u> (DMC Inputs 32 Bit)                |

# 7 Fehlerdiagnose

## 7.1 Diag History

In der Diag History werden Status-Meldungen von EtherCAT-Devices angezeigt. Die Status-Meldungen dienen zur Diagnose und Fehlersuche.

| Solution Explorer 🛛 🔻 🕂 🗙                                                                                                    | TwinCAT Project1 👳 🗙 🗸 🗸                                                                                                    |
|----------------------------------------------------------------------------------------------------|----------------------------------------------------------------------------------------------------|
| ◎ ◎ 🏠 🛱 - 🔞 - 🗗 🏓 🗕                                                                                                    | General EtherCAT DC Process Data Plc Startur Diag History                                                                                                 |
| Search Solution Explorer (Ctrl+ü)                                                                                                    | Update History Oply new Messages Ack. Messages Export Diag History Advanced                                                                               |
| Solution 'TwinCAT Project1' (1 project)         Image: System         Image: Solution View of the system         Image: Solution View of the system         Image: Solution View of the system         Image: Signal View of the system         Image: Signal View of the system         Image: Sign | Update History       Only new Messages       Ack. Messages       Export Diag History       Advanced         Type       Rags       Timestamp       Message |
| <ul> <li>InfoData</li> <li>Image: Term 1 (EK1100)</li> <li>Image: Term 1 (EK1100)</li> </ul>                                                                                                    |                                                                                                    |
| InfoData                                                                                                    |                                                                                                    |
| Mappings                                                                                                    |                                                                                                    |
| Solution Explorer Team Explorer                                                                                                    |                                                                                                    |

Die folgende Tabelle zeigt alle möglichen Status-Meldungen von EL7411:

| Hex    | Englisch                                                            | Deutsch                                                          |
|--------|---------------------------------------------------------------------|------------------------------------------------------------------|
| 0x1201 | Communication re-established                                        | Verbindung zur Feldseite wiederhergestellt                       |
| 0x4101 | Terminal-Overtemperature                                            | Klemmen-Übertemperatur                                           |
| 0x4102 | PDO-configuration is incompatible to the selected mode of operation | PDO-Konfiguration ist zur gewählten Betriebsart nicht kompatibel |
| 0x4107 | Undervoltage Up                                                     | Unterspannung Up                                                 |
| 0x4109 | Overvoltage Up                                                      | Überspannung Up                                                  |
| 0x410A | Fan                                                                 | Lüfter                                                           |
| 0x410B | Error detected, but disabled by suppression mask                    | Ausmaskierter Fehler erkannt                                     |
| 0x4301 | Feedback-Warning                                                    | Feedback-Warnung                                                 |
| 0x4411 | DC-Link undervoltage                                                | Unterspannung DC-Zwischenkreis                                   |
| 0x4412 | DC-Link overvoltage                                                 | Überspannung DC-Zwischenkreis                                    |
| 0x4413 | I2T Amplifier overload                                              | I2T-Modell Verstärker Überlast                                   |
| 0x4414 | I2T Motor overload                                                  | I2T-Modell Motor Überlast                                        |
| 0x4415 | Speed limitation active                                             | Geschwindigkeit wird begrenzt                                    |
| 0x4418 | Limit: Current                                                      | Limit: Strom wird limitiert                                      |
| 0x4419 | Limit: Amplifier I2T-model exceeds 100%                             | Limit: Verstärker I2T-Modell übersteigt 100%                     |
| 0x441A | Limit: Motor I2T-model exceeds 100%                                 | Limit: Motor I2T-Modell übersteigt 100%                          |
| 0x441B | Limit: Velocity limitation                                          | Limit: Drehzahl wird limitiert                                   |
| 0x441C | Voltage on Enable-Input missing                                     | Spannung am Enable-Eingang fehlt                                 |
| 0x441D | Internal hardware error                                             | Interner Hardwarefehler                                          |
| 0x441E | Invalid configuration of touchprobe inputs                          | Ungültige Konfiguration der Touchprobe-<br>Eingänge              |

| Hex    | Englisch                                                            | Deutsch                                                                      |
|--------|---------------------------------------------------------------------|------------------------------------------------------------------------------|
|        |                                                                     |                                                                              |
| 0x8002 | Communication aborted                                               | Kommunikation abgebrochen                                                    |
| 0x8102 | Invalid combination of Inputs and Outputs PDOs                      | Ungültige Kombination von In- und Output PDOs                                |
| 0x8104 | Terminal-Overtemperature                                            | Klemmen-Übertemperatur                                                       |
| 0x8105 | PD-Watchdog                                                         | PD-Watchdog                                                                  |
| 0x810A | Fan                                                                 | Lüfter                                                                       |
| 0x810B | Undervoltage Up                                                     | Unterspannung Up                                                             |
| 0x810C | Overvoltage Up                                                      | Überspannung Up                                                              |
| 0x8135 | Cycletime has to be a multiple of 125 µs                            | Zykluszeit muss ein vielfaches von 125 µs sein                               |
| 0x8144 | Hardware fault (%d)                                                 | Hardwarefehler (%d)                                                          |
| 0x817F | Error: 0x%X, 0x%X, 0x%X                                             | Fehler: 0x%X, 0x%X, 0x%X                                                     |
| 0x8201 | No communication to field-side (Auxiliary voltage                   | Keine Kommunikation zur Feldseite                                            |
|        | missing)                                                            | ( Hilfsspannung fehlt)                                                       |
| 0x8302 | Feedback-Error                                                      | Feedback-Fehler                                                              |
| 0x8303 | Encoder supply error                                                | Encoder Netzteil Fehler                                                      |
| 0x830D | Encoder Termination overload                                        | Überlastung der Encoderterminierung                                          |
| 0x830E | Overvoltage on encoder track %s                                     | Überspannung auf Encoderspur %s                                              |
| 0x830F | Weak signals on encoder track %s                                    | Schwache Pegel auf Encoderspur %s                                            |
| 0x8340 | Hallsensor supply error                                             | Hallsensor Netzteil Fehler                                                   |
| 0x8341 | Hallsensor-Error                                                    | Hallsensor-Fehler                                                            |
| 0x8342 | Misalignment of hall sensors (offset: %d°)                          | Fehlerhafte Ausrichtung der Hallsensoren<br>(Abweichung %d°)                 |
| 0x8400 | Encoder disabled                                                    | Encoder deaktiviert                                                          |
| 0x8404 | Overcurrent                                                         | Überstrom auf Phase U, V oder W                                              |
| 0x8406 | Undervoltage DC-Link                                                | Unterspannung DC-Zwischenkreis                                               |
| 0x8407 | Overvoltage DC-Link                                                 | Überspannung DC-Zwischenkreis                                                |
| 0x8408 | I2T-Model Amplifier overload                                        | I2T-Modell Verstärker Überlast                                               |
| 0x8409 | I2T-Model motor overload                                            | I2T-Modell Motor Überlast                                                    |
| 0x840B | Commutation error                                                   | Kommutierungsfehler                                                          |
| 0x840C | Motor not connected                                                 | Kabelbruch Motoranschluss                                                    |
| 0x840F | An Encoder has to be configured in FOC mode                         | FOC-Modus aktiviert, aber kein Encoder konfiguriert                          |
| 0x8417 | Maximum rotating field velocity exceeded                            | Maximale Drehfeldfrequenz überschritten                                      |
| 0x841C | Enable input was disabled while the axis was enabled                | Enable wurde bei aktiver Achse abgeschaltet                                  |
| 0x841D | Internal hardware error                                             | Interner Hardwarefehler                                                      |
| 0x841E | Number of encoder increments or number of pole pairs incorrect      | Anzahl der Encoderinkremente oder Polpaarzahl falsch konfiguriert            |
| 0x841F | Torque limitation too low                                           | Drehmomentbegrenzung zu gering                                               |
| 0x8420 | Teach-In Process (%d) failed                                        | Teach-In Prozess %d fehlgeschlagen                                           |
| 0x8421 | Teach-In Process Timeout (Enable, DC-Link,)                         | Teach-In Prozess Timeout (Enable,<br>Zwischenkreis,)                         |
| 0x8441 | Maximum following error distance exceeded                           | Maximaler Schleppfehlerabstand überschritten                                 |
| 0x8442 | Encoder-Resolution insufficient                                     | Encoder-Auflösung nicht ausreichend                                          |
| 0x8443 | Combination of Mode of Operation and<br>Commutation Type is invalid | Kombination aus Mode of Operation und<br>Commutation Type ist nicht zulässig |
| 0x8601 | Supply voltage to low                                               | Versorgungsspannung zu klein                                                 |
| 0x8602 | Supply voltage to high                                              | Versorgungsspannung zu gross                                                 |

# 8 CoE-Parameter

## 8.1 Restore-Objekt

#### Index 1011 Restore default parameters

| Index   | Name                          | Bedeutung                                                                                                    | Datentyp | Flags | Default               |
|---------|-------------------------------|----------------------------------------------------------------------------------------------------|----------|-------|-----------------------|
| 1011:0  | Restore default<br>parameters | Herstellen der Defaulteinstellungen                                                                                                    | UINT8    | RO    | 0x01 (1dez)           |
| 1011:01 | SubIndex 001                  | Wenn Sie dieses Objekt im Set Value<br>Dialog auf "0x64616F6C" setzen, werden<br>alle Backup Objekte wieder in den<br>Auslieferungszustand gesetzt. | UINT32   | RW    | 0x0000000<br>0 (0dez) |

### 8.2 Konfigurationsdaten

#### Index 8000 FB Settings

| Index<br>(hex) | Name                      | Bedeutung                                                                              | Datentyp | Flags | Default                               |
|----------------|---------------------------|----------------------------------------------------------------------------------------|----------|-------|---------------------------------------|
| 8000:0         | FB Settings               | Beobachtereinstellungen                                                                | UINT8    | RO    | 0x16 (22 <sub>dez</sub> )             |
| 8000:11        | Device type               | Beschreibung der verfügbaren<br>Feedbackprofile (Inkrementalencoder und<br>Hallsensor) | UINT32   | RW    | 0x0000060<br>5 (1541 <sub>dez</sub> ) |
| 8000:14        | Observer                  | Bandbreite des Drehzahlbeobachters [Hz]                                                | UINT16   | RW    | 0x00C8                                |
|                | bandwidth                 | Typischer Wertebereich: 200500 Hz                                                      |          |       | (200 <sub>dez</sub> )                 |
| 8000:15        | Observer feed-<br>forward | Lastverhältnis [%]<br>100 % = Lastfrei                                                 | UINT8    | RW    | 0x00 (0 <sub>dez</sub> )              |
|                |                           | 50 % = Massenträgheitsmomente von An-<br>und Abtrieb sind gleich                       |          |       |                                       |
|                |                           | Vorsteuerung für die<br>Geschwindigkeitsmessung.                                       |          |       |                                       |
| 8000:16        | Sub-increment<br>bits     | Bitweise Verschiebung nach Links von Soll-<br>und Istposition und Schleppfehler        | UINT8    | RW    | 0x00 (0 <sub>dez</sub> )              |

#### Index 8001 FB Touch probe Settings

| Index<br>(hex) | Name                       | Bede   | utung                 | Datentyp | Flags | Default                       |
|----------------|----------------------------|--------|-----------------------|----------|-------|-------------------------------|
| 8001:0         | FB Touch probe<br>Settings |        |                       | UINT8    | RO    | 0x12 (18 <sub>dez</sub> )     |
| 8001:11        | Touch probe 1<br>source    | erlaul | ote Werte:            | INT16    | RW    | 0x0001<br>(1 <sub>dez</sub> ) |
|                |                            | 1      | Touch probe input 1   |          |       |                               |
|                |                            | 2      | Hardware zero impulse |          |       |                               |
| 8001:12        | Touch probe 2<br>source    | erlaul | erlaubte Werte:       |          | RW    | 0x0001                        |
|                |                            | 1      | Touch probe input 1   |          |       | (1 <sub>dez</sub> )           |
|                |                            | 2      | Hardware zero impulse |          |       |                               |

### Index 8008 FB Settings ENC

| Index<br>(hex) | Name                                    | Bede                      | utung                                                                                           | Datentyp | Flags | Default                               |
|----------------|-----------------------------------------|---------------------------|-------------------------------------------------------------------------------------------------|----------|-------|---------------------------------------|
| 8008:0         | FB Settings ENC                         |                           |                                                                                                 | UINT8    | RO    | 0x13 (19 <sub>dez</sub> )             |
| 8008:01        | Invert feedback<br>direction            | Invert<br>durch<br>ange   | tierung der Encoderzählrichtung. Wird<br>die Scan Feedback Funktion<br>passt.                   | BOOLEAN  | RW    | 0x00 (0 <sub>dez</sub> )              |
| 8008:02        | Enable power supply                     | Freise<br>Enco            | chalten der<br>derversorgungsspannung                                                           | BOOLEAN  | RW    | 0x00 (0 <sub>dez</sub> )              |
| 8008:05        | Enable ENC C<br>input                   | Freiso<br>die A<br>Inkrei | Freischaltung des C-Inputs der Klemme für<br>die Auswertung der C-Spur am<br>Inkrementalencoder |          | RW    | 0x01 (1 <sub>dez</sub> )              |
| 8008:11        | Supply voltage<br>output                | Span<br>[mV]              | Spannungspegel der Encoderversorgung<br>[mV]                                                    |          | RW    | 0x0000138<br>8 (5000 <sub>dez</sub> ) |
| 8008-12        | Encoder type                            | Dofin                     | ition der Encodersignaltunen                                                                    |          | RW/   | 0x0004                                |
| 0000.12        | Elicodel type                           | 0                         | disabled                                                                                        |          | 1.200 | (4 <sub>dez</sub> )                   |
|                |                                         | 1                         | RS422 differential                                                                              | _        |       | ( 402)                                |
|                |                                         | 2                         | TTL single ended                                                                                |          |       |                                       |
|                |                                         | 3                         | HTL differential                                                                                | -        |       |                                       |
|                |                                         | 4                         | HTL single ended                                                                                | -        |       |                                       |
|                |                                         | 5                         | RS422 differential - high impedance input                                                       |          |       |                                       |
|                |                                         | 6                         | TTL single ended - input filters disabled                                                       |          |       |                                       |
|                |                                         | 7                         | open collector                                                                                  |          |       |                                       |
| 8008:13        | Encoder<br>Increments per<br>Revolution | Auflö:<br>Ausw            | sung des Encoders nach 4-fach<br>ertung                                                         | UINT32   | RW    | 0x0000100<br>0 (4096 <sub>dez</sub> ) |

### Index 800A FB Settings Hall

| Index<br>(hex) | Name                     | Bede                  | utung                                                                                              | Datentyp | Flags | Default                               |
|----------------|--------------------------|-----------------------|----------------------------------------------------------------------------------------------------|----------|-------|---------------------------------------|
| 800A:0         | FB Settings Hall         | Einst                 | ellungen für die Hall-Sensoren                                                                     | UINT8    | RO    | 0x14 (20 <sub>dez</sub> )             |
| 800A:02        | Enable power supply      | Freis<br>Halls        | chalten der<br>ensorversorgungsspannung                                                            | BOOLEAN  | RW    | 0x00 (0 <sub>dez</sub> )              |
| 800A:05        | Enable                   | Extra                 | polation der Hallsensormesswerte.                                                                  | BOOLEAN  | RW    | 0x00 (0 <sub>dez</sub> )              |
|                | extrapolation            | Physi<br>nicht        | Physikalische Auflösung wird hierdurch<br>icht verbessert.                                         |          |       |                                       |
| 800A:11        | Supply voltage<br>output | Span<br>[mV]          | Spannungspegel der Hallsensorversorgung L<br>mV]                                                   |          | RW    | 0x0000138<br>8 (5000 <sub>dez</sub> ) |
|                |                          | Typis                 | cher Wertebereich: 224 V                                                                           |          |       |                                       |
| 800A:12        | Phasing                  | Anoro<br>die S        | dnung der Hallsensoren. Wird durch<br>can Feedback Funktion ermittelt.                             | UINT8    | RW    | 0x01 (1 <sub>dez</sub> )              |
|                |                          | Siehe                 | e Kapitel <u>Scan Feedback [▶ 113]</u> .                                                           |          |       |                                       |
|                |                          | 0                     | A-B: 60° / B-C: 60°                                                                                | -        |       |                                       |
|                |                          | 1                     | A-B: 120° / B-C: 120°                                                                              | =        |       |                                       |
|                |                          | 2                     | A-B: 240° / B-C: 240°                                                                              |          |       |                                       |
|                |                          | 3                     | A-B: 300° / B-C: 300°                                                                              |          |       |                                       |
|                |                          | 4                     | A-B: 60° / B-C: 240°                                                                               |          |       |                                       |
|                |                          | 5                     | A-B: 120° / B-C: 300°                                                                              |          |       |                                       |
|                |                          | 6                     | A-B: 240° / B-C: 60°                                                                               |          |       |                                       |
|                |                          | 7                     | A-B: 300° / B-C: 120°                                                                              |          |       |                                       |
| 800A:13        | Hall commutation adjust  | Komr<br>60° S<br>Feed | nutierungsoffset der Hallsensoren in<br>cchritten. Wird durch die Scan<br>back Funktion ermittelt. | UINT8    | RW    | 0x00 (0 <sub>dez</sub> )              |
|                |                          | Siehe                 | e Kapitel <u>Scan Feedback [▶ 113]</u> .                                                           |          |       |                                       |
|                |                          | 0                     | 0°                                                                                                 |          |       |                                       |
|                |                          | 1                     | 60°                                                                                                |          |       |                                       |
|                |                          | 2                     | 120°                                                                                               |          |       |                                       |
|                |                          | 3                     | 180°                                                                                               |          |       |                                       |
|                |                          | 4                     | 240°                                                                                               |          |       |                                       |
|                |                          | 5                     | 300°                                                                                               |          |       |                                       |
| 800A:14        | Hall sensor type         | Aktivi<br>Colle       | eren oder Deaktivieren der Open<br>ctor Hallsensor-Eingänge                                        | UINT8    | RW    | 0x01 (1 <sub>dez</sub> )              |
|                |                          | 0                     | disabled                                                                                           | 1        |       |                                       |
|                |                          | 1                     | open collector                                                                                     |          |       |                                       |

### Index 8010 DRV Amplifier Settings

| Index<br>(hex) | Name                                             | Bedeutung                                                                                                    | Datentyp | Flags | Default                                |
|----------------|--------------------------------------------------|----------------------------------------------------------------------------------------------------|----------|-------|----------------------------------------|
| 8010:0         | DRV Amplifier<br>Settings                        | Verstärkereinstellungen                                                                                                    | UINT8    | RO    | 0x64<br>(100 <sub>dez</sub> )          |
| 8010:01        | Enable<br>TxPDOToggle                            | Aktivieren oder Deaktivieren des TxPDO<br>Toggle im Bit 10 des Status-Worts                                                              | BOOLEAN  | RW    | 0x00 (0 <sub>dez</sub> )               |
| 8010:02        | Enable input cycle                               | 1: aktiviert                                                                                                    | BOOLEAN  | RW    | 0x00 (0 <sub>dez</sub> )               |
|                | counter                                          | Zwei-Bit-Zähler, der mit jedem<br>Prozessdatenzyklus bis zum Maximalwert<br>von 3 inkrementiert wird und danach wieder<br>bei 0 beginnt. |          |       |                                        |
|                |                                                  | Das Low-Bit wird in Bit 10 und das Hi-Bit in<br>Bit 14 vom Status-Wort dargestellt.                                                      |          |       |                                        |
| 8010:04        | Repeat find commutation                          | Wiederholen der<br>Kommutierungswinkelbestimmung. (Für alle<br>FOC-Betriebsarten wirksam)                                                | BOOLEAN  | RW    | 0x01 (1 <sub>dez</sub> )               |
| 8010:05        | Enable cogging<br>torque<br>compensation         | Aktivieren oder Deaktivieren der<br>Rastmomentkompensation (nur für FOC-<br>Betriebsarten).                                              | BOOLEAN  | RW    | 0x00 (0 <sub>dez</sub> )               |
| 8010:12        | Current loop<br>integral time                    | Integralanteil Stromregler [0,1 ms]                                                                                                    | UINT16   | RW    | 0x000A<br>(10 <sub>dez</sub> )         |
| 8010:13        | Current loop<br>proportional gain                | Proportionalanteil Stromregler [0,1 V/A]                                                                                                 | UINT16   | RW    | 0x000A<br>(10 <sub>dez</sub> )         |
| 8010:14        | Velocity loop<br>integral time<br>(current mode) | Integralanteil Geschwindigkeitsregler [0,1<br>ms]                                                                                        | UINT32   | RW    | 0x000003<br>2 (50 <sub>dez</sub> )     |
|                |                                                  | (Für Betriebsarten mit FOC. Siehe Kapitel<br>Auswahl der Betriebsart [▶ 98])                                                             |          |       |                                        |
| 8010:15        | Velocity loop<br>proportional gain               | Proportionalanteil Geschwindigkeitsregler<br>[μΑ/(°/s)]                                                                                  | UINT32   | RW    | 0x0000001<br>4 (20 <sub>dez</sub> )    |
|                | (current mode)                                   | (Für Betriebsarten mit FOC. Siehe Kapitel<br>Auswahl der Betriebsart [▶_98])                                                             |          |       |                                        |
| 8010:17        | Position loop<br>proportional gain               | Proportionalanteil Positionsregler. Einheit:<br>(°/s) / °                                                                                | UINT32   | RW    | 0x0000000<br>A (10 <sub>dez</sub> )    |
| 8010:19        | Nominal DC link voltage                          | Eingespeiste Zwischenkreisspannung [mV]                                                                                                  | UINT32   | RW    | 0x0000BB8<br>0 (48000 <sub>dez</sub> ) |
| 8010:1A        | Min DC link<br>voltage                           | Minimale Zwischenkreisspannung [mV]                                                                                                    | UINT32   | RW    | 0x00001A9<br>0 (6800 <sub>dez</sub> )  |
| 8010:1B        | Max DC link<br>voltage                           | Maximale Zwischenkreisspannung [mV]                                                                                                    | UINT32   | RW    | 0x0000EA6<br>0 (60000 <sub>dez</sub> ) |
| 8010:29        | Amplifier I2T warn<br>level                      | I <sup>2</sup> T Modell Warnschwelle [%]                                                                                                 | UINT8    | RW    | 0x50 (80 <sub>dez</sub> )              |
| 8010:2A        | Amplifier I2T error<br>level                     | I <sup>2</sup> T Modell Fehlerschwelle [%]                                                                                               | UINT8    | RW    | 0x69<br>(105 <sub>dez</sub> )          |
| 8010:2B        | Amplifier<br>Temperature warn<br>level           | Klemmenübertemperatur Warnschwelle [0,1<br>°C]                                                                                           | UINT16   | RW    | 0x0320<br>(800 <sub>dez</sub> )        |
| 8010:2C        | Amplifier<br>Temperature error<br>level          | Klemmenübertemperatur Fehlerschwelle<br>[0,1 °C]                                                                                         | UINT16   | RW    | 0x03E8<br>(1000 <sub>dez</sub> )       |
| 8010:31        | Velocity limitation                              | Begrenzung der Drehzahlsollwertvorgabe<br>[1/min]                                                                                        | UINT32   | RW    | 0x000186A<br>0                         |
|                |                                                  | (Nur wirksam in CSV und CSP Modus)                                                                                                    |          |       | (100000 <sub>dez</sub> )               |

| Index   | Name               | Beder                              | utung                                                                                                    | Data type | Flags | Default                  |
|---------|--------------------|------------------------------------|----------------------------------------------------------------------------------------------------|-----------|-------|--------------------------|
| 8010:33 | Stand still window | Stillsta                           | andsfenster [1/min]                                                                                                    | UINT16    | RW    | 0x0000                   |
|         |                    | Gesch<br>als sti                   | nwindigkeitsbereich für den die Achse<br>Ilstehend betrachtet wird.                                                     |           |       | (0 <sub>dez</sub> )      |
| 8010:39 | Select info data 1 | Auswa                              | ahl "Info data 1"                                                                                                    | UINT8     | RW    | 0x02 (2 <sub>dez</sub> ) |
|         |                    | Hier k<br>den zy<br>werde<br>Auswa | ann eine zusätzliche Information in<br>/klischen Prozessdaten angezeigt<br>n. Folgende Informationen stehen zur<br>ahl: |           |       |                          |
|         |                    | 2                                  | DC link voltage [mV]                                                                                                    |           |       |                          |
|         |                    | 4                                  | PCB temperature -<br>Klemmeninnentemperatur [0,1 °C]                                                                    |           |       |                          |
|         |                    | 7                                  | I2T Motor [%]                                                                                                    |           |       |                          |
|         |                    | 8                                  | I2T Amplifier [%]                                                                                                    |           |       |                          |
|         |                    | 10                                 | Digital inputs                                                                                                    |           |       |                          |
|         |                    |                                    | Bit0: Digital Input 1 Level                                                                                             |           |       |                          |
|         |                    |                                    | Bit1: Digital Input 2 Level                                                                                             |           |       |                          |
|         |                    |                                    | Bit2: Fan Status (Nur EL7411)                                                                                           |           |       |                          |
|         |                    |                                    | Bit3: unused                                                                                                    |           |       |                          |
|         |                    |                                    | Bit4: Encoder A                                                                                                    |           |       |                          |
|         |                    |                                    | Bit5: Encoder B                                                                                                    |           |       |                          |
|         |                    |                                    | Bit6: Encoder C                                                                                                    |           |       |                          |
|         |                    |                                    | Bit7: unused                                                                                                    |           |       |                          |
|         |                    |                                    | Bit8: Hall Sensor U                                                                                                    |           |       |                          |
|         |                    |                                    | Bit9: Hall Sensor V                                                                                                    |           |       |                          |
|         |                    |                                    | Bit10: Hall Sensor W                                                                                                    |           |       |                          |
|         |                    |                                    | Bit 11: unused                                                                                                    |           |       |                          |
|         |                    |                                    | Bit12: Hardware Enable Input Level<br>(benötigt für die STO Funktionalität)                                             |           |       |                          |
|         |                    | 12                                 | Phase Voltage U [mV]                                                                                                    |           |       |                          |
|         |                    | 13                                 | Phase Voltage V [mV]                                                                                                    |           |       |                          |
|         |                    | 14                                 | Phase Voltage W [mV]                                                                                                    |           |       |                          |

| Index   | Name                                           | Bede                               | utung                                                                                                    | Data type | Flags | Default                            |
|---------|------------------------------------------------|------------------------------------|----------------------------------------------------------------------------------------------------|-----------|-------|------------------------------------|
| 8010:3A | Select info data 2                             | Auswa                              | ahl "Info data 2"                                                                                                    | UINT8     | RW    | 0x04 (4 <sub>dez</sub> )           |
|         |                                                | Hier k<br>den zy<br>werde<br>Auswa | ann eine zusätzliche Information in<br>yklischen Prozessdaten angezeigt<br>en. Folgende Informationen stehen zur<br>ahl:        |           |       |                                    |
|         |                                                | 2                                  | DC link voltage [mV]                                                                                                    |           |       |                                    |
|         |                                                | 4                                  | PCB temperature - Klemmenin-<br>nentemperatur [0,1 °C]                                                                          |           |       |                                    |
|         |                                                | 7                                  | I <sup>2</sup> T Motor [%]                                                                                                    | ]         |       |                                    |
|         |                                                | 8                                  | I²T Amplifier [%]                                                                                                    |           |       |                                    |
|         |                                                | 10                                 | Digital inputs                                                                                                    |           |       |                                    |
|         |                                                |                                    | Bit0: Digital Input 1 Level                                                                                                    |           |       |                                    |
|         |                                                |                                    | Bit1: Digital Input 2 Level                                                                                                    |           |       |                                    |
|         |                                                |                                    | Bit2: Fan Status (Nur EL7411)                                                                                                   |           |       |                                    |
|         |                                                |                                    | Bit3: unused                                                                                                    |           |       |                                    |
|         |                                                |                                    | Bit4: Encoder A                                                                                                    |           |       |                                    |
|         |                                                |                                    | Bit5: Encoder B                                                                                                    |           |       |                                    |
|         |                                                |                                    | Bit6: Encoder C                                                                                                    |           |       |                                    |
|         |                                                |                                    | Bit7: unused                                                                                                    |           |       |                                    |
|         |                                                |                                    | Bit8: Hall Sensor U                                                                                                    |           |       |                                    |
|         |                                                |                                    | Bit9: Hall Sensor V                                                                                                    |           |       |                                    |
|         |                                                |                                    | Bit10: Hall Sensor W                                                                                                    |           |       |                                    |
|         |                                                |                                    | Bit 11: unused                                                                                                    |           |       |                                    |
|         |                                                |                                    | Bit12: Hardware Enable Input Level<br>(benötigt für die STO Funktionalität)                                                     |           |       |                                    |
|         |                                                | 12                                 | Phase Voltage U                                                                                                    |           |       |                                    |
|         |                                                | 13                                 | Phase Voltage V                                                                                                    | _         |       |                                    |
|         |                                                | 14                                 | Phase Voltage W                                                                                                    |           |       |                                    |
| 8010:50 | Following error<br>window                      | Schle<br>Schle                     | ppabstandsüberwachung:<br>ppfehlerfenster                                                                                       | UINT32    | RW    | 0xFFFFFF<br>F (-1 <sub>dez</sub> ) |
|         |                                                | Einhe<br>Positi<br>der SI          | it: Bezug auf Inkremente der<br>ons-rohdaten. Kann gegebenenfalls in<br>PS skaliert werden.                                     |           |       |                                    |
|         |                                                | 0xFFF<br>Schle                     | FFFFF (-1 <sub>dez</sub> ) =<br>ppabstandsüberwachung aus                                                                       |           |       |                                    |
|         |                                                | Jeder<br>Schle                     | andere Wert =<br>ppabstandsüberwachung ein [Ink]                                                                                |           |       |                                    |
|         |                                                | Gilt in<br>time c                  | Verbindung mit dem Following error out 8010:51.                                                                                 |           |       |                                    |
| 8010:51 | Following error time out                       | Schle<br>[ms]                      | ppabstandsüberwachung: Timeout                                                                                                  | UINT16    | RW    | 0x0000<br>(0 <sub>dez</sub> )      |
|         |                                                | lst der<br>Schle<br>größe<br>einer | r Schleppfehler größer als das<br>ppfehlerfenster, für eine Zeit, die<br>r ist als der Timeout, führt das zu<br>Fehlerreaktion. |           |       |                                    |
| 8010:54 | Feature bits                                   | Reser                              | viert                                                                                                    | UINT32    | RW    | 0x000000<br>0 (0 <sub>dez</sub> )  |
| 8010:57 | Position loop<br>velocity feed<br>forward gain | Gesch<br>Positi                    | nwindigkeitsvorsteuerung des<br>onsreglers [%].                                                                                 | UINT8     | RW    | 0x64<br>(100 <sub>dez</sub> )      |

| Index   | Name                                             | Bede                              | utung                                                                                                    | Data type | Flags | Default                              |
|---------|--------------------------------------------------|-----------------------------------|----------------------------------------------------------------------------------------------------|-----------|-------|--------------------------------------|
| 8010:58 | Select info data 3                               | Ausw                              | ahl "Info data 3"                                                                                                    | UINT8     | RW    | 0x07 (7 <sub>dez</sub> )             |
|         |                                                  | Hier k<br>den z<br>werde<br>Auswa | ann eine zusätzliche Information in<br>yklischen Prozessdaten angezeigt<br>en. Folgende Informationen stehen zur<br>ahl: |           |       |                                      |
|         |                                                  | 2                                 | DC link voltage (mV)                                                                                                    | -         |       |                                      |
|         |                                                  | 4                                 | PCB temperature (0.1 °C)                                                                                                 |           |       |                                      |
|         |                                                  | 7                                 | I2T Motor                                                                                                    |           |       |                                      |
|         |                                                  | 8                                 | I2T Amplifier                                                                                                    | _         |       |                                      |
|         |                                                  | 10                                | Digital inputs                                                                                                    |           |       |                                      |
|         |                                                  |                                   | Bit0: Digital Input 1 Level                                                                                              |           |       |                                      |
|         |                                                  |                                   | Bit1: Digital Input 2 Level                                                                                              |           |       |                                      |
|         |                                                  |                                   | Bit2: Fan Status (Nur EL7411)                                                                                            |           |       |                                      |
|         |                                                  |                                   | Bit3: unused                                                                                                    |           |       |                                      |
|         |                                                  |                                   | Bit4: Encoder A                                                                                                    |           |       |                                      |
|         |                                                  |                                   | Bit5: Encoder B                                                                                                    |           |       |                                      |
|         |                                                  |                                   | Bit6: Encoder C                                                                                                    |           |       |                                      |
|         |                                                  |                                   | Bit7: unused                                                                                                    |           |       |                                      |
|         |                                                  |                                   | Bit8: Hall Sensor U                                                                                                    |           |       |                                      |
|         |                                                  |                                   | Bit9: Hall Sensor V                                                                                                    |           |       |                                      |
|         |                                                  |                                   | Bit10: Hall Sensor W                                                                                                    |           |       |                                      |
|         |                                                  |                                   | Bit 11: unused                                                                                                    |           |       |                                      |
|         |                                                  |                                   | Bit12: Hardware Enable Input Level<br>(benötigt für die STO Funktionalität)                                              |           |       |                                      |
|         |                                                  | 12                                | Phase Voltage U                                                                                                    | -         |       |                                      |
|         |                                                  | 13                                | Phase Voltage V                                                                                                    | -         |       |                                      |
|         |                                                  | 14                                | Phase Voltage W                                                                                                    | -         |       |                                      |
| 8010:59 | Error suppression                                | Fehle                             | runterdrückungsmaske                                                                                                    | UINT32    | RW    | 0x0000000                            |
|         | mask                                             | Bit 0:<br>Kabel                   | Unterdrückt Erkennung eines<br>bruchs der Motorphasen                                                                    |           |       | 0 (0 <sub>dez</sub> )                |
|         |                                                  | Bit 1:<br>Komn                    | Unterdrückt<br>nutierungswinkelüberwachung                                                                               |           |       |                                      |
| 8010:5A | Velocity loop<br>integral time<br>(voltage mode) | Integr<br>ms] (F                  | alanteil Geschwindigkeitsregler [0,1<br>Für Betriebsarten mit Six-Step. Siehe                                            | UINT32    | RW    | 0x000001F<br>4 (500 <sub>dez</sub> ) |
| 8010·5B | Velocity loop                                    | Propo                             | artionalanteil Geschwindigkeitsregler                                                                                    | LIINT32   | RW    | 0x0000006                            |
| 0010.00 | proportional gain<br>(voltage mode)              | [µV/(°<br>Siehe<br>[▶ 98]         | /s)] (Für Betriebsarten mit Six-Step.<br>Kapitel <u>Auswahl der Betriebsart</u> )                                        | 0111102   |       | 4 (100 <sub>dez</sub> )              |
| 8010:5C | Velocity loop<br>voltage feed                    | Gescl<br>Gescl                    | nwindigkeitsvorsteuerung des<br>nwindigkeitsreglers [%]                                                                  | UINT8     | RW    | 0x32 (50 <sub>dez</sub> )            |
|         | forward gain<br>(voltage mode)                   | (Für E<br>Kapite                  | Betriebsarten mit Six-Step. Siehe<br>el Auswahl der Betriebsart [▶ 98])                                                  |           |       |                                      |
| 8010:5E | Sensorless offset<br>voltage scaling             | Konfig<br>Stillsta                | guriert die Spannungsausgabe im<br>and [%].                                                                              | UINT16    | RW    | 0x0032<br>(50 <sub>dez</sub> )       |
| 8010:5F | Sensorless<br>observer<br>bandwidth              | Bandl<br>Gescl<br>sensc           | preite des Positions-/<br>nwindigkeitsbeobachters im<br>prlosen Betrieb [Hz].                                            | UINT16    | RW    | 0x0064<br>(100 <sub>dez</sub> )      |

| Index   | Name                             | Bede                                     | utung                                                                                                    | Data type                | Flags | Default                                    |
|---------|----------------------------------|------------------------------------------|----------------------------------------------------------------------------------------------------|--------------------------|-------|--------------------------------------------|
| 8010:60 | Sensorless max acceleration      | Maxin<br>Betrie                          | nale Beschleunigung im sensorlosen<br>b [°/s²].                                                                                                    | UINT32                   | RW    | 0x000186A<br>0<br>(100000 <sub>dez</sub> ) |
| 8010:61 | Cogging torque compensation      | Enthä<br>Rastn<br>durch<br>Siehe         | It die Koeffizienten der<br>nomentkom-pensation. Diese werden<br>die Cogging Scanfunktion bestimmt.<br>Kapitel <u>Scan Motor Cogging [▶ 114]</u> . | OCTET-<br>STRING[16<br>] | RW    | {0}                                        |
| 8010:62 | Position loop<br>deadband window | Totbe<br>[Ink]                           | reichsfenster des Positionsreglers                                                                                                    | UINT32                   | RW    | 0x0000000<br>0 (0 <sub>dez</sub> )         |
|         |                                  | Für La<br>definie<br>Sollge<br>liegt (\$ | ageabweichungen kleiner als der<br>erte Bereich gilt (sofern<br>eschwindigkeit im "Stand still window"<br>Siehe Parameter: 8010:33)                |                          |       |                                            |
|         |                                  | 0 - 75                                   | % Positionsregler abgeschaltet                                                                                                    |                          |       |                                            |
|         |                                  | 75 – 1<br>Positi                         | 00% Linearer Übergang der<br>onsreglerverstärkung                                                                                                  |                          |       |                                            |
| 8010:63 | Find commutation time            | Defini<br>Komn                           | ert die Zeit für die Bestimmung des<br>nutierungswinkels [0,1 s]                                                                                   | UINT16                   | RW    | 0x0009<br>(9 <sub>dez</sub> )              |
|         |                                  | Diese<br>auf. Ir<br>angeg<br>applik      | r Vorgang teilt sich in zwei Phasen<br>isgesamt wird die doppelte hier<br>jebene Zeit benötigt. Benötigte Zeit ist<br>ationsabhängig.              |                          |       |                                            |
| 8010:64 | Commutation type                 | Metho<br>Komm                            | ode zur Ermittlung des<br>nutierungswinkels:                                                                                                    | UINT8                    | RW    | 0x01 (1 <sub>dez</sub> )                   |
|         |                                  | 1                                        | FOC with incremental encoder                                                                                                    |                          |       |                                            |
|         |                                  | 2                                        | Six-Step with hall                                                                                                    | _                        |       |                                            |
|         |                                  | 3                                        | Six-Step sensorless                                                                                                    | _                        |       |                                            |
|         |                                  | 4                                        | FOC with incremental encoder and hall                                                                                                    |                          |       |                                            |

### Index 8011 DRV Motor Settings

| Index<br>(hex) | Name                        | Bedeutung                                                                                                    | Datentyp | Flags | Default                                    |
|----------------|-----------------------------|----------------------------------------------------------------------------------------------------|----------|-------|--------------------------------------------|
| 8011:0         | DRV Motor<br>Settings       | Motoreinstellungen                                                                                                  | UINT8    | RO    | 0x31 (49 <sub>dez</sub> )                  |
| 8011:11        | Max current                 | Spitzenstrom des Motors [mA].                                                                                       | UINT32   | RW    | 0x0000177                                  |
|                |                             | Begrenzung durch maximalen<br>Ausgabestrom der EL7411.                                                              |          |       | 0 (6000 <sub>dez</sub> )                   |
|                |                             | Die Motorstromwerte sind als Scheitelwert anzugeben.                                                                |          |       |                                            |
| 8011:12        | Rated current               | Nennstrom des Motors [mA], entspricht<br>dem maximalen ausgegebenen<br>Motordauerstrom.                             | UINT32   | RW    | 0x000003E<br>8 (1000 <sub>dez</sub> )      |
|                |                             | Die Motorstromwerte sind als Scheitelwert anzugeben.                                                                |          |       |                                            |
|                |                             | Target Torque, Torque actual value und<br>Torque limitation sind relativ in Promille<br>zum Rated current skaliert. |          |       |                                            |
| 8011:13        | Motor pole pairs            | Anzahl der Polpaare                                                                                                 | UINT8    | RW    | 0x01 (1 <sub>dez</sub> )                   |
| 8011:16        | Torque constant             | Drehmoment-Konstante [mNm/A]                                                                                        | UINT32   | RW    | 0x0000003<br>2 (50 <sub>dez</sub> )        |
| 8011:18        | Rotor moment of inertia     | Massenträgheitsmoment des Motors<br>inklusive Mechanik [g cm²]                                                      | UINT32   | RW    | 0x0000006<br>4 (100 <sub>dez</sub> )       |
| 8011:19        | Winding<br>inductance       | Wicklungsinduktivität [0,01 mH]                                                                                     | UINT16   | RW    | 0x0064<br>(100 <sub>dez</sub> )            |
| 8011:1B        | Motor speed<br>limitation   | Motordrehzahlbegrenzung [1/min]                                                                                     | UINT32   | RW    | 0x000186A<br>0<br>(100000 <sub>dez</sub> ) |
| 8011:29        | I2T warn level              | I <sup>2</sup> T Motorwarnschwelle [%]                                                                              | UINT8    | RW    | 0x50 (80 <sub>dez</sub> )                  |
| 8011:2A        | I2T error level             | I <sup>2</sup> T Motorfehlerschwelle [%]                                                                            | UINT8    | RW    | 0x69<br>(105 <sub>dez</sub> )              |
| 8011:2D        | Motor thermal time constant | Thermische Motorzeitkonstante der<br>Wicklung [0,1 s]                                                               | UINT16   | RW    | 0x0028<br>(40 <sub>dez</sub> )             |
| 8011:2E        | Rated speed                 | Nenndrehzahl [1/min]                                                                                                | UINT32   | RW    | 0x00003E<br>8 (1000 <sub>dez</sub> )       |
| 8011:2F        | Rated voltage               | Nennspannung des Motors [mV]                                                                                        | UINT32   | RW    | 0x0000BB8<br>0 (48000 <sub>dez</sub> )     |
| 8011:30        | Winding resistance          | Wicklungswiderstand Phase – Phase $[m\Omega]$                                                                       | UINT32   | RW    | 0x000003E<br>8 (1000 <sub>dez</sub> )      |
| 8011:31        | Voltage constant            | Spannungskonstante [µV/min^(-1)]                                                                                    | UINT32   | RW    | 0x0000BB8                                  |
|                |                             | Gibt die Spannung an, die vom Motor<br>generatorisch induziert wird (Gegen-EMK).                                    |          |       | 0 (48000 <sub>dez</sub> )                  |

### Index 8012 DRV Brake Settings

| Index<br>(hex) | Name                                | Bedeutung                                                                                                    | Datentyp | Flags | Default          |
|----------------|-------------------------------------|----------------------------------------------------------------------------------------------------|----------|-------|------------------|
| 8012:0         | DRV Brake<br>Settings               | Bremseinstellungen                                                                                                    | UINT8    | RO    | 0x14<br>(20dez)  |
| 8012:01        | Manual override<br>(release)        | Manuelles Lösen der Motorbremse.<br>Für Inbetriebnahmezwecke vorgesehen.                                                                                                    | BOOLEAN  | RW    | 0x00 (0dez)      |
| 8012:11        | Release delay                       | Zeit, die die Haltebremse zum Öffnen<br>(Lösen) benötigt, nachdem der Strom<br>angelegt wurde. [ms]                                                                                                    | UINT16   | RW    | 0x0000<br>(0dez) |
| 8012:12        | Application delay                   | Zeit, die die Haltebremse zum Schließen<br>(Halten) benötigt, nachdem der Strom<br>abgeschaltet wurde. [ms]                                                                                                    | UINT16   | RW    | 0x0000<br>(0dez) |
| 8012:13        | Emergency<br>application<br>timeout | Zeit, die der Verstärker abwartet, bis die<br>Drehzahl nach Halt-Anforderung das<br>Stillstandsfenster erreicht. Bei<br>Überschreiten der eingestellten Wartezeit<br>wird die Haltebremse unabhängig von der<br>Drehzahl ausgelöst. [ms] | UINT16   | RW    | 0x0000<br>(0dez) |
|                |                                     | Hinweis:                                                                                                    |          |       |                  |
|                |                                     | Dieser Parameter muss mindestens auf die<br>längste Zeit des "Austrudelns" der Achse<br>angepasst werden.                                                                                                    |          |       |                  |
|                |                                     | Bei hängenden Achsen sollte dieser<br>Parameter auf eine sehr kurze Zeit<br>eingestellt werden, um ein weites Absacken<br>der Achse/Last zu verhindern.                                                                                  |          |       |                  |
| 8012:14        | Brake moment of inertia             | Trägheitsmoment der Motorbremse [g cm <sup>2</sup> ]                                                                                                    | UINT16   | RW    | 0x0000<br>(0dez) |

### Index 8040 DMC Settings

| Index<br>(hex) | Name                             | Bedeutung                                                                                                    | Datentyp | Flags | Default                                                |
|----------------|----------------------------------|----------------------------------------------------------------------------------------------------|----------|-------|--------------------------------------------------------|
| 8040:0         | DMC Settings                     | Einstellungen für Drive Motion Control.                                                                                                    | UINT8    | RW    | 0x17 (23 <sub>dez</sub> )                              |
| 8040:07        | Emergency                        | Verzögerung für die Nothalterampe.                                                                                                    | UINT16   | RW    | 0x64                                                   |
|                | deceleration                     | Angabe in Millisekunden von der<br>Motornenndrehzahl bis zum Stillstand.                                                                                                    |          |       | (100 <sub>dez</sub> )                                  |
| 8040:08        | Calibration position             | Bei erfolgreicher Referenzfahrt wird die "Actual position" auf diesen Wert gesetzt.                                                                                                    | UINT64   | RW    | 0x00 (0 <sub>dez</sub> )                               |
|                |                                  | Sie ist grundsätzlich unskaliert in 64 Bit<br>dargestellt. Skalierung: Die niederwertigen<br>32 Bit beziehen sich auf die singleturn-<br>Umdrehung, die höherwertigen 32 Bit auf<br>multiturn-Umdrehungen.                                                                                                    |          |       |                                                        |
| 8040:09        | Calibration<br>velocity (towards | Geschwindigkeit zum Fahren auf den<br>Referenznocken.                                                                                                    | UINT16   | RW    | 0x64<br>(100 <sub>dez</sub> )                          |
|                | pic cam)                         | Wird in 10.000stel von 0x8011:1B "Motor speed limitation" angegeben.                                                                                                    |          |       |                                                        |
| 8040:0A        | Calibration velocity (off plc    | Geschwindigkeit zum Fahren von der<br>Referenznocke herunter.                                                                                                    | UINT16   | RW    | 0x0A (10 <sub>dez</sub> )                              |
|                | cam)                             | Wird in 10.000stel von 0x8011:1B "Motor speed limitation" angegeben.                                                                                                    |          |       |                                                        |
| 8040:0E        | Modulo factor                    | Modulo-Faktor für Modulo-Fahraufträge.<br>Der Standardwert von 2^32 entspricht einer<br>singleturn-Umdrehung und somit z. B. 360°.                                                                                                    | UINT64   | RW    | 0x1000000<br>00<br>(429496729<br>6 <sub>dez</sub> )    |
| 8040:12        | Block calibration torque limit   | Drehmomentbegrenzung für die Block-<br>Kalibrierung. Der Wert wird in 1000stel von<br>0x8011:12 "Rated current" angegeben                                                                                                    | UINT16   | RW    | 0x64<br>(100 <sub>dez</sub> )                          |
| 8040:13        | Block calibration stop distance  | Gibt die Distanz an, um die nach der<br>Kalibrierung aus dem Block herausgefahren<br>wird.                                                                                                    | UINT64   | RW    | 0x100000<br>00<br>(429496729                           |
| 004044         |                                  | Skalierung siehe 0x8040:08.                                                                                                    |          |       |                                                        |
| 8040:14        | lag threshold                    | Maximal zulassiger Schleppabstand bei der Block-Kalibrierung.                                                                                                    | UIN164   | RW    | 0x1000000<br>00<br>(420406720                          |
|                |                                  | Skalierung siehe 0x8040:08.                                                                                                    |          |       | (423430723)<br>$6_{dez}$                               |
| 8040:15        | Target position<br>window        | Allgemeines Positions-Zielfenster für<br>Fahraufträge für das Erreichen des<br>Zustands InTarget. Skalierung siehe<br>0x8040:08. Das "Target position window"<br>gilt in Zusammenhang mit 0x8040:16<br>"Target position monitor time".                                                                                                 | UINT64   | RW    | 0x16C16C1<br>(23860929 <sub>d</sub><br><sub>ez</sub> ) |
| 8040:16        | Target position<br>monitor time  | Die Istposition muss für die angegebene<br>Zeit innerhalb des Positionszielfensters<br>0x8040:15 liegen, um den Zustand InTarget<br>zu erreichen. Einheit: ms.                                                                                                    | UINT16   | RW    | 0x14 (20 <sub>dez</sub> )                              |
| 8040:17        | Target position<br>timeout       | Gibt die Zeit für den Timer an, der startet,<br>sobald der Sollwertgenerator die<br>Zielposition erreicht hat. Wird die InTarget-<br>Bedingung (siehe 0x8040:15 und<br>0x8040:16) nicht innerhalb dieser Zeit<br>erreicht, wird der Fahrauftrag abgebrochen.<br>Der Baustein für den Fahrauftrag liefert<br>einen Fehler. Einheit: ms. | UINT16   | RW    | 0x1770<br>(6000 <sub>dez</sub> )                       |

#### Index 8041 DMC Features

| Index<br>(hex) | Name                                          | Bedeutung                                                                                                  | Datentyp | Flags | Default                   |
|----------------|-----------------------------------------------|----------------------------------------------------------------------------------------------------|----------|-------|---------------------------|
| 8041:0         | DMC Features                                  | Drive Motion Control Funktionen                                                                            | UINT8    | RW    | 0x1B (27 <sub>dez</sub> ) |
| 8041:13        | Invert calibration<br>cam search<br>direction | Für die Standard-Homing-Sequenz kann<br>die Richtung für die Suche dem<br>Referenznocken umgekehrt werden. | BOOLEAN  | RW    | 0x00 (0 <sub>dez</sub> )  |
|                |                                               | <ul> <li>FALSE: Der Nocken wird in positiver<br/>Fahrtrichtung gesucht.</li> </ul>                         |          |       |                           |
|                |                                               | TRUE: Der Nocken wird in negativer<br>Fahrtrichtung gesucht.                                               |          |       |                           |
| 8041:14        | Invert sync<br>impulse search<br>direction    | Für die Standard-Homing-Sequenz kann<br>die Richtung für die Suche des Sync-<br>Impulses umgekehrt werden. | BOOLEAN  | RW    | 0x01 (1 <sub>dez</sub> )  |
|                |                                               | <ul> <li>FALSE: Der Synchronimpuls wird in<br/>positiver Fahrtrichtung gesucht.</li> </ul>                 |          |       |                           |
|                |                                               | <ul> <li>TRUE: Der Synchronimpuls wird in<br/>negativer Fahrtrichtung gesucht.</li> </ul>                  |          |       |                           |
| 8041:19        | Calibration cam                               | Signalquelle des Referenznockens:                                                                          | UINT8    | RW    | 0x00 (0 <sub>dez</sub> )  |
|                | source                                        | • 0: Input 1                                                                                               |          |       |                           |
|                |                                               | • 1: Input 2                                                                                               |          |       |                           |
| 8041:1A        | Calibration cam active level                  | Signalpegel des Referenznockens, der als "aktiv" ausgewertet wird.                                         | UINT8    | RW    | 0x00 (0 <sub>dez</sub> )  |
| 8041:1B        | Latch source                                  | Signalquelle des Latch-Signals:                                                                            | UINT8    | RW    | 0x00 (0 <sub>dez</sub> )  |
|                |                                               | • 0: Input 1                                                                                               |          |       |                           |
|                |                                               | • 1: Input 2                                                                                               |          |       |                           |

### Index F800 FAN Settings

| Index<br>(hex) | Name                       | Bede   | utung                                | Datentyp | Flags | Default                   |
|----------------|----------------------------|--------|--------------------------------------|----------|-------|---------------------------|
| F800:0         | FAN Settings               | Lüfter | einstellungen                        | UINT8    | RO    | 0x11 (17 <sub>dez</sub> ) |
| F800:01        | Select function of         | Funkt  | ion für den Lüfterausgang auswählen: | BIT4     | RW    | 0x01 (1 <sub>dez</sub> )  |
|                | Fan mode/                  | 0      | Fan mode                             |          |       |                           |
|                | Standard output            | 1      | Digital output                       |          |       |                           |
| F800:05        | Select function of         | Funkt  | ion für den Lüftereingang auswählen: | BIT4     | RW    | 0x01 (1 <sub>dez</sub> )  |
|                | fan diag/Standard<br>input | 0      | Fan diag                             | -        |       |                           |
|                |                            | 1      | Digital input                        |          |       |                           |
| F800:11        | Fan behaviour              | Lüfter | Lüfterverhalten                      |          | RW    | 0x0D (13 <sub>dez</sub> ) |
|                |                            | 0      | Controlled by fan temperature sensor | -        |       |                           |
|                |                            | 1      | Always on - low speed                |          |       |                           |
|                |                            | 4      | Always on - mid speed                |          |       |                           |
|                |                            | 9      | Always on - full speed               |          |       |                           |
|                |                            | 10     | Controlled by terminal temperature   |          |       |                           |
|                |                            | 13     | No fan installed                     |          |       |                           |

## 8.3 Konfigurationsdaten herstellerspezifisch

#### Index 801F DRV Vendor data

| Index<br>(hex) | Name                                  | Bedeutung                                             | Datentyp | Flags | Default                      |
|----------------|---------------------------------------|-------------------------------------------------------|----------|-------|------------------------------|
| 801F:0         | DRV Vendor data                       | Herstellerspezifische Angaben                         | UINT8    | RO    | 0x18<br>(24dez)              |
| 801F:11        | Amplifier peak<br>current             | Verstärker Spitzenstrom [mA]                          | UINT32   | RW    | 0x000031B<br>8<br>(12728dez) |
| 801F:12        | Amplifier rated current               | Verstärker Nennstrom [mA]                             | UINT32   | RW    | 0x000018D<br>C<br>(6364dez)  |
| 801F:13        | Amplifier thermal time constant       | Thermische Zeitkonstante des Verstärkers<br>[0,1 s]   | UINT16   | RW    | 0x0023<br>(35dez)            |
| 801F:14        | Amplifier<br>overcurrent<br>threshold | Schwellwert für Kurzschlusserkennung [mA]             | UINT32   | RW    | 0x000057E<br>3<br>(22499dez) |
| 801F:15        | Max rotary field<br>frequency         | Maximale elektrische Rotordrehfrequenz<br>[Hz]        | UINT16   | RW    | 0x0257<br>(599dez)           |
| 801F:16        | Amplifier peak<br>current with fan    | Verstärker Spitzenstrom im Betrieb mit<br>Lüfter [mA] | UINT32   | RW    | 0x0000501<br>A<br>(20506dez) |
| 801F:17        | Amplifier rated current with fan      | Verstärker Nennstrom im Betrieb mit Lüfter<br>[mA]    | UINT32   | RW    | 0x00002C3<br>1<br>(11313dez) |
| 801F:18        | Vendor feature<br>bits                | Reserviert                                            | UINT32   | RW    | 0x0000000<br>0 (0dez)        |

#### Index FB13 DRV Key code

| Index<br>(hex) | Name         | Bedeutung | Datentyp                 | Flags | Default                  |
|----------------|--------------|-----------|--------------------------|-------|--------------------------|
| FB13:0         | DRV Key code |           | UINT8                    | RO    | 0x01 (1 <sub>dez</sub> ) |
| FB13:01        | Code         |           | OCTET-<br>STRING[32<br>] | RW    | {0}                      |

## 8.4 Kommando-Objekt

#### Index FB00 Command

| Index<br>(hex) | Name     | Bedeutung                                                                                                    | Datentyp            | Flags | Default                  |
|----------------|----------|----------------------------------------------------------------------------------------------------|---------------------|-------|--------------------------|
| FB00:0         | Command  | Kommandoregister<br>Wird verwendet für die Scan-Funktionen.<br>Siehe Kapitel <u>Scannen der Hardware</u><br>[▶ <u>112]</u> . | UINT8               | RO    | 0x03 (3 <sub>dez</sub> ) |
| FB00:01        | Request  | Anforderung                                                                                                    | OCTET-<br>STRING[2] | RW    | {0}                      |
| FB00:02        | Status   | Status                                                                                                    | UINT8               | RO    | 0x00 (0 <sub>dez</sub> ) |
| FB00:03        | Response | Antwort                                                                                                    | OCTET-<br>STRING[6] | RO    | {0}                      |

# 8.5 Eingangsdaten

### Index 6000 FB Inputs

| Index<br>(hex) | Name                   | Bedeutung                                                                                                    | Datentyp | Flags | Default                            |
|----------------|------------------------|----------------------------------------------------------------------------------------------------|----------|-------|------------------------------------|
| 6000:0         | FB Inputs              | Maximaler Subindex                                                                                           | UINT8    | RO    | 0x12 (18 <sub>dez</sub> )          |
| 6000:0E        | TxPDO State            | True: Die Positionsdaten sind ungültig                                                                       | BOOLEAN  | RO    | 0x00 (0 <sub>dez</sub> )           |
|                |                        | False: Die Positionsdaten sind gültig                                                                        |          |       |                                    |
| 6000:0F        | Input cycle<br>counter | Wird mit jedem Prozessdaten-Zyklus<br>hochgezählt, schaltet auf 0 nach Erreichen<br>des Maximalwertes von 3. | BIT2     | RO    | 0x00 (0 <sub>dez</sub> )           |
| 6000:11        | Position               | Position                                                                                                    | UINT32   | RO    | 0x0000000<br>0 (0 <sub>dez</sub> ) |
| 6000:12        | Enc Position           |                                                                                                    | UINT32   | RO    | 0x0000000<br>0 (0 <sub>dez</sub> ) |
# Index 6001 FB Touch probe inputs

| Index<br>(hex) | Name                    | Bedeutung                                                                                     | Datentyp | Flags | Default                   |
|----------------|-------------------------|-----------------------------------------------------------------------------------------------|----------|-------|---------------------------|
| 6001:0         | FB Touch probe inputs   | Maximaler Subindex                                                                            | UINT8    | RO    | 0x14 (20 <sub>dez</sub> ) |
| 6001:01        | TP1 Enable              | Touch probe 1 eingeschaltet                                                                   | BOOLEAN  | RO    | 0x00 (0 <sub>dez</sub> )  |
| 6001:02        | TP1 Pos value<br>stored | Positiver Wert von Touch probe 1<br>gespeichert                                               | BOOLEAN  | RO    | 0x00 (0 <sub>dez</sub> )  |
| 6001:03        | TP1 Neg value<br>stored | Negativer Wert von Touch probe 1<br>gespeichert                                               | BOOLEAN  | RO    | 0x00 (0 <sub>dez</sub> )  |
| 6001:08        | TP1 Input               | Digitaler Eingang Touch probe 1.                                                              | BOOLEAN  | RO    | 0x00 (0 <sub>dez</sub> )  |
|                |                         | Der Eingang muss mit einem 1-Leiter +24 V<br>Signal angesprochen werden.                      |          |       |                           |
| 6001:09        | TP2 Enable              | Touch probe 2 eingeschaltet                                                                   | BOOLEAN  | RO    | 0x00 (0 <sub>dez</sub> )  |
| 6001:0A        | TP2 Pos value<br>stored | Positiver Wert von Touch probe 2 gespeichert                                                  | BOOLEAN  | RO    | 0x00 (0 <sub>dez</sub> )  |
| 6001:0B        | TP2 Neg value<br>stored | Negativer Wert von Touch probe 2 gespeichert                                                  | BOOLEAN  | RO    | 0x00 (0 <sub>dez</sub> )  |
| 6001:10        | TP2 Input               | Digitaler Eingang Touch probe 2.                                                              | BOOLEAN  | RO    | 0x00 (0 <sub>dez</sub> )  |
|                |                         | Der Eingang muss mit einem 1-Leiter +24 V<br>Signal angesprochen werden.                      |          |       |                           |
| 6001:11        | TP1 Pos position        | Positiver Wert von Touch probe 1.                                                             | UINT32   | RO    | 0x0000000                 |
|                |                         | Der angegebene Wert muss mit dem<br>entsprechenden Skalierungsfaktor<br>multipliziert werden. |          |       | 0 (0 <sub>dez</sub> )     |
| 6001:12        | TP1 Neg position        | Negativer Wert von Touch probe 1.                                                             | UINT32   | RO    | 0x0000000                 |
|                |                         | Der angegebene Wert muss mit dem<br>entsprechenden Skalierungsfaktor<br>multipliziert werden. |          |       | 0 (0 <sub>dez</sub> )     |
| 6001:13        | TP2 Pos position        | Positiver Wert von Touch probe 2.                                                             | UINT32   | RO    | 0x0000000                 |
|                |                         | Der angegebene Wert muss mit dem<br>entsprechenden Skalierungsfaktor<br>multipliziert werden. |          |       | 0 (0 <sub>dez</sub> )     |
| 6001:14        | TP2 Neg position        | Negativer Wert von Touch probe 2.                                                             | UINT32   | RO    | 0x0000000                 |
|                |                         | Der angegebene Wert muss mit dem<br>entsprechenden Skalierungsfaktor<br>multipliziert werden. |          |       | 0 (0 <sub>dez</sub> )     |

# Index 6010 DRV Inputs

| Index<br>(hex) | Name                          | Bede                     | utung                                                                          | Datentyp | Flags | Default                           |
|----------------|-------------------------------|--------------------------|--------------------------------------------------------------------------------|----------|-------|-----------------------------------|
| 6010:0         | DRV Inputs                    |                          |                                                                                | UINT8    | RO    | 0x14 (20 <sub>dez</sub> )         |
| 6010:01        | Statusword                    | Bit 0:                   | Ready to switch on                                                             | UINT16   | RO    | 0x0000                            |
|                |                               | Bit 1:                   | Switched on                                                                    |          |       | (0 <sub>dez</sub> )               |
|                |                               | Bit 2:                   | Operation enabled                                                              |          |       |                                   |
|                |                               | Bit 3:                   | Fault                                                                          |          |       |                                   |
|                |                               | Bit 4:                   | reserved                                                                       |          |       |                                   |
|                |                               | Bit 5:                   | reserved                                                                       |          |       |                                   |
|                |                               | Bit 6:                   | Switch on disabled                                                             |          |       |                                   |
|                |                               | Bit 7:                   | Warning                                                                        |          |       |                                   |
|                |                               | Bit 8                    | + 9: reserved                                                                  |          |       |                                   |
|                |                               | Bit 10                   | ): TxPDOToggle                                                                 |          |       |                                   |
|                |                               | Bit 11                   | : Internal limit active                                                        |          |       |                                   |
|                |                               | Bit 12                   | 2: Drive follows the command value                                             |          |       |                                   |
|                |                               | Bit 13                   | 3: Input cycle counter                                                         |          |       |                                   |
|                |                               | Bit 14                   | - 15: reserved                                                                 |          |       |                                   |
| 6010:03        | Modes of<br>operation display | erlau                    | ote Werte:                                                                     | UINT8    | RO    | 0x00 (0 <sub>dez</sub> )          |
|                |                               | 8                        | Cyclic synchronous position mode (CSP)                                         | -        |       |                                   |
|                |                               | 9                        | Cyclic synchronous velocity mode (CSV)                                         |          |       |                                   |
|                |                               | 10                       | Cyclic synchronous torque mode (CST)                                           |          |       |                                   |
|                |                               | 11                       | Cyclic synchronous torque mode with commutation angle (CSTCA)                  |          |       |                                   |
| 6010:06        | Following error               | Schle                    | ppfehler.                                                                      | INT32    | RO    | 0x0000000                         |
|                | actual value                  | Der a<br>entsp<br>multip | ngegebene Wert muss mit dem<br>rechenden Skalierungsfaktor<br>bliziert werden. |          |       | 0 (0 <sub>dez</sub> )             |
| 6010:07        | Velocity actual<br>value      |                          |                                                                                | INT32    | RO    | 0x000000<br>0 (0 <sub>dez</sub> ) |
| 6010:08        | Torque actual<br>value        |                          |                                                                                | INT16    | RO    | 0x0000<br>(0 <sub>dez</sub> )     |
| 6010:12        | Info data 1                   | Syncl<br>Subir           | nrone Informationen (Auswahl über<br>idex 0x8010:39).                          | INT16    | RO    | 0x0000<br>(0 <sub>dez</sub> )     |
| 6010:13        | Info data 2                   | Syncl<br>Subir           | nrone Informationen (Auswahl über<br>idex 0x8010:3A).                          | INT16    | RO    | 0x0000<br>(0 <sub>dez</sub> )     |
| 6010:14        | Info data 3                   | Syncl                    | nrone Informationen.                                                           | INT16    | RO    | 0x0000<br>(0,)                    |

# Index 6020 DI Inputs

| Index<br>(hex) | Name         | Bedeutung | Datentyp | Flags | Default                   |
|----------------|--------------|-----------|----------|-------|---------------------------|
| 6020:0         | DI Inputs    |           | UINT8    | RO    | 0x0D (13 <sub>dez</sub> ) |
| 6020:01        | Input 1      |           | BOOLEAN  | RO    | 0x00 (0 <sub>dez</sub> )  |
| 6020:02        | Input 2      |           | BOOLEAN  | RO    | 0x00 (0 <sub>dez</sub> )  |
| 6020:03        | Fan Diag     |           | BOOLEAN  | RO    | 0x00 (0 <sub>dez</sub> )  |
| 6020:05        | Encoder A    |           | BOOLEAN  | RO    | 0x00 (0 <sub>dez</sub> )  |
| 6020:06        | Encoder B    |           | BOOLEAN  | RO    | 0x00 (0 <sub>dez</sub> )  |
| 6020:07        | Encoder C    |           | BOOLEAN  | RO    | 0x00 (0 <sub>dez</sub> )  |
| 6020:09        | Hall A       |           | BOOLEAN  | RO    | 0x00 (0 <sub>dez</sub> )  |
| 6020:0A        | Hall B       |           | BOOLEAN  | RO    | 0x00 (0 <sub>dez</sub> )  |
| 6020:0B        | Hall C       |           | BOOLEAN  | RO    | 0x00 (0 <sub>dez</sub> )  |
| 6020:0D        | Level of ENA |           | BOOLEAN  | RO    | 0x00 (0 <sub>dez</sub> )  |

# Index 6040 DMC Inputs

| Index<br>(hex) | Name                                           | Bedeutung                                                                                                    | Datentyp | Flags | Default                   |
|----------------|------------------------------------------------|----------------------------------------------------------------------------------------------------|----------|-------|---------------------------|
| 6040:0         | DMC Inputs                                     |                                                                                                    | UINT8    | RO    | 0x3C (60 <sub>dez</sub> ) |
| 6040:02        | DMCFeedback<br>StatusLatch<br>extern valid     | Eine Flanke wurde auf dem externen<br>Eingang erkannt und gelatched.                                                  | BOOLEAN  | RO    | 0x00 (0 <sub>dez</sub> )  |
| 6040:03        | DMCFeedback<br>StatusSet<br>counter done       | Das Setzen der Feedbackposition war<br>erfolgreich.<br>Dieses Bit bleibt anstehen bis "Set counter"<br>wieder abfällt | BOOLEAN  | RO    | 0x00 (0 <sub>dez</sub> )  |
| 6040:0D        | DMCFeedback<br>StatusStatus of<br>extern latch | Der Status des externen Latch-Eingangs.                                                                               | BOOLEAN  | RO    | 0x00 (0 <sub>dez</sub> )  |
| 6040:11        | DMCDriveStatu<br>sReady to<br>enable           | Die Antriebs-Hardware ist zum Aktivieren bereit.                                                                      | BOOLEAN  | RO    | 0x00 (0 <sub>dez</sub> )  |
| 6040:12        | DMCDriveStatu<br>sReady                        | Die Antriebs-Hardware ist aktiviert.                                                                                  | BOOLEAN  | RO    | 0x00 (0 <sub>dez</sub> )  |
| 6040:13        | DMCDriveStatu<br>sWarning                      | Es steht eine Warnung im Drive an.                                                                                    | BOOLEAN  | RO    | 0x00 (0 <sub>dez</sub> )  |
| 6040:14        | DMCDriveStatu<br>sError                        | Es steht ein Fehler im Drive an.<br>Das "Ready to enable"-Bit und das<br>"Ready"-Bit werden auf FALSE gesetzt.        | BOOLEAN  | RO    | 0x00 (0 <sub>dez</sub> )  |
| 6040:15        | DMCDriveStatu<br>sMoving<br>positive           | Die Achse fährt in positive Richtung.                                                                                 | BOOLEAN  | RO    | 0x00 (0 <sub>dez</sub> )  |
| 6040:16        | DMCDriveStatu<br>sMoving<br>negative           | Die Achse fährt in negative Richtung.                                                                                 | BOOLEAN  | RO    | 0x00 (0 <sub>dez</sub> )  |
| 6040:1C        | DMCDriveStatu<br>sDigital input 1              | Status des ersten digitalen Eingangs.                                                                                 | BOOLEAN  | RO    | 0x00 (0 <sub>dez</sub> )  |
| 6040:1D        | DMCDriveStatu<br>sDigital input 2              | Status des zweiten digitalen Eingangs.                                                                                | BOOLEAN  | RO    | 0x00 (0 <sub>dez</sub> )  |
| 6040:21        | DMCPositionin<br>gStatusBusy                   | Der Positionierauftrag läuft.                                                                                         | BOOLEAN  | RO    | 0x00 (0 <sub>dez</sub> )  |
| 6040:22        | DMCPositionin<br>gStatusIn-<br>Target          | Die Achse befindet sich auf der Zielposition.                                                                         | BOOLEAN  | RO    | 0x00 (0 <sub>dez</sub> )  |
| 6040:23        | DMCPositionin<br>gStatusWarnin<br>g            | Warnung.                                                                                                    | BOOLEAN  | RO    | 0x00 (0 <sub>dez</sub> )  |
| 6040:24        | DMCPositionin<br>gStatusError                  | Fehler.                                                                                                    | BOOLEAN  | RO    | 0x00 (0 <sub>dez</sub> )  |
| 6040:25        | DMCPositionin<br>gStatusCalibrat<br>ed         | Die Achse ist kalibriert.                                                                                             | BOOLEAN  | RO    | 0x00 (0 <sub>dez</sub> )  |
| 6040:26        | DMCPositionin<br>gStatusAcceler<br>ate         | Die Achse beschleunigt.                                                                                               | BOOLEAN  | RO    | 0x00 (0 <sub>dez</sub> )  |

| Index<br>(hex) | Name                                   | Bedeutung                                                                                                 | Datentyp | Flags | Default                                       |
|----------------|----------------------------------------|----------------------------------------------------------------------------------------------------|----------|-------|-----------------------------------------------|
| 6040:27        | DMCPositionin<br>gStatusDeceler<br>ate | Die Achse verzögert.                                                                                      | BOOLEAN  | RO    | 0x00 (0 <sub>dez</sub> )                      |
| 6040:28        | DMCPositionin<br>gStatusReady          | Die Fahrwegsteuerung ist bereit, einen<br>Auftrag entgegenzunehmen.                                       | BOOLEAN  | RO    | 0x00 (0 <sub>dez</sub> )                      |
|                |                                        | Dieses Bit ist FALSE                                                                                      |          |       |                                               |
|                |                                        | … falls der Antrieb einen Fehler hat                                                                      |          |       |                                               |
|                |                                        | … falls der Antrieb nicht aktiviert ist                                                                   |          |       |                                               |
|                |                                        | <ul> <li> solange das<br/>"PositioningControlExecute" ansteht.</li> </ul>                                 |          |       |                                               |
| 6040:31        | DMCSet<br>Position                     | Aktuelle vom Rampengenerator<br>vorgegebene Zielposition in Feedback-<br>Inkrementen.                     | INT64    | RO    | 0x0000000<br>000000000<br>(0 <sub>dez</sub> ) |
| 6040:32        | DMCSet<br>velocity                     | Aktuelle vom Rampengenerator<br>vorgegebene Geschwindigkeit in 10000stel<br>der Motor-Nenngeschwindigkeit | INT16    | RO    | 0x0000<br>(0 <sub>dez</sub> )                 |
| 6040:33        | DMCActual                              | Die Zeit seit Fahrauftragsbeginn in ms.                                                                   | UINT32   | RO    | 0x0000000                                     |
|                | drive time                             | Stoppt mit Erreichen der Zielposition.                                                                    |          |       | 0 (0 <sub>dez</sub> )                         |
| 6040:34        | DMCActual position lag                 | Schleppabstand.                                                                                           | INT64    | RO    | 0x000000<br>00000000<br>(0 <sub>dez</sub> )   |
| 6040:35        | DMCActual velocity                     | Aktuelle Geschwindigkeit in 10000stel der<br>Motor-Nenngeschwindigkeit.                                   | INT16    | RO    | 0x0000<br>(0 <sub>dez</sub> )                 |
| 6040:36        | DMCActual position                     | Aktuelle Position aus dem Feedback (inkl.<br>möglicher Offsets durch<br>Referenzfahrten,).                | INT64    | RO    | 0x000000<br>00000000<br>(0 <sub>dez</sub> )   |
| 6040:37        | DMC_Error id                           | Error Id (Identisch zu Diag History).                                                                     | UINT32   | RO    | 0x0000000<br>0 (0 <sub>dez</sub> )            |
| 6040:38        | DMCInput cycle<br>counter              | Wird mit jedem Prozessdatenzyklus<br>inkrementiert.                                                       | UINT8    | RO    | 0x00 (0 <sub>dez</sub> )                      |
| 6040:39        | DMCChannel id                          |                                                                                                    | UINT8    | RO    | 0x00 (0 <sub>dez</sub> )                      |
| 6040:3A        | DMCLatch<br>value                      | Feedback-Position zum Latch-Zeitpunkt.                                                                    | INT64    | RO    | 0x000000<br>00000000<br>(0 <sub>dez</sub> )   |
| 6040:3B        | DMCCyclic info<br>data 1               | Synchrone Infodaten                                                                                       | INT16    | RO    | 0x0000<br>(0 <sub>dez</sub> )                 |
| 63C040:        | DMCCyclic info<br>data 2               | Synchrone Infodaten                                                                                       | INT16    | RO    | 0x0000<br>(0 <sub>dez</sub> )                 |

# Index F600 FAN Inputs

| Index<br>(hex) | Name                        | Bedeutung                                                                                                    | Datentyp | Flags | Default                  |
|----------------|-----------------------------|----------------------------------------------------------------------------------------------------|----------|-------|--------------------------|
| F600:0         | FAN Inputs                  | Lüfter Eingang                                                                                                    | UINT8    | RO    | 0x01 (1 <sub>dez</sub> ) |
| F600:01        | Fan diag/<br>Standard input | Diagnoseeingang für den Lüfter.<br>Im Betrieb ohne Lüfter auch als Standard-<br>Digitaleingang nutzbar. (Konfiguriert über<br>F800:05) | BOOLEAN  | RO    | 0x00 (0 <sub>dez</sub> ) |

# 8.6 Ausgangsdaten

# Index 7001 FB Touch probe outputs

| Index<br>(hex) | Name                      | Bedeutung                                    | Datentyp | Flags | Default                   |
|----------------|---------------------------|----------------------------------------------|----------|-------|---------------------------|
| 7001:0         | FB Touch probe<br>outputs | Maximaler Subindex                           | UINT8    | RO    | 0x0E (14 <sub>dez</sub> ) |
| 7001:01        | TP1 Enable                | Touch probe 1 einschalten.                   | BOOLEAN  | RO    | 0x00 (0 <sub>dez</sub> )  |
| 7001:02        | TP1 Continous             | 0: Es wird nur beim ersten Event getriggert. | BOOLEAN  | RO    | 0x00 (0 <sub>dez</sub> )  |
|                |                           | 1. Es wird bei jedem Event getriggert.       |          |       |                           |
| 7001:03        | TP1 Trigger mode          | Ohne Funktion.                               | BIT2     | RO    | 0x00 (0 <sub>dez</sub> )  |
| 7001:05        | TP1 Enable pos<br>edge    | Bei positiver Flanke triggern                | BOOLEAN  | RO    | 0x00 (0 <sub>dez</sub> )  |
| 7001:06        | TP1 Enable neg<br>edge    | Bei negativer Flanke triggern                | BOOLEAN  | RO    | 0x00 (0 <sub>dez</sub> )  |
| 7001:09        | TP2 Enable                | Touch probe 2 einschalten.                   | BOOLEAN  | RO    | 0x00 (0 <sub>dez</sub> )  |
| 7001:0A        | TP2 Continous             | 0: Es wird nur beim ersten Event getriggert. | BOOLEAN  | RO    | 0x00 (0 <sub>dez</sub> )  |
|                |                           | 1. Es wird bei jedem Event getriggert.       |          |       |                           |
| 7001:0B        | TP2 Trigger mode          | Ohne Funktion.                               | BIT2     | RO    | 0x00 (0 <sub>dez</sub> )  |
| 7001:0D        | TP2 Enable pos<br>edge    | Bei positiver Flanke triggern                | BOOLEAN  | RO    | 0x00 (0 <sub>dez</sub> )  |
| 7001:0E        | TP2 Enable neg<br>edge    | Bei negativer Flanke triggern                | BOOLEAN  | RO    | 0x00 (0 <sub>dez</sub> )  |

# Index 7010 DRV Outputs

| Index<br>(hex) | Name              | Bede                    | utung                                                                                               | Datentyp | Flags | Default                           |
|----------------|-------------------|-------------------------|----------------------------------------------------------------------------------------------------|----------|-------|-----------------------------------|
| 7010:0         | DRV Outputs       | Махі                    | naler Subindex                                                                                      | UINT8    | RO    | 0x0E (14 <sub>dez</sub> )         |
| 7010:01        | Controlword       | Bit 0: Switch on        |                                                                                                    | UINT16   | RO    | 0x0000                            |
|                |                   | Bit 1:                  | Bit 1: Enable voltage                                                                               |          |       | (0 <sub>dez</sub> )               |
|                |                   | Bit 2:                  | reserved                                                                                            |          |       |                                   |
|                |                   | Bit 3:                  | Enable operation                                                                                    |          |       |                                   |
|                |                   | Bit 4                   | - 6: reserved                                                                                       |          |       |                                   |
|                |                   | Bit 7:                  | Fault reset                                                                                         |          |       |                                   |
|                |                   | Bit 8                   | - 15: reserved                                                                                      |          |       |                                   |
| 7010:03        | Modes of          | Ausw                    | ahl der Betriebsart [> 98]                                                                          | UINT8    | RW    | 0x08 (8 <sub>dez</sub> )          |
|                | operation         | 8                       | CSP                                                                                                 |          |       |                                   |
|                |                   | 9                       | CSV                                                                                                 | -        |       |                                   |
|                |                   | 10                      | CST                                                                                                 |          |       |                                   |
|                |                   | 11                      | CSTCA                                                                                               |          |       |                                   |
|                |                   | 131                     | Drive Motion Control (DMC)                                                                          |          | _     |                                   |
| 7010:05        | Target position   | Konfi                   | gurierte Ziel-Position.                                                                             | UINT32   | RO    | 0x0000000                         |
|                |                   | Der V<br>Skali          | Vert muss mit dem entsprechenden<br>erungsfaktor multipliziert werden                               |          |       | U (U <sub>dez</sub> )             |
| 7010:06        | Target velocity   | Konfi                   | gurierte Ziel-Geschwindigkeit.                                                                      | INT32    | RO    | 0x0000000                         |
|                |                   | Die O<br>Objel<br>resol | Geschwindigkeitsskalierung kann dem<br>kt 0x9010:14 ("Velocity encoder<br>ution") entnommen werden. |          |       | 0 (0 <sub>dez</sub> )             |
| 7010:09        | Target torque     | Konfi<br>Dreh           | gurierter Eingangswert der<br>moment-Überwachung.                                                   | INT16    | RO    | 0x0000<br>(0 <sub>dez</sub> )     |
|                |                   | Der V<br>curre          | Vert wird in 1000stel vom Rated<br>nt (0x8011:12) angegeben.                                        |          |       |                                   |
| 7010:0B        | Torque limitation | Gren<br>Dreh            | zwert des Drehmomentes für die<br>moment-Überwachung (Bipolar Limit)                                | UINT16   | RW    | 0x7FFF<br>(32767 <sub>dez</sub> ) |
|                |                   | Der V<br>curre          | Vert wird in 1000stel vom Rated<br>nt (0x8011:12) angegeben.                                        |          |       |                                   |
| 7010:0E        | Commutation angle | Komr<br>CST(            | nutierungs-Winkel für die Betriebsart<br>CA.                                                        | UINT16   | RO    | 0x0000<br>(0 <sub>dez</sub> )     |
|                |                   | Einhe                   | eit: 360° / 2 <sup>16</sup>                                                                         |          |       |                                   |

# Index 7040 DMC Outputs

| Index<br>(hex) | Name                                                             | Bedeutung                                                                                                    | Datentyp | Flags | Default                                     |
|----------------|------------------------------------------------------------------|----------------------------------------------------------------------------------------------------|----------|-------|---------------------------------------------|
| 7040:0         | DMC Outputs                                                      |                                                                                                    | UINT8    | RO    | 0x36 (54 <sub>dez</sub> )                   |
| 7040:02        | DMCFeedback<br>ControlEnable<br>latch extern on<br>positive edge | Latchen auf die positive Flanke des<br>externen Eingangs.                                                                                                    | BOOLEAN  | RO    | 0x00 (0 <sub>dez</sub> )                    |
| 7040:03        | DMCFeedback<br>ControlSet<br>counter                             | Mit einer steigenden Flanke wird "Actual<br>position" auf den Wert von "Set counter<br>value" gesetzt.                                                                                                    | BOOLEAN  | RO    | 0x00 (0 <sub>dez</sub> )                    |
| 7040:04        | DMCFeedback<br>ControlEnable<br>latch extern on<br>negative edge | Latchen auf die negative Flanke des<br>externen Eingangs.                                                                                                    | BOOLEAN  | RO    | 0x00 (0 <sub>dez</sub> )                    |
| 7040:11        | DMCDriveContr<br>olEnable                                        | Antrieb aktivieren.                                                                                                    | BOOLEAN  | RO    | 0x00 (0 <sub>dez</sub> )                    |
| 7040:12        | DMCDriveContr<br>olReset                                         | Reset der Antriebs-Hardware durchführen.                                                                                                    | BOOLEAN  | RO    | 0x00 (0 <sub>dez</sub> )                    |
| 7040:21        | DMCPositionin<br>gControlExecut                                  | Fahrauftrag mit einer steigenden Flanke starten.                                                                                                    | BOOLEAN  | RO    | 0x00 (0 <sub>dez</sub> )                    |
|                | е                                                                | Der Auftrag läuft, solange dieses Bit gesetzt<br>ist oder bis der Auftrag abgearbeitet ist.                                                                                                    |          |       |                                             |
|                |                                                                  | Sollte der Pegel während der Fahrt<br>abfallen, wird die Achse mit der dem<br>Auftrag übergebenen Verzögerung zum<br>Stillstand gebracht.                                                                                                    |          |       |                                             |
| 7040:22        | DMCPositionin<br>gControlEmerg<br>ency stop                      | Bei steigender Flanke mit Nothalterampe<br>bis zum Stillstand verzögern.                                                                                                    | BOOLEAN  | RO    | 0x00 (0 <sub>dez</sub> )                    |
| 7040:31        | DMCSet<br>counter value                                          | Siehe Index 0x7040:03.                                                                                                    | INT64    | RO    | 0x000000<br>00000000<br>(0 <sub>dez</sub> ) |
| 7040:32        | DMCTarget position                                               | Positionsvorgabe in Feedback-<br>Inkrementen.                                                                                                    | INT64    | RO    | 0x000000<br>00000000<br>(0 <sub>dez</sub> ) |
| 7040:33        | DMCTarget<br>velocity                                            | Maximalgeschwindigkeit während des<br>Fahrauftrages in 10000stel der<br>Motornenndrehzahl.                                                                                                    | UINT16   | RO    | 0x0000<br>(0 <sub>dez</sub> )               |
| 7040:34        | DMC_Start type                                                   | Art des Positionierauftrages:<br>• 0x0001: Absolut<br>• 0x0002: Relativ<br>• 0x0003: Endlos +<br>• 0x0004: Endlos –<br>• 0x0105: Modulo short<br>• 0x0205: Modulo +<br>• 0x0305: Modulo –<br>• 0x6000: Cali PLC cam<br>• 0x6200: Cali Block<br>• 0x6E00: Cali set | UINT16   | RO    | 0x0000<br>(0 <sub>dez</sub> )               |

| Index<br>(hex) | Name                      | Bedeutung                                                                                       | Datentyp | Flags | Default                       |
|----------------|---------------------------|-------------------------------------------------------------------------------------------------|----------|-------|-------------------------------|
| 7040:35        | DMCTarget<br>acceleration | Beschleunigung: Zeit in ms vom Stillstand<br>bis zum Erreichen der Motornenndrehzahl.           | UINT16   | RO    | 0x0000<br>(0 <sub>dez</sub> ) |
| 7040:36        | DMCTarget<br>deceleration | Verzögerung: Zeit in ms für die<br>Verzögerung von der Motornenndrehzahl<br>bis zum Stillstand. | UINT16   | RO    | 0x0000<br>(0 <sub>dez</sub> ) |

# Index F700 FAN Outputs

| Index<br>(hex) | Name                         | Bedeutung                   | Datentyp | Flags | Default                  |
|----------------|------------------------------|-----------------------------|----------|-------|--------------------------|
| F700:0         | FAN Outputs                  | Lüfter Ausgang              | UINT8    | RO    | 0x01 (1 <sub>dez</sub> ) |
| F700:01        | Fan mode/<br>Standard output | Ausgang für den Lüftermodus | BOOLEAN  | RO    | 0x00 (0 <sub>dez</sub> ) |

# 8.7 Informationsdaten, Diagnosedaten

#### Index 9010 DRV Info data

| Index<br>(hex) | Name                        | Bedeutung                                                                                                 | Datentyp | Flags | Default                            |
|----------------|-----------------------------|----------------------------------------------------------------------------------------------------|----------|-------|------------------------------------|
| 9010:0         | DRV Info data               | Verstärker-Informationsdaten                                                                              | UINT8    | RO    | 0x15 (21 <sub>dez</sub> )          |
| 9010:11        | Amplifier<br>temperature    | Klemmeninnentemperatur [0,1 °C]                                                                           | INT16    | RO    | 0x0000<br>(0 <sub>dez</sub> )      |
| 9010:12        | DC link voltage             | Zwischenkreisspannung [mV]                                                                                | UINT32   | RO    | 0x0000000<br>0 (0 <sub>dez</sub> ) |
| 9010:13        | Supported drive modes       | Informationen der unterstützten Drive Modi.<br>(DS402: Object 0x6502)                                     | UINT32   | RO    | 0x0000000<br>0 (0 <sub>dez</sub> ) |
|                |                             | Es werden nur die Modi CSP, CSV, CST<br>und CSTCA unterstützt.                                            |          |       |                                    |
|                |                             | Bit 0: PP                                                                                                 |          |       |                                    |
|                |                             | Bit 1: VL                                                                                                 |          |       |                                    |
|                |                             | Bit 2: PV                                                                                                 |          |       |                                    |
|                |                             | Bit 3: TQ                                                                                                 |          |       |                                    |
|                |                             | Bit 4: R                                                                                                  |          |       |                                    |
|                |                             | Bit 5: HM                                                                                                 |          |       |                                    |
|                |                             | Bit 6: IP                                                                                                 |          |       |                                    |
|                |                             | Bit 7: CSP                                                                                                |          |       |                                    |
|                |                             | Bit 8: CSV                                                                                                |          |       |                                    |
|                |                             | Bit 9: CST                                                                                                |          |       |                                    |
|                |                             | Bit 10: CSTCA                                                                                             |          |       |                                    |
|                |                             | Bit 11 - 15: reserved                                                                                     |          |       |                                    |
|                |                             | Bit 16-31: Manufacturer-specific                                                                          |          |       |                                    |
| 9010:14        | Velocity encoder resolution | Geschwindigkeitsauflösung des Encoders<br>[Ink/(U/s)]                                                     | UINT32   | RO    | 0x0000000<br>0 (0 <sub>dez</sub> ) |
| 9010:15        | Position encoder            | Encoderinkremente pro Motorumdrehung                                                                      | UINT32   | RO    | 0x0000000                          |
|                | increments                  | (Vergleiche 8008:13 Encoder increments<br>per revolution für FOC. In den Six-Step<br>Betriebsmodi: 65536) |          |       | 0 (0 <sub>dez</sub> )              |

#### Index A010 DRV Amplifier Diag data

| Index<br>(hex) | Name                         | Bedeutung                                         | Datentyp | Flags | Default         |
|----------------|------------------------------|---------------------------------------------------|----------|-------|-----------------|
| A010:0         | DRV Amplifier<br>Diag data   | Verstärker Diagnosdaten                           | UINT8    | RO    | 0x11<br>(17dez) |
| A010:11        | Amplifier I2T<br>temperature | Verstärker I <sup>2</sup> T-Modell-Auslastung [%] | UINT8    | RO    | 0x00 (0dez)     |

# Index A011 DRV Motor Diag data

| Index<br>(hex) | Name                     | Bedeutung                                    | Datentyp | Flags | Default                   |
|----------------|--------------------------|----------------------------------------------|----------|-------|---------------------------|
| A011:0         | DRV Motor Diag<br>data   | Motor Diagnosedaten                          | UINT8    | RO    | 0x11 (17 <sub>dez</sub> ) |
| A011:11        | Motor I2T<br>temperature | Motor I <sup>2</sup> T-Modell-Auslastung [%] | UINT8    | RO    | 0x00 (0 <sub>dez</sub> )  |

# Index FB40 Memory interface

| Index<br>(hex) | Name             | Bedeutung | Datentyp            | Flags | Default                            |
|----------------|------------------|-----------|---------------------|-------|------------------------------------|
| FB40:0         | Memory interface |           | UINT8               | RO    | 0x03 (3 <sub>dez</sub> )           |
| FB40:01        | Address          |           | UINT32              | RW    | 0x0000000<br>0 (0 <sub>dez</sub> ) |
| FB40:02        | Length           |           | UINT16              | RW    | 0x0000<br>(0 <sub>dez</sub> )      |
| FB40:03        | Data             |           | OCTET-<br>STRING[8] | RW    | {0}                                |

# 8.8 Standardobjekte

Die Standardobjekte haben für alle EtherCAT-Slaves die gleiche Bedeutung.

#### Index 1000 Device type

| Index  | Name        | Bedeutung                               | Datentyp | Flags | Default     |
|--------|-------------|-----------------------------------------|----------|-------|-------------|
| 1000:0 | Device type | Geräte-Typ des EtherCAT-Slaves: Das Lo- | UINT32   | RO    | 0x0000138   |
|        |             | Word enthält das verwendete CoE Profil  |          |       | 9 (5001dez) |
|        |             | (5001). Das Hi-Word enthält das Modul   |          |       |             |
|        |             | Profil entsprechend des Modular Device  |          |       |             |
|        |             | Profile.                                |          |       |             |

#### Index 1008 Device name

| Index  | Name        | Bedeutung                      | Datentyp | Flags | Default |
|--------|-------------|--------------------------------|----------|-------|---------|
| 1008:0 | Device name | Geräte-Name des EtherCAT-Slave | STRING   | RO    | EL7411  |

#### Index 1009 Hardware version

| Index  | Name             | Bedeutung                            | Datentyp | Flags | Default |
|--------|------------------|--------------------------------------|----------|-------|---------|
| 1009:0 | Hardware version | Hardware-Version des EtherCAT-Slaves | STRING   | RO    |         |

#### Index 100A Software version

| Index  | Name             | Bedeutung                            | Datentyp | Flags | Default |
|--------|------------------|--------------------------------------|----------|-------|---------|
| 100A:0 | Software version | Firmware-Version des EtherCAT-Slaves | STRING   | RO    | 00      |

#### Index 100B Bootloader version

| Index  | Name       | Bedeutung | Datentyp | Flags | Default |
|--------|------------|-----------|----------|-------|---------|
| 100B:0 | Bootloader |           | STRING   | RO    | N/A     |
|        | version    |           |          |       |         |

### Index 1018 Identity

| Index   | Name          | Bedeutung                                                                                                    | Datentyp | Flags | Default                              |
|---------|---------------|----------------------------------------------------------------------------------------------------|----------|-------|--------------------------------------|
| 1018:0  | Identity      | Informationen, um den Slave zu identifizieren                                                                                                    | UINT8    | RO    | 0x04 (4dez)                          |
| 1018:01 | Vendor ID     | Hersteller-ID des EtherCAT-Slaves                                                                                                    | UINT32   | RO    | 0x0000000<br>2 (2dez)                |
| 1018:02 | Product code  | Produkt-Code des EtherCAT-Slaves                                                                                                    | UINT32   | RO    | 0x1CF3305<br>2<br>(485699666<br>dez) |
| 1018:03 | Revision      | Revisionsnummer des EtherCAT-Slaves,<br>das Low-Word (Bit 0-15) kennzeichnet die<br>Sonderklemmennummer, das High-Word<br>(Bit 16-31) verweist auf die<br>Gerätebeschreibung                                            | UINT32   | RO    | 0x0000000<br>0 (0dez)                |
| 1018:04 | Serial number | Seriennummer des EtherCAT-Slaves, das<br>Low-Byte (Bit 0-7) des Low-Words enthält<br>das Produktionsjahr, das High-Byte (Bit<br>8-15) des Low-Words enthält die<br>Produktionswoche, das High-Word (Bit<br>16-31) ist 0 | UINT32   | RO    | 0x0000000<br>0 (0dez)                |

# Index 10E2 Manufacturer-specific Identification Code

| Index   | Name                                                | Bedeutung | Datentyp | Flags | Default     |
|---------|-----------------------------------------------------|-----------|----------|-------|-------------|
| 10E2:0  | Manufacturer-<br>specific<br>Identification<br>Code |           | UINT8    | RO    | 0x01 (1dez) |
| 10E2:01 | SubIndex 001                                        |           | STRING   | RO    |             |

### Index 10F0 Backup parameter handling

| Index   | Name                         | Bedeutung                                                                    | Datentyp | Flags | Default               |
|---------|------------------------------|------------------------------------------------------------------------------|----------|-------|-----------------------|
| 10F0:0  | Backup parameter<br>handling | Informationen zum standardisierten Laden<br>und Speichern der Backup Entries | UINT8    | RO    | 0x01 (1dez)           |
| 10F0:01 | Checksum                     | Checksumme über alle Backup-Entries des<br>EtherCAT-Slaves                   | UINT32   | RO    | 0x0000000<br>0 (0dez) |

# Index 10F3 Diagnosis History

| Index   | Name                              | Bedeutung | Datentyp                 | Flags | Default          |
|---------|-----------------------------------|-----------|--------------------------|-------|------------------|
| 10F3:0  | Diagnosis History                 |           | UINT8                    | RO    | 0x37<br>(55dez)  |
| 10F3:01 | Maximum<br>Messages               |           | UINT8                    | RO    | 0x00 (0dez)      |
| 10F3:02 | Newest Message                    |           | UINT8                    | RO    | 0x00 (0dez)      |
| 10F3:03 | Newest<br>Acknowledged<br>Message |           | UINT8                    | RW    | 0x00 (0dez)      |
| 10F3:04 | New Messages<br>Available         |           | BOOLEAN                  | RO    | 0x00 (0dez)      |
| 10F3:05 | Flags                             |           | UINT16                   | RW    | 0x0000<br>(0dez) |
| 10F3:06 | Diagnosis<br>Message 001          |           | OCTET-<br>STRING[28<br>] | RO    | {0}              |
| 10F3:07 | Diagnosis<br>Message 002          |           | OCTET-<br>STRING[28<br>] | RO    | {0}              |
| 10F3:08 | Diagnosis<br>Message 003          |           | OCTET-<br>STRING[28<br>] | RO    | {0}              |
| 10F3:09 | Diagnosis<br>Message 004          |           | OCTET-<br>STRING[28<br>] | RO    | {0}              |
| 10F3:0A | Diagnosis<br>Message 005          |           | OCTET-<br>STRING[28<br>] | RO    | {0}              |
| 10F3:0B | Diagnosis<br>Message 006          |           | OCTET-<br>STRING[28<br>] | RO    | {0}              |
| 10F3:0C | Diagnosis<br>Message 007          |           | OCTET-<br>STRING[28<br>] | RO    | {0}              |
| 10F3:0D | Diagnosis<br>Message 008          |           | OCTET-<br>STRING[28<br>] | RO    | {0}              |
| 10F3:0E | Diagnosis<br>Message 009          |           | OCTET-<br>STRING[28<br>] | RO    | {0}              |
| 10F3:0F | Diagnosis<br>Message 010          |           | OCTET-<br>STRING[28<br>] | RO    | {0}              |
| 10F3:10 | Diagnosis<br>Message 011          |           | OCTET-<br>STRING[28<br>] | RO    | {0}              |
| 10F3:11 | Diagnosis<br>Message 012          |           | OCTET-<br>STRING[28<br>] | RO    | {0}              |
| 10F3:12 | Diagnosis<br>Message 013          |           | OCTET-<br>STRING[28<br>1 | RO    | {0}              |

| Index   | Name                     | Bedeutung | Data type                | Flags | Default |
|---------|--------------------------|-----------|--------------------------|-------|---------|
| 10F3:13 | Diagnosis<br>Message 014 |           | OCTET-<br>STRING[28<br>] | RO    | {0}     |
| 10F3:14 | Diagnosis<br>Message 015 |           | OCTET-<br>STRING[28<br>] | RO    | {0}     |
| 10F3:15 | Diagnosis<br>Message 016 |           | OCTET-<br>STRING[28<br>] | RO    | {0}     |
| 10F3:16 | Diagnosis<br>Message 017 |           | OCTET-<br>STRING[28<br>] | RO    | {0}     |
| 10F3:17 | Diagnosis<br>Message 018 |           | OCTET-<br>STRING[28<br>] | RO    | {0}     |
| 10F3:18 | Diagnosis<br>Message 019 |           | OCTET-<br>STRING[28<br>] | RO    | {0}     |
| 10F3:19 | Diagnosis<br>Message 020 |           | OCTET-<br>STRING[28<br>] | RO    | {0}     |
| 10F3:1A | Diagnosis<br>Message 021 |           | OCTET-<br>STRING[28<br>] | RO    | {0}     |
| 10F3:1B | Diagnosis<br>Message 022 |           | OCTET-<br>STRING[28<br>] | RO    | {0}     |
| 10F3:1C | Diagnosis<br>Message 023 |           | OCTET-<br>STRING[28<br>] | RO    | {0}     |
| 10F3:1D | Diagnosis<br>Message 024 |           | OCTET-<br>STRING[28<br>] | RO    | {0}     |
| 10F3:1E | Diagnosis<br>Message 025 |           | OCTET-<br>STRING[28<br>] | RO    | {0}     |
| 10F3:1F | Diagnosis<br>Message 026 |           | OCTET-<br>STRING[28<br>] | RO    | {0}     |
| 10F3:20 | Diagnosis<br>Message 027 |           | OCTET-<br>STRING[28<br>] | RO    | {0}     |
| 10F3:21 | Diagnosis<br>Message 028 |           | OCTET-<br>STRING[28<br>] | RO    | {0}     |
| 10F3:22 | Diagnosis<br>Message 029 |           | OCTET-<br>STRING[28<br>] | RO    | {0}     |
| 10F3:23 | Diagnosis<br>Message 030 |           | OCTET-<br>STRING[28<br>] | RO    | {0}     |
| 10F3:24 | Diagnosis<br>Message 031 |           | OCTET-<br>STRING[28<br>] | RO    | {0}     |

| Index   | Name                     | Bedeutung | Data type                | Flags | Default |
|---------|--------------------------|-----------|--------------------------|-------|---------|
| 10F3:25 | Diagnosis<br>Message 032 |           | OCTET-<br>STRING[28<br>] | RO    | {0}     |
| 10F3:26 | Diagnosis<br>Message 033 |           | OCTET-<br>STRING[28<br>] | RO    | {0}     |
| 10F3:27 | Diagnosis<br>Message 034 |           | OCTET-<br>STRING[28<br>] | RO    | {0}     |
| 10F3:28 | Diagnosis<br>Message 035 |           | OCTET-<br>STRING[28<br>] | RO    | {0}     |
| 10F3:29 | Diagnosis<br>Message 036 |           | OCTET-<br>STRING[28<br>] | RO    | {0}     |
| 10F3:2A | Diagnosis<br>Message 037 |           | OCTET-<br>STRING[28<br>] | RO    | {0}     |
| 10F3:2B | Diagnosis<br>Message 038 |           | OCTET-<br>STRING[28<br>] | RO    | {0}     |
| 10F3:2C | Diagnosis<br>Message 039 |           | OCTET-<br>STRING[28<br>] | RO    | {0}     |
| 10F3:2D | Diagnosis<br>Message 040 |           | OCTET-<br>STRING[28<br>] | RO    | {0}     |
| 10F3:2E | Diagnosis<br>Message 041 |           | OCTET-<br>STRING[28<br>] | RO    | {0}     |
| 10F3:2F | Diagnosis<br>Message 042 |           | OCTET-<br>STRING[28<br>] | RO    | {0}     |
| 10F3:30 | Diagnosis<br>Message 043 |           | OCTET-<br>STRING[28<br>] | RO    | {0}     |
| 10F3:31 | Diagnosis<br>Message 044 |           | OCTET-<br>STRING[28<br>] | RO    | {0}     |
| 10F3:32 | Diagnosis<br>Message 045 |           | OCTET-<br>STRING[28<br>] | RO    | {0}     |
| 10F3:33 | Diagnosis<br>Message 046 |           | OCTET-<br>STRING[28<br>] | RO    | {0}     |
| 10F3:34 | Diagnosis<br>Message 047 |           | OCTET-<br>STRING[28<br>] | RO    | {0}     |
| 10F3:35 | Diagnosis<br>Message 048 |           | OCTET-<br>STRING[28<br>] | RO    | {0}     |
| 10F3:36 | Diagnosis<br>Message 049 |           | OCTET-<br>STRING[28<br>1 | RO    | {0}     |

| Index   | Name                     | Bedeutung | Data type                | Flags | Default |
|---------|--------------------------|-----------|--------------------------|-------|---------|
| 10F3:37 | Diagnosis<br>Message 050 |           | OCTET-<br>STRING[28<br>] | RO    | {0}     |

#### Index 10F8 Actual Time Stamp

| Index  | Name        | Bedeutung | Datentyp | Flags | Default |
|--------|-------------|-----------|----------|-------|---------|
| 10F8:0 | Actual Time |           | UINT64   | RO    |         |
|        | Stamp       |           |          |       |         |

#### Index 1600 DRV RxPDO-Map Controlword

| Index   | Name                         | Bedeutung                                                                    | Datentyp | Flags | Default          |
|---------|------------------------------|------------------------------------------------------------------------------|----------|-------|------------------|
| 1600:0  | DRV RxPDO-Map<br>Controlword | PDO Mapping RxPDO 1                                                          | UINT8    | RO    | 0x01 (1dez)      |
| 1600:01 | SubIndex 001                 | 1. PDO Mapping entry (object 0x7010 (DRV Outputs), entry 0x01 (Controlword)) | UINT32   | RO    | 0x7010:01,<br>16 |

#### Index 1601 DRV RxPDO-Map Target velocity

| Index   | Name                             | Bedeutung                                                                        | Datentyp | Flags | Default          |
|---------|----------------------------------|----------------------------------------------------------------------------------|----------|-------|------------------|
| 1601:0  | DRV RxPDO-Map<br>Target velocity | PDO Mapping RxPDO 2                                                              | UINT8    | RO    | 0x01 (1dez)      |
| 1601:01 | SubIndex 001                     | 1. PDO Mapping entry (object 0x7010 (DRV Outputs), entry 0x06 (Target velocity)) | UINT32   | RO    | 0x7010:06,<br>32 |

#### Index 1602 DRV RxPDO-Map Target torque

| Index   | Name                           | Bedeutung                                                                      | Datentyp | Flags | Default          |
|---------|--------------------------------|--------------------------------------------------------------------------------|----------|-------|------------------|
| 1602:0  | DRV RxPDO-Map<br>Target torque | PDO Mapping RxPDO 3                                                            | UINT8    | RO    | 0x01 (1dez)      |
| 1602:01 | SubIndex 001                   | 1. PDO Mapping entry (object 0x7010 (DRV Outputs), entry 0x09 (Target torque)) | UINT32   | RO    | 0x7010:09,<br>16 |

#### Index 1603 DRV RxPDO-Map Commutation angle

| Index   | Name                                  | Bedeutung                                                                          | Datentyp | Flags | Default          |
|---------|---------------------------------------|------------------------------------------------------------------------------------|----------|-------|------------------|
| 1603:0  | DRV RxPDO-Map<br>Commutation<br>angle | PDO Mapping RxPDO 4                                                                | UINT8    | RO    | 0x01 (1dez)      |
| 1603:01 | SubIndex 001                          | 1. PDO Mapping entry (object 0x7010 (DRV Outputs), entry 0x0E (Commutation angle)) | UINT32   | RO    | 0x7010:0E,<br>16 |

#### Index 1604 DRV RxPDO-Map Torque limitation

| Index   | Name                               | Bedeutung                                                                          | Datentyp | Flags | Default          |
|---------|------------------------------------|------------------------------------------------------------------------------------|----------|-------|------------------|
| 1604:0  | DRV RxPDO-Map<br>Torque limitation | PDO Mapping RxPDO 5                                                                | UINT8    | RO    | 0x01 (1dez)      |
| 1604:01 | SubIndex 001                       | 1. PDO Mapping entry (object 0x7010 (DRV Outputs), entry 0x0B (Torque limitation)) | UINT32   | RO    | 0x7010:0B,<br>16 |

# Index 1606 DRV RxPDO-Map Target position

| Index   | Name                             | Bedeutung                                                                        | Datentyp | Flags | Default          |
|---------|----------------------------------|----------------------------------------------------------------------------------|----------|-------|------------------|
| 1606:0  | DRV RxPDO-Map<br>Target position | PDO Mapping RxPDO 7                                                              | UINT8    | RO    | 0x01 (1dez)      |
| 1606:01 | SubIndex 001                     | 1. PDO Mapping entry (object 0x7010 (DRV Outputs), entry 0x05 (Target position)) | UINT32   | RO    | 0x7010:05,<br>32 |

### Index 1607 FB RxPDO-Map Touch probe control

| Index   | Name                                   | Bedeutung                                                                                              | Datentyp | Flags | Default         |
|---------|----------------------------------------|----------------------------------------------------------------------------------------------------|----------|-------|-----------------|
| 1607:0  | FB RxPDO-Map<br>Touch probe<br>control | PDO Mapping RxPDO 8                                                                                    | UINT8    | RO    | 0x0C<br>(12dez) |
| 1607:01 | SubIndex 001                           | 1. PDO Mapping entry (object 0x7001 (FB<br>Touch probe outputs), entry 0x01 (TP1<br>Enable))           | UINT32   | RO    | 0x7001:01,<br>1 |
| 1607:02 | SubIndex 002                           | 2. PDO Mapping entry (object 0x7001 (FB<br>Touch probe outputs), entry 0x02 (TP1<br>Continous))        | UINT32   | RO    | 0x7001:02,<br>1 |
| 1607:03 | SubIndex 003                           | 3. PDO Mapping entry (object 0x7001 (FB<br>Touch probe outputs), entry 0x03 (TP1<br>Trigger mode))     | UINT32   | RO    | 0x7001:03,<br>2 |
| 1607:04 | SubIndex 004                           | 4. PDO Mapping entry (object 0x7001 (FB<br>Touch probe outputs), entry 0x05 (TP1<br>Enable pos edge))  | UINT32   | RO    | 0x7001:05,<br>1 |
| 1607:05 | SubIndex 005                           | 5. PDO Mapping entry (object 0x7001 (FB<br>Touch probe outputs), entry 0x06 (TP1<br>Enable neg edge))  | UINT32   | RO    | 0x7001:06,<br>1 |
| 1607:06 | SubIndex 006                           | 6. PDO Mapping entry (2 bits align)                                                                    | UINT32   | RO    | 0x0000:00,<br>2 |
| 1607:07 | SubIndex 007                           | 7. PDO Mapping entry (object 0x7001 (FB<br>Touch probe outputs), entry 0x09 (TP2<br>Enable))           | UINT32   | RO    | 0x7001:09,<br>1 |
| 1607:08 | SubIndex 008                           | 8. PDO Mapping entry (object 0x7001 (FB<br>Touch probe outputs), entry 0x0A (TP2<br>Continous))        | UINT32   | RO    | 0x7001:0A,<br>1 |
| 1607:09 | SubIndex 009                           | 9. PDO Mapping entry (object 0x7001 (FB<br>Touch probe outputs), entry 0x0B (TP2<br>Trigger mode))     | UINT32   | RO    | 0x7001:0B,<br>2 |
| 1607:0A | SubIndex 010                           | 10. PDO Mapping entry (object 0x7001 (FB<br>Touch probe outputs), entry 0x0D (TP2<br>Enable pos edge)) | UINT32   | RO    | 0x7001:0D,<br>1 |
| 1607:0B | SubIndex 011                           | 11. PDO Mapping entry (object 0x7001 (FB<br>Touch probe outputs), entry 0x0E (TP2<br>Enable neg edge)) | UINT32   | RO    | 0x7001:0E,<br>1 |
| 1607:0C | SubIndex 012                           | 12. PDO Mapping entry (2 bits align)                                                                   | UINT32   | RO    | 0x0000:00,<br>2 |

| Index   | Name                            | Bedeutung                                                                                 | Datentyp | Flags | Default          |
|---------|---------------------------------|-------------------------------------------------------------------------------------------|----------|-------|------------------|
| 1608:0  | FAN RxPDO-Map<br>Outputs Device | PDO Mapping RxPDO 9                                                                       | UINT8    | RO    | 0x02 (2dez)      |
| 1608:01 | SubIndex 001                    | 1. PDO Mapping entry (object 0xF700 (FAN Outputs), entry 0x01 (Fan mode/Standard output)) | UINT32   | RO    | 0xF700:01,<br>1  |
| 1608:02 | SubIndex 002                    | 2. PDO Mapping entry (15 bits align)                                                      | UINT32   | RO    | 0x0000:00,<br>15 |

# Index 1608 FAN RxPDO-Map Outputs Device

# Index 1640 DMC RxPDO-Map Outputs

| Index   | Name                      | Bedeutung                                                                                                    | Datentyp | Flags | Default                   |
|---------|---------------------------|----------------------------------------------------------------------------------------------------|----------|-------|---------------------------|
| 1640:0  | DMC RxPDO-<br>Map Outputs | DMC RxPDO-Map Outputs                                                                                                    | UINT8    | RO    | 0x12 (18 <sub>dez</sub> ) |
| 1640:01 | SubIndex 001              | 1. PDO Mapping entry (1 bit align)                                                                                                 | UINT32   | RO    | 0x0000:00,<br>1           |
| 1640:02 | SubIndex 002              | 2. PDO Mapping entry (object 0x7040<br>(DMC Outputs), entry 0x02<br>(DMC_FeedbackControl_Enable latch<br>extern on positive edge)) | UINT32   | RO    | 0x7040:02,<br>1           |
| 1640:03 | SubIndex 003              | 3. PDO Mapping entry (object 0x7040<br>(DMC Outputs), entry 0x03<br>(DMC_FeedbackControlSet counter))                              | UINT32   | RO    | 0x7040:03,<br>1           |
| 1640:04 | SubIndex 004              | 4. PDO Mapping entry (object 0x7040<br>(DMC Outputs), entry 0x04<br>(DMC_FeedbackControl_Enable latch<br>extern on negative edge)) | UINT32   | RO    | 0x7040:04,<br>1           |
| 1640:05 | SubIndex 005              | 5. PDO Mapping entry (12 bits align)                                                                                               | UINT32   | RO    | 0x0000:00,<br>12          |
| 1640:06 | SubIndex 006              | 6. PDO Mapping entry (object 0x7040<br>(DMC Outputs), entry 0x11<br>(DMCDriveControlEnable))                                       | UINT32   | RO    | 0x7040:11,<br>1           |
| 1640:07 | SubIndex 007              | 7. PDO Mapping entry (object 0x7040<br>(DMC Outputs), entry 0x12<br>(DMCDriveControlReset))                                        | UINT32   | RO    | 0x7040:12,<br>1           |
| 1640:08 | SubIndex 008              | 8. PDO Mapping entry (14 bits align)                                                                                               | UINT32   | RO    | 0x0000:00,<br>14          |
| 1640:09 | SubIndex 009              | 9. PDO Mapping entry (object 0x7040<br>(DMC Outputs), entry 0x21<br>(DMCPositioningControlExecute))                                | UINT32   | RO    | 0x7040:21,<br>1           |
| 1640:0A | SubIndex 010              | 10. PDO Mapping entry (object 0x7040<br>(DMC Outputs), entry 0x22<br>(DMCPositioningControlEmergency<br>stop))                     | UINT32   | RO    | 0x7040:22,<br>1           |
| 1640:0B | SubIndex 011              | 11. PDO Mapping entry (14 bits align)                                                                                              | UINT32   | RO    | 0x0000:00,<br>14          |
| 1640:0C | SubIndex 012              | 12. PDO Mapping entry (object 0x7040<br>(DMC Outputs), entry 0x31 (DMCSet<br>counter value))                                       | UINT32   | RO    | 0x7040:31,<br>64          |
| 1640:0D | SubIndex 013              | 13. PDO Mapping entry (object 0x7040<br>(DMC Outputs), entry 0x32 (DMCTarget<br>position))                                         | UINT32   | RO    | 0x7040:32,<br>64          |
| 1640:0E | SubIndex 014              | 14. PDO Mapping entry (object 0x7040<br>(DMC Outputs), entry 0x33 (DMCTarget<br>velocity))                                         | UINT32   | RO    | 0x7040:33,<br>16          |
| 1640:0F | SubIndex 015              | 15. PDO Mapping entry (object 0x7040<br>(DMC Outputs), entry 0x34 (DMCStart<br>type))                                              | UINT32   | RO    | 0x7040:34,<br>16          |
| 1640:10 | SubIndex 016              | 16. PDO Mapping entry (object 0x7040<br>(DMC Outputs), entry 0x35 (DMCTarget<br>acceleration))                                     | UINT32   | RO    | 0x7040:35,<br>16          |
| 1640:11 | SubIndex 017              | 17. PDO Mapping entry (object 0x7040<br>(DMC Outputs), entry 0x36 (DMCTarget<br>deceleration))                                     | UINT32   | RO    | 0x7040:36,<br>16          |
| 1640:12 | SubIndex 018              | 18. PDO Mapping entry (80 bits align)                                                                                              | UINT32   | RO    | 0x0000:00,<br>80          |

# Index 1641 DMC RxPDO-Map Outputs 32 Bit

| Index   | Name                                | Bedeutung                                                                                                    | Datentyp | Flags | Default                   |
|---------|-------------------------------------|----------------------------------------------------------------------------------------------------|----------|-------|---------------------------|
| 1641:0  | DMC RxPDO-<br>Map Outputs 32<br>Bit | PDO Mapping RxPDO 66                                                                                                    | UINT8    | RO    | 0x14 (20 <sub>dez</sub> ) |
| 1641:01 | SubIndex 001                        | 1. PDO Mapping entry (1 bit align)                                                                                                 | UINT32   | RO    | 0x0000:00,<br>1           |
| 1641:02 | SubIndex 002                        | 2. PDO Mapping entry (object 0x7040<br>(DMC Outputs), entry 0x02<br>(DMC_FeedbackControl_Enable latch<br>extern on positive edge)) | UINT32   | RO    | 0x7040:02,<br>1           |
| 1641:03 | SubIndex 003                        | 3. PDO Mapping entry (object 0x7040<br>(DMC Outputs), entry 0x03<br>(DMCFeedbackControlSet counter))                               | UINT32   | RO    | 0x7040:03,<br>1           |
| 1641:04 | SubIndex 004                        | 4. PDO Mapping entry (object 0x7040<br>(DMC Outputs), entry 0x04<br>(DMC_FeedbackControl_Enable latch<br>extern on negative edge)) | UINT32   | RO    | 0x7040:04,<br>1           |
| 1641:05 | SubIndex 005                        | 5. PDO Mapping entry (12 bits align)                                                                                               | UINT32   | RO    | 0x0000:00,<br>12          |
| 1641:06 | SubIndex 006                        | 6. PDO Mapping entry (object 0x7040<br>(DMC Outputs), entry 0x11<br>(DMCDriveControlEnable))                                       | UINT32   | RO    | 0x7040:11,<br>1           |
| 1641:07 | SubIndex 007                        | 7. PDO Mapping entry (object 0x7040<br>(DMC Outputs), entry 0x12<br>(DMCDriveControlReset))                                        | UINT32   | RO    | 0x7040:12,<br>1           |
| 1641:08 | SubIndex 008                        | 8. PDO Mapping entry (14 bits align)                                                                                               | UINT32   | RO    | 0x0000:00,<br>14          |
| 1641:09 | SubIndex 009                        | 9. PDO Mapping entry (object 0x7040<br>(DMC Outputs), entry 0x21<br>(DMCPositioningControlExecute))                                | UINT32   | RO    | 0x7040:21,<br>1           |
| 1641:0A | SubIndex 010                        | 10. PDO Mapping entry (object 0x7040<br>(DMC Outputs), entry 0x22<br>(DMC_PositioningControl_Emergency<br>stop))                   | UINT32   | RO    | 0x7040:22,<br>1           |
| 1641:0B | SubIndex 011                        | 11. PDO Mapping entry (14 bits align)                                                                                              | UINT32   | RO    | 0x0000:00,<br>14          |
| 1641:0C | SubIndex 012                        | 12. PDO Mapping entry (object 0x7040 (DMC Outputs), entry 0x31 (DMC_Set counter value))                                            | UINT32   | RO    | 0x7040:31,<br>32          |
| 1641:0D | SubIndex 013                        | 13. PDO Mapping entry (32 bits align)                                                                                              | UINT32   | RO    | 0x0000:00,<br>32          |
| 1641:0E | SubIndex 014                        | 14. PDO Mapping entry (object 0x7040<br>(DMC Outputs), entry 0x32 (DMCTarget<br>position))                                         | UINT32   | RO    | 0x7040:32,<br>32          |
| 1641:0F | SubIndex 015                        | 15. PDO Mapping entry (32 bits align)                                                                                              | UINT32   | RO    | 0x0000:00,<br>32          |
| 1641:10 | SubIndex 016                        | 16. PDO Mapping entry (object 0x7040<br>(DMC Outputs), entry 0x33 (DMCTarget<br>velocity))                                         | UINT32   | RO    | 0x7040:33,<br>16          |
| 1641:11 | SubIndex 017                        | 17. PDO Mapping entry (object 0x7040<br>(DMC Outputs), entry 0x34 (DMCStart<br>type))                                              | UINT32   | RO    | 0x7040:34,<br>16          |

| Index   | Name         | Bedeutung                                                                                      | Datentyp | Flags | Default          |
|---------|--------------|------------------------------------------------------------------------------------------------|----------|-------|------------------|
| 1641:12 | SubIndex 018 | 18. PDO Mapping entry (object 0x7040 (DMC Outputs), entry 0x35 (DMCTarget acceleration))       | UINT32   | RO    | 0x7040:35,<br>16 |
| 1641:13 | SubIndex 019 | 19. PDO Mapping entry (object 0x7040<br>(DMC Outputs), entry 0x36 (DMCTarget<br>deceleration)) | UINT32   | RO    | 0x7040:36,<br>16 |
| 1641:14 | SubIndex 020 | 20. PDO Mapping entry (80 bits align)                                                          | UINT32   | RO    | 0x0000:00,<br>80 |

#### Index 1A00 FB TxPDO-Map Position

| Index   | Name                     | Bedeutung                                                                  | Datentyp | Flags | Default          |
|---------|--------------------------|----------------------------------------------------------------------------|----------|-------|------------------|
| 1A00:0  | FB TxPDO-Map<br>Position | PDO Mapping TxPDO 1                                                        | UINT8    | RO    | 0x01 (1dez)      |
| 1A00:01 | SubIndex 001             | 1. PDO Mapping entry (object 0x6000 (FB<br>Inputs), entry 0x11 (Position)) | UINT32   | RO    | 0x6000:11,<br>32 |

### Index 1A01 DRV TxPDO-Map Statusword

| Index   | Name                        | Bedeutung                                                                     | Datentyp | Flags | Default          |
|---------|-----------------------------|-------------------------------------------------------------------------------|----------|-------|------------------|
| 1A01:0  | DRV TxPDO-Map<br>Statusword | PDO Mapping TxPDO 2                                                           | UINT8    | RO    | 0x01 (1dez)      |
| 1A01:01 | SubIndex 001                | 1. PDO Mapping entry (object 0x6010 (DRV<br>Inputs), entry 0x01 (Statusword)) | UINT32   | RO    | 0x6010:01,<br>16 |

#### Index 1A02 DRV TxPDO-Map Velocity actual value

| Index   | Name                                      | Bedeutung                                                                                | Datentyp | Flags | Default          |
|---------|-------------------------------------------|------------------------------------------------------------------------------------------|----------|-------|------------------|
| 1A02:0  | DRV TxPDO-Map<br>Velocity actual<br>value | PDO Mapping TxPDO 3                                                                      | UINT8    | RO    | 0x01 (1dez)      |
| 1A02:01 | SubIndex 001                              | 1. PDO Mapping entry (object 0x6010 (DRV<br>Inputs), entry 0x07 (Velocity actual value)) | UINT32   | RO    | 0x6010:07,<br>32 |

#### Index 1A03 DRV TxPDO-Map Torque actual value

| Index   | Name                                    | Bedeutung                                                                              | Datentyp | Flags | Default          |
|---------|-----------------------------------------|----------------------------------------------------------------------------------------|----------|-------|------------------|
| 1A03:0  | DRV TxPDO-Map<br>Torque actual<br>value | PDO Mapping TxPDO 4                                                                    | UINT8    | RO    | 0x01 (1dez)      |
| 1A03:01 | SubIndex 001                            | 1. PDO Mapping entry (object 0x6010 (DRV<br>Inputs), entry 0x08 (Torque actual value)) | UINT32   | RO    | 0x6010:08,<br>16 |

# Index 1A04 DRV TxPDO-Map Info data 1

| Index   | Name                         | Bedeutung                                                                      | Datentyp | Flags | Default          |
|---------|------------------------------|--------------------------------------------------------------------------------|----------|-------|------------------|
| 1A04:0  | DRV TxPDO-Map<br>Info data 1 | PDO Mapping TxPDO 5                                                            | UINT8    | RO    | 0x01 (1dez)      |
| 1A04:01 | SubIndex 001                 | 1. PDO Mapping entry (object 0x6010 (DRV<br>Inputs), entry 0x12 (Info data 1)) | UINT32   | RO    | 0x6010:12,<br>16 |

### Index 1A05 DRV TxPDO-Map Info data 2

| Index   | Name                         | Bedeutung                                                                      | Datentyp | Flags | Default          |
|---------|------------------------------|--------------------------------------------------------------------------------|----------|-------|------------------|
| 1A05:0  | DRV TxPDO-Map<br>Info data 2 | PDO Mapping TxPDO 6                                                            | UINT8    | RO    | 0x01 (1dez)      |
| 1A05:01 | SubIndex 001                 | 1. PDO Mapping entry (object 0x6010 (DRV<br>Inputs), entry 0x13 (Info data 2)) | UINT32   | RO    | 0x6010:13,<br>16 |

### Index 1A06 DRV TxPDO-Map Following error actual value

| Index   | Name                                             | Bedeutung                                                                                          | Datentyp | Flags | Default          |
|---------|--------------------------------------------------|----------------------------------------------------------------------------------------------------|----------|-------|------------------|
| 1A06:0  | DRV TxPDO-Map<br>Following error<br>actual value | PDO Mapping TxPDO 7                                                                                | UINT8    | RO    | 0x01 (1dez)      |
| 1A06:01 | SubIndex 001                                     | 1. PDO Mapping entry (object 0x6010 (DRV<br>Inputs), entry 0x06 (Following error actual<br>value)) | UINT32   | RO    | 0x6010:06,<br>32 |

### Index 1A07 FB TxPDO-Map Touch probe status

| Index   | Name                                  | Bedeutung                                                                                             | Datentyp | Flags | Default         |
|---------|---------------------------------------|----------------------------------------------------------------------------------------------------|----------|-------|-----------------|
| 1A07:0  | FB TxPDO-Map<br>Touch probe<br>status | PDO Mapping TxPDO 8                                                                                   | UINT8    | RO    | 0x0A<br>(10dez) |
| 1A07:01 | SubIndex 001                          | 1. PDO Mapping entry (object 0x6001 (FB<br>Touch probe inputs), entry 0x01 (TP1<br>Enable))           | UINT32   | RO    | 0x6001:01,<br>1 |
| 1A07:02 | SubIndex 002                          | 2. PDO Mapping entry (object 0x6001 (FB<br>Touch probe inputs), entry 0x02 (TP1 Pos<br>value stored)) | UINT32   | RO    | 0x6001:02,<br>1 |
| 1A07:03 | SubIndex 003                          | 3. PDO Mapping entry (object 0x6001 (FB<br>Touch probe inputs), entry 0x03 (TP1 Neg<br>value stored)) | UINT32   | RO    | 0x6001:03,<br>1 |
| 1A07:04 | SubIndex 004                          | 4. PDO Mapping entry (4 bits align)                                                                   | UINT32   | RO    | 0x0000:00,<br>4 |
| 1A07:05 | SubIndex 005                          | 5. PDO Mapping entry (object 0x6001 (FB<br>Touch probe inputs), entry 0x08 (TP1<br>Input))            | UINT32   | RO    | 0x6001:08,<br>1 |
| 1A07:06 | SubIndex 006                          | 6. PDO Mapping entry (object 0x6001 (FB<br>Touch probe inputs), entry 0x09 (TP2<br>Enable))           | UINT32   | RO    | 0x6001:09,<br>1 |
| 1A07:07 | SubIndex 007                          | 7. PDO Mapping entry (object 0x6001 (FB<br>Touch probe inputs), entry 0x0A (TP2 Pos<br>value stored)) | UINT32   | RO    | 0x6001:0A,<br>1 |
| 1A07:08 | SubIndex 008                          | 8. PDO Mapping entry (object 0x6001 (FB<br>Touch probe inputs), entry 0x0B (TP2 Neg<br>value stored)) | UINT32   | RO    | 0x6001:0B,<br>1 |
| 1A07:09 | SubIndex 009                          | 9. PDO Mapping entry (4 bits align)                                                                   | UINT32   | RO    | 0x0000:00,<br>4 |
| 1A07:0A | SubIndex 010                          | 10. PDO Mapping entry (object 0x6001 (FB<br>Touch probe inputs), entry 0x10 (TP2<br>Input))           | UINT32   | RO    | 0x6001:10,<br>1 |

#### Index 1A08 FB TxPDO-Map Touch probe 1 pos position

| Index   | Name                                          | Bedeutung                                                                                         | Datentyp | Flags | Default          |
|---------|-----------------------------------------------|---------------------------------------------------------------------------------------------------|----------|-------|------------------|
| 1A08:0  | FB TxPDO-Map<br>Touch probe 1<br>pos position | PDO Mapping TxPDO 9                                                                               | UINT8    | RO    | 0x01 (1dez)      |
| 1A08:01 | SubIndex 001                                  | 1. PDO Mapping entry (object 0x6001 (FB<br>Touch probe inputs), entry 0x11 (TP1 Pos<br>position)) | UINT32   | RO    | 0x6001:11,<br>32 |

#### Index 1A09 FB TxPDO-Map Touch probe 1 neg position

| Index   | Name                                          | Bedeutung                                                                                         | Datentyp | Flags | Default          |
|---------|-----------------------------------------------|---------------------------------------------------------------------------------------------------|----------|-------|------------------|
| 1A09:0  | FB TxPDO-Map<br>Touch probe 1<br>neg position | PDO Mapping TxPDO 10                                                                              | UINT8    | RO    | 0x01 (1dez)      |
| 1A09:01 | SubIndex 001                                  | 1. PDO Mapping entry (object 0x6001 (FB<br>Touch probe inputs), entry 0x12 (TP1 Neg<br>position)) | UINT32   | RO    | 0x6001:12,<br>32 |

#### Index 1A0A FB TxPDO-Map Touch probe 2 pos position

| Index   | Name                                          | Bedeutung                                                                                         | Datentyp | Flags | Default          |
|---------|-----------------------------------------------|---------------------------------------------------------------------------------------------------|----------|-------|------------------|
| 1A0A:0  | FB TxPDO-Map<br>Touch probe 2<br>pos position | PDO Mapping TxPDO 11                                                                              | UINT8    | RO    | 0x01 (1dez)      |
| 1A0A:01 | SubIndex 001                                  | 1. PDO Mapping entry (object 0x6001 (FB<br>Touch probe inputs), entry 0x13 (TP2 Pos<br>position)) | UINT32   | RO    | 0x6001:13,<br>32 |

#### Index 1A0B FB TxPDO-Map Touch probe 2 neg position

| Index<br>(hex) | Name                                          | Bedeutung                                                                                         | Datentyp | Flags | Default          |
|----------------|-----------------------------------------------|---------------------------------------------------------------------------------------------------|----------|-------|------------------|
| 1A0B:0         | FB TxPDO-Map<br>Touch probe 2<br>neg position | PDO Mapping TxPDO 12                                                                              | UINT8    | RO    | 0x01 (1dez)      |
| 1A0B:01        | SubIndex 001                                  | 1. PDO Mapping entry (object 0x6001 (FB<br>Touch probe inputs), entry 0x14 (TP2 Neg<br>position)) | UINT32   | RO    | 0x6001:14,<br>32 |

#### Index 1A0D DRV TxPDO-Map Info data 3

| Index<br>(hex) | Name                         | Bedeutung                                                                      | Datentyp | Flags | Default          |
|----------------|------------------------------|--------------------------------------------------------------------------------|----------|-------|------------------|
| 1A0D:0         | DRV TxPDO-Map<br>Info data 3 | PDO Mapping TxPDO 14                                                           | UINT8    | RO    | 0x01 (1dez)      |
| 1A0D:01        | SubIndex 001                 | 1. PDO Mapping entry (object 0x6010 (DRV<br>Inputs), entry 0x14 (Info data 3)) | UINT32   | RO    | 0x6010:14,<br>16 |

#### Index 1A0E FB TxPDO-Map Enc Position

| Index<br>(hex) | Name                         | Bedeutung                                                                      | Datentyp | Flags | Default          |
|----------------|------------------------------|--------------------------------------------------------------------------------|----------|-------|------------------|
| 1A0E:0         | FB TxPDO-Map<br>Enc Position | PDO Mapping TxPDO 15                                                           | UINT8    | RO    | 0x01 (1dez)      |
| 1A0E:01        | SubIndex 001                 | 1. PDO Mapping entry (object 0x6000 (FB<br>Inputs), entry 0x12 (Enc Position)) | UINT32   | RO    | 0x6000:12,<br>32 |

| Index 1A | OF FAN | TxPDO-Map | Inputs | Device |
|----------|--------|-----------|--------|--------|
|----------|--------|-----------|--------|--------|

| Index<br>(hex) | Name                           | Bedeutung                                                                               | Datentyp | Flags | Default          |
|----------------|--------------------------------|-----------------------------------------------------------------------------------------|----------|-------|------------------|
| 1A0F:0         | FAN TxPDO-Map<br>Inputs Device | PDO Mapping TxPDO 16                                                                    | UINT8    | RO    | 0x02 (2dez)      |
| 1A0F:01        | SubIndex 001                   | 1. PDO Mapping entry (object 0xF600 (FAN Inputs), entry 0x01 (Fan diag/Standard input)) | UINT32   | RO    | 0xF600:01,<br>1  |
| 1A0F:02        | SubIndex 002                   | 2. PDO Mapping entry (15 bits align)                                                    | UINT32   | RO    | 0x0000:00,<br>15 |

### Index 1A10 DI TxPDO-Map Inputs

| Index<br>(hex) | Name                   | Bedeutung                                                                             | Datentyp | Flags | Default         |
|----------------|------------------------|---------------------------------------------------------------------------------------|----------|-------|-----------------|
| 1A10:0         | DI TxPDO-Map<br>Inputs | PDO Mapping TxPDO 17                                                                  | UINT8    | RO    | 0x0E<br>(14dez) |
| 1A10:01        | SubIndex 001           | 1. PDO Mapping entry (object 0x6020 (DI<br>Inputs), entry 0x01 (Input 1))             | UINT32   | RO    | 0x6020:01,<br>1 |
| 1A10:02        | SubIndex 002           | 2. PDO Mapping entry (object 0x6020 (DI<br>Inputs), entry 0x02 (Input 2))             | UINT32   | RO    | 0x6020:02,<br>1 |
| 1A10:03        | SubIndex 003           | 3. PDO Mapping entry (object 0x6020 (DI<br>Inputs), entry 0x03 (Fan Diag))            | UINT32   | RO    | 0x6020:03,<br>1 |
| 1A10:04        | SubIndex 004           | 4. PDO Mapping entry (1 bits align)                                                   | UINT32   | RO    | 0x0000:00,<br>1 |
| 1A10:05        | SubIndex 005           | 5. PDO Mapping entry (object 0x6020 (DI<br>Inputs), entry 0x05 (Encoder A))           | UINT32   | RO    | 0x6020:05,<br>1 |
| 1A10:06        | SubIndex 006           | 6. PDO Mapping entry (object 0x6020 (DI<br>Inputs), entry 0x06 (Encoder B))           | UINT32   | RO    | 0x6020:06,<br>1 |
| 1A10:07        | SubIndex 007           | 7. PDO Mapping entry (object 0x6020 (DI<br>Inputs), entry 0x07 (Encoder C))           | UINT32   | RO    | 0x6020:07,<br>1 |
| 1A10:08        | SubIndex 008           | 8. PDO Mapping entry (1 bits align)                                                   | UINT32   | RO    | 0x0000:00,<br>1 |
| 1A10:09        | SubIndex 009           | 9. PDO Mapping entry (object 0x6020 (DI<br>Inputs), entry 0x09 (Hall A))              | UINT32   | RO    | 0x6020:09,<br>1 |
| 1A10:0A        | SubIndex 010           | 10. PDO Mapping entry (object 0x6020 (DI<br>Inputs), entry 0x0A (Hall B))             | UINT32   | RO    | 0x6020:0A,<br>1 |
| 1A10:0B        | SubIndex 011           | 11. PDO Mapping entry (object 0x6020 (DI<br>Inputs), entry 0x0B (Hall C))             | UINT32   | RO    | 0x6020:0B,<br>1 |
| 1A10:0C        | SubIndex 012           | 12. PDO Mapping entry (1 bits align)                                                  | UINT32   | RO    | 0x0000:00,<br>1 |
| 1A10:0D        | SubIndex 013           | 13. PDO Mapping entry (object 0x6020 (DI<br>Inputs), entry 0x0D (Level of STO input)) | UINT32   | RO    | 0x6020:0D,<br>1 |
| 1A10:0E        | SubIndex 014           | 14. PDO Mapping entry (3 bits align)                                                  | UINT32   | RO    | 0x0000:00,<br>3 |

# Index 1A40 DMC TxPDO-Map Inputs

| Index   | Name                    | Bedeutung                                                                                                    | Datentyp | Flags | Default                   |
|---------|-------------------------|----------------------------------------------------------------------------------------------------|----------|-------|---------------------------|
| 1A40:0  | DMC TxPDO-Map<br>Inputs | PDO Mapping TxPDO 65                                                                                               | UINT8    | RO    | 0x26 (38 <sub>dez</sub> ) |
| 1A40:01 | SubIndex 001            | 1. PDO Mapping entry (1 bit align)                                                                                 | UINT32   | RO    | 0x0000:00,<br>1           |
| 1A40:02 | SubIndex 002            | 2. PDO Mapping entry (object 0x6040<br>(DMC Inputs), entry 0x02<br>(DMC_FeedbackStatus_Latch extern<br>valid))     | UINT32   | RO    | 0x6040:02,<br>1           |
| 1A40:03 | SubIndex 003            | 3. PDO Mapping entry (object 0x6040<br>(DMC Inputs), entry 0x03<br>(DMCFeedbackStatusSet counter<br>done))         | UINT32   | RO    | 0x6040:03,<br>1           |
| 1A40:04 | SubIndex 004            | 4. PDO Mapping entry (9 bits align)                                                                                | UINT32   | RO    | 0x0000:00,<br>9           |
| 1A40:05 | SubIndex 005            | 5. PDO Mapping entry (object 0x6040<br>(DMC Inputs), entry 0x0D<br>(DMC_FeedbackStatus_Status of extern<br>latch)) | UINT32   | RO    | 0x6040:0D,<br>1           |
| 1A40:06 | SubIndex 006            | 6. PDO Mapping entry (3 bits align)                                                                                | UINT32   | RO    | 0x0000:00,<br>3           |
| 1A40:07 | SubIndex 007            | 7. PDO Mapping entry (object 0x6040<br>(DMC Inputs), entry 0x11<br>(DMCDriveStatusReady to enable))                | UINT32   | RO    | 0x6040:11,<br>1           |
| 1A40:08 | SubIndex 008            | 8. PDO Mapping entry (object 0x6040<br>(DMC Inputs), entry 0x12<br>(DMCDriveStatusReady))                          | UINT32   | RO    | 0x6040:12,<br>1           |
| 1A40:09 | SubIndex 009            | 9. PDO Mapping entry (object 0x6040<br>(DMC Inputs), entry 0x13<br>(DMCDriveStatusWarning))                        | UINT32   | RO    | 0x6040:13,<br>1           |
| 1A40:0A | SubIndex 010            | 10. PDO Mapping entry (object 0x6040<br>(DMC Inputs), entry 0x14<br>(DMCDriveStatusError))                         | UINT32   | RO    | 0x6040:14,<br>1           |
| 1A40:0B | SubIndex 011            | 11. PDO Mapping entry (object 0x6040<br>(DMC Inputs), entry 0x15<br>(DMCDriveStatusMoving positive))               | UINT32   | RO    | 0x6040:15,<br>1           |
| 1A40:0C | SubIndex 012            | 12. PDO Mapping entry (object 0x6040<br>(DMC Inputs), entry 0x16<br>(DMCDriveStatusMoving negative))               | UINT32   | RO    | 0x6040:16,<br>1           |
| 1A40:0D | SubIndex 013            | 13. PDO Mapping entry (5 bits align)                                                                               | UINT32   | RO    | 0x0000:00,<br>5           |
| 1A40:0E | SubIndex 014            | 14. PDO Mapping entry (object 0x6040<br>(DMC Inputs), entry 0x1C<br>(DMCDriveStatusDigital input 1))               | UINT32   | RO    | 0x6040:1C,<br>1           |
| 1A40:0F | SubIndex 015            | 15. PDO Mapping entry<br>(object 0x6040 (DMC Inputs), entry 0x1D<br>(DMCDriveStatusDigital input 2))               | UINT32   | RO    | 0x6040:1D,<br>1           |
| 1A40:10 | SubIndex 016            | 16. PDO Mapping entry (3 bits align)                                                                               | UINT32   | RO    | 0x0000:00,<br>3           |
| 1A40:11 | SubIndex 017            | 17. PDO Mapping entry (object 0x6040<br>(DMC Inputs), entry 0x21<br>(DMCPositioningStatusBusy))                    | UINT32   | RO    | 0x6040:21,<br>1           |

| Index   | Name         | Bedeutung                                                                                                    | Datentyp | Flags | Default          |
|---------|--------------|----------------------------------------------------------------------------------------------------|----------|-------|------------------|
| 1A40:12 | SubIndex 018 | 18. PDO Mapping entry (object 0x6040<br>(DMC Inputs), entry 0x22<br>(DMCPositioningStatusIn-Target))           | UINT32   | RO    | 0x6040:22,<br>1  |
| 1A40:13 | SubIndex 019 | 19. PDO Mapping entry (object 0x6040<br>(DMC Inputs), entry 0x23<br>(DMCPositioningStatusWarning))             | UINT32   | RO    | 0x6040:23,<br>1  |
| 1A40:14 | SubIndex 020 | 20. PDO Mapping entry (object 0x6040<br>(DMC Inputs), entry 0x24<br>(DMCPositioningStatusError))               | UINT32   | RO    | 0x6040:24,<br>1  |
| 1A40:15 | SubIndex 021 | 21. PDO Mapping entry (object 0x6040<br>(DMC Inputs), entry 0x25<br>(DMCPositioningStatusCalibrated))          | UINT32   | RO    | 0x6040:25,<br>1  |
| 1A40:16 | SubIndex 022 | 22. PDO Mapping entry (object 0x6040<br>(DMC Inputs), entry 0x26<br>(DMCPositioningStatusAccelerate))          | UINT32   | RO    | 0x6040:26,<br>1  |
| 1A40:17 | SubIndex 023 | 23. PDO Mapping entry (object 0x6040<br>(DMC Inputs), entry 0x27<br>(DMC PositioningStatus Decelerate))        | UINT32   | RO    | 0x6040:27,<br>1  |
| 1A40:18 | SubIndex 024 | 24. PDO Mapping entry (object 0x6040<br>(DMC Inputs), entry 0x28<br>(DMCPositioningStatusReady to<br>execute)) | UINT32   | RO    | 0x6040:28,<br>1  |
| 1A40:19 | SubIndex 025 | 25. PDO Mapping entry (8 bits align)                                                                           | UINT32   | RO    | 0x0000:00,<br>8  |
| 1A40:1A | SubIndex 026 | 26. PDO Mapping entry (object 0x6040<br>(DMC Inputs), entry 0x31 (DMCSet<br>position))                         | UINT32   | RO    | 0x6040:31,<br>64 |
| 1A40:1B | SubIndex 027 | 27. PDO Mapping entry (object 0x6040<br>(DMC Inputs), entry 0x32 (DMCSet<br>velocity))                         | UINT32   | RO    | 0x6040:32,<br>16 |
| 1A40:1C | SubIndex 028 | 28. PDO Mapping entry (object 0x6040<br>(DMC Inputs), entry 0x33 (DMCActual<br>drive time))                    | UINT32   | RO    | 0x6040:33,<br>32 |
| 1A40:1D | SubIndex 029 | 29. PDO Mapping entry (object 0x6040<br>(DMC Inputs), entry 0x34 (DMCActual<br>position lag))                  | UINT32   | RO    | 0x6040:34,<br>64 |
| 1A40:1E | SubIndex 030 | 30. PDO Mapping entry (object 0x6040<br>(DMC Inputs), entry 0x35 (DMCActual<br>velocity))                      | UINT32   | RO    | 0x6040:35,<br>16 |
| 1A40:1F | SubIndex 031 | 31. PDO Mapping entry (object 0x6040<br>(DMC Inputs), entry 0x36 (DMCActual<br>position))                      | UINT32   | RO    | 0x6040:36,<br>64 |
| 1A40:20 | SubIndex 032 | 32. PDO Mapping entry (object 0x6040<br>(DMC Inputs), entry 0x37 (DMCError id))                                | UINT32   | RO    | 0x6040:37,<br>32 |
| 1A40:21 | SubIndex 033 | 33. PDO Mapping entry (object 0x6040<br>(DMC Inputs), entry 0x38 (DMCInput<br>cycle counter))                  | UINT32   | RO    | 0x6040:38,<br>8  |
| 1A40:22 | SubIndex 034 | 34. PDO Mapping entry (object 0x6040<br>(DMC Inputs), entry 0x39 (DMCChannel<br>id))                           | UINT32   | RO    | 0x6040:39,<br>8  |
| 1A40:23 | SubIndex 035 | 35. PDO Mapping entry (object 0x6040<br>(DMC Inputs), entry 0x3A (DMCLatch<br>value))                          | UINT32   | RO    | 0x6040:3A,<br>64 |
| 1A40:24 | SubIndex 036 | 36. PDO Mapping entry (object 0x6040<br>(DMC Inputs), entry 0x3B (DMCCyclic<br>info data 1))                   | UINT32   | RO    | 0x6040:3B,<br>16 |

| Index   | Name         | Bedeutung                                                                                    | Datentyp | Flags | Default          |
|---------|--------------|----------------------------------------------------------------------------------------------|----------|-------|------------------|
| 1A40:25 | SubIndex 037 | 37. PDO Mapping entry (object 0x6040<br>(DMC Inputs), entry 0x3C (DMCCyclic<br>info data 2)) | UINT32   | RO    | 0x6040:3C,<br>16 |
| 1A40:26 | SubIndex 038 | 38. PDO Mapping entry (64 bits align)                                                        | UINT32   | RO    | 0x0000:00,<br>64 |

| Index   | Name                           | Bedeutung                                                                                                    | Datentyp | Flags | Default                   |
|---------|--------------------------------|----------------------------------------------------------------------------------------------------|----------|-------|---------------------------|
| 1A41:0  | DMC TxPDO-Map<br>Inputs 32 Bit | PDO Mapping TxPDO 66                                                                                             | UINT8    | RO    | 0x2A (42 <sub>dez</sub> ) |
| 1A41:01 | SubIndex 001                   | 1. PDO Mapping entry (1 bit align)                                                                               | UINT32   | RO    | 0x0000:00,<br>1           |
| 1A41:02 | SubIndex 002                   | 2. PDO Mapping entry (object 0x6040<br>(DMC Inputs), entry 0x02<br>(DMCFeedbackStatusLatch extern<br>valid))     | UINT32   | RO    | 0x6040:02,<br>1           |
| 1A41:03 | SubIndex 003                   | 3. PDO Mapping entry (object 0x6040<br>(DMC Inputs), entry 0x03<br>(DMCFeedbackStatusSet counter<br>done))       | UINT32   | RO    | 0x6040:03,<br>1           |
| 1A41:04 | SubIndex 004                   | 4. PDO Mapping entry (9 bits align)                                                                              | UINT32   | RO    | 0x0000:00,<br>9           |
| 1A41:05 | SubIndex 005                   | 5. PDO Mapping entry (object 0x6040<br>(DMC Inputs), entry 0x0D<br>(DMCFeedbackStatusStatus of extern<br>latch)) | UINT32   | RO    | 0x6040:0D,<br>1           |
| 1A41:06 | SubIndex 006                   | 6. PDO Mapping entry (3 bits align)                                                                              | UINT32   | RO    | 0x0000:00,<br>3           |
| 1A41:07 | SubIndex 007                   | 7. PDO Mapping entry (object 0x6040<br>(DMC Inputs), entry 0x11<br>(DMCDriveStatusReady to enable))              | UINT32   | RO    | 0x6040:11,<br>1           |
| 1A41:08 | SubIndex 008                   | 8. PDO Mapping entry (object 0x6040<br>(DMC Inputs), entry 0x12<br>(DMCDriveStatusReady))                        | UINT32   | RO    | 0x6040:12,<br>1           |
| 1A41:09 | SubIndex 009                   | 9. PDO Mapping entry (object 0x6040<br>(DMC Inputs), entry 0x13<br>(DMCDriveStatusWarning))                      | UINT32   | RO    | 0x6040:13,<br>1           |
| 1A41:0A | SubIndex 010                   | 10. PDO Mapping entry (object 0x6040<br>(DMC Inputs), entry 0x14<br>(DMCDriveStatusError))                       | UINT32   | RO    | 0x6040:14,<br>1           |
| 1A41:0B | SubIndex 011                   | 11. PDO Mapping entry (object 0x6040<br>(DMC Inputs), entry 0x15<br>(DMCDriveStatusMoving positive))             | UINT32   | RO    | 0x6040:15,<br>1           |
| 1A41:0C | SubIndex 012                   | 12. PDO Mapping entry (object 0x6040<br>(DMC Inputs), entry 0x16<br>(DMCDriveStatusMoving negative))             | UINT32   | RO    | 0x6040:16,<br>1           |
| 1A41:0D | SubIndex 013                   | 13. PDO Mapping entry (5 bits align)                                                                             | UINT32   | RO    | 0x0000:00,<br>5           |
| 1A41:0E | SubIndex 014                   | 14. PDO Mapping entry (object 0x6040<br>(DMC Inputs), entry 0x1C<br>(DMCDriveStatusDigital input 1))             | UINT32   | RO    | 0x6040:1C,<br>1           |
| 1A41:0F | SubIndex 015                   | 15. PDO Mapping entry (object 0x6040<br>(DMC Inputs), entry 0x1D<br>(DMCDriveStatusDigital input 2))             | UINT32   | RO    | 0x6040:1D,<br>1           |
| 1A41:10 | SubIndex 016                   | 16. PDO Mapping entry (3 bits align)                                                                             | UINT32   | RO    | 0x0000:00,<br>3           |
| 1A41:11 | SubIndex 017                   | 17. PDO Mapping entry (object 0x6040<br>(DMC Inputs), entry 0x21<br>(DMCPositioningStatusBusy))                  | UINT32   | RO    | 0x6040:21,<br>1           |

# Index 1A41 DMC TxPDO-Map Inputs 32 Bit

| Index   | Name         | Bedeutung                                                                                                    | Datentyp | Flags | Default          |
|---------|--------------|----------------------------------------------------------------------------------------------------|----------|-------|------------------|
| 1A41:12 | SubIndex 018 | 18. PDO Mapping entry (object 0x6040<br>(DMC Inputs), entry 0x22<br>(DMCPositioningStatusIn-Target))             | UINT32   | RO    | 0x6040:22,<br>1  |
| 1A41:13 | SubIndex 019 | 19. PDO Mapping entry (object 0x6040<br>(DMC Inputs), entry 0x23<br>(DMCPositioningStatusWarning))               | UINT32   | RO    | 0x6040:23,<br>1  |
| 1A41:14 | SubIndex 020 | 20. PDO Mapping entry (object 0x6040<br>(DMC Inputs), entry 0x24<br>(DMCPositioningStatusError))                 | UINT32   | RO    | 0x6040:24,<br>1  |
| 1A41:15 | SubIndex 021 | 21. PDO Mapping entry (object 0x6040<br>(DMC Inputs), entry 0x25<br>(DMCPositioningStatusCalibrated))            | UINT32   | RO    | 0x6040:25,<br>1  |
| 1A41:16 | SubIndex 022 | 22. PDO Mapping entry (object 0x6040<br>(DMC Inputs), entry 0x26<br>(DMC_PositioningStatus_Accelerate))          | UINT32   | RO    | 0x6040:26,<br>1  |
| 1A41:17 | SubIndex 023 | 23. PDO Mapping entry (object 0x6040<br>(DMC Inputs), entry 0x27<br>(DMC PositioningStatus Decelerate))          | UINT32   | RO    | 0x6040:27,<br>1  |
| 1A41:18 | SubIndex 024 | 24. PDO Mapping entry (object 0x6040<br>(DMC Inputs), entry 0x28<br>(DMC_PositioningStatus_Ready to<br>execute)) | UINT32   | RO    | 0x6040:28,<br>1  |
| 1A41:19 | SubIndex 025 | 25. PDO Mapping entry (8 bits align)                                                                             | UINT32   | RO    | 0x0000:00,<br>8  |
| 1A41:1A | SubIndex 026 | 26. PDO Mapping entry (object 0x6040<br>(DMC Inputs), entry 0x31 (DMCSet<br>position))                           | UINT32   | RO    | 0x6040:31,<br>32 |
| 1A41:1B | SubIndex 027 | 27. PDO Mapping entry (32 bits align)                                                                            | UINT32   | RO    | 0x0000:00,<br>32 |
| 1A41:1C | SubIndex 028 | 28. PDO Mapping entry (object 0x6040<br>(DMC Inputs), entry 0x32 (DMCSet<br>velocity))                           | UINT32   | RO    | 0x6040:32,<br>16 |
| 1A41:1D | SubIndex 029 | 29. PDO Mapping entry (object 0x6040<br>(DMC Inputs), entry 0x33 (DMCActual<br>drive time))                      | UINT32   | RO    | 0x6040:33,<br>32 |
| 1A41:1E | SubIndex 030 | 30. PDO Mapping entry (object 0x6040<br>(DMC Inputs), entry 0x34 (DMCActual<br>position lag))                    | UINT32   | RO    | 0x6040:34,<br>32 |
| 1A41:1F | SubIndex 031 | 31. PDO Mapping entry (32 bits align)                                                                            | UINT32   | RO    | 0x0000:00,<br>32 |
| 1A41:20 | SubIndex 032 | 32. PDO Mapping entry (object 0x6040<br>(DMC Inputs), entry 0x35 (DMCActual<br>velocity))                        | UINT32   | RO    | 0x6040:35,<br>16 |
| 1A41:21 | SubIndex 033 | 33. PDO Mapping entry (object 0x6040<br>(DMC Inputs), entry 0x36 (DMCActual<br>position))                        | UINT32   | RO    | 0x6040:36,<br>32 |
| 1A41:22 | SubIndex 034 | 34. PDO Mapping entry (32 bits align)                                                                            | UINT32   | RO    | 0x0000:00,<br>32 |
| 1A41:23 | SubIndex 035 | 35. PDO Mapping entry (object 0x6040<br>(DMC Inputs), entry 0x37 (DMCError id))                                  | UINT32   | RO    | 0x6040:37,<br>32 |
| 1A41:24 | SubIndex 036 | 36. PDO Mapping entry (object 0x6040<br>(DMC Inputs), entry 0x38 (DMCInput<br>cycle counter))                    | UINT32   | RO    | 0x6040:38,<br>8  |
| 1A41:25 | SubIndex 037 | 37. PDO Mapping entry (object 0x6040<br>(DMC Inputs), entry 0x39 (DMCChannel<br>id))                             | UINT32   | RO    | 0x6040:39,<br>8  |

| Index   | Name         | Bedeutung                                                                                    | Datentyp | Flags | Default          |
|---------|--------------|----------------------------------------------------------------------------------------------|----------|-------|------------------|
| 1A41:26 | SubIndex 038 | 38. PDO Mapping entry (object 0x6040<br>(DMC Inputs), entry 0x3A (DMCLatch<br>value))        | UINT32   | RO    | 0x6040:3A,<br>32 |
| 1A41:27 | SubIndex 039 | 39. PDO Mapping entry (32 bits align)                                                        | UINT32   | RO    | 0x0000:00,<br>32 |
| 1A41:28 | SubIndex 040 | 40. PDO Mapping entry (object 0x6040<br>(DMC Inputs), entry 0x3B (DMCCyclic<br>info data 1)) | UINT32   | RO    | 0x6040:3B,<br>16 |
| 1A41:29 | SubIndex 041 | 41. PDO Mapping entry (object 0x6040<br>(DMC Inputs), entry 0x3C (DMCCyclic<br>info data 2)) | UINT32   | RO    | 0x6040:3C,<br>16 |
| 1A41:2A | SubIndex 042 | 42. PDO Mapping entry (64 bits align)                                                        | UINT32   | RO    | 0x0000:00,<br>64 |

# Index 1C00 Sync manager type

| Index<br>(hex) | Name                 | Bedeutung                                                    | Datentyp | Flags | Default     |
|----------------|----------------------|--------------------------------------------------------------|----------|-------|-------------|
| 1C00:0         | Sync manager<br>type | Benutzung der Sync Manager                                   | UINT8    | RO    | 0x04 (4dez) |
| 1C00:01        | SubIndex 001         | Sync-Manager Type Channel 1: Mailbox<br>Write                | UINT8    | RO    | 0x01 (1dez) |
| 1C00:02        | SubIndex 002         | Sync-Manager Type Channel 2: Mailbox<br>Read                 | UINT8    | RO    | 0x02 (2dez) |
| 1C00:03        | SubIndex 003         | Sync-Manager Type Channel 3: Process<br>Data Write (Outputs) | UINT8    | RO    | 0x03 (3dez) |
| 1C00:04        | SubIndex 004         | Sync-Manager Type Channel 4: Process<br>Data Read (Inputs)   | UINT8    | RO    | 0x04 (4dez) |

# Index 1C12 RxPDO assign

| Index<br>(hex) | Name         | Bedeutung                                                                      | Datentyp | Flags | Default             |
|----------------|--------------|--------------------------------------------------------------------------------|----------|-------|---------------------|
| 1C12:0         | RxPDO assign | PDO Assign Outputs                                                             | UINT8    | RW    | 0x02 (2dez)         |
| 1C12:01        | Subindex 001 | 1. zugeordnete RxPDO (enthält den Index des zugehörigen RxPDO Mapping Objekts) | UINT16   | RW    | 0x1600<br>(5632dez) |
| 1C12:02        | Subindex 002 | 2. zugeordnete RxPDO (enthält den Index des zugehörigen RxPDO Mapping Objekts) | UINT16   | RW    | 0x1606<br>(5638dez) |
| 1C12:03        | Subindex 003 | 3. zugeordnete RxPDO (enthält den Index des zugehörigen RxPDO Mapping Objekts) | UINT16   | RW    | 0x0000<br>(0dez)    |
| 1C12:04        | Subindex 004 | 4. zugeordnete RxPDO (enthält den Index des zugehörigen RxPDO Mapping Objekts) | UINT16   | RW    | 0x0000<br>(0dez)    |
| 1C12:05        | Subindex 005 | 5. zugeordnete RxPDO (enthält den Index des zugehörigen RxPDO Mapping Objekts) | UINT16   | RW    | 0x0000<br>(0dez)    |
| 1C12:06        | Subindex 006 | 6. zugeordnete RxPDO (enthält den Index des zugehörigen RxPDO Mapping Objekts) | UINT16   | RW    | 0x0000<br>(0dez)    |
| 1C12:07        | Subindex 007 | 7. zugeordnete RxPDO (enthält den Index des zugehörigen RxPDO Mapping Objekts) | UINT16   | RW    | 0x0000<br>(0dez)    |
| 1C12:08        | Subindex 008 | 8. zugeordnete RxPDO (enthält den Index des zugehörigen RxPDO Mapping Objekts) | UINT16   | RW    | 0x0000<br>(0dez)    |

# Index 1C13 TxPDO assign

| Index<br>(hex) | Name         | Bedeutung                                                                                           | Datentyp | Flags | Default             |
|----------------|--------------|----------------------------------------------------------------------------------------------------|----------|-------|---------------------|
| 1C13:0         | TxPDO assign | PDO Assign Inputs                                                                                   | UINT8    | RW    | 0x03 (3dez)         |
| 1C13:01        | Subindex 001 | 1. zugeordnete TxPDO (enthält den Index des zugehörigen TxPDO Mapping Objekts)                      | UINT16   | RW    | 0x1A00<br>(6656dez) |
| 1C13:02        | Subindex 002 | 2. zugeordnete TxPDO (enthält den Index des zugehörigen TxPDO Mapping Objekts)                      | UINT16   | RW    | 0x1A01<br>(6657dez) |
| 1C13:03        | Subindex 003 | 3. zugeordnete TxPDO (enthält den Index des zugehörigen TxPDO Mapping Objekts)                      | UINT16   | RW    | 0x1A06<br>(6662dez) |
| 1C13:04        | Subindex 004 | 4. zugeordnete TxPDO (enthält den Index<br>des zugehörigen TxPDO Mapping Objekts)                   | UINT16   | RW    | 0x0000<br>(0dez)    |
| 1C13:05        | Subindex 005 | 5. zugeordnete TxPDO (enthält den Index des zugehörigen TxPDO Mapping Objekts)                      | UINT16   | RW    | 0x0000<br>(0dez)    |
| 1C13:06        | Subindex 006 | <ol> <li>cugeordnete TxPDO (enthält den Index<br/>des zugehörigen TxPDO Mapping Objekts)</li> </ol> | UINT16   | RW    | 0x0000<br>(0dez)    |
| 1C13:07        | Subindex 007 | 7. zugeordnete TxPDO (enthält den Index des zugehörigen TxPDO Mapping Objekts)                      | UINT16   | RW    | 0x0000<br>(0dez)    |
| 1C13:08        | Subindex 008 | 8. zugeordnete TxPDO (enthält den Index<br>des zugehörigen TxPDO Mapping Objekts)                   | UINT16   | RW    | 0x0000<br>(0dez)    |
| 1C13:09        | Subindex 009 | 9. zugeordnete TxPDO (enthält den Index des zugehörigen TxPDO Mapping Objekts)                      | UINT16   | RW    | 0x0000<br>(0dez)    |
| 1C13:0A        | Subindex 010 | 10. zugeordnete TxPDO (enthält den Index des zugehörigen TxPDO Mapping Objekts)                     | UINT16   | RW    | 0x0000<br>(0dez)    |
| 1C13:0B        | Subindex 011 | 11. zugeordnete TxPDO (enthält den Index des zugehörigen TxPDO Mapping Objekts)                     | UINT16   | RW    | 0x0000<br>(0dez)    |
| 1C13:0C        | Subindex 012 | 12. zugeordnete TxPDO (enthält den Index des zugehörigen TxPDO Mapping Objekts)                     | UINT16   | RW    | 0x0000<br>(0dez)    |
| 1C13:0D        | Subindex 013 | 13. zugeordnete TxPDO (enthält den Index des zugehörigen TxPDO Mapping Objekts)                     | UINT16   | RW    | 0x0000<br>(0dez)    |
| 1C13:0E        | Subindex 014 | 14. zugeordnete TxPDO (enthält den Index des zugehörigen TxPDO Mapping Objekts)                     | UINT16   | RW    | 0x0000<br>(0dez)    |
| 1C13:0F        | Subindex 015 | 15. zugeordnete TxPDO (enthält den Index des zugehörigen TxPDO Mapping Objekts)                     | UINT16   | RW    | 0x0000<br>(0dez)    |
| 1C13:10        | Subindex 016 | 16. zugeordnete TxPDO (enthält den Index des zugehörigen TxPDO Mapping Objekts)                     | UINT16   | RW    | 0x0000<br>(0dez)    |

# Index 1C32 SM output parameter

| Index<br>(hex) | Name                    | Bedeutung                                                                                                    | Datentyp | Flags | Default               |
|----------------|-------------------------|----------------------------------------------------------------------------------------------------|----------|-------|-----------------------|
| 1C32:0         | SM output<br>parameter  | Synchronisierungsparameter der Outputs                                                                                                    | UINT8    | RO    | 0x20<br>(32dez)       |
| 1C32:01        | Sync mode               | <ul> <li>Aktuelle Synchronisierungsbetriebsart:</li> <li>0: Free Run</li> <li>1: Synchron with SM 2 Event</li> <li>2: DC-Mode - Synchron with SYNC0 Event</li> <li>3: DC-Mode - Synchron with SYNC1 Event</li> </ul>                                                                                                    | UINT16   | RW    | 0x0000<br>(0dez)      |
| 1C32:02        | Cycle time              | Zykluszeit (in ns):<br>Free Run: Zykluszeit des lokalen Timers<br>Synchron with SM 2 Event: Zykluszeit des<br>Masters<br>DC-Mode: SYNC0/SYNC1 Cycle Time                                                                                                    | UINT32   | RW    | 0x0000000<br>0 (0dez) |
| 1C32:03        | Shift time              | Zeit zwischen SYNC0 Event und Ausgabe der Outputs (in ns, nur DC-Mode)                                                                                                    | UINT32   | RO    | 0x0000000<br>0 (0dez) |
| 1C32:04        | Sync modes<br>supported | Unterstützte<br>Synchronisierungsbetriebsarten:<br>Bit 0 = 1: Free Run wird unterstützt<br>Bit 1 = 1: Synchron with SM 2 Event wird<br>unterstützt<br>Bit 2-3 = 01: DC-Mode wird unterstützt<br>Bit 4-5 = 10: Output Shift mit SYNC1 Event<br>(nur DC-Mode)<br>Bit 14 = 1: dynamische Zeiten (Messen<br>durch Beschreiben von <u>1C32:08 [▶ 192]</u> )                                                            | UINT16   | RO    | 0x0000<br>(0dez)      |
| 1C32:05        | Minimum cycle<br>time   | Minimale Zykluszeit (in ns)                                                                                                    | UINT32   | RO    | 0x0000000<br>0 (0dez) |
| 1C32:06        | Calc and copy<br>time   | Minimale Zeit zwischen SYNC0 und SYNC1<br>Event (in ns, nur DC-Mode)                                                                                                    | UINT32   | RO    | 0x0000000<br>0 (0dez) |
| 1C32:07        | Minimum delay<br>time   |                                                                                                    | UINT32   | RO    | 0x0000000<br>0 (0dez) |
| 1C32:08        | Command                 | 0: Messung der lokalen Zykluszeit wird<br>gestoppt<br>1: Messung der lokalen Zykluszeit wird<br>gestartet<br>Die Entries <u>1C32:03 [▶ 192], 1C32:05</u><br>[▶ <u>192], 1C32:06 [▶ 192], 1C32:09 [▶ 192],</u><br><u>1C33:03 [▶ 192], 1C33:06 [▶ 192], 1C33:09</u><br>[▶ <u>192]</u> werden mit den maximal<br>gemessenen Werten aktualisiert.<br>Wenn erneut gemessen wird, werden die<br>Messwerte zurückgesetzt | UINT16   | RW    | 0x0000<br>(0dez)      |
| 1C32:09        | Maximum delay<br>time   | Zeit zwischen SYNC1 Event und Ausgabe der Outputs (in ns, nur DC-Mode)                                                                                                    | UINT32   | RO    | 0x0000000<br>0 (0dez) |
| 1C32:0B        | SM event missed counter | Anzahl der ausgefallenen SM-Events im<br>OPERATIONAL (nur im DC Mode)                                                                                                    | UINT16   | RO    | 0x0000<br>(0dez)      |
| 1C32:0C        | Cycle exceeded counter  | Anzahl der Zykluszeitverletzungen im<br>OPERATIONAL (Zyklus wurde nicht<br>rechtzeitig fertig bzw. der nächste Zyklus<br>kam zu früh)                                                                                                    | UINT16   | RO    | 0x0000<br>(0dez)      |

| Index   | Name                       | Bedeutung                                                                                                    | Datentyp | Flags | Default          |
|---------|----------------------------|----------------------------------------------------------------------------------------------------|----------|-------|------------------|
| 1C32:0D | Shift too short<br>counter | Anzahl der zu kurzen Abstände zwischen<br>SYNC0 und SYNC1 Event (nur im DC<br>Mode)                                 | UINT16   | RO    | 0x0000<br>(0dez) |
| 1C32:20 | Sync error                 | Im letzten Zyklus war die Synchronisierung<br>nicht korrekt (Ausgänge wurden zu spät<br>ausgegeben, nur im DC Mode) | BOOLEAN  | RO    | 0x00 (0dez)      |

# Index 1C33 SM input parameter

| Index<br>(hex) | Name                    | Bedeutung                                                                                                    | Datentyp | Flags | Default               |
|----------------|-------------------------|----------------------------------------------------------------------------------------------------|----------|-------|-----------------------|
| 1C33:0         | SM input<br>parameter   | Synchronisierungsparameter der Inputs                                                                                  | UINT8    | RO    | 0x20<br>(32dez)       |
| 1C33:01        | Sync mode               | Aktuelle Synchronisierungsbetriebsart:<br>0: Free Run                                                                  | UINT16   | RW    | 0x0000<br>(0dez)      |
|                |                         | Outputs vorhanden)                                                                                                    |          |       |                       |
|                |                         | 2: DC - Synchron with SYNC0 Event                                                                                      |          |       |                       |
|                |                         | 3: DC - Synchron with SYNC1 Event                                                                                      |          |       |                       |
|                |                         | 34: Synchron with SM 2 Event (Outputs vorhanden)                                                                       |          |       |                       |
| 1C33:02        | Cycle time              | wie <u>1C32:02 [▶ 192]</u>                                                                                             | UINT32   | RW    | 0x0000000<br>0 (0dez) |
| 1C33:03        | Shift time              | Zeit zwischen SYNC0-Event und Einlesen der Inputs (in ns, nur DC-Mode)                                                 | UINT32   | RO    | 0x0000000<br>0 (0dez) |
| 1C33:04        | Sync modes<br>supported | Unterstützte<br>Synchronisierungsbetriebsarten:                                                                        | UINT16   | RO    | 0x0000<br>(0dez)      |
|                |                         | Bit 0: Free Run wird unterstützt                                                                                       |          |       |                       |
|                |                         | Bit 1: Synchron with SM 2 Event wird unterstützt (Outputs vorhanden)                                                   |          |       |                       |
|                |                         | Bit 1: Synchron with SM 3 Event wird unterstützt (keine Outputs vorhanden)                                             |          |       |                       |
|                |                         | Bit 2-3 = 01: DC-Mode wird unterstützt                                                                                 |          |       |                       |
|                |                         | Bit 4-5 = 01: Input Shift durch lokales<br>Ereignis (Outputs vorhanden)                                                |          |       |                       |
|                |                         | Bit 4-5 = 10: Input Shift mit SYNC1 Event<br>(keine Outputs vorhanden)                                                 |          |       |                       |
|                |                         | Bit 14 = 1: dynamische Zeiten (Messen<br>durch Beschreiben von <u>1C32:08 [▶ 192]</u><br>oder <u>1C33:08 [▶ 192]</u> ) |          |       |                       |
| 1C33:05        | Minimum cycle<br>time   | wie <u>1C32:05 [▶ 192]</u>                                                                                             | UINT32   | RO    | 0x0000000<br>0 (0dez) |
| 1C33:06        | Calc and copy<br>time   | Zeit zwischen Einlesen der Eingänge und<br>Verfügbarkeit der Eingänge für den Master<br>(in ns, nur DC-Mode)           | UINT32   | RO    | 0x0000000<br>0 (0dez) |
| 1C33:07        | Minimum delay<br>time   |                                                                                                    | UINT32   | RO    | 0x0000000<br>0 (0dez) |
| 1C33:08        | Command                 | wie <u>1C32:08 [▶ 192]</u>                                                                                             | UINT16   | RW    | 0x0000<br>(0dez)      |
| 1C33:09        | Maximum delay<br>time   | Zeit zwischen SYNC1-Event und Einlesen der Eingänge (in ns, nur DC-Mode)                                               | UINT32   | RO    | 0x0000000<br>0 (0dez) |
| 1C33:0B        | SM event missed counter | wie <u>1C32:11 [▶ 192]</u>                                                                                             | UINT16   | RO    | 0x0000<br>(0dez)      |
| 1C33:0C        | Cycle exceeded counter  | wie <u>1C32:12 [▶ 192]</u>                                                                                             | UINT16   | RO    | 0x0000<br>(0dez)      |
| 1C33:0D        | Shift too short counter | wie <u>1C32:13 [▶ 192]</u>                                                                                             | UINT16   | RO    | 0x0000<br>(0dez)      |
| 1C33:20        | Sync error              | wie <u>1C32:32 [▶ 192]</u>                                                                                             | BOOLEAN  | RO    | 0x00 (0dez)           |

### Index F000 Modular device profile

| Index<br>(hex) | Name                      | Bedeutung                                              | Datentyp | Flags | Default                        |
|----------------|---------------------------|--------------------------------------------------------|----------|-------|--------------------------------|
| F000:0         | Modular device<br>profile | Allgemeine Informationen des Modular<br>Device Profile | UINT8    | RO    | 0x02 (2 <sub>dez</sub> )       |
| F000:01        | Module index<br>distance  | Indexabstand der Objekte der einzelnen<br>Kanäle       | UINT16   | RO    | 0x0010<br>(16 <sub>dez</sub> ) |
| F000:02        | Maximum number of modules | Anzahl der Kanäle                                      | UINT16   | RO    | 0x0003<br>(3 <sub>dez</sub> )  |

#### Index F008 Code word

| Index<br>(hex) | Name      | Bedeutung  | Datentyp | Flags | Default                            |
|----------------|-----------|------------|----------|-------|------------------------------------|
| F008:0         | Code word | Reserviert | UINT32   | RW    | 0x0000000<br>0 (0 <sub>dez</sub> ) |

#### Index F010 Module list

| Index<br>(hex) | Name         | Bedeutung                                       | Datentyp | Flags | Default                              |
|----------------|--------------|-------------------------------------------------|----------|-------|--------------------------------------|
| F010:0         | Module list  | Modul-Liste                                     | UINT8    | RW    | 0x03 (3 <sub>dez</sub> )             |
| F010:01        | SubIndex 001 | Profilnummer Encoder Profile<br>DS402 / MDP 513 | UINT32   | RW    | 0x0000020<br>1 (513 <sub>dez</sub> ) |
| F010:02        | SubIndex 002 | Profilnummer Drive<br>DS402 / MDP 742           | UINT32   | RW    | 0x000002E<br>6 (742 <sub>dez</sub> ) |
| F010:03        | SubIndex 003 | Reserviert                                      | UINT32   | RW    | 0x0000006<br>4 (100 <sub>dez</sub> ) |

### Index F081 Download revision

| Index<br>(hex) | Name              | Bedeutung                                                                              | Datentyp | Flags | Default               |
|----------------|-------------------|----------------------------------------------------------------------------------------|----------|-------|-----------------------|
| F081:0         | Download revision | Download Revision                                                                      | UINT8    | RO    | 0x01 (1dez)           |
| F081:01        | Revision number   | Revisionsnummer der Klemme<br>Relevant als Startup-Listeneintrag für<br>Kompatibilität | UINT32   | RW    | 0x0000000<br>0 (0dez) |

#### Index F083 BTN

| Index<br>(hex) | Name | Bedeutung                    | Datentyp | Flags | Default |
|----------------|------|------------------------------|----------|-------|---------|
| F083:0         | BTN  | Beckhoff Traceability Number | STRING   | RO    |         |
# 9 Anhang

## 9.1 EtherCAT AL Status Codes

Detaillierte Informationen hierzu entnehmen Sie bitte der vollständigen EtherCAT-Systembeschreibung.

## 9.2 Firmware Kompatibilität

Beckhoff EtherCAT Geräte werden mit dem aktuell verfügbaren letzten Firmware-Stand ausgeliefert. Dabei bestehen zwingende Abhängigkeiten zwischen Firmware und Hardware; eine Kompatibilität ist nicht in jeder Kombination gegeben. Die unten angegebene Übersicht zeigt, auf welchem Hardware-Stand eine Firmware betrieben werden kann.

#### Anmerkung

- Es wird empfohlen, die für die jeweilige Hardware letztmögliche Firmware einzusetzen
- Ein Anspruch auf ein kostenfreies Firmware-Update bei ausgelieferten Produkten durch Beckhoff gegenüber dem Kunden besteht nicht.

#### **HINWEIS**

#### Beschädigung des Gerätes möglich!

Beachten Sie die Hinweise zum Firmware Update auf der gesonderten Seite.

Wird ein Gerät in den BOOTSTRAP-Mode zum Firmware-Update versetzt, prüft es u.U. beim Download nicht, ob die neue Firmware geeignet ist.

Dadurch kann es zur Beschädigung des Gerätes kommen!

Vergewissern Sie sich daher immer, ob die Firmware für den Hardware-Stand des Gerätes geeignet ist!

| Hardware (HW) | Firmware (FW) | Revision-Nr.     | Release-Datum |
|---------------|---------------|------------------|---------------|
| 00-02*        | 01            | EL7411-0000-0016 |               |
|               | 02            | EL7411-0000-0017 |               |
|               | 03            |                  |               |
|               | 04            | EL7411-0000-0018 |               |

\*) Zum Zeitpunkt der Erstellung dieser Dokumentation ist dies der aktuelle kompatible Firmware/Hardware-Stand. Überprüfen Sie auf der Beckhoff Webseite, ob eine aktuellere <u>Dokumentation</u> vorliegt.

## 9.3 Firmware Update EL/ES/ELM/EM/EPxxxx

Dieses Kapitel beschreibt das Geräte-Update für Beckhoff EtherCAT Slaves der Serien EL/ES, ELM, EM, EK und EP. Ein FW-Update sollte nur nach Rücksprache mit dem Beckhoff Support durchgeführt werden.

### HINWEIS

#### Nur TwinCAT 3 Software verwenden!

Ein Firmware-Update von Beckhoff IO Geräten ist ausschließlich mit einer TwinCAT3-Installation durchzuführen. Es empfiehlt sich ein möglichst aktuelles Build, kostenlos zum Download verfügbar auf der Beckhoff-Website <u>https://www.beckhoff.com/de-de/</u>.

Zum Firmware-Update kann TwinCAT im sog. FreeRun-Modus betrieben werden, eine kostenpflichtige Lizenz ist dazu nicht nötig.

Das für das Update vorgesehene Gerät kann in der Regel am Einbauort verbleiben; TwinCAT ist jedoch im FreeRun zu betreiben. Zudem ist auf eine störungsfreie EtherCAT Kommunikation zu achten (keine "LostFrames" etc.).

Andere EtherCAT-Master-Software wie z.B. der EtherCAT-Konfigurator sind nicht zu verwenden, da sie unter Umständen nicht die komplexen Zusammenhänge beim Update von Firmware, EEPROM und ggf. weiteren Gerätebestandteilen unterstützen.

#### Speicherorte

In einem EtherCAT-Slave werden an bis zu drei Orten Daten für den Betrieb vorgehalten:

- Je nach Funktionsumfang und Performance besitzen EtherCAT Slaves einen oder mehrere lokale Controller zur Verarbeitung von IO-Daten. Das darauf laufende Programm ist die sog. **Firmware** im Format \*.efw.
- In bestimmten EtherCAT Slaves kann auch die EtherCAT Kommunikation in diesen Controller integriert sein. Dann ist der Controller meist ein so genannter **FPGA**-Chip mit der \*.rbf-Firmware.
- Darüber hinaus besitzt jeder EtherCAT Slave einen Speicherchip, um seine eigene Gerätebeschreibung (ESI; EtherCAT Slave Information) zu speichern, in einem sog. ESI-EEPROM. Beim Einschalten wird diese Beschreibung geladen und u. a. die EtherCAT Kommunikation entsprechend eingerichtet. Die Gerätebeschreibung kann von der Beckhoff Website (<u>http:// www.beckhoff.de</u>) im Downloadbereich heruntergeladen werden. Dort sind alle ESI-Dateien als Zip-Datei zugänglich.

Kundenseitig zugänglich sind diese Daten nur über den Feldbus EtherCAT und seine Kommunikationsmechanismen. Beim Update oder Auslesen dieser Daten ist insbesondere die azyklische Mailbox-Kommunikation oder der Registerzugriff auf den ESC in Benutzung.

Der TwinCAT Systemmanager bietet Mechanismen, um alle drei Teile mit neuen Daten programmieren zu können, wenn der Slave dafür vorgesehen ist. Es findet üblicherweise keine Kontrolle durch den Slave statt, ob die neuen Daten für ihn geeignet sind, ggf. ist ein Weiterbetrieb nicht mehr möglich.

#### Vereinfachtes Update per Bundle-Firmware

Bequemer ist der Update per sog. **Bundle-Firmware**: hier sind die Controller-Firmware und die ESI-Beschreibung in einer \*.efw-Datei zusammengefasst, beim Update wird in der Klemme sowohl die Firmware, als auch die ESI verändert. Dazu ist erforderlich

- dass die Firmware in dem gepackten Format vorliegt: erkenntlich an dem Dateinamen der auch die Revisionsnummer enthält, z. B. ELxxxx-xxxx\_REV0016\_SW01.efw
- dass im Download-Dialog das Passwort=1 angegeben wird. Bei Passwort=0 (default Einstellung) wird nur das Firmware-Update durchgeführt, ohne ESI-Update.
- dass das Gerät diese Funktion unterstützt. Die Funktion kann in der Regel nicht nachgerüstet werden, sie wird Bestandteil vieler Neuentwicklungen ab Baujahr 2016.

Nach dem Update sollte eine Erfolgskontrolle durchgeführt werden

- ESI/Revision: z. B. durch einen Online-Scan im TwinCAT ConfigMode/FreeRun dadurch wird die Revision bequem ermittelt
- Firmware: z. B. durch einen Blick ins Online-CoE des Gerätes

### HINWEIS

#### Beschädigung des Gerätes möglich!

- ✓ Beim Herunterladen von neuen Gerätedateien ist zu beachten
- a) Das Herunterladen der Firmware auf ein EtherCAT-Gerät darf nicht unterbrochen werden.
- b) Eine einwandfreie EtherCAT-Kommunikation muss sichergestellt sein, CRC-Fehler oder LostFrames dürfen nicht auftreten.
- c) Die Spannungsversorgung muss ausreichend dimensioniert, die Pegel entsprechend der Vorgabe sein.
- ⇒ Bei Störungen während des Updatevorgangs kann das EtherCAT-Gerät ggf. nur vom Hersteller wieder in Betrieb genommen werden!

## 9.3.1 Gerätebeschreibung ESI-File/XML

### HINWEIS

#### ACHTUNG bei Update der ESI-Beschreibung/EEPROM

Manche Slaves haben Abgleich- und Konfigurationsdaten aus der Produktion im EEPROM abgelegt. Diese werden bei einem Update unwiederbringlich überschrieben.

Die Gerätebeschreibung ESI wird auf dem Slave lokal gespeichert und beim Start geladen. Jede Gerätebeschreibung hat eine eindeutige Kennung aus Slave-Name (9-stellig) und Revision-Nummer (4-stellig). Jeder im System Manager konfigurierte Slave zeigt seine Kennung im EtherCAT-Reiter:

|                                                | General EtherCAT  | Process Data Startup  | CoE - Online  | Online            |   |
|------------------------------------------------|-------------------|-----------------------|---------------|-------------------|---|
| PLC - Configuration     I/O - Configuration    | Туре:             | EL3204 4Ch. Ana. Inpu | t PT100 (RTD) |                   |   |
|                                                | Product/Revision: | EL3204-0000-0016      |               |                   |   |
| □ The Device 2 (EtherCAT) □ The Device 2-Image | Auto Inc Addr:    | FFFF                  |               |                   |   |
| 🛁 🕂 Device 2-Image-Info                        | EtherCAT Addr:    | 1002                  |               | Advanced Settings |   |
| ⊞… 💕 Inputs<br>⊞… 🌒 Outputs                    | Previous Port:    | Term 1 (EK1101) - B   |               |                   | ~ |
| 🗄 象 InfoData                                   |                   |                       |               |                   |   |
| 🖻 📜 Term 1 (EK1101)                            |                   |                       |               |                   |   |
| i∃… 😂† ID                                      |                   |                       |               |                   |   |
| 🕀 😣 WcState                                    |                   |                       |               |                   |   |
| ⊡ 😵 InfoData<br>⊕ 📲 Term 2 (EL3204)            |                   |                       |               |                   |   |
| 🕀 📲 Term 3 (EL3201)                            |                   |                       |               |                   |   |

Abb. 101: Gerätekennung aus Name EL3204-0000 und Revision -0016

Die konfigurierte Kennung muss kompatibel sein mit der tatsächlich als Hardware eingesetzten Gerätebeschreibung, d. h. der Beschreibung die der Slave (hier: EL3204) beim Start geladen hat. Üblicherweise muss dazu die konfigurierte Revision gleich oder niedriger der tatsächlich im Klemmenverbund befindlichen sein.

Weitere Hinweise hierzu entnehmen Sie bitte der EtherCAT System-Dokumentation.

#### Update von XML/ESI-Beschreibung

Die Geräterevision steht in engem Zusammenhang mit der verwendeten Firmware bzw. Hardware. Nicht kompatible Kombinationen führen mindestens zu Fehlfunktionen oder sogar zur endgültigen Außerbetriebsetzung des Gerätes. Ein entsprechendes Update sollte nur in Rücksprache mit dem Beckhoff Support ausgeführt werden.

#### Anzeige der Slave-Kennung ESI

Der einfachste Weg die Übereinstimmung von konfigurierter und tatsächlicher Gerätebeschreibung festzustellen, ist im TwinCAT-Modus Config/FreeRun das Scannen der EtherCAT-Boxen auszuführen:

|                          | General Adapter Et    |
|--------------------------|-----------------------|
| NC - Configuration       |                       |
| 🖶 🚟 PLC - Configuration  |                       |
| 🖻 🛃 I/O - Configuration  | No Addr               |
| 🚊 📲 I/O Devices          | 1 1001                |
| 🖨 🔫 Device 2 (EtherCAT)  | 2 1002                |
| 🚽 Devic 🖶 Append Box     |                       |
|                          |                       |
| 🕀 🔬 Input 💢 Delete Devic | e                     |
| Dutri 👝                  |                       |
| Tofon (R) Online Reset   | t                     |
| 🚊 🕷 🚽 🤽 Online Reloa     | ad (Confia Mode only) |
|                          | o (Confin Mada anku)  |
|                          | e (coning mode only)  |
| 🗄 🗣 🛛 👝 Evport Douir     |                       |
|                          | .e                    |

Import Box...

Scan Boxes..

Abb. 102: Rechtsklick auf das EtherCAT Gerät bewirkt das Scannen des unterlagerten Feldes Wenn das gefundene Feld mit dem konfigurierten übereinstimmt, erscheint

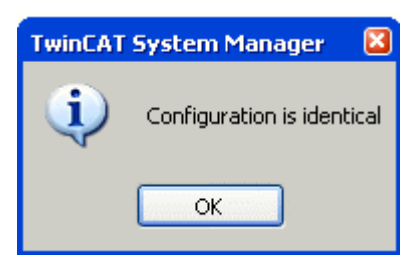

T

Abb. 103: Konfiguration identisch

ansonsten erscheint ein Änderungsdialog, um die realen Angaben in die Konfiguration zu übernehmen.

| Check Configuration  |                                                                                                    |                   | × |
|----------------------|----------------------------------------------------------------------------------------------------|-------------------|---|
| Found Items:         | Disable > Ignore > Delete > Copy Before > Copy After > Copy After > Co | Configured Items: |   |
| Extended Information |                                                                                                    |                   |   |

Abb. 104: Änderungsdialog

In diesem Beispiel in Abb. *Änderungsdialog.* wurde eine EL3201-0000-**0017** vorgefunden, während eine EL3201-0000-**0016** konfiguriert wurde. In diesem Fall bietet es sich an, mit dem *Copy Before*-Button die Konfiguration anzupassen. Die Checkbox *Extended Information* muss gesetzt werden, um die Revision angezeigt zu bekommen.

BECKHOFF

#### Änderung der Slave-Kennung ESI

Die ESI/EEPROM-Kennung kann unter TwinCAT wie folgt aktualisiert werden:

- Es muss eine einwandfreie EtherCAT-Kommunikation zum Slave hergestellt werden
- Der State des Slave ist unerheblich
- Rechtsklick auf den Slave in der Online-Anzeige führt zum Dialog *EEPROM Update*, Abb. *EEPROM Update*

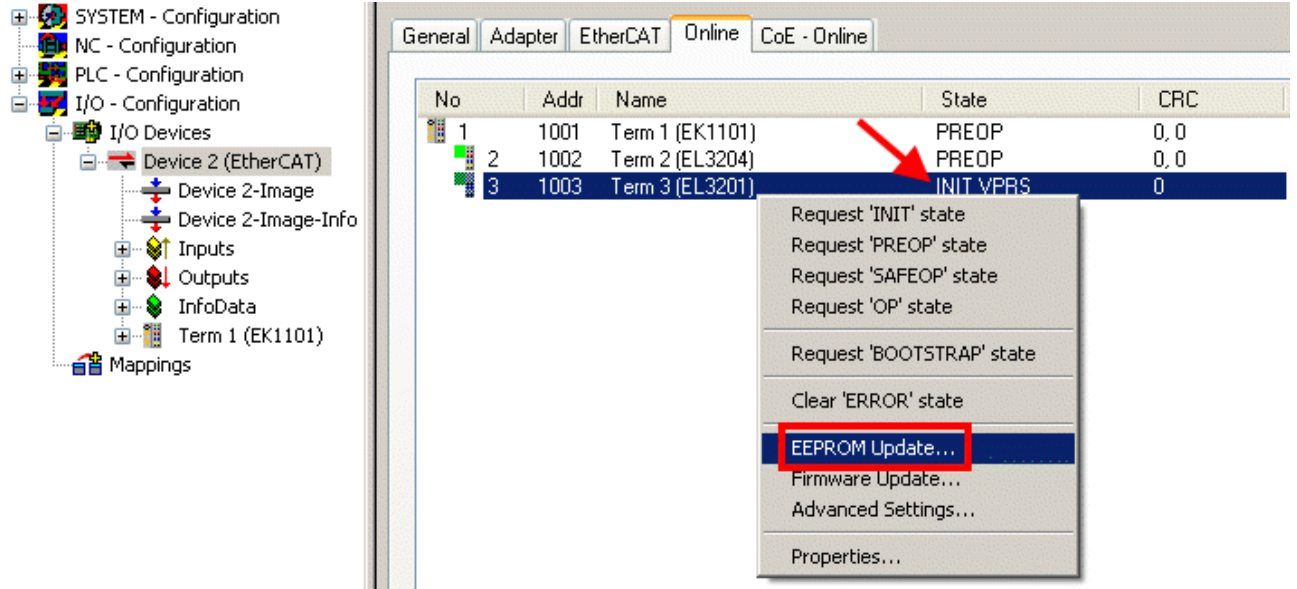

#### Abb. 105: EEPROM Update

Im folgenden Dialog wird die neue ESI-Beschreibung ausgewählt, s. Abb. *Auswahl des neuen ESI*. Die CheckBox *Show Hidden Devices* zeigt auch ältere, normalerweise ausgeblendete Ausgaben eines Slave.

| Write EEPROM                   |                                                                                                    |                                 |
|--------------------------------|----------------------------------------------------------------------------------------------------|---------------------------------|
| Available EEPROM Descriptions: | A Show Hidden De                                                                                                    | vices OK                        |
| B                              | (EL3162-0000-0000)<br>(RTD) (EL3201-0000-0016)<br>PT100 (RTD), High Precision (EL3201-0010-0<br>PT100 (RTD), High Precision, calibrated (EL32<br>0 (RTD) (EL3202-0000-0016)<br>PT100 (RTD), High Precision (EL3202-0010-0<br>0 (RTD) (EL3204-0000-0016)<br>noccouple (TC) (EL3311-0000-0017)<br>hermocouple (TC) (EL3312-0000-0017)<br>noccouple (TC) (EL3312-0000-0017) | Cancel 016) 201-0020-0016) 016) |

Abb. 106: Auswahl des neuen ESI

Ein Laufbalken im System Manager zeigt den Fortschritt - erst erfolgt das Schreiben, dann das Veryfiing.

#### Änderung erst nach Neustart wirksam

Die meisten EtherCAT-Geräte lesen eine geänderte ESI-Beschreibung umgehend bzw. nach dem Aufstarten aus dem INIT ein. Einige Kommunikationseinstellungen wie z. B. Distributed Clocks werden jedoch erst bei PowerOn gelesen. Deshalb ist ein kurzes Abschalten des EtherCAT Slave nötig, damit die Änderung wirksam wird.

## 9.3.2 Erläuterungen zur Firmware

#### Versionsbestimmung der Firmware

#### Versionsbestimmung mit dem System-Manager

Der TwinCAT System-Manager zeigt die Version der Controller-Firmware an, wenn der Slave online für den Master zugänglich ist. Klicken Sie hierzu auf die E-Bus-Klemme deren Controller-Firmware Sie überprüfen möchten (im Beispiel Klemme 2 (EL3204) und wählen Sie den Karteireiter *CoE-Online* (CAN over EtherCAT).

### CoE-Online und Offline-CoE

Es existieren zwei CoE-Verzeichnisse:

• **online:** es wird im EtherCAT Slave vom Controller angeboten, wenn der EtherCAT Slave dies unterstützt. Dieses CoE-Verzeichnis kann nur bei angeschlossenem und betriebsbereitem Slave angezeigt werden.

• offline: in der EtherCAT Slave Information ESI/XML kann der Default-Inhalt des CoE enthalten sein. Dieses CoE-Verzeichnis kann nur angezeigt werden, wenn es in der ESI (z. B. "Beckhoff EL5xxx.xml") enthalten ist.

Die Umschaltung zwischen beiden Ansichten kann über den Button Advanced vorgenommen werden.

In Abb. *Anzeige FW-Stand EL3204* wird der FW-Stand der markierten EL3204 in CoE-Eintrag 0x100A mit 03 angezeigt.

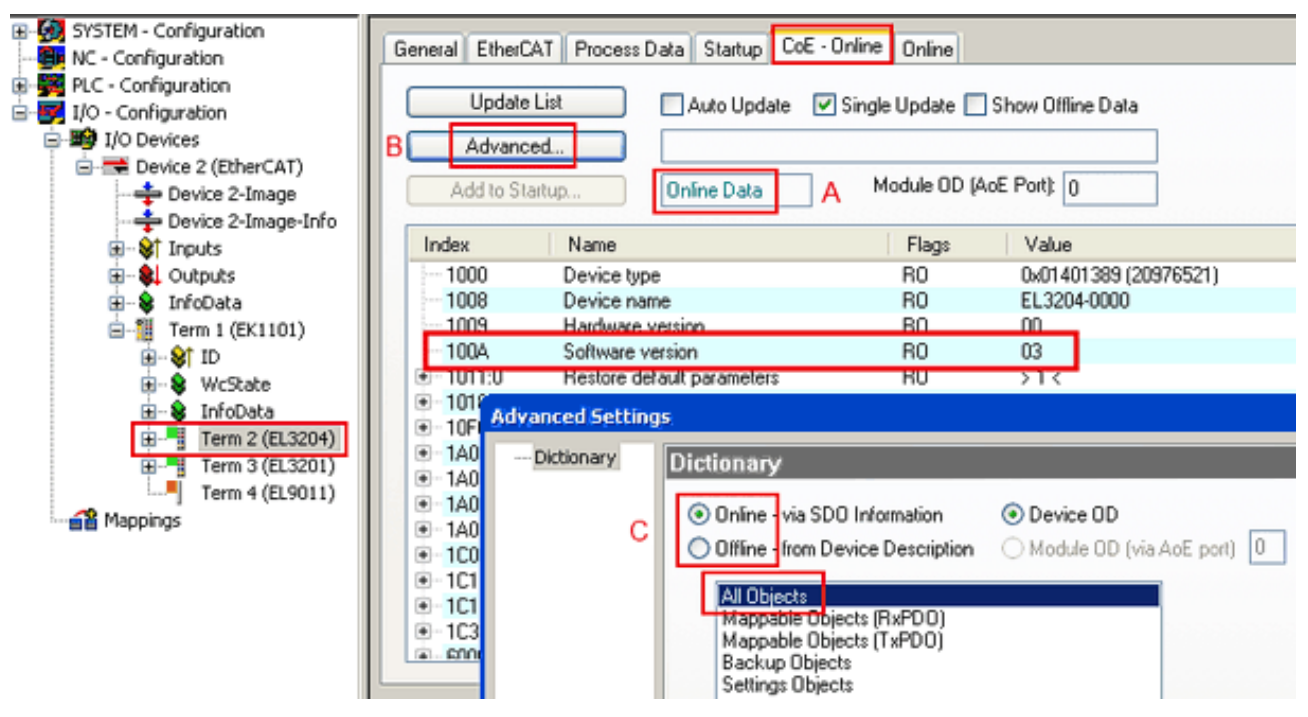

Abb. 107: Anzeige FW-Stand EL3204

TwinCAT 2.11 zeigt in (A) an, dass aktuell das Online-CoE-Verzeichnis angezeigt wird. Ist dies nicht der Fall, kann durch die erweiterten Einstellungen (B) durch *Online* und Doppelklick auf *All Objects* das Online-Verzeichnis geladen werden.

## 9.3.3 Update Controller-Firmware \*.efw

#### CoE-Verzeichnis

Das Online-CoE-Verzeichnis wird vom Controller verwaltet und in einem eigenen EEPROM gespeichert. Es wird durch ein FW-Update im allgemeinen nicht verändert.

Um die Controller-Firmware eines Slave zu aktualisieren, wechseln Sie zum Karteireiter Online, s. Abb. *Firmware Update*.

| SYSTEM - Configuration     NC - Configuration     NC - Configuration     I/O - Configuration     I/O - Configuration     I/O Devices     Device 2 (EtherCAT)     Device 2-Image     Device 2-Image     Device 2-Image     Device 2-Image     Device 2-Image | General EtherCAT Process Data Startup (<br>State Machine<br>Init A Bootstrap B<br>Pre-Op Safe-Op F<br>Op Clear Error                                                                                      | CoE - Online Online Current State: Aequested State: Open | BOOT<br>BOOT             |
|----------------------------------------------------------------------------------------------------|----------------------------------------------------------------------------------------------------|----------------------------------------------------------|--------------------------|
| 🕢 🕸 Outputs                                                                                                    | DLL Status                                                                                                    | Look in:                                                 | 🗁 NewFW 🕑 🕜 🤌 🖽 🕇        |
| Term 1 (EK1101)     Term 1 (EK1101)     Term 2 (EL3204)     Term 3 (EL3201)     Term 4 (EL9011)                                                                                                    | Port A:       Carrier / Open         Port B:       No Carrier / Closed         Port C:       No Carrier / Closed         Port D:       No Carrier / Closed         File Access over EtherCAT       Upload | My Recent<br>Documents<br>Desktop                        | ■ EL3204_06.efw          |
|                                                                                                    | Name Online                                                                                                    | EigDat                                                   |                          |
|                                                                                                    | ♥ Linderrange         0           ♥↑ Linkt 1         0x00 (0)           ♥↑ Linkt 2         0x00 (0)           ♥↑ Error         1           ♥↑ TxPDO State         0                                       | My Computer                                              |                          |
| c                                                                                                    |                                                                                                    | Mu Network                                               | File name: EL3204_06.efw |
| Ŭ                                                                                                    | AdsAddr 00 00 00 00 03 01 E                                                                                                    | ay nework                                                |                          |

Abb. 108: Firmware Update

Es ist folgender Ablauf einzuhalten, wenn keine anderen Angaben z. B. durch den Beckhoff Support vorliegen. Gültig für TwinCAT 2 und 3 als EtherCAT Master.

• TwinCAT System in ConfigMode/FreeRun mit Zykluszeit >= 1ms schalten (default sind im ConfigMode 4 ms). Ein FW-Update während Echtzeitbetrieb ist nicht zu empfehlen.

| Microsoft Visual Studio | Microsoft Visual Studio |
|-------------------------|-------------------------|
| Coad I/O Devices        | Activate Free Run       |
| Yes No                  | Yes No                  |

• EtherCAT Master in PreOP schalten

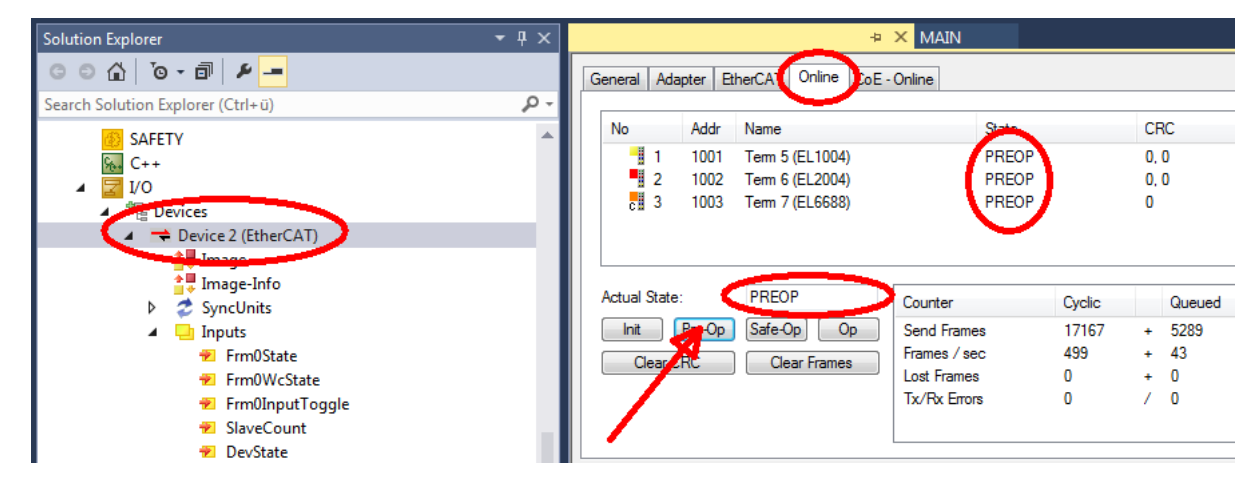

- Slave in INIT schalten (A)
- Slave in BOOTSTRAP schalten
- Kontrolle des aktuellen Status (B, C)
- Download der neuen \*efw-Datei, abwarten bis beendet. Ein Passwort wird in der Regel nicht benötigt.

| Microsoft Visual Studio | × |
|-------------------------|---|
| Function Succeeded!     |   |
| ОК                      |   |

- Nach Beendigung des Download in INIT schalten, dann in PreOP
- Slave kurz stromlos schalten (nicht unter Spannung ziehen!)
- Im CoE 0x100A kontrollieren ob der FW-Stand korrekt übernommen wurde.

## 9.3.4 FPGA-Firmware \*.rbf

Falls ein FPGA-Chip die EtherCAT-Kommunikation übernimmt, kann ggf. mit einer \*.rbf-Datei ein Update durchgeführt werden.

- Controller-Firmware für die Aufbereitung der E/A-Signale
- FPGA-Firmware für die EtherCAT-Kommunikation (nur für Klemmen mit FPGA)

Die in der Seriennummer der Klemme enthaltene Firmware-Versionsnummer beinhaltet beide Firmware-Teile. Wenn auch nur eine dieser Firmware-Komponenten verändert wird, dann wird diese Versionsnummer fortgeschrieben.

#### Versionsbestimmung mit dem System-Manager

Der TwinCAT System-Manager zeigt die Version der FPGA-Firmware an. Klicken Sie hierzu auf die Ethernet-Karte Ihres EtherCAT-Stranges (im Beispiel Gerät 2) und wählen Sie den Karteireiter *Online*.

Die Spalte *Reg:0002* zeigt die Firmware-Version der einzelnen EtherCAT-Geräte in hexadezimaler und dezimaler Darstellung an.

| 🛃 TwinCAT System Manager              |                                                                                                    | _ 🗆 🗙                          |
|---------------------------------------|----------------------------------------------------------------------------------------------------|--------------------------------|
| Datei Bearbeiten Aktionen Ansicht Opl | tionen <u>?</u>                                                                                                    |                                |
| ] 🗅 🚅 📽 🔚   🍜 🗟   👗 🛍 🖻               | l 🗈 🛤 ð 🖳 📾 🗸 💣 👧 👧 🎨 🔨                                                                                                    | 🖲 🗣 🖹                          |
| SYSTEM - Konfiguration                | Allgemein Adapter EtherCAT Online                                                                                                    |                                |
| CNC - Konfiguration                   | No Addr Name State CRC F                                                                                                    | Reg:0002 📐                     |
|                                       | 1 1001 Klemme 1 (EK1100) OP 0 (                                                                                                    | 0x0002 (11)                    |
| E/A - Konfiguration                   | 2 1002 Klemme 2 (EL2004) OP 0 (                                                                                                    | 0x0002(10)<br>0x0002(11)       |
| Eragerate                             | 4 1004 Klemme 4 (EL5001) OP 0 (                                                                                                    | 0x0002 (11)                    |
| 🕂 🌩 Gerät 2-Prozeßabbild              | 5 1005 Klemme 5 (EL5001) OP 0 (                                                                                                    | 0x000B (11)                    |
| Gerät 2-Prozeßabbild-Info             | 6 1006 Klemme 6 (EL5101) OP 0 (                                                                                                    | 0x0002 (11)<br>0v0000 (12)     |
| Eingänge<br>                          | Aktueller Status:     OP     gesendete Fra       Init     Pre-Op     Safe-Op     Op       CRC löschen     Frames löschen     Verlorene Fra | ames: 74237<br>: 329<br>mes: 0 |
|                                       | Nummer Boxbezeichnung Adresse Typ Eing                                                                                                    | g. Größe 🛛 A 🔺                 |
|                                       | 1 Klemme 1 (EK1100) 1001 EK1100 0.0                                                                                                    | 0                              |
|                                       | 2 Klemme 2 (EL2004) 1002 EL2004 0.0                                                                                                    | 0                              |
|                                       | 4 Klemme 4 (EL5001) 1004 EL5001 5.0                                                                                                    | o 💌                            |
| Bereit                                | Lokal ()                                                                                                    | Free Run //                    |

Abb. 109: Versionsbestimmung FPGA-Firmware

Falls die Spalte *Reg:0002* nicht angezeigt wird, klicken sie mit der rechten Maustaste auf den Tabellenkopf und wählen im erscheinenden Kontextmenü, den Menüpunkt *Properties*.

| Request 'INIT' state      |    |
|---------------------------|----|
| Request 'PREOP' state     |    |
| Request 'SAFEOP' state    |    |
| Request 'OP' state        |    |
| Request 'BOOTSTRAP' state |    |
| Clear 'ERROR' state       |    |
| EEPROM Update             |    |
| Firmware Update           |    |
| Advanced Settings         |    |
| Properties                |    |
|                           | Γ. |

Abb. 110: Kontextmenu Eigenschaften (Properties)

In dem folgenden Dialog *Advanced Settings* können Sie festlegen, welche Spalten angezeigt werden sollen. Markieren Sie dort unter *Diagnose/Online Anzeige* das Kontrollkästchen vor *'0002 ETxxxx Build'* um die Anzeige der FPGA-Firmware-Version zu aktivieren.

| P | dvanced Settings                                                                      |                | ×            |
|---|---------------------------------------------------------------------------------------|----------------|--------------|
|   | <ul> <li>Diagnose</li> <li>Online Anzeige</li> <li>Emergency</li> <li>Scan</li> </ul> | Online Anzeige | 0000 Add     |
|   |                                                                                       |                | OK Abbrechen |

Abb. 111: Dialog Advanced settings

#### Update

Für das Update der FPGA-Firmware

- eines EtherCAT-Kopplers, muss auf diesem Koppler mindestens die FPGA-Firmware-Version 11 vorhanden sein.
- einer E-Bus-Klemme, muss auf dieser Klemme mindestens die FPGA-Firmware-Version 10 vorhanden sein.

Ältere Firmware-Stände können nur vom Hersteller aktualisiert werden!

#### **Update eines EtherCAT-Geräts**

Es ist folgender Ablauf einzuhalten, wenn keine anderen Angaben z. B. durch den Beckhoff Support vorliegen:

• TwinCAT System in ConfigMode/FreeRun mit Zykluszeit >= 1 ms schalten (default sind im ConfigMode 4 ms). Ein FW-Update während Echtzeitbetrieb ist nicht zu empfehlen.

• Wählen Sie im TwinCAT System-Manager die Klemme an, deren FPGA-Firmware Sie aktualisieren möchten (im Beispiel: Klemme 5: EL5001) und klicken Sie auf dem Karteireiter *EtherCAT* auf die Schaltfläche *Weitere Einstellungen*:

| 📴 TwinCAT System Manager                                                                                                    |                                                                                                    |                                                                                               |                                                                  |                                 |  |  |
|----------------------------------------------------------------------------------------------------|----------------------------------------------------------------------------------------------------|-----------------------------------------------------------------------------------------------|------------------------------------------------------------------|---------------------------------|--|--|
| Datei Bearbeiten Aktionen Ansicht Optionen ?                                                                                                    |                                                                                                    |                                                                                               |                                                                  |                                 |  |  |
| ] 🗅 🚅 📽 🔚   🍜 🗟   👗 🛍 💼                                                                                                    | B 🖊 8                                                                                                | 🖳 🙃 🗸 💣 👧 🧕                                                                                   | <b>). 🕄 🔨 </b> 🔇                                                 | 🗣   🖹                           |  |  |
| SYSTEM - Konfiguration     CNC - Konfiguration     NC - Konfiguration     SPS - Konfiguration     F/A - Konfiguration     F/A - Konfiguration     Gerät 2 (EtherCAT)     Gerät 2 (EtherCAT)     Gerät 2-Prozeßabbild     Gerät 2-Prozeßabbild     Gerät 2-Prozeßabbild | Allgemein Eth<br>Typ:<br>Produkt / Revisi<br>Auto-Inc-Adres:<br>EtherCAT-Adres<br>Vorgänger-Port:    | erCAT Prozessdaten Sta<br>EL5001 1K. SSI Er<br>on: EL5001-0000-0000<br>se: FFFC<br>se: 1005 - | artup   CoE - Onli<br>Incoder<br>)<br>Weitere Einstellu<br>) - B | ngen                            |  |  |
| Hadsgalige<br>InfoData<br>InfoData<br>InfoData<br>Klemme 1 (EK1100)<br>Hadden Klemme 2 (EL2004)<br>Hadden Klemme 3 (EL2004)<br>Hadden Klemme 4 (EL5001)                                                                                                    | http://www.be                                                                                        | ckhoff.de/german/default.htr                                                                  | n?EtherCAT/EL5                                                   | i001.htm                        |  |  |
|                                                                                                    | Name                                                                                                 | Online                                                                                        | Тур                                                              | Größe                           |  |  |
| WcState                                                                                                    | <ul> <li>♦ Status</li> <li>♦ Value</li> <li>♦ WcState</li> <li>♦ State</li> <li>♦ AdsAddr</li> </ul> | 0x41 (65)<br>0x00000000 (0)<br>0<br>0x0008 (8)<br>AC 10 03 F3 03 01 ED 03                     | Byte<br>Udint<br>Bool<br>Uint<br>Amsaddress                      | 1.0<br>4.0<br>0.1<br>2.0<br>8.0 |  |  |
| Bereit                                                                                                    | Bereit Lokal () Config Mode 🅢                                                                        |                                                                                               |                                                                  |                                 |  |  |

• Im folgenden Dialog Advanced Settings klicken Sie im Menüpunkt ESC-Zugriff/E<sup>2</sup>PROM/FPGA auf die Schaltfläche Schreibe FPGA:

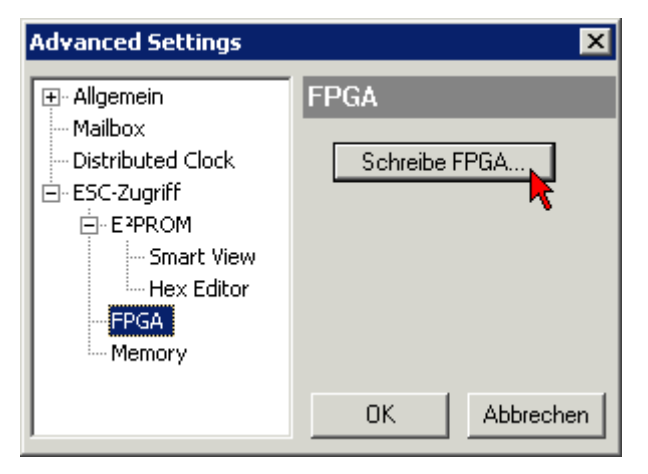

• Wählen Sie die Datei (\*.rbf) mit der neuen FPGA-Firmware aus und übertragen Sie diese zum EtherCAT-Gerät:

| Öffnen ? 🗙                               |
|------------------------------------------|
| Suchen in: 🗀 FirmWare 💽 🔇 🍺 📂 🖽•         |
| SocCOM_T1_EBUS_BGA_LVTTL_F2_S4_BLD12.rbf |
| Dateiname: A_LVTL_F2_S4_BLD12.rbf 0ffnen |
| Dateityp: FPGA File (*.rbf)  Abbrechen   |

- Abwarten bis zum Ende des Downloads
- Slave kurz stromlos schalten (nicht unter Spannung ziehen!). Um die neue FPGA-Firmware zu aktivieren ist ein Neustart (Aus- und Wiedereinschalten der Spannungsversorgung) des EtherCAT-Geräts erforderlich
- Kontrolle des neuen FPGA-Standes

### HINWEIS

#### Beschädigung des Gerätes möglich!

Das Herunterladen der Firmware auf ein EtherCAT-Gerät dürfen Sie auf keinen Fall unterbrechen! Wenn Sie diesen Vorgang abbrechen, dabei die Versorgungsspannung ausschalten oder die Ethernet-Verbindung unterbrechen, kann das EtherCAT-Gerät nur vom Hersteller wieder in Betrieb genommen werden!

## 9.3.5 Gleichzeitiges Update mehrerer EtherCAT-Geräte

Die Firmware von mehreren Geräten kann gleichzeitig aktualisiert werden, ebenso wie die ESI-Beschreibung. Voraussetzung hierfür ist, dass für diese Geräte die gleiche Firmware-Datei/ESI gilt.

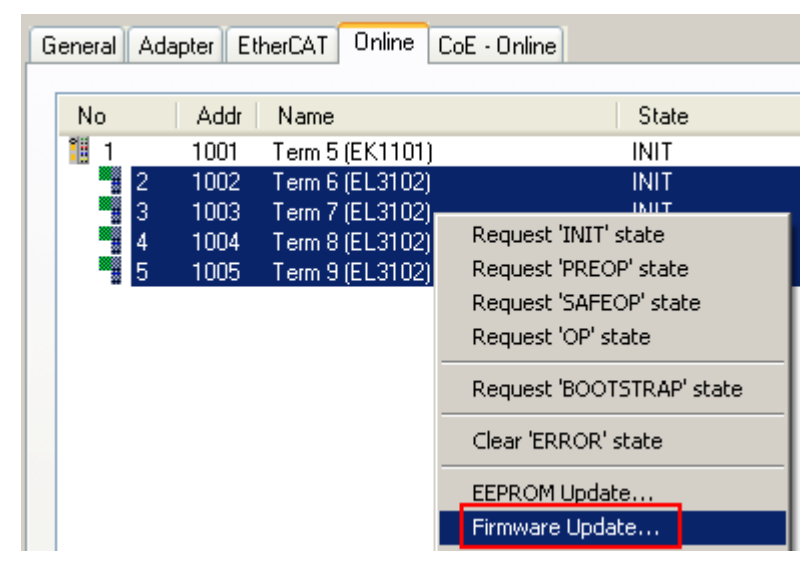

Abb. 112: Mehrfache Selektion und FW-Update

Wählen Sie dazu die betreffenden Slaves aus und führen Sie das Firmware-Update im BOOTSTRAP Modus wie o. a. aus.

## 9.4 Wiederherstellen des Auslieferungszustandes

Um den Auslieferungszustand (Werkseinstellungen) der Backup-Objekte bei den ELxxxx-Klemmen wiederherzustellen, kann im TwinCAT System Manger (Config-Modus) das CoE-Objekt *Restore default parameters*, Subindex 001 angewählt werden (s. Abb. *Auswahl des PDO, Restore default parameters*)

| Allgemein EtherCA                         | TDC Prozessda         | aten   Star | tup CoE - C | )nline On | line        |               |   |
|-------------------------------------------|-----------------------|-------------|-------------|-----------|-------------|---------------|---|
| Update Lis<br>Erweitert.<br>Add to Startu | st Auto I<br>         | Jpdate [    | Single Up   | date 🔽 SI | now Offline | Data          |   |
| Index                                     | Name                  |             | Fla         | igs       | Wert        |               |   |
| 1000                                      | Device type           |             | RC          | )         | 0x000013    | 389 (5001)    |   |
| 1008                                      | Device name           |             | RC          | )         | EL5101      |               |   |
| 1009                                      | Hardware version      |             | RC          | )         | 09          |               |   |
| 100A                                      | Software version      |             | RC          | )         | 10          |               |   |
| Ē~ 10 <u>11:0</u>                         | Restore default param | ieters      | RC          | )         | >1<         |               | _ |
| 1011:01                                   | SubIndex 001          |             | R∖          | V         | 0x000000    | )00 (0)       |   |
|                                           | Identity 🔨            |             | RC          | )         | > 4 <       |               |   |
| Name                                      | Тур                   | Größe       | >Adre       | Ein/Aus   | User ID     | Verknüpft mit |   |
| <b>♀</b> † Status                         | USINT                 | 1.0         | 26.0        | Eingang   | 0           |               |   |
| <b>\$</b> †Value                          | UINT                  | 2.0         | 27.0        | Eingang   | 0           |               |   |
| <b>\$</b> †Latch                          | UINT                  | 2.0         | 29.0        | Eingang   | 0           |               |   |
| <b>\$</b> ↑WcState                        | BOOL                  | 0.1         | 1522.0      | Eingang   | 0           |               |   |
| <b>\$</b> î State                         | UINT                  | 2.0         | 1550.0      | Eingang   | 0           |               |   |
| 🔊 AdsAddr                                 | AMSADDRESS            | 8.0         | 1552.0      | Eingang   | 0           |               |   |
| 🔊 netid                                   | ARRAY [0              | 6.0         | 1552.0      | Findand   | Π           |               |   |

Abb. 113: Auswahl des PDO Restore default parameters

Durch Doppelklick auf *SubIndex 001* gelangen Sie in den Set Value -Dialog. Tragen Sie im Feld *Dec* den Wert **1684107116** oder alternativ im Feld *Hex* den Wert **0x64616F6C** ein und bestätigen Sie mit OK (Abb. *Eingabe des Restore-Wertes im Set Value Dialog*).

Alle Backup-Objekte werden so in den Auslieferungszustand zurückgesetzt.

| Set Value Dia | alog             | ×        |
|---------------|------------------|----------|
| Dec:          | 1684107116       | ок       |
| Hex:          | 0x64616F6C       | Abbruch  |
| Float:        | 1684107116       |          |
|               |                  |          |
| Bool:         | 0 1              | Hex Edit |
| Binär:        | 6C 6F 61 64      | 4        |
| Bitgröße      | ○1 ○8 ○16 ● 32 ○ | 64 🔿 ?   |

Abb. 114: Eingabe des Restore-Wertes im Set Value Dialog

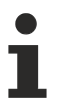

#### Alternativer Restore-Wert

Bei einigen Klemmen älterer Bauart lassen sich die Backup-Objekte mit einem alternativen Restore-Wert umstellen: Dezimalwert: 1819238756, Hexadezimalwert: 0x6C6F6164. Eine falsche Eingabe des Restore-Wertes zeigt keine Wirkung!

# 9.5 Support und Service

Beckhoff und seine weltweiten Partnerfirmen bieten einen umfassenden Support und Service, der eine schnelle und kompetente Unterstützung bei allen Fragen zu Beckhoff Produkten und Systemlösungen zur Verfügung stellt.

#### Beckhoff Niederlassungen und Vertretungen

Wenden Sie sich bitte an Ihre Beckhoff Niederlassung oder Ihre Vertretung für den lokalen Support und Service zu Beckhoff Produkten!

Die Adressen der weltweiten Beckhoff Niederlassungen und Vertretungen entnehmen Sie bitte unseren Internetseiten: <u>www.beckhoff.com</u>

Dort finden Sie auch weitere Dokumentationen zu Beckhoff Komponenten.

#### Support

Der Beckhoff Support bietet Ihnen einen umfangreichen technischen Support, der Sie nicht nur bei dem Einsatz einzelner Beckhoff Produkte, sondern auch bei weiteren umfassenden Dienstleistungen unterstützt:

- Support
- Planung, Programmierung und Inbetriebnahme komplexer Automatisierungssysteme
- umfangreiches Schulungsprogramm für Beckhoff Systemkomponenten

| Hotline:  | +49 5246 963 157         |
|-----------|--------------------------|
| E-Mail:   | support@beckhoff.com     |
| Internet: | www.beckhoff.com/support |

#### Service

Das Beckhoff Service-Center unterstützt Sie rund um den After-Sales-Service:

- Vor-Ort-Service
- Reparaturservice
- Ersatzteilservice
- Hotline-Service

| Hotline:  | +49 5246 963 460         |
|-----------|--------------------------|
| E-Mail:   | service@beckhoff.com     |
| Internet: | www.beckhoff.com/service |

#### **Unternehmenszentrale Deutschland**

Beckhoff Automation GmbH & Co. KG

Hülshorstweg 20 33415 Verl Deutschland

| Telefon:  | +49 5246 963 0    |
|-----------|-------------------|
| E-Mail:   | info@beckhoff.com |
| Internet: | www.beckhoff.com  |

Mehr Informationen: www.beckhoff.com/el7411/

Beckhoff Automation GmbH & Co. KG Hülshorstweg 20 33415 Verl Deutschland Telefon: +49 5246 9630 info@beckhoff.com www.beckhoff.com

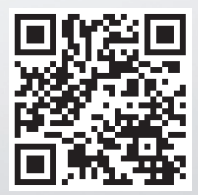